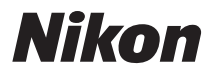

### DIGITÁLNÍ FOTOAPARÁT

# COOLPIX S4200 Návod k použití

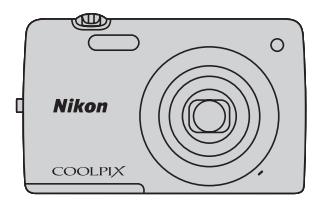

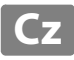

#### Informace o ochranných známkách

- Microsoft, Windows a Windows Vista jsou registrované ochranné známky nebo ochranné známky společnosti Microsoft Corporation v USA a/nebo jiných zemích.
- Macintosh, Mac OS a QuickTime jsou ochranné známky společnosti Apple Inc. registrované v USA a jiných zemích.
- Adobe a Acrobat jsou registrované ochranné známky společnosti Adobe Systems Inc.
- SDXC, SDHC a loga SD jsou ochranné známky společnosti SD-3C, LLC.
- PictBridge je ochranná známka.
- Všechna ostatní obchodní jména produktů, uváděná v tomto návodu a další dokumentaci dodávané s výrobkem Nikon, jsou ochranné známky nebo registrované ochranné známky příslušných firem.

Součásti fotoaparátu a základní operace

Základní kroky pro fotografování a přehrávání

Funkce pro fotografování

Funkce pro přehrávání

Záznam a přehrávání videosekvencí

Obecné nastavení fotoaparátu

Sekce referencí

Technické informace a Rejstřík

### Nejdříve si přečtěte tyto informace

Děkujeme vám, že jste si zakoupili digitální fotoaparát Nikon COOLPIX S4200. Před použitím fotoaparátu si přečtěte informace v části "Pro vaši bezpečnost" (□vi) a seznamte se s informacemi v tomto návodu. Po přečtení uložte návod na přístupné místo, abyste jej měli při používání nového fotoaparátu vždy k dispozici.

### Kontrola obsahu balení

Pokud některé položky chybí, obraťte se na obchod, ve kterém jste fotoaparát zakoupili.

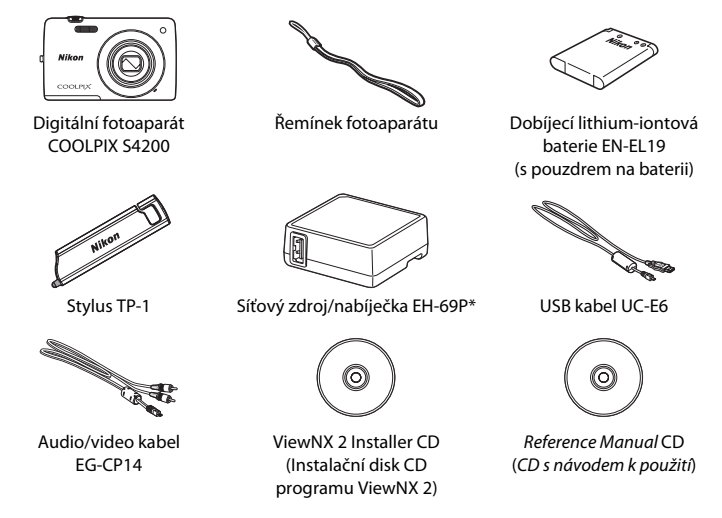

- Záruka
- \* Zásuvkový adaptér je dodáván pouze v zemích a oblastech, ve kterých je nutný, a jeho tvar se liší v závislosti na zemi nebo oblasti nákupu (<sup>118</sup>).

POZNÁMKA: S fotoaparátem není dodána paměťová karta.

Úvod

### O tomto návodu

Pokud chcete okamžitě začít používat fotoaparát, přejděte k části "Základní kroky pro fotografování a přehrávání" (🎞 15).

Informace o součástech fotoaparátu a základních operacích naleznete v části "Součásti fotoaparátu a základní operace" (©1).

#### Další informace

• Symboly a konvence

Pro snazší nalezení potřebných informací jsou v tomto návodu použity následující symboly a konvence:

| Symbol             | Popis                                                                                                    |
|--------------------|----------------------------------------------------------------------------------------------------|
|                    | Tento symbol znamená upozornění – označuje informace, které je nutné si přečíst,<br>aby se předešlo možnému poškození přístroje.   |
| Ø                  | Tento symbol označuje doplňující informace, které je třeba si přečíst před použitím fotoaparátu.                                   |
| ∏/ <b>€</b> /<br>¢ | Tyto symboly označují další stránky obsahující relevantní informace; 🗪: "Sekce<br>referencí", 🌽: "Technické informace a Rejstřík". |

- SD, SDHC a SDXC jsou v tomto návodu uváděny jako "paměťové karty".
- Nastavení fotoaparátu v době jeho zakoupení jsou uváděna jako "výchozí nastavení".
- Názvy možností menu zobrazovaných na monitoru fotoaparátu a názvy tlačítek, resp. zprávy zobrazované na monitoru počítače jsou uváděny tučným písmem.
- V tomto návodu jsou v některých případech u příkladů indikací na monitoru zobrazeny pro lepší patrnost pouze symboly – bez obrazu záběru nebo přehrávaného snímku.
- Illustrace a obsah monitoru uváděné v tomto návodu se mohou lišit od skutečného produktu.

#### Informace a upozornění

#### Celoživotní vzdělávání

Jako součást závazku společnosti Nikon "celoživotnímu vzdělávání" ve vztahu k podpoře a informacím o nových produktech jsou k dispozici na následujících webových stránkách pravidelně aktualizované informace:

- Pro uživatele v USA: http://www.nikonusa.com/
- Pro uživatele v Evropě a Africe: http://www.europe-nikon.com/support/
- Pro uživatele v Asii, Oceánii a na Středním východě: http://www.nikon-asia.com/

Navštivte tyto stránky pro zjištění nejnovějších informací o výrobku, rad a odpovědí na často kladené otázky (FAQ) a dalších informací o digitální fotografii. Informace, které zde nenaleznete, vám poskytne regionální zastoupení společnosti Nikon. Kontaktní informace získáte na následující stránce:

http://imaging.nikon.com/

#### Používejte výhradně elektronické příslušenství značky Nikon

Fotoaparáty Nikon COOLPIX jsou konstruovány podle nejvyšších standardů a obsahují složité elektronické obvody. Pouze elektronické příslušenství Nikon (včetné nabíječek, baterií, síťových zdrojů/nabíječek a síťových zdrojů), certifikované společností Nikon pro použití s vaším digitálním fotoaparátem Nikon, je konstruováno a schopno plnit provozní a bezpečnostní požadavky kladené na tyto elektronické obvody. POUŽÍVÁNÍ JINÉHO ELEKTRONICKÉHO PŘÍSLUŠENSTVÍ NEŽ ZNAČKY NIKON MŮŽE POŠKODIT FOTOAPARÁT A ZNEPLATNIT ZÁRUKU SPOLEČNOSTI NIKON.

Použití dobíjecích lithium-iontových baterií prodávaných třetí stranou, které neobsahují holografický štítek Nikon, může negativně ovlivnit provoz fotoaparátu nebo způsobit přehřátí, vznícení, prasknutí či vytečení baterie.

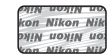

Holografický štítek: slouží k identifikaci pravosti výrobku Nikon.

Podrobnější informace ohledně příslušenství Nikon vám poskytne místní autorizovaný prodejce výrobků Nikon.

#### Před pořízením důležitých snímků

Před fotografováním na důležitých událostech (jako např. svatba či dovolená) je vhodné vyzkoušet, zda fotoaparát správně funguje, pořízením zkušební fotografie. Společnost Nikon nebude odpovědna za škodu nebo finanční ztráty způsobené poruchou přístroje.

### O tomto návodu

- Žádná část dokumentace dodávané s výrobkem nesmí být reprodukována, kopírována, šířena, ukládána v zálohovacích systémech nebo v jakékoli formě překládána do jiné řeči bez předchozího písemného svolení společnosti Nikon.
- Společnost Nikon si vyhrazuje právo kdykoli bez předchozího upozornění změnit specifikaci hardwaru a softwaru popsaného v této dokumentaci.
- Společnost Nikon nenese odpovědnost za škody vzniklé používáním tohoto přístroje.
- Přestože bylo vynaloženo maximální úsilí na dosažení správnosti a úplnosti informací obsažených v této dokumentaci, uvítáme, pokud budete o jakékoli zjištěné nesrovnalosti nebo chybějících údajích informovat regionální zastoupení společnosti Nikon (adresa je poskytována odděleně).

#### Upozornění ohledně zákazu kopírování a šíření

Berte na zřetel, že i držení materiálů, které byly digitálně kopírovány nebo reprodukovány pomocí skeneru, digitálního fotoaparátu či jiného zařízení, může být právně postižitelné.

#### Položky, které je zakázáno kopírovat a šířit

Nekopírujte ani jinak nereprodukujte papírové peníze, mince, cenné papíry nebo obligace, a to ani v případě že jsou kopie označeny nápisem "vzor". Kopírování nebo reprodukce papírových peněz, mincí a cenných papírů, které jsou v oběhu v cizích zemích, je zakázáno. Pokud nebylo vydáno výslovné povolení vlády, je zakázáno kopírování nepoužitých poštovních známek a pohlednic vydaných vládou. Dále je zakázáno kopírování kolků a certífikovaných dokumentů.

#### • Upozornění k některým druhům kopií a reprodukcí

Vládním výnosem je zakázáno kopírování (reprodukce) cenných papírů vydaných soukromými společnostmi (akcie, směnky, šeky, dárkové kupóny atd.), dopravních legitímací a jízdenek s výjimkou nezbytně nutného množství pracovních kopií pro vnitřní potřebu společnosti. Proto nekopírujte pasy, autorizované výtisky státních a soukromých organizací, občanské průkazy ani lístky jako dopravní jízdenky, vstupenky, legitimace a stravenky.

#### • Postup v souladu s autorskými právy

Kopírování a reprodukce autorských děl jako jsou knihy, hudební díla, obrazy, dřevoryty, mapy, kresby, filmy a fotografie se řídí národními a mezinárodními normami autorského práva. Nepoužívejte tento produkt ke tvorbě ilegálních kopií ani k porušování autorských práv.

#### Nakládání s paměťovými médii

Mějte na paměti, že smazáním nebo zformátováním paměťové karty či jiného paměťového média (interní paměti) se originální obrazová data zcela nevymažou. Smazané soubory z vyřazeného média lze někdy obnovit pomocí komerčního softwaru, což může vést ke zneužití osobních obrazových dat. Za ochranu těchto dat odpovídá sám uživatel.

Než vyřadíte paměťové médium nebo než jej přenecháte jiné osobě, smažte všechna data pomocí komerčního softwaru pro mazání dat. Rovněž můžete médium naformátovat a poté jej zcela zaplnit snímky, které neobsahují žádné soukromé informace (například snímky prázdné oblohy). Rovněž se ujistěte, že jste nahradili i snímky určené pro možnost **Vybrat snímek** v nastavení **Uvítací obrazovka** (**La**88). Dejte pozor, aby nedošlo k úrazu nebo poškození majetku při fyzické likvidaci paměťového média.

### Pro vaši bezpečnost

Abyste zabránili poškození svého přístroje Nikon a vyvarovali se případného poranění či poranění dalších osob, přečtěte si před použitím fotoaparátu pečlivě níže uvedené bezpečnostní pokyny. Tyto pokyny umístěte tak, aby si je mohli přečíst všichni potenciální uživatelé přístroje.

Možné následky, ve které by mohlo vyústit neuposlechnutí pokynů zde uvedených, jsou označeny následujícím symbolem:

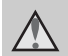

Tento symbol znamená varování – informace takto označené je nutné si přečíst před použitím výrobku Nikon, aby se zamezilo možnému poranění.

### VAROVÁNÍ

#### V případě výskytu závady přístroj ihned vypněte

Zaznamenáte-li, že z přístroje nebo síťového zdroje/nabíječky vychází neobvyklý zápach či kouř, odpojte síťový zdroj/nabíječku a vyjměte z přístroje baterii (dejte pozor, abyste se přitom nepopálili). Pokračujete-li v používání přístroje, riskujete poranění. Po vyjmutí či odpojení zdroje energie odneste přístroj na kontrolu do autorizovaného servisu Nikon.

### A Přístroj nedemontujte

Dotykem vnitřních částí fotoaparátu nebo síťového zdroje/nabíječky a nechráněné části těla může dojít k poranění. Opravy přístroje smí provádět pouze kvalifikovaný technik. Dojde-li k poškození fotoaparátu nebo síťového zdroje/nabíječky v důsledku pádu nebo jiné nehody, odpojte produkt od elektrické sítě/vyjměte baterii a nechte jej zkontrolovat v autorizovaném servisu Nikon.

#### Nepoužívejte fotoaparát ani síťový zdroj/nabíječku v blízkosti hořlavých plynů

Nepoužívejte elektronické vybavení v blízkosti hořlavých plynů; v opačném případě hrozí riziko požáru nebo výbuchu.

#### Při použití popruhu fotoaparátu dbejte náležité opatrnosti

Nikdy nezavěšujte fotoaparát na popruhu okolo krku batolat či malých dětí.

### 🔺 Vybavení držte mimo dosah dětí

Zvláštní pozornost věnujte tomu, aby se baterie nebo jiné malé součástky nedostaly do úst dítěte.

Nedotýkejte se dlouhou dobu fotoaparátu, nabíječky baterií nebo síťového zdroje v případě, že jsou tato zařízení zapnutá a/nebo se používají.

Některé části zařízení se mohou zahřát na vysokou teplotu. Ponechání zařízení v dlouhodobém přímém kontaktu s pokožkou může vést k nízkoteplotním popáleninám.

#### Při manipulaci s bateriemi dbejte náležité opatrnosti

Baterie mohou při nesprávném zacházení vytékat, přehřívat se nebo explodovat. Při manipulaci s bateriemi určenými pro tento produkt dodržujte následující pravidla:

- Před výměnou baterie fotoaparát vypněte. Pokud používáte síťový zdroj/ nabíječku nebo síťový zdroj, ujistěte se, že je odpojen.
- Používejte výhradně dodávanou dobíjecí lithium-iontovou baterii EN-EL19. Baterii nabíjejte pomocí fotoaparátu, který podporuje nabíjení baterie. K nabíjení použijte síťový zdroj/nabíječku EH-69P (součást balení) nebo funkci Nabíjení z počítače. Nabíječkou baterií MH-66 (volitelné příslušenství) lze nabít baterii bez použití fotoaparátu.
- Při vkládání baterie se nepokoušejte baterii vložit spodní stranou vzhůru ani obráceně.
- Baterie nezkratujte ani nerozebírejte; nepokoušejte se sejmout resp. porušit obal baterií.
- Nevystavujte baterie působení otevřených plamenů ani jiného zdroje vysokých teplot.
- Zabraňte namočení nebo ponoření baterií do vody.
- Pokud baterii přepravujete, umístěte ji do pouzdra na baterii. Baterie nepřepravujte ani neukládejte v přítomnosti kovových předmětů, jako jsou řetízky na krk nebo sponky do vlasů.

- Jsou-li baterie zcela vybité, mají tendenci vytékat. Abyste zabránili poškození produktu, vždy vyjměte zcela vybitou baterii z přístroje.
- Zaznamenáte-li na baterii jakékoli změny (změna barvy, deformace), ihned ji přestaňte používat.
- Dojde-li ke kontaktu tekutiny z poškozené baterie s oblečením nebo pokožkou, ihned opláchněte zasažené místo velkým množstvím vody.

#### Při manipulaci se síťovým zdrojem/nabíječkou se řidte následujícími pokyny

- Nabíječku udržujte v suchu. Nebudete-li dbát těchto pokynů, může dojít k požáru nebo úrazu elektrickým proudem.
- Prach na kovových částech síťové vidlice (nebo v jejich blízkosti) je třeba otřít pomocí suchého hadříku.
   Pokračujete-li v používání vybavení ve stávajícím stavu, riskujete vznik požáru.
- Za bouřky se nedotýkejte zástrčky a nepohybujte se v blízkosti síťového zdroje/nabíječky. Nebudete-li dbát tohoto upozornění, může dojít k úrazu elektrickým proudem.
- Nepoškozujte, nemodifikujte, nevytahujte ani násilně neohýbejte kabel USB, neumisťujte jej pod těžké předměty a nevystavujte jej působení plamenů a vysokých teplot. Dojde-li k poškození izolace a obnažení vodičů, zaneste kabel ke kontrole do autorizovaného servisu Nikon. Nebudete-li dbát tohoto upozornění, může dojít k požáru nebo úrazu elektrickým proudem.

- Nedotýkejte se síťové vidlice ani síťového zdroje/nabíječky mokrýma rukama. Nebudete-li dbát tohoto upozornění, může dojít k úrazu elektrickým proudem.
- Nepoužívejte cestovní adaptéry, adaptéry pro převod napětí nebo jiné měniče stejnosměrného proudu na střídavý proud. Zanedbáním tohoto upozornění může dojít k poškození výrobku nebo vzniku přehřátí a požáru.

#### \Lambda Používejte vhodné typy kabelů

K propojování fotoaparátu s jinými zařízeními pomocí vstupních a výstupních konektorů používejte pouze kabely dodávané pro tento účel společností Nikon – jen tak máte jistotu dodržení elektronických parametrů spojení.

#### Při manipulaci s pohyblivými částmi fotoaparátu dbejte náležité opatrnosti

Dejte pozor, aby nedošlo ke skřípnutí prstů nebo jiných objektů krytem objektivu nebo jinými pohyblivými částmi fotoaparátu.

#### Disky CD-ROM

Disky CD-ROM, které jsou dodávány s produktem, nejsou určeny pro přehrávání na zařízení pro reprodukci zvukových disků CD. Přehrávání disků CD-ROM na zařízení pro reprodukci zvukových disků CD může způsobit poškození sluchu nebo zařízení.

#### Při práci s bleskem dodržujte bezpečnostní pravidla

Použití blesku v blízkosti očí fotografovaného objektu může způsobit dočasné oslepení. Zvláštní opatrnosti dbejte při fotografování malých dětí – blesk by se měl nacházet minimálně jeden metr od fotografovaného dítěte.

#### Neodpalujte záblesk v okamžiku, kdy se reflektor blesku dotýká osoby nebo objektu

Nebudete-li dbát těchto pokynů, může dojít k popálení nebo požáru.

#### Zabraňte kontaktu s tekutými krystaly

Dojde-li k poškození monitoru, dejte pozor, abyste se neporanili střepy z krycího skla, a zabraňte styku pokožky, očí nebo úst s tekutými krystaly z monitoru.

#### V letadle nebo nemocnici přístroj vypněte

přístroiů.

Při používání v letadle během přistávání nebo odletu vypněte napájení. Při pobytu v nemocnici postupujte podle pokynů dané nemocnice. Elektromagnetické vlny vyzařované tímto fotoaparátem mohou rušit elektronické systémy letadla nebo nemocničních

### Upozornění

#### Upozornění pro zákazníky v Evropě

#### VÝSTRAHY

V PŘÍPADĚ VÝMĚNY BATERIE ZA NESPRÁVNÝ TYP HROZÍ NEBEZPEČÍ VÝBUCHU.

#### POUŽITÉ BATERIE ZLIKVIDUJTE V SOULADU S POKYNY.

Tento symbol značí, že přístroj nepatří do komunálního odpadu.

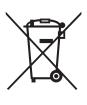

Následující informace jsou určeny pouze uživatelům v evropských zemích:

- Likvidace tohoto výrobku se provádí v rámci tříděného odpadu na příslušném sběrném místě. Nelikvidujte baterie společně s běžným komunálním odpadem.
- Další informace ohledně nakládání s odpadními produkty Vám poskytne dodavatel nebo místní úřad.

Tento symbol na baterii značí, že baterie nepatří do komunálního odpadu. Následující informace jsou

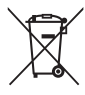

určeny pouze uživatelům v evropských zemích:

- Likvidace veškerých baterií, bez ohledu na to, zda jsou označeny tímto symbolem či nikoli, se provádí v rámci tříděného odpadu na příslušném sběrném místě. Nelikvidujte baterie společně s běžným komunálním odpadem.
- Další informace ohledně nakládání s odpadními produkty Vám poskytne dodavatel nebo místní úřad.

Úvoc

### Obsah

| Úvod                                                     | ii              |
|----------------------------------------------------------|-----------------|
| Nejdříve si přečtěte tyto informace                      | ii              |
| Kontrola obsahu balení                                   | . ii            |
| O tomto návodu                                           | iii             |
| Informace a upozornění                                   | iv              |
| Pro vaši bezpečnost<br>VAROVÁNÍ                          | <b>vi</b><br>vi |
| Upozornění                                               | ix              |
| Součásti fotoaparátu a základní operace                  | . 1             |
| Jednotlivé části fotoaparátu                             | 2               |
| Tělo fotoaparátu                                         | 2               |
| Použití dotykového panelu                                | 4               |
| Klepnutí                                                 | 4               |
| Tažení                                                   | 4               |
| Tažení a puštění                                         | 4               |
| Použití stylu                                            | 5               |
| Indikace a operace monitoru / dotykového panelu          | 6               |
| Režim fotografování (indikace informací)                 | 6               |
| Režim fotografování (ovládání)                           | 7               |
| Režim přehrávání (zobrazení informací)                   | 8               |
| Režim přehrávání (ovládací prvky)                        | 9               |
| Přepnutí mezi režimem fotografování a režimem přehrávání | 10              |
| Používání menu (záložka <b>MENU</b> )                    | 11              |
| Stisknutí tlačítka spouště                               | 13              |
| Připevnění řemínku fotoaparátu                           | 13              |

| Základní kroky pro fotografování a přehrávání                       | 15 |
|---------------------------------------------------------------------|----|
| Příprava 1 Vložte baterii                                           | 16 |
| Příprava 2 Nabijte baterii                                          | 18 |
| Příprava 3 Vložte paměťovou kartu                                   | 20 |
| Interní paměť a paměťové karty                                      | 21 |
| Schválené typy paměťových karet                                     | 21 |
| Krok 1 Zapněte fotoaparát                                           | 22 |
| Zapnutí a vypnutí fotoaparátu                                       | 23 |
| Nastavení jazyka, data a času                                       | 24 |
| Krok 2 Vyberte režim fotografování                                  | 26 |
| Dostupné režimy fotografování                                       | 27 |
| Krok 3 Vytvořte kompozici snímku                                    | 28 |
| Použití zoomu                                                       | 29 |
| Krok 4 Zaostřete a pořiďte snímek                                   | 30 |
| Krok 5 Přehrajte snímky                                             | 32 |
| Změna toho, jak jsou snímky zobrazeny                               | 33 |
| Krok 6 Odstraňte nechtěné snímky                                    | 34 |
| Funkce pro fotografování                                            | 37 |
| Používání režimu 🗖 (Auto)                                           | 38 |
| Úprava nastavení režimu 🖸 (auto)                                    | 38 |
| Možnosti dostupné v menu automatického fotografování                | 39 |
| Motivový program (fotografování přizpůsobené motivu)                | 41 |
| Změna nastavení motivového programu                                 | 41 |
| Motivový program (fotografování přizpůsobené motivu)                | 43 |
| Speciální efekty (používání efektů při fotografování)               | 50 |
| Změna nastavení speciálních efektů                                  | 50 |
| Režim Inteligentní portrét (fotografování usmívajících se obličejů) | 51 |
| Změna nastavení režimu Inteligentní portrét                         | 53 |
| Možnosti menu Inteligentní portrét                                  | 53 |

| Funkce dostupné v jednotlivých režimech fotografování       54         Používání blesku (režimy blesku)       55         Používání samospouště       57         Používání aplikace Režim makro       59         Nastavení jasu (Korekce expozice)       61         Výchozí nastavení       62         Várna velikosti obrazu (Režim obrazu)       64         Nastavení režimu obrazu (velikost a kvalita obrazu)       64         Nastavení režimu obrazu (velikost a kvalita obrazu)       64         Funkce, které nelze použít současně       66         Detekce tváří       68         Změkčení pleti       70         Funkce pro přehrávání       71         Výběr určitých typů snímků pro přehrání       72         Dostupné režimy přehrávání       73         Nastavení hodnocení snímku       74         Funkce dostupné v režimu přehrávání (menu přehrávání)       75         Připojení fotoaparátu k televizoru, počítači nebo tiskárně       76         Používání aplikace ViewNX 2       77         Instalace aplikace ViewNX 2       77         Přenos snímků do počítače       79         Prohlížení snímků       81         Záznam a přehrávání videosekvencí       81 | Základní nastavení fotografování                           |    |
|----------------------------------------------------------------------------------------------------|------------------------------------------------------------|----|
| Používání blesku (režimy blesku)       55         Používání samospouště       57         Používání aplikace Režim makro       59         Nastavení jasu (Korekce expozice)       61         Výchozí nastavení       62         Výchozí nastavení       64         Nastavení režimu obrazu (Režim obrazu)       64         Nastavení režimu obrazu (velikost a kvalita obrazu)       64         Funkce, které nelze použít současně       66         Detekce tváří       68         Změkčení pleti       70         Funkce pro přehrávání       72         Dostupné režimy přehrávání       72         Přepínání mezi režimu přehrávání       72         Přepínání mezi režimu přehrávání       74         Funkce dostupné v režimu přehrávání (menu přehrávání)       75         Připojení fotoaparátu k televizoru, počítači nebo tiskárně       76         Používání aplikace ViewNX 2       77         Instalace aplikace ViewNX 2       77         Přenos snímků do počítače       79         Prohlížení snímků       80         Záznam a přehrávání videosekvencí       81                                                                                                    | Funkce dostupné v jednotlivých režimech fotografování      |    |
| Používání samospouště       57         Používání aplikace Režim makro                                                                                                    | Používání blesku (režimy blesku)                           |    |
| Používání aplikace Režim makro       59         Nastavení jasu (Korekce expozice)       61         Výchozí nastavení       62 <b>&amp;</b> Změna velikosti obrazu (Režim obrazu)       64         Nastavení režimu obrazu (velikost a kvalita obrazu)       64         Funkce, které nelze použít současně       66         Detekce tváří       68         Změkčení pleti       70         Funkce, pro přehrávání       72         Dostupné režimy přehrávání       72         Přepínání mezi režimy přehrávání       72         Nastavení hodnocení snímku       74         Funkce dostupné v režimu přehrávání (menu přehrávání)       75         Připojení fotoaparátu k televizoru, počítači nebo tiskárně       76         Používání aplikace ViewNX 2       77         Instalace aplikace ViewNX 2       77         Přenos snímků do počítače       79         Prohlížení snímků       80         Záznam a přehrávání videosekvencí       81                                                                                                    | Používání samospouště                                      |    |
| Nastavení jasu (Korekce expozice)       61         Výchozí nastavení       62 <b>‡</b> Změna velikosti obrazu (Režim obrazu)       64         Nastavení režimu obrazu (velikost a kvalita obrazu)       64         Funkce, které nelze použít současně       66         Detekce tváří       68         Změkčení pleti       70         Funkce, pro přehrávání       71         Výběr určitých typů snímků pro přehrání       72         Dostupné režimy přehrávání       72         Přepínání mezi režimy přehrávání       73         Nastavení hodnocení snímku       74         Funkce dostupné v režimu přehrávání (menu přehrávání)       75         Připojení fotoaparátu k televizoru, počítači nebo tiskárně       76         Používání aplikace ViewNX 2       77         Instalace aplikace ViewNX 2       77         Přenos snímků do počítače       79         Prohlížení snímků       80         Záznam a přehrávání videosekvencí       81                                                                                                    | Používání aplikace Režim makro                             |    |
| Výchozí nastavení       62 <b>Změna velikosti obrazu (Režim obrazu)</b> 64         Nastavení režimu obrazu (velikost a kvalita obrazu)       64         Funkce, které nelze použít současně       66         Detekce tváří       68         Změkčení pleti       70         Funkce pro přehrávání       71         Výběr určitých typů snímků pro přehrání       72         Dostupné režimy přehrávání       72         Přepínání mezi režimy přehrávání       73         Nastavení hodnocení snímku       74         Funkce dostupné v režimu přehrávání (menu přehrávání)       75         Připojení fotoaparátu k televizoru, počítači nebo tiskárně       76         Používání aplikace ViewNX 2       77         Instalace aplikace ViewNX 2       77         Přenos snímků do počítače       79         Prohlížení snímků       80         Záznam a přehrávání videosekvencí       81                                                                                                    | Nastavení jasu (Korekce expozice)                          |    |
|                                                                                                    | Výchozí nastavení                                          |    |
| Nastavení režimu obrazu (velikost a kvalita obrazu)       64         Funkce, které nelze použít současně       66         Detekce tváří       68         Změkčení pleti       70         Funkce pro přehrávání       71         Výběr určitých typů snímků pro přehrání       72         Dostupné režimy přehrávání       72         Přepínání mezi režimy přehrávání       73         Nastavení hodnocení snímku       74         Funkce dostupné v režimu přehrávání (menu přehrávání)       75         Připojení fotoaparátu k televizoru, počítači nebo tiskárně.       76         Používání aplikace ViewNX 2.       77         Instalace aplikace ViewNX 2.       77         Přenos snímků do počítače       79         Prohlížení snímků       80         Záznam a přehrávání videosekvencí       81                                                                                                    | 💠 Změna velikosti obrazu (Režim obrazu)                    | 64 |
| Funkce, které nelze použít současně       66         Detekce tváří       68         Změkčení pleti       70         Funkce pro přehrávání       71         Výběr určitých typů snímků pro přehrání       72         Dostupné režimy přehrávání       72         Přepínání mezi režimy přehrávání       73         Nastavení hodnocení snímku       74         Funkce dostupné v režimu přehrávání (menu přehrávání)       75         Připojení fotoaparátu k televizoru, počítači nebo tiskárně       76         Používání aplikace ViewNX 2       77         Instalace aplikace ViewNX 2       77         Přenos snímků do počítače       79         Prohlížení snímků       80         Záznam a přehrávání videosekvencí       81                                                                                                    | Nastavení režimu obrazu (velikost a kvalita obrazu)        |    |
| Detekce tváří       68         Změkčení pleti       70         Funkce pro přehrávání       71         Výběr určitých typů snímků pro přehrání       72         Dostupné režimy přehrávání       72         Přepínání mezi režimy přehrávání       72         Přepínání mezi režimy přehrávání       73         Nastavení hodnocení snímku       74         Funkce dostupné v režimu přehrávání (menu přehrávání)       75         Připojení fotoaparátu k televizoru, počítači nebo tiskárně       76         Používání aplikace ViewNX 2       77         Instalace aplikace ViewNX 2       77         Přenos snímků do počítače       79         Prohlížení snímků       80         Záznam a přehrávání videosekvencí       81         Záznam vidocschvancí       81                                                                                                    | Funkce, které nelze použít současně                        |    |
| Změkčení pleti       70         Funkce pro přehrávání       71         Výběr určitých typů snímků pro přehrání       72         Dostupné režimy přehrávání       72         Přepínání mezi režimy přehrávání       73         Nastavení hodnocení snímku       74         Funkce dostupné v režimu přehrávání (menu přehrávání)       75         Připojení fotoaparátu k televizoru, počítači nebo tiskárně       76         Používání aplikace ViewNX 2       77         Instalace aplikace ViewNX 2       77         Přenos snímků do počítače       79         Prohlížení snímků       80         Záznam a přehrávání videosekvencí       81                                                                                                    | Detekce tváří                                              | 68 |
| Funkce pro přehrávání       71         Výběr určitých typů snímků pro přehrání       72         Dostupné režimy přehrávání       72         Přepínání mezi režimy přehrávání       73         Nastavení hodnocení snímku       74         Funkce dostupné v režimu přehrávání (menu přehrávání)       75         Připojení fotoaparátu k televizoru, počítači nebo tiskárně       76         Používání aplikace ViewNX 2       77         Instalace aplikace ViewNX 2       77         Přenos snímků do počítače       79         Prohlížení snímků       80         Záznam a přehrávání videosekvencí       81                                                                                                    | Změkčení pleti                                             |    |
| Výběr určitých typů snímků pro přehrání       72         Dostupné režimy přehrávání.       72         Přepínání mezi režimy přehrávání.       73         Nastavení hodnocení snímku.       74         Funkce dostupné v režimu přehrávání (menu přehrávání).       75         Připojení fotoaparátu k televizoru, počítači nebo tiskárně.       76         Používání aplikace ViewNX 2       77         Instalace aplikace ViewNX 2       77         Přenos snímků do počítače       79         Prohlížení snímků       80         Záznam a přehrávání videosekvencí.       81                                                                                                    | Funkce pro přehrávání                                      |    |
| Dostupné režimy přehrávání       72         Přepínání mezi režimy přehrávání       73         Nastavení hodnocení snímku       74         Funkce dostupné v režimu přehrávání (menu přehrávání)       75         Připojení fotoaparátu k televizoru, počítači nebo tiskárně.       76         Používání aplikace ViewNX 2       77         Instalace aplikace ViewNX 2       77         Přenos snímků do počítače       79         Prohlížení snímků       80         Záznam a přehrávání videosekvencí       81         Záznam vidooschvancí       82                                                                                                    | Výběr určitých typů snímků pro přehrání                    |    |
| Přepínání mezi režimy přehrávání                                                                                                    | Dostupné režimy přehrávání                                 |    |
| Nastavení hodnocení snímku       74         Funkce dostupné v režimu přehrávání (menu přehrávání)       75         Připojení fotoaparátu k televizoru, počítači nebo tiskárně.       76         Používání aplikace ViewNX 2       77         Instalace aplikace ViewNX 2       77         Přenos snímků do počítače       79         Prohlížení snímků       80         Záznam a přehrávání videosekvencí       81         Záznam videoschvancí       82                                                                                                    | Přepínání mezi režimy přehrávání                           |    |
| Funkce dostupné v režimu přehrávání (menu přehrávání)       75         Připojení fotoaparátu k televizoru, počítači nebo tiskárně.       76         Používání aplikace ViewNX 2       77         Instalace aplikace ViewNX 2       77         Přenos snímků do počítače       79         Prohlížení snímků       80         Záznam a přehrávání videosekvencí       81         Záznam videosekvencí       81                                                                                                    | Nastavení hodnocení snímku                                 |    |
| Připojení fotoaparátu k televizoru, počítači nebo tiskárně                                                                                                    | Funkce dostupné v režimu přehrávání (menu přehrávání)      |    |
| Používání aplikace ViewNX 2                                                                                                    | Připojení fotoaparátu k televizoru, počítači nebo tiskárně |    |
| Instalace aplikace ViewNX 2                                                                                                    | Používání aplikace ViewNX 2                                |    |
| Přenos snímků do počítače                                                                                                    | Instalace aplikace ViewNX 2                                |    |
| Prohlížení snímků                                                                                                    | Přenos snímků do počítače                                  |    |
| Záznam a přehrávání videosekvencí                                                                                                    | Prohlížení snímků                                          |    |
| Záznam videosokvoncí 82                                                                                                    | Záznam a přehrávání videosekvencí                          |    |
|                                                                                                    | Záznam videosekvencí                                       |    |
| Změna nastavení záznamu videosekvence (menu videa)                                                                                                    | Změna nastavení záznamu videosekvence (menu videa)         |    |
| Přehrávání videosekvencí                                                                                                    | Přehrávání videosekvencí                                   |    |
| Dbecné nastavení fotoaparátu                                                                                                    | Obecné nastavení fotoaparátu                               |    |
| Menu nastavení                                                                                                    | Menu nastavení                                             |    |

| Sekce referencí                                                         | <b>6-0</b> 1  |
|-------------------------------------------------------------------------|---------------|
| Používání možnosti kreslení                                             | . 🍋 2         |
| Používání režimu Panoráma s asistencí                                   | . 🍋 3         |
| Režim Oblíbené snímky                                                   | . 🍋 5         |
| Přidání snímků do alb                                                   | 🍋 5           |
| Zobrazení snímků v albu                                                 | . 666         |
| Odebrání snímků z alb                                                   | . 607         |
| Změna symbolů přiřazených albům                                         | . 🍋 8         |
| Režim Automatické třídění                                               | . 🏍 9         |
| Režim Zobr. podle data                                                  | <b>6-0</b> 11 |
| Úprava snímků (statické snímky)                                         | <b>6</b> 12   |
| Funkce úprav                                                            | <b>6</b> 12   |
| 🖉 Vybarvení                                                             | <b>6-0</b> 14 |
| 🗳 Rychlé vylepšení: zvýšení kontrastu a sytosti                         | <b>6</b> 17   |
| 🖪 D-Lighting: zvýšení jasu a kontrastu                                  | <b>6-0</b> 18 |
| 🔀 Roztažení: roztažení snímků                                           | <b>6</b> 19   |
| Perspektiva: úprava perspektivy                                         | <b>6</b> 20   |
| Filtrové efekty: používání digitálních filtrových efektů                | <b>6-0</b> 21 |
| 🕼 Vylepšení vzhledu: změkčení pleti a tvorba menších obličejů s většíma |               |
| očima                                                                   | <b>6-6</b> 23 |
| 🚰 Malý snímek: zmenšení velikosti snímku                                | <b>6</b> 24   |
| 🗙 Oříznutí: vytvoření oříznuté kopie snímku                             | <b>6-0</b> 25 |
| Připojení fotoaparátu k televizoru (přehrávání na televizoru)           | <b>6</b> 27   |
| Připojení fotoaparátu k tiskárně (přímý tisk)                           | ð <b>2</b> 9  |
| Připojení fotoaparátu k tiskárně                                        | <b>6-6</b> 30 |
| Tisk jednotlivých snímků                                                | <b>6-0</b> 31 |
| Tisk více snímků současně                                               | <b>6</b> 32   |
| Menu fotografování (pro režim 🗖 (auto))                                 | ð <b>ð</b> 35 |
| Gブ/転/船 Fotografování dotykem                                            | <b>6-6</b> 35 |
| Citlivost ISO                                                           | <b>6-6</b> 42 |
| 🖵 Sériové snímání                                                       | <b>6-6</b> 43 |
| WB Vyvážení bílé barvy (nastavení odstínu)                              | <b>6-6</b> 44 |

xiii

| _  |  |
|----|--|
| Ś  |  |
| <  |  |
| õ  |  |
| ō. |  |

| Menu Inteligentní portrét                                   | 🍋 47          |
|-------------------------------------------------------------|---------------|
| 😰 Změkčení pleti                                            | <b>6–6</b> 47 |
| 🔯 Kontrola mrknutí                                          | 🏍 48          |
| 🖻 Samosp. det. úsměv                                        | 🏍 48          |
| Menu přehrávání                                             | 🍽 49          |
| 🎍 Prezentace                                                | 🏍 49          |
| On Ochrana                                                  | 🏍51           |
| 🖪 Tisková objednávka (vytvoření tiskové objednávky DPOF)    | 🏍53           |
| 🔁 Otočit snímek                                             | 🏍57           |
| 🖢 Zvuková poznámka                                          | 🏍58           |
| 🔛 Kopie (kopírování mezi paměťovou kartou a interní pamětí) | 🏍60           |
| Menu videa                                                  | 🍋62           |
| 🐙 Možnosti videa                                            | 🍋62           |
| 🖫 Aut. zaostřov. pro video                                  | 🍋62           |
| 💐 Redukce hluku větru                                       | 🏍63           |
| Menu nastavení                                              | 🍽 64          |
| 🛱 Uvítací obrazovka                                         | 🏍64           |
| 🕑 Časové pásmo a datum                                      | 🏍65           |
| 🗖 Nastavení monitoru                                        | 🏍68           |
| DATE Vkopírování data (vkopírování data a času)             | 🏍70           |
| 👹 El. redukce vibrací                                       | <b>00</b> 71  |
| Detekce pohybu                                              |               |
| Pomocné světlo AF                                           | 🏍73           |
| 回 Digitální zoom                                            | 🏍73           |
| 🖤 Nastavení zvuku                                           | <b>0–0</b> 74 |
| Automat. vypnutí                                            | 🍋75           |
| 🕅 / 🗋 Formátovat paměť / Formátovat kartu                   | 🏞76           |
| 🔰 Jazyk/Language                                            | <b>6-6</b> 77 |
| VIDEO Režim video                                           | <b>66</b> 77  |
| 🖀 Nabíjení z počítače                                       | <b>6-6</b> 78 |
| 🖭 Indikace mrknutí                                          | 🍋80           |
| 🕤 Přenos pomocí Eye-Fi                                      | 🍽 82          |
| C Obnovit vše                                               | 🏍83           |
| Ver Verze firmwaru                                          | 🍋85           |
| Názvy souborů a složek                                      | 🍋 86          |
| Volitelné příslušenství                                     | 🍋 87          |
| Chybová hlášení                                             | 6–888         |

| echnické informace a Rejstřík           | 🏷 1         |
|-----------------------------------------|-------------|
| Maximální životnost a výkon fotoaparátu | Ø 2         |
| Fotoaparát                              | 🍎 2         |
| Baterie                                 | 🍎 3         |
| Síťový zdroj/nabíječka                  | <b>Ö</b> -4 |
| Paměťové karty                          | <b>Ö</b> -4 |
| Čištění a uchovávání                    | Ø-5         |
| Čištění fotoaparátu                     | 🍎 5         |
| Skladování                              | 🍎 5         |
| Řešení možných problémů                 | Ø-6         |
| Specifikace                             | . Ø 13      |
| Podporované standardy                   | 🖉 16        |
| Rejstřík                                | 🍎 17        |

| <br><i></i> |
|-------------|
| <br>        |
| <br>        |
| <br>        |
| <br>        |
| <br>        |
| <br>        |
|             |
|             |
|             |
| <br>        |
| <br>        |
| <br>        |
| <br>        |

## Součásti fotoaparátu a základní operace

V této kapitole jsou popsány součásti fotoaparátu a také používání základních funkcí fotoaparátu.

| Jednotlivé části fotoaparátu                             | 2 |
|----------------------------------------------------------|---|
| Tělo fotoaparátu                                         |   |
| Použití dotvkového panelu                                | 4 |
| Klepnutí                                                 | 4 |
| Tažení                                                   | 4 |
| Tažení a puštění                                         | 4 |
| Použití stylu                                            | 5 |
| Indikace a operace monitoru / dotykového panelu          | 6 |
| Režim fotografování (indikace informací)                 | 6 |
| Režim fotografování (ovládání)                           | 7 |
| Režim přehrávání (zobrazení informací)                   | 8 |
| Režim přehrávání (ovládací prvky)                        | 9 |
| Přepnutí mezi režimem fotografování a režimem přehrávání |   |
| Používání menu (záložka MENU)                            |   |
| Stisknutí tlačítka spouště                               |   |
| Připevnění řemínku fotoaparátu                           |   |

Pokud chcete okamžitě začít používat fotoaparát, přejděte k části "Základní kroky pro fotografování a přehrávání" (©15).

### Jednotlivé části fotoaparátu

#### Tělo fotoaparátu

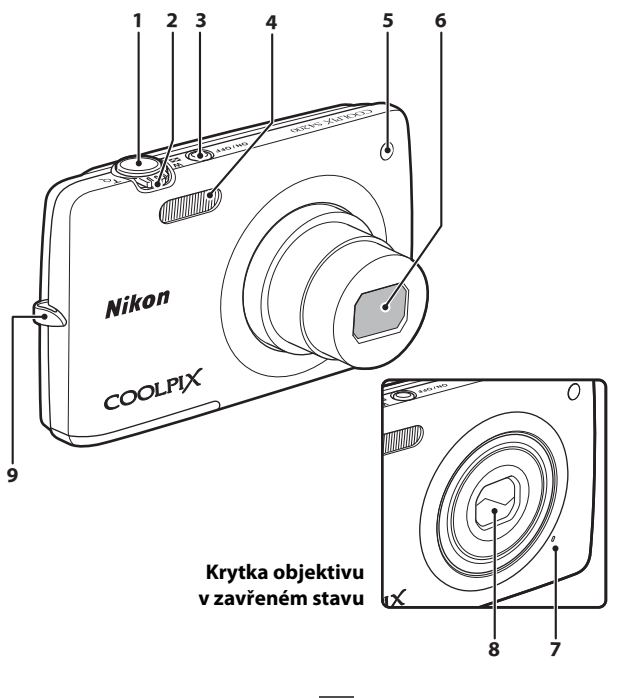

| 4 | Blesk                                     |
|---|-------------------------------------------|
| 5 | Kontrolka samospouště                     |
| 6 | Objektiv                                  |
| 7 | Vestavěný mikrofon 82, 🖚 58               |
| 8 | Krytka objektivu                          |
| 9 | Očko pro upevnění popruhu fotoaparátu<br> |

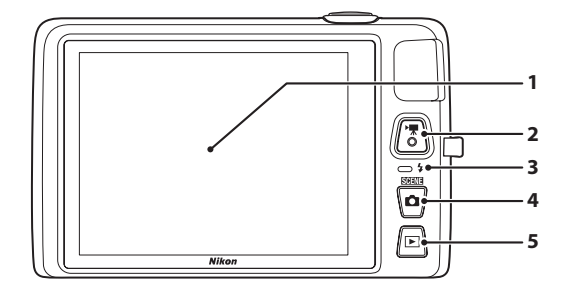

#### Pod krytkou konektorů

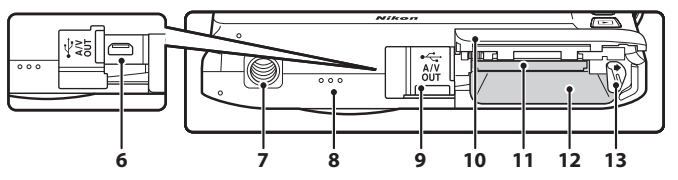

| 1 | Monitor/dotykový panel6                        |
|---|------------------------------------------------|
| 2 | Tlačítko 🗨 (🔭 záznam videosekvence)<br>        |
| 3 | Kontrolka nabíjení19, 🏍 79<br>Kontrolka blesku |
| 4 | Tlačítko 🖸 (režim fotografování) 10, 26        |
| 5 | Tlačítko ▶ (přehrávání)10, 32, 73              |
| 6 | Výstupní USB/audio/video konektor<br>          |

| 7  | Stativový závit                                            |
|----|------------------------------------------------------------|
| 8  | Reproduktor86, 🟍 59                                        |
| 9  | Krytka konektorů 18, 76, 🏞 27, 🏞 30                        |
| 10 | Krytka prostoru pro baterii /<br>slotu pro paměťovou kartu |
| 11 | Slot pro paměťovou kartu20                                 |
| 12 | Prostor pro baterii16                                      |
| 13 | Aretace baterie                                            |

Monitor na fotoaparátu COOLPIX S4200 plní funkci dotykového panelu. Dotykový panel můžete používat pomocí prstu nebo dodaného stylu.

### Klepnutí

#### Klepněte na dotykový panel.

Tímto můžete provést následující:

- Vybrat symboly.
- Provedení expozice dotykem, AF/AE dotykem nebo sledování objektu (<sup>139</sup>).
- Možnosti menu můžete zobrazit klepnutím na záložku MENU během fotografování nebo přehrávání (
  11).

### Tažení

#### Přetáhněte prstem po dotykovém panelu a zvedněte jej z dotykového panelu.

Tímto můžete provést následující:

- Procházet mezi snímky v režimu přehrávání jednotlivých snímků (<sup>132</sup>).
- Přesunout viditelnou část snímku zvětšeného pomocí funkce zvětšení výřezu snímku (<sup>133</sup>).
- Pomocí posuvníků upravit korekci expozice (261) a další nastavení.

### Tažení a puštění

#### Položte prst na dotykový panel, táhněte jej do požadované pozice (①) a sejměte jej z dotykového panelu (②).

Tímto můžete provést následující:

• Použít nastavení hodnocení (🎞 74).

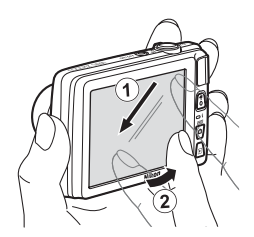

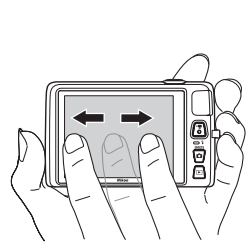

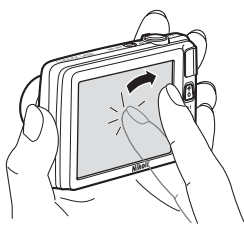

### Použití stylu

Stylus použijte pro činnosti, při kterých je potřeba větší přesnost, které nelze dosáhnout prstem, například při používání možnosti kreslení (247) nebo vybarvení (275).

### Připevnění stylu

Připevněte stylus k popruhu podle obrázku.

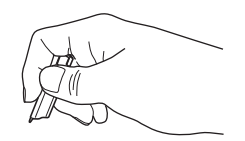

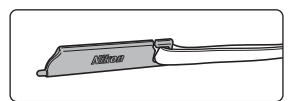

### Poznámky k dotykovému panelu

- Netlačte na dotykový panel jinými špičatými předměty, než je dodaný stylus.
- Nevyvíjejte na dotykový panel zbytečný tlak.

### Poznámky ke klepání/tažení

- Pokud necháte prst příliš dlouho na jednom místě, fotoaparát nemusí reagovat.
- Fotoaparát nemusí reagovat, pokud provedete toto:
  - odrazíte prst od displeje,
  - táhnete prstem příliš krátce,
  - klepnete na displej příliš rychle,
  - posunete prst příliš rychle.
- Fotoaparát nemusí reagovat, pokud se při dotyku prstem dotýká dotykového panelu něco jiného.

### Poznámky k dotykovému panelu

- Udržujte stylus mimo dosah malých dětí.
- Nenoste fotoaparát za stylus. Stylus by mohl vyklouznout z popruhu a fotoaparát by spadl.

### Indikace a operace monitoru / dotykového panelu

### Režim fotografování (indikace informací)

Informace zobrazené na monitoru se liší v závislosti na nastavení a stavu fotoaparátu. Ve výchozím nastavení se informace zobrazují po zapnutí fotoaparátu a při používání fotoaparátu. Při zapnutí fotoaparátu nebo jeho používání se ve výchozím nastavení zobrazují následující indikace a po několika sekundách mizí (když je možnost Info o snímku v části Nastavení monitoru nastavena na hodnotu Automat. info (<sup>188</sup>). Znovu je můžete zobrazit klepnutím na symbol <sup>100</sup>.

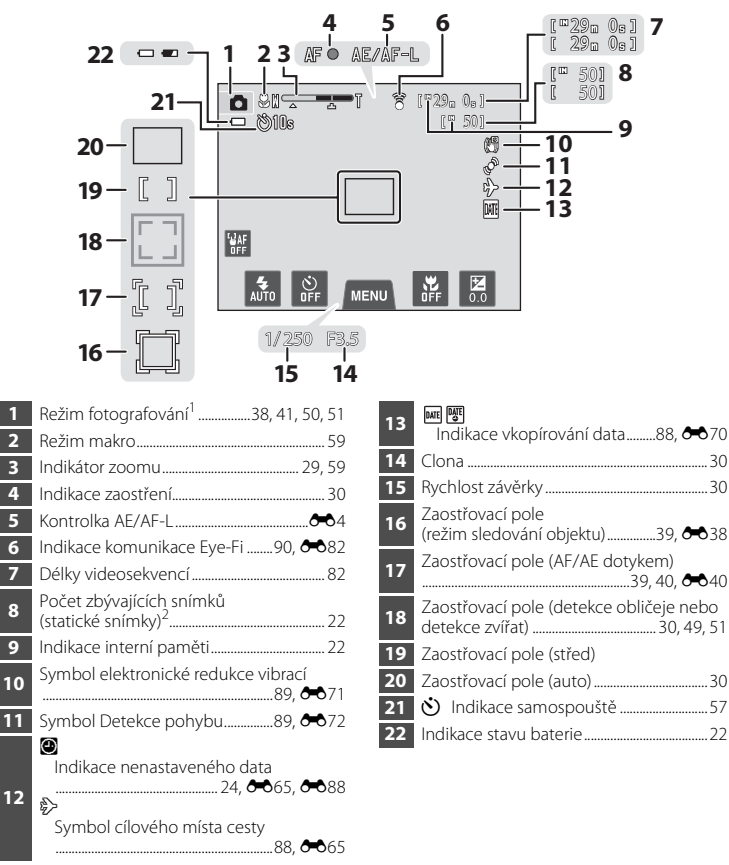

Zobrazené indikace se liší v závislosti na aktuálním režimu fotografování.

<sup>2</sup> Indikace se zobrazí, když zbývá 50 nebo méně snímků.

### Režim fotografování (ovládání)

Klepnutím na následující ovládací prvky můžete změnit nastavení.

- Klepnutím na záložku MENU můžete zobrazit možnosti menu a změnit nastavení fotografování (CC 11).
- Dostupné ovládací prvky a zobrazené indikace se liší v závislosti na režimu fotografování a na aktuálním nastavení fotoaparátu.

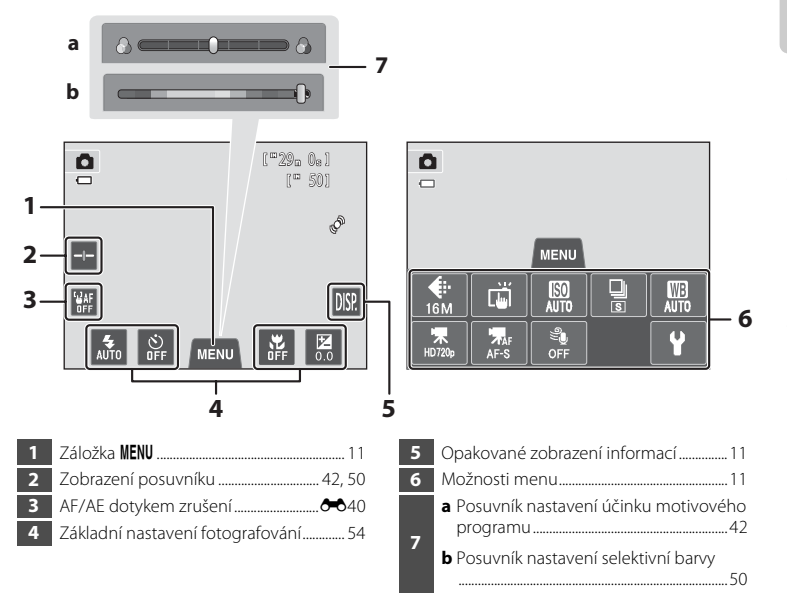

### Režim přehrávání (zobrazení informací)

- Informace zobrazené na monitoru se liší v závislosti na přehrávaném snímku a na aktuálním stavu fotoaparátu.
- Při zapnutí fotoaparátu nebo jeho používání se ve výchozím nastavení zobrazují následující indikace a po několika sekundách mizí (když je možnost Info o snímku v části Nastavení monitoru nastavena na hodnotu Automat. info (288)).

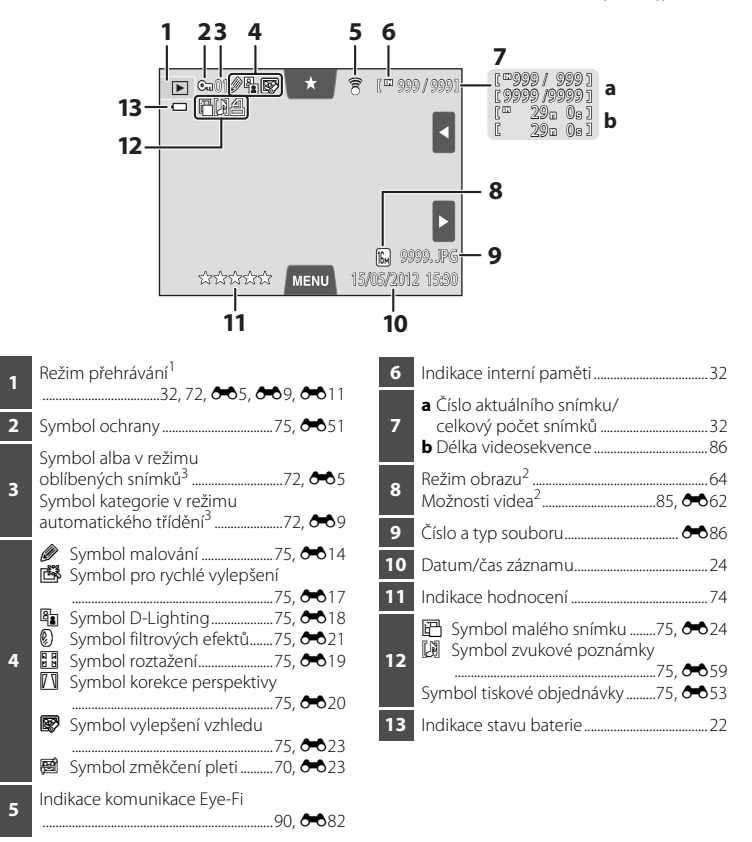

- <sup>1</sup> Zobrazené indikace se liší v závislosti na aktuálním režimu přehrávání.
- <sup>2</sup> Zobrazené indikace se liší v závislosti na nastavení při fotografování.
- <sup>3</sup> Je zobrazen symbol vybraného alba nebo kategorie v režimu automatického třídění zvolené v režimu přehrávání.

### Režim přehrávání (ovládací prvky)

Klepnutím na následující ovládací prvky můžete změnit nastavení.

- Klepnutím na záložku MENU zobrazte možnosti menu (
  11). Poté bude k dispozici vymazání nebo úpravy.
- Dostupné ovládací prvky a zobrazené indikace se liší v závislosti na přehrávaném snímku a na aktuálním nastavení fotoaparátu.

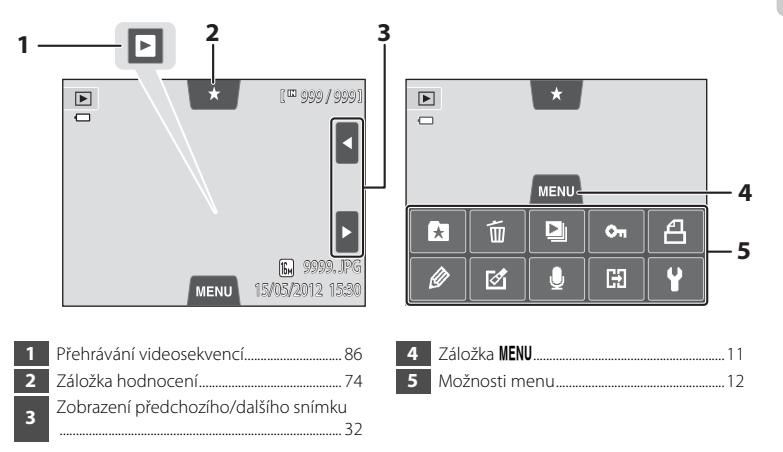

Režim fotografování

### Přepnutí mezi režimem fotografování a režimem přehrávání

Fotoaparát má dva provozní režimy: režim fotografování, který slouží k pořizování snímků, a režim přehrávání, který slouží k prohlížení snímků.

Při používání režimu fotografování můžete aktivovat režim přehrávání stisknutím tlačítka 🕨 (přehrávání); při používání režimu přehrávání můžete aktivovat režim fotografování stisknutím tlačítka 🗖 (režim fotografování).

 Při používání režimu přehrávání můžete přepnout na režim fotografování také stisknutím tlačítka spouště nebo tlačítka 🗨 (🔭 záznam videosekvence).

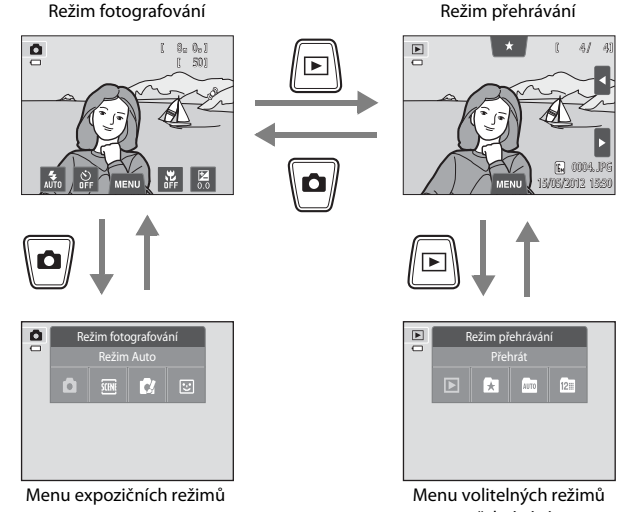

- přehrávání
- Pokud stisknete tlačítko 
   (režim fotografování), zatímco je zobrazena obrazovka fotografování, zobrazí se menu expozičních režimů, ze kterého můžete vybrat jeden z dostupných režimů fotografování (📖 26).
- Pokud stisknete tlačítko (přehrávání), zatímco je zobrazena obrazovka přehrávání, zobrazí se menu volitelných režimů přehrávání, ze kterého můžete vybrat jeden z dostupných režimů přehrávání (🛄72).
- Požadovaný režim fotografování nebo přehrávání můžete vybrat klepnutím na symbol požadovaného režimu.

### Používání menu (záložka MENU)

#### Během fotografování

Pomocí záložky MENU můžete změnit nastavení jednotlivých režimů fotografování.

- Nastavení změňte před fotografováním.
- Pomocí menu nastavení můžete také změnit obecná nastavení fotoaparátu.

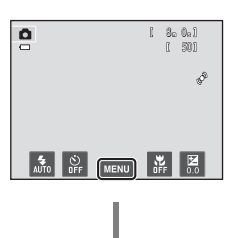

#### Klepněte na záložku MENU

- Zobrazí se symboly možností menu, které lze změnit v aktuálním režimu.
- Pokud je záložka MENU skryta, klepněte na symbol M.

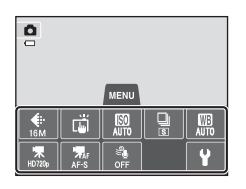

#### Klepněte na možnost menu

- Zobrazí se obrazovka nastavení vybrané možnosti.
- Klepnutím na symbol ¥ zobrazíte menu nastavení.
- Možnosti menu skryjete klepnutím na záložku MENU.

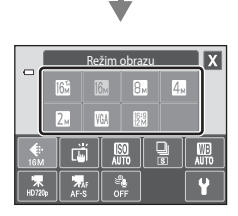

#### Nastavení použijete klepnutím na možnost nastavení.

- Klepnutím na symbol použijete nastavení dané položky.
- Obrazovku nastavení můžete zavřít klepnutím na položku X.

#### Během přehrávání

Pomocí záložky MENU můžete vymazat nebo upravit snímky.

- Před provedením změn vyberte snímky. Snímky můžete vybrat jejich přetažením, zatímco je zobrazena obrazovka pro výběr možnosti menu.
- Pomocí menu nastavení můžete také změnit obecná nastavení fotoaparátu.

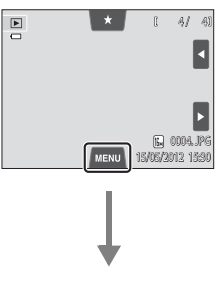

#### Klepněte na záložku MENU

- Zobrazí se symboly možností menu, které lze změnit v aktuálním režimu.
- Pokud je záložka MENU skryta, klepněte na monitor.

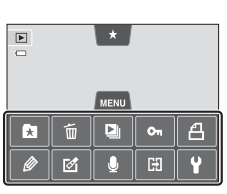

#### Klepněte na možnost menu

- Zobrazí se obrazovka nastavení vybrané možnosti.
- Klepnutím na symbol ¥ zobrazíte menu nastavení.
- Možnosti menu skryjete klepnutím na záložku MENU.

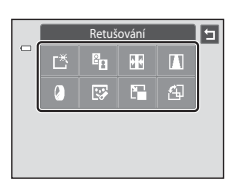

#### Nastavení použijete klepnutím na možnost nastavení.

• Na předchozí obrazovku se můžete vrátit klepnutím na 🔄

### Stisknutí tlačítka spouště

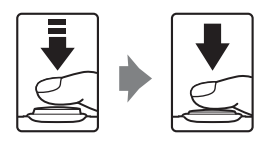

Stisknutí do poloviny (tlačte mírně, dokud neucítíte odpor): nastavení zaostření a expozice. Při domáčknutí (úplné stisknutí tlačítka až na doraz): uvolnění závěrky.

 Závěrku můžete uvolnit také klepnutím na monitor. Další informace naleznete v části "可/報/提 Fotografování dotykem" (□39).

### Připevnění řemínku fotoaparátu

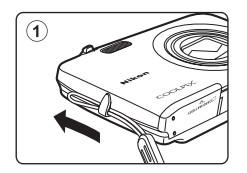

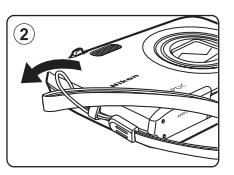

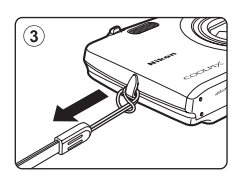

| <br><b>)</b> |
|--------------|
| <br>         |
| <br>         |
| <br>         |
| <br>         |
| <br>         |
| <br>         |
| <br>         |
| <br>         |
| <br>         |
| <br>         |
| <br>         |
| <br>         |
| <br>         |
| <br>         |

## Základní kroky pro fotografování a přehrávání

### Příprava

| Příprava 1 Vložte baterii         | 16 |
|-----------------------------------|----|
| Příprava 2 Nabijte baterii        | 18 |
| Příprava 3 Vložte paměťovou kartu | 20 |

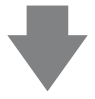

### Fotografování

| Krok 1 Zapněte fotoaparát                                  | .22 |
|------------------------------------------------------------|-----|
| Nastavení jazyka, data a času (první použití po zakoupení) | .24 |
| Krok 2 Vyberte režim fotografování                         | .26 |
| Krok 3 Vytvořte kompozici snímku                           | .28 |
| Krok 4 Zaostřete a pořiďte snímek                          | .30 |

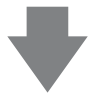

### Přehrávání

| Krok 5 Přehrajte snímky          | 32 |
|----------------------------------|----|
| Krok 6 Odstraňte nechtěné snímky |    |

### Příprava 1 Vložte baterii

1 Otevřete krytku prostoru pro baterii / slotu pro paměťovou kartu.

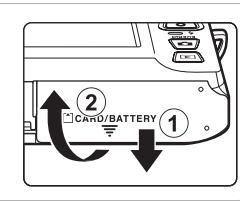

### **2** Vložte dodanou dobíjecí lithiumiontovou baterii EN-EL19.

- Pomocí okraje baterie zatlačte na oranžovou aretaci ve směru znázorněném šipkou (①) a baterii zcela zasuňte (②).
- Jakmile do prostoru řádně zasunete baterii, aretace baterie ji zafixuje na místě.

Aretace baterie

### V Správné vložení baterie

Vložení baterie nesprávným způsobem může poškodit fotoaparát. Zkontrolujte správnou orientaci baterie.

## **3** Zavřete krytku prostoru pro baterii / slotu pro paměťovou kartu.

 Před prvním použitím a po vybití je nutné baterii nabít. Další informace naleznete na straně 18.

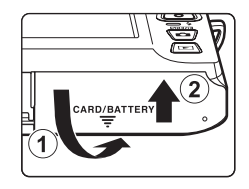

### Vyjmutí baterie

Vypněte fotoaparát a před otevřením krytky prostoru pro baterii / slotu pro paměťovou kartu se ujistěte, že indikace zapnutí přístroje a monitor jsou vypnuté.

Zatlačte oranžovou aretaci baterie ve směru znázorněném šipkou (①), čímž částečně vysunete baterii. Vytáhněte baterii z fotoaparátu (②) v přímém směru; nevytahujte ji šikmo.

### Vpozornění na vysokou teplotu

Fotoaparát, baterie a paměťová karta mohou být okamžitě po používání fotoaparátu horké. Při vyndávání baterie nebo paměťové karty buďte opatrní.

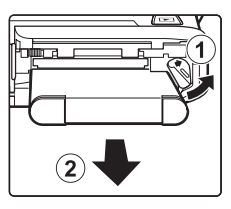

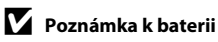

### Příprava 2 Nabijte baterii

### 1 Připravte dodaný síťový zdroj/nabíječku EH-69P.

- Pokud máte zásuvkový adaptér\*, připojte jej ke konektoru na síťovém zdroji/nabíječce. Vidlici pro síťový zdroj pevně zatlačte tak, aby bezpečně držela na místě. Jakmile je adaptér připojen, násilným odpojením zásuvkového adaptéru může dojít k poškození produktu.
  - \* Tvar zásuvkového adaptéru se liší v závislosti na zemi nebo oblasti, ve které byl fotoaparát zakoupen. Síťový zdroj/nabíječka je v Argentině a Koreji dodáván s připojeným zásuvkovým adaptérem.

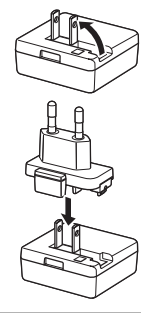

- 2 Vložte baterii do fotoaparátu a potom připojte fotoaparát k síťovému zdroji/nabíječce v pořadí ① až ③.
  - Nechte fotoaparát vypnutý.
  - Zkontrolujte správnou orientaci konektorů. Nezasunujte konektory šikmo a při připojování a odpojování konektorů nepoužívejte nadměrnou sílu.

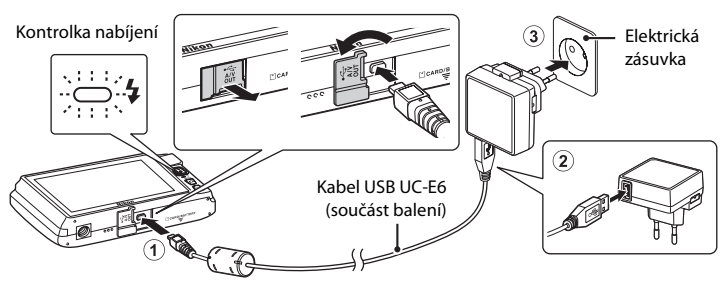

- Kontrolka nabíjení pomalu zeleně bliká a oznamuje, že se nabíjí baterie.
- Nabití zcela vybité baterie trvá přibližně 2 hodiny a 30 minut.
- Jakmile je baterie zcela nabita, kontrolka nabíjení zhasne.
- Další informace naleznete v části "Vysvětlení stavů kontrolky nabíjení" (
  19).

### **3** Odpojte síťový zdroj/nabíječku od elektrické zásuvky a odpojte kabel USB.

 Když je fotoaparát připojen k elektrické zásuvce pomocí síťového zdroje/nabíječky EH-69P, fotoaparát nelze zapnout.
| Kontrolka nabíjení    | Popis                                                                                                    |  |
|-----------------------|----------------------------------------------------------------------------------------------------|--|
| Pomalu bliká (zeleně) | Baterie se nabíjí.                                                                                                    |  |
| Nesvítí               | Baterie se nenabíjí. Když se nabíjení dokončí, kontrolka nabíjení přestan<br>blikat a zhasne.                                                                                                    |  |
| Rychle bliká (zeleně) | <ul> <li>Okolní teplota není vhodná k nabíjení. Nabíjejte baterii při pokojové teplotě 5 °C až 35 °C.</li> <li>Kabel USB nebo síťový zdroj/nabíječka není řádně připojen nebo existuje problém s baterií. Odpojte USB kabel nebo odpojte síťový zdroj/nabíječku a znovu jej správně připojte, případně vyměňte baterii.</li> </ul> |  |

## Vysvětlení stavů kontrolky nabíjení

## Poznámka k síťovému zdroji/nabíječce

Před použitím síťového zdroje/nabíječky si přečtěte a dodržujte varování týkající se síťového zdroje/ nabíječky na straně vii a v části "Baterie" (🔆 3).

#### Nabíjení pomocí počítače nebo nabíječky baterií

- Pokud přístroj COOLPIX S4200 připojíte k počítači, bude se dobíjecí lithium-iontová baterie také nabíjet EN-EL19 (□76, ↔78).
- Dobíjecí lithium-iontovou baterii EN-EL19 lze také nabít pomocí nabíječky baterií MH-66 (volitelné příslušenství; 🖚 87).

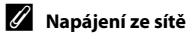

- Pokud používáte síťový zdroj EH-62G (volitelné příslušenství; 🖚 87), fotoaparát COOLPIX S4200 lze napájet ze síťové zásuvky a používat k fotografování nebo přehrávání.
- Nikdy nepoužívejte jinou značku nebo model síťového zdroje než EH-62G. Při nedodržení tohoto upozornění může dojít k přehřátí nebo poškození fotoaparátu.

## Příprava 3 Vložte paměťovou kartu

#### Ujistěte se, že kontrolka napájení nesvítí a monitor je vypnutý, a otevřete krytku prostoru pro baterii / slotu pro paměťovou kartu.

· Před otevřením krytky vypněte fotoaparát.

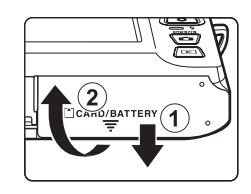

#### Vložte paměťovou kartu.

- Paměťovou kartu zasuňte správně do slotu, aby zaklapla.
- Vložení paměťové karty

Vložení paměťové karty vzhůru nohama nebo opačně může způsobit poškození fotoaparátu nebo karty. Zkontrolujte správnou polohu paměťové karty. Slot pro paměťovou kartu

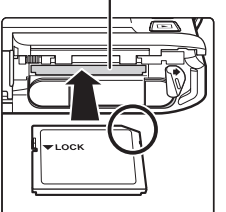

**3** Zavřete krytku prostoru pro baterii / slotu pro paměťovou kartu.

## Formátování paměťových karet

- Když do fotoaparátu poprvé vložíte paměťovou kartu, která byla dříve používána v jiném zařízení, naformátujte ji pomocí tohoto fotoaparátu.
- Při formátování jsou trvale vymazána veškerá data uložená na paměťové kartě. Před formátováním vždy přeneste důležité snímky do počítače a uložte je.
- Pokud chcete naformátovat paměťovou kartu, vložte ji do fotoaparátu a vyberte možnost Formátovat kartu (<sup>10</sup>89) v menu nastavení (<sup>10</sup>88).

## V Poznámka k paměťovým kartám

Přečtěte si dokumentaci dodanou s paměťovou kartou a také část "Paměťové karty" (🌽4) v kapitole "Maximální životnost a výkon fotoaparátu".

## Vyjímání paměťových karet

Vypněte fotoaparát a před otevřením krytky prostoru pro baterii / slotu pro paměťovou kartu se ujistěte, že indikace zapnutí přístroje a monitor jsou vypnuté.

Zatlačte mírně paměťovou kartu do fotoaparátu (①), abyste ji částečně vysunuli. Vytáhněte paměťovou kartu z fotoaparátu v přímém směru (②); nevytahujte ji šikmo.

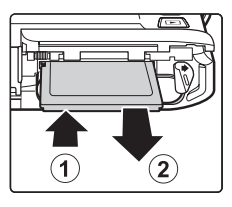

## Vpozornění na vysokou teplotu

Fotoaparát, baterie a paměťová karta mohou být okamžitě po používání fotoaparátu horké. Při vyndávání baterie nebo paměťové karty buďte opatrní.

## Interní paměť a paměťové karty

Data fotoaparátu, včetně statických snímků a videosekvencí, lze ukládat do interní paměti fotoaparátu (přibližně 74 MB) nebo na paměťovou kartu. Pokud chcete pro fotografování nebo přehrávání použít interní paměť fotoaparátu, vyndejte paměťovou kartu.

## Schválené typy paměťových karet

Pro použití v tomto fotoaparátu byly testovány a schváleny následující paměťové karty Secure Digital (SD).

 Pro záznam videosekvencí se doporučují paměťové karty s rychlostí SD 6 nebo rychlejší. Pokud bude použita paměťová karta s nižší rychlostí, záznam videosekvence se může nečekaně zastavit.

|           | Paměťová karta SD | Paměťová karta SDHC <sup>2</sup> | Paměťová karta<br>SDXC <sup>3</sup> |
|-----------|-------------------|----------------------------------|-------------------------------------|
| SanDisk   | 2 GB <sup>1</sup> | 4 GB, 8 GB, 16 GB, 32 GB         | 64 GB                               |
| TOSHIBA   | 2 GB <sup>1</sup> | 4 GB, 8 GB, 16 GB, 32 GB         | 64 GB                               |
| Panasonic | 2 GB <sup>1</sup> | 4 GB, 8 GB, 12 GB, 16 GB, 32 GB  | 48 GB, 64 GB                        |
| Lexar     | -                 | 4 GB, 8 GB, 16 GB, 32 GB         | 64 GB, 128 GB                       |

<sup>1</sup> Pokud se paměťová karta používá ve čtečce paměťových karet nebo podobném zařízení, ověřte, zda zařízení podporuje karty velikosti 2 GB.

<sup>2</sup> Splňující standard SDHC. Pokud se paměťová karta používá ve čtečce paměťových karet nebo podobném zařízení, ověřte, zda zařízení podporuje karty SDHC.

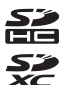

- <sup>3</sup> Splňující standard SDXC. Pokud se paměťová karta používá ve čtečce paměťových karet nebo podobném zařízení, ověřte, zda zařízení podporuje karty SDXC.
- Podrobnosti o výše uvedených kartách můžete zjistit od výrobce. Při použití paměťových karet jiných výrobců nelze zaručit výkon fotoaparátu.

## Krok 1 Zapněte fotoaparát

# 1 Stisknutím hlavního vypínače zapněte fotoaparát.

 Pokud zapínáte fotoaparát poprvé po zakoupení, přečtěte si informace v části "Nastavení jazyka, data a času" (<sup>12</sup>24).

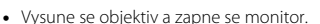

## 2 Zkontrolujte indikaci stavu baterie a počet zbývajících snímků.

Indikace stavu baterie

Počet zbývajících snímků

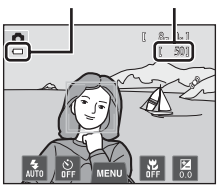

| Indikace stavu<br>baterie              | Popis                                                                |  |
|----------------------------------------|----------------------------------------------------------------------|--|
| 0                                      | Napětí baterie je vysoké.                                            |  |
|                                        | Napětí baterie je nízké. Připravte se na výměnu nebo nabití baterie. |  |
| <ul> <li>Baterie je vybitá.</li> </ul> | Nelze fotografovat. Dobijte baterii nebo ji vyměňte za plně nabitou. |  |

#### Počet zbývajících snímků

Indikace se zobrazí, když zbývá 50 nebo méně snímků.

- Pokud ve fotoaparátu není vložena paměťová karta, zobrazuje se symbol III a snímky jsou ukládány do interní paměti (přibližně 74 MB).
- Počet zbývajících expozic závisí na zbývající kapacitě interní paměti nebo paměťové karty a kvalitě obrazu a velikosti obrazu (<sup>1165</sup>).
- Počet zbývajících expozic uvedený v ilustracích v tomto návodu je pouze ilustrační.

## Zapnutí a vypnutí fotoaparátu

- Při zapnutí fotoaparátu se rozsvítí kontrolka zapnutí přístroje (zeleně) a poté se zapne monitor (kontrolka zapnutí přístroje po zapnutí monitoru zhasne).
- Fotoaparát vypněte stisknutím hlavního vypínače. Po vypnutí fotoaparátu zhasne indikace zapnutí přístroje a vypne se displej.
- Fotoaparát můžete zapnout v režimu přehrávání stisknutím a podržením tlačítka
   (přehrávání). Objektiv se nevysune.

## 🖉 Funkce pro úsporu energie (automatické vypnutí)

Jestliže nejsou s fotoaparátem určitou dobu prováděny žádné operace, monitor se vypne, fotoaparát přejde do pohotovostního režimu a kontrolka zapnutí přístroje bude blikat. Pokud nebude provedena žádná operace přibližně po dobu dalších tří minut, fotoaparát se vypne.

Chcete-li zapnout monitor, zatímco kontrolka zapnutí přístroje bliká, stiskněte libovolné z následujících tlačítek:

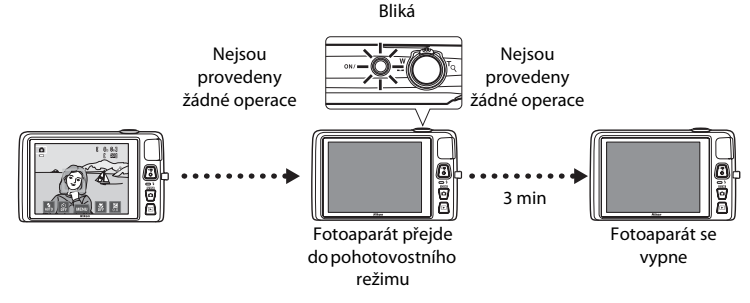

- Dobu, po které se fotoaparát přepne do pohotovostního režimu, lze nastavit pomocí položky Automat. vypnutí v menu nastavení (<sup>10</sup>288).
- Při používání režimu fotografování nebo režimu přehrávání fotoaparát přejde do pohotovostního režimu přibližně po minutě (výchozí nastavení).
- Pokud používáte volitelný síťový zdroj EH-62G (volitelné příslušenství), fotoaparát přejde do
  pohotovostního režimu po 30 minutách (pevné nastavení).

## Nastavení jazyka, data a času

Při prvním zapnutí fotoaparátu se zobrazí obrazovka pro výběr jazyka a obrazovka pro nastavení data a času ve fotoaparátu.

## 1 Klepněte na požadovaný jazyk.

Klepněte na možnost Ano.

 Další informace o používání dotykového panelu naleznete v části "Použití dotykového panelu" (<sup>1</sup>4).

2

# 3 Klepnutím na možnost II nebo II vyberte

## domácí časové pásmo a klepněte na možnost 🕅.

- Další informace o možnosti "Letní čas" naleznete na stránce 25.
- Klepnutím na možnost se vrátíte na předchozí obrazovku.
- 4 Klepněte na požadované pořadí zobrazení dne, měsíce a roku.

## Upravte datum a čas a klepněte na možnost 🕅.

 Klepněte na požadované pole a klepnutím na symbol nebo upravte hodnotu.

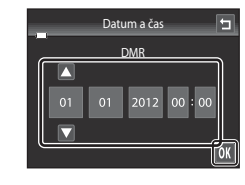

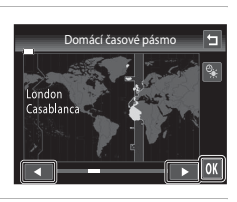

Language

Časové pásmo a datum Chcete zvolit časové pásmo a nastavit datum a čas?

Deutsch Español

And

Dansk

Ελληνικά

Ne

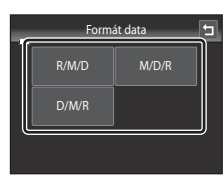

5

## 6 Klepněte na možnost Ano.

 Nastavení se uloží, vysune se objektiv a fotoaparát přejde do režimu fotografování.

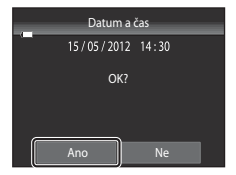

#### Letní čas

Platí-li zrovna letní čas, aktivujte jej klepnutím na možnost 😣 na obrazovce pro výběr časového pásma, která je zobrazena v kroku 3.

 Je-li letní čas aktivován, zobrazí se v horní části monitoru symbol Chcete-li letní čas deaktivovat, klepněte znovu na možnost

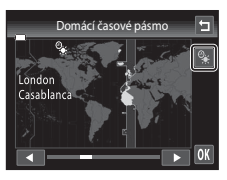

#### 🖉 Změna nastavení jazyka nebo data a času

- Tato nastavení můžete změnit pomocí položek Jazyk/Language a Časové pásmo a datum v menu nastavení (<sup>1</sup>288).
- Letní čas lze zapnout nebo vypnout zvolením možnosti Časové pásmo a datum a poté položky Časové pásmo v menu nastavení. Při zapnutí se hodiny posunou o hodinu dopředu; při vypnutí se hodiny posunou o hodinu zpět. Po vybrání cílového místa cesty () se automaticky vypočítá časový rozdíl mezi cílem cesty a domácím časovým pásmem () a při fotografování se snímky uloží s datem a časem ve vybrané oblasti.
- Pokud odejdete bez nastavení data a času, při zobrazení obrazovky fotografování bude blikat symbol .
   Datum a čas můžete nastavit pomocí položky Časové pásmo a datum v menu nastavení.

#### 🖉 Baterie hodin fotoaparátu

- · Hodiny fotoaparátu jsou napájeny záložní baterií, která je oddělena od hlavní baterie fotoaparátu.
- Záložní baterie se nabíjí, když je v přístroji vložená hlavní baterie nebo při připojení fotoaparátu
  k volitelnému síťovému zdroji. Přibližně po 10 hodinách nabíjení je baterie schopna zajišťovat záložní
  napájení několik dnů.
- Pokud se záložní baterie vybije, při zapnutí fotoaparátu se zobrazí obrazovka pro nastavení data a času. Nastavte datum a čas znovu. Další informace naleznete v části "Nastavení jazyka, data a času" (krok 2, 24).

#### 🖉 Vkopírování data pořízení snímků do tištěných snímků

- Před fotografováním nastavte datum a čas.
- Pomocí položky Vkopírování data v menu nastavení (<sup>1888</sup>) můžete trvale nastavit vkopírování data pořízení do snímků při jejich pořízení.
- Pokud chcete vytisknout datum pořízení snímků bez použití nastavení Vkopírování data, tiskněte pomocí softwaru ViewNX 2 (<sup>177</sup>).

## Krok 2 Vyberte režim fotografování

1 Stiskněte tlačítko 🗅 v režimu fotografování.

#### Zobrazí se menu expozičních režimů, které umožňuje výběr požadovaného režimu fotografování.

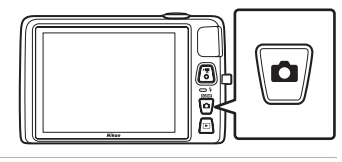

## 2 Klepněte na symbol požadovaného režimu fotografování.

- V tomto příkladu je použit režim **(**auto). Klepněte na položku **Režim Auto**.
- Další informace naleznete v části "Indikace a operace monitoru / dotykového panelu" (<sup>1</sup>)6).
- Nastavení režimu fotografování bude uloženo i po vypnutí fotoaparátu.

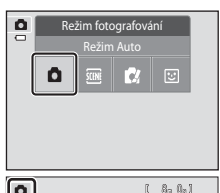

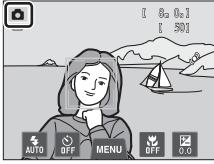

## Dostupné režimy fotografování

#### Režim Auto

Slouží pro běžné fotografování. V menu fotografování (239) lze upravit nastavení podle podmínek a typu snímku, který chcete pořídit.

#### SCENE Program

Pokud je vybrán motivový program, nastavení fotoaparátu jsou optimalizována pro pořizování snímků příslušného tvpu.

 Motivový program můžete vybrat klepnutím na symbol požadovaného motivového programu v menu expozičních režimů.

| C/ | Spe |
|----|-----|
|    | JPC |

#### ciální efekty

Během fotografování lze na snímky použít efekty. K dispozici je šest různých efektů.

 Pokud chcete vybrat efekt, neidříve otevřete menu režimu fotografování a potom klepněte na symbol požadovaného efektu.

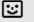

#### Inteligentní portrét

Pokud fotoaparát detekuje usmívající se obličej, můžete pořídit snímek automaticky bez stisknutí tlačítka spouště (samospoušť detekující úsměv). Pomocí možnosti změkčení pleti lze změkčit pleťové tóny obličejů.

#### Funkce dostupné v jednotlivých režimech fotografování

- Můžete změnit nastavení režimu blesku, samospouště, režimu makro a korekce expozice. Další informace naleznete v části "Základní nastavení fotografování" (QC54).
- pro vybraný režim. Informace o dostupných možnostech menu pro aktuální režim fotografování můžete nalézt v části "Funkce pro fotografování" (🛄 37).

## 

**1**41

**50** 

**M51** 

## Krok 3 Vytvořte kompozici snímku

1

#### Držte fotoaparát pevně oběma rukama.

- Držte prsty a jiné předměty mimo objektiv, blesk, pomocné světlo AF, mikrofon a reproduktor.
- Když fotografujete v orientaci "na výšku", otočte fotoaparát tak, aby byl vestavěný blesk nad objektivem.

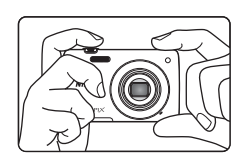

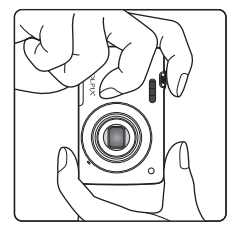

## 2 Vytvořte kompozici snímku.

- Když fotoaparát detekuje lidský obličej, označí jej dvojitým žlutým rámečkem (zaostřovací pole) (výchozí nastavení).
- Detekováno může být až 12 obličejů. Pokud fotoaparát detekuje více obličejů, je obličej nejblíže k fotoaparátu označen dvojitým rámečkem a ostatní obličeje jednoduchým rámečkem.
- Pokud fotografujete jiné objekty, než jsou lidé, nebo pokud nejsou detekovány žádné obličeje, zaostňovací pole se nezobrazí. Hlavní objekt umístěte doprostřed záběru.

#### Symbol režimu fotografování

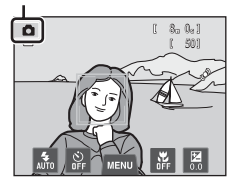

## 🖉 Používání stativu

Při fotografování v následujících situacích doporučujeme stabilizovat fotoaparát pomocí stativu:

Při fotografování za slabého osvětlení nebo když je režim blesku (<sup>11</sup>56) nastaven na hodnotu (<sup>1</sup>) (Trvale vypnutý blesk).

## Použití zoomu

Optický zoom aktivujete pomocí ovladače zoomu.

- Přiblížení objektu: otočte ovladačem zoomu do polohy T (dlouhá ohnisková vzdálenost).
- Oddálení a zachycení větší oblasti: otočte ovladačem zoomu do polohy **W** (krátká ohnisková vzdálenost).
- Pozice zoomu je při zapnutí fotoaparátu nastavena do maximální širokoúhlé pozice.
- Při otočení ovladače zoomu se v horní části monitoru. zobrazí indikátor zoomu.

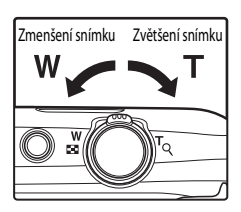

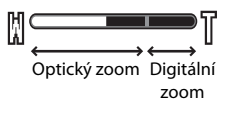

### Digitální zoom

Po dosažení největšího optického zvětšení se po stisknutí a přidržení tlačítka **T** aktivuje digitální zoom. Fotografovaný objekt může být až 4× větší než při maximální hodnotě optického zoomu.

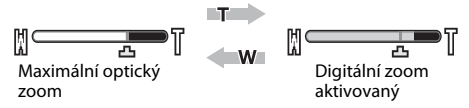

 Při aktivním digitálním zoomu fotoaparát zaostřuje na střed rámečku a zaostřovací pole se nezobrazí.

#### Digitální zoom a interpolace

Na rozdíl od optického zoomu používá digitální zoom k zvětšení obrazů proces digitálního zpracování obrazu označovaný jako interpolace, jehož výsledkem je mírné zhoršení kvality obrazu dle režimu obrazu (CC64) a zvětšení digitálním zoomem.

Interpolace je aplikována při pořizování fotografií v polohách zoomu, které se nachází mimo polohu 🕰, Je-li zoom zvětšen mimo polohu 🕰, začne být interpolace aktivní, což oznamuje žlutá barva indikátoru zoomu. Jak se velikost obrazu zmenšuje, symbol 🗗 se posouvá doprava, abyste mohli kontrolovat polohu zoomu, kterou lze při aktuálním nastavení velikosti obrazu použít k pořízení snímků bez toho, aby došlo ke zhoršení kvality snímků.

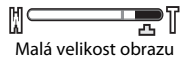

 Stiskněte tlačítko spouště do poloviny, tzn. stiskněte tlačítko mírně, dokud neucítíte odpor.

Když není detekován obličej:

- Při stisknutím tlačítka spouště do poloviny fotoaparát nastaví zaostření a expozici (čas závěrky a hodnotu clony). Zaostření a expozice zůstanou zablokovány po dobu stisknutí tlačítka spouště do poloviny.
- Když je detekován obličej:
   Fotoaparát zaostří na tvář zakomponovanou ve dvojitém rámečku. Když je objekt zaostřený, dvojitý rámeček je zelený.

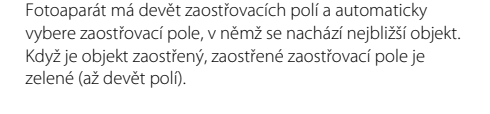

- Když je použit digitální zoom, zaostřovací pole není zobrazeno a fotoaparát zaostřuje na střed obrazu. Po zaostření se indikace zaostření (Ш6) rozsvítí zeleně.
- Při stisknutí tlačítka spouště do poloviny může červeně blikat zaostřovací pole nebo indikace zaostření. Znamená to, že fotoaparát nemůže zaostřit. Upravte kompozici a namáčkněte tlačítko spouště znovu do poloviny.
- 2 Stiskněte tlačítko spouště úplně, tzn. domáčkněte tlačítko spouště.
  - Závěrka bude spuštěna a snímek bude zaznamenán na paměťovou kartu nebo do interní paměti.
  - Pokud stisknete tlačítko spouště příliš velkou silou, může dojít k chvění fotoaparátu a následnému rozmazání snímků. Stiskněte tlačítko mírně.

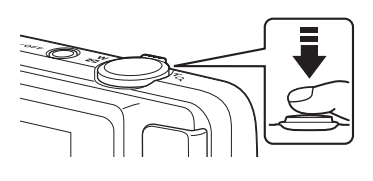

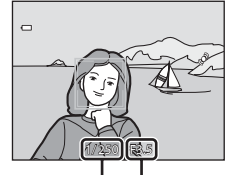

Rychlost Hodnota závěrky clony

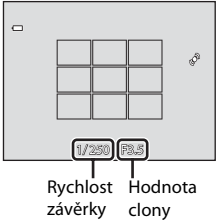

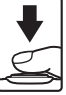

## 🔽 Poznámka k záznamu snímků a ukládání videosekvencí

Indikace ukazující počet zbývajících expozic a indikace ukazující maximální délku videosekvence při záznamu snímků a ukládání videosekvencí bliká. **Pokud indikace bliká, neotevírejte krytku prostoru pro baterii / slotu pro paměťovou kartu a nevyndávejte baterii ani paměťovou kartu**. Mohlo by dojít ke ztrátě dat nebo poškození fotoaparátu nebo paměťové karty.

## Objekty nevhodné pro autofokus

Autofokus nemusí pracovat očekávaným způsobem v následujících situacích. V ojedinělých případech nemusí být objekt snímku zaostřen, přestože zaostřovací pole nebo indikace zaostření svítí zeleně.

- Objekt je velmi tmavý.
- Scéna obsahuje objekty s velmi různými úrovněmi jasu (např. slunce za objektem, kvůli čemuž se daný objekt jeví jako velmi tmavý).
- Mezi objektem a okolím není žádný kontrast (např. postava v bílé košili před bílou zdí).
- Několik objektů v různé vzdálenosti od fotoaparátu (např. objekt v kleci).
- Pravidelné geometrické vzory (například žaluzie či okna na mrakodrapu).
- Objekt se rychle pohybuje.

V uvedených situacích zkuste stisknout tlačítko spouště do poloviny a několikrát znovu zaostřit, nebo zaostřete na jiný objekt (🎞 40). Při zaostřování na další objekt dbejte na to, aby se náhradní objekt nacházel ve stejné vzdálenosti od fotoaparátu, jako zamýšlený objekt, když je tlačítko spouště stisknuté do poloviny.

## Pokud je objekt blízko k fotoaparátu

Pokud fotoaparát nemůže zaostřit, zkuste pořídit snímek v režimu makro ([[]59) nebo v motivovém programu **Makro** ([]]46).

## Poznámka k funkci detekce tváří

Další informace naleznete v části "Poznámky k funkci detekce tváří" (🕮69).

## Expozice dotykem

Ve výchozím nastavení lze expozici provést jednoduchým klepnutím na objekt na monitoru ( $\square$ 39) a není nutné stisknout tlačítko spouště. Možnost **Expozice dotykem** lze změnit na možnost **AF/AE dotykem**, která umožňuje fotoaparátu zaostřit a exponovat na objekt, na který klepnete na monitoru. Při použití možnosti **AF/AE dotykem** lze snímek pořídit stisknutím tlačítka spouště.

## Pomocné světlo AF a blesk

Pokud je fotografovaný objekt špatně osvětlen, při stisknutí tlačítka spouště do poloviny se může rozsvítit pomocné světlo AF (\$\box\$89) a při domáčknutí tlačítka spouště se může odpálit blesk (\$\box\$55).

## I

### Zajištění toho, že nezmeškáte snímek

Pokud se obáváte, že byste mohli zmeškat snímek, stiskněte tlačítko spouště úplně bez toho, abyste jej nejdříve namáčkli do poloviny.

## Krok 5 Přehrajte snímky

## 1 Stiskněte tlačítko 🕨 (přehrávání).

 Když přepnete z režimu fotografování do režimu přehrávání, poslední uložený snímek se zobrazí v režimu přehrávání jednotlivých snímků.

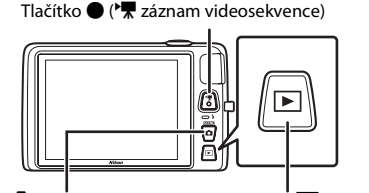

Tlačítko 🖸 (režim fotografování)

Tlačítko 🕨 (přehrávání)

#### 2 Chcete-li zobrazit předchozí nebo další snímek, přetáhněte aktuální snímek.

 Pokud chcete zobrazit předchozí snímek, přetáhněte snímek doprava nebo klepněte na symbol

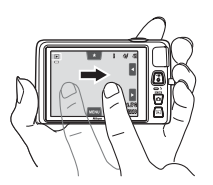

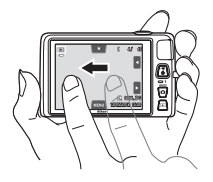

- Pokud chcete zobrazit další snímek, přetáhněte snímek doleva nebo klepněte na symbol
- Klepnutím na položku a nebo a jejím podržením můžete procházet snímky směrem dozadu nebo dopředu.
- Vyjměte paměťovou kartu z fotoaparátu pro přehrání snímků uložených ve vnitřní paměti fotoaparátu. Poblíž oblasti s číslem aktuálního snímku / celkovým počtem snímků je zobrazen symbol IX.

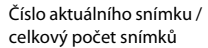

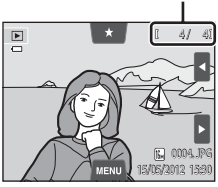

## 🖉 Prohlížení snímků

- Po přepnutí na další nebo předchozí snímek mohou být snímky chvíli zobrazeny s nízkým rozlišením.
- Snímky pořízené s funkcí detekce obličeje (□68) nebo detekce zvířat (□49) budou otočeny a zobrazeny automaticky v režimu přehrávání jednotlivých snímků, a to v závislosti na detekovaných obličejích (kromě snímků pořízených s nastavením Sériové snímání, BSS a Mozaika 16 snímků (□39) nebo pomocí funkce sledování objektu (□39)).
- Orientaci snímků lze změnit pomocí funkce Otočit snímek (<sup>[]</sup>75).

#### 🖉 Výběr typů snímků pro přehrání

- Další informace naleznete v části "Funkce dostupné v režimu přehrávání (menu přehrávání)" (Q75).
- Další informace naleznete v části "Výběr určitých typů snímků pro přehrání" (<sup>1727</sup>).

## Změna toho, jak jsou snímky zobrazeny

Při používání režimu přehrávání můžete změnit způsob zobrazení snímků otočením ovladače zoomu do polohy **W** (🔜) nebo **T** (**Q**)  $(\square 2).$ 

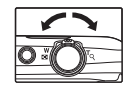

## Zvětšený výřez snímku

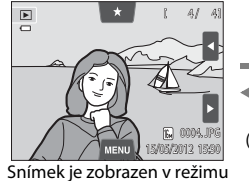

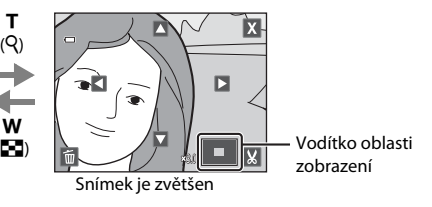

přehrávání jednotlivých snímků

- Snímky lze zvětšit až 10x. Poměr zoomu lze upravit otočením ovladače zoomu do polohy **W** (**E**) nebo **T** (**Q**).
- Pokud chcete zobrazit jinou oblast snímku, přetáhněte snímek nebo klepněte na symbol Ⅰ, ▼, ◀ nebo ▶.
- Pokud prohlížíte snímek, který byl pořízen s funkcí detekce tváří (168) nebo detekce zvířat (2249), fotoaparát zvětší tvář detekovanou při pořízení snímku (neplatí pro snímky pořízené s nastavením Sériové snímání, BSS a Mozaika 16 snímků nebo s funkcí sledování objektu). Pokud fotoaparát při pořízení snímku detekoval více tváří, můžete zobrazit jinou tvář klepnutím na možnost 🖾 nebo 🖾. Chcete-li změnit poměr zoomu a obnovit normální zvětšení, otočte ovladačem zoomu do polohy **W** (🛃) nebo **T** (**9**).
- Pokud chcete odstranit snímky, klepněte na symbol

т

- Klepnutím na možnost 🐰 můžete oříznout snímek a uložit zobrazenou oblast snímku jako zvláštní soubor (🖚 25).
- Klepnutím na možnost X nebo poklepáním na snímek obnovíte režim přehrávání iednotlivých snímků.

## Přehrávání náhledů snímků

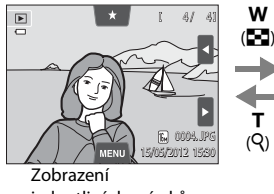

jednotlivých snímků

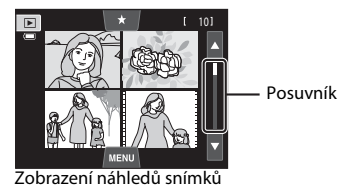

(4, 9 a 16 snímků na obrazovku)

- Můžete zobrazit několik snímků na jedné obrazovce a usnadnit si hledání požadovaného snímku.
- Počet zobrazených náhledů lze změnit otočením ovladače zoomu do polohy **W** (**D**) nebo **T** (**Q**).
- Snímky můžete posunout tahem prstu po monitoru nahoru nebo dolů, pomocí posuvníku nebo klepnutím na symbol 🛽 nebo 🔽.
- Klepnutím na snímek zobrazíte snímek v režimu přehrávání jednotlivých snímků.

Chráněné snímky nelze vymazat (<sup>1</sup>75).

## Krok 6 Odstraňte nechtěné snímky

 Zobrazte snímek, který chcete odstranit, zobrazte možnosti menu (□12) klepnutím na záložku MENU a potom klepněte na symbol m.

## 2 Klepněte na požadovanou možnost mazání.

- Aktuální snímek: Vymazání aktuálně zobrazeného snímku nebo videosekvence (<sup>[1]</sup>86).
- Vymaz. vyb. snímky: Výběr více snímků a jejich vymazání. Další informace naleznete v části "Použití obrazovky Vymaz. vyb. snímky" (<sup>1</sup>35).
- Všechny snímky: Vymazání všech snímků.
- Při provádění kroku 1 v režimu přehrávání náhledů snímků (<sup>133</sup>) vyberte možnost Vymaz. vyb. snímky nebo Všechny snímky.

# **3** Klepněte na možnost **Ano** v dialogu pro potvrzení vymazání.

- Vymazané snímky nelze obnovit.
- Chcete-li proces ukončit bez vymazání snímku, klepněte na možnost nebo Ne.

|    | vymazat           | ш |
|----|-------------------|---|
|    | Vymazat 1 snímek? |   |
| na | Ano Ne            |   |

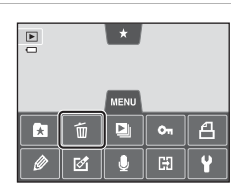

Vymazat

Vymaz. vyb. snímky

5

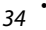

#### Použití obrazovky Vymaz. vyb. snímky

## 1 Klepnutím na snímek zobrazíte symbol ∞.

- Chcete-li zrušit výběr snímku, klepněte na snímek znovu a symbol ♥ se skryje.
- Klepnutím na možnost a nebo vislým přetažením posuvníku posunete zobrazení.
- Klepnutím na a nebo a nebo otočením ovladače zoomu do polohy T (Q) nebo W (E) změníte počet zobrazených snímků.

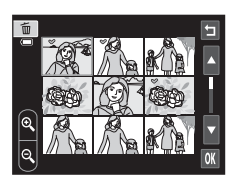

# 2 Zobrazte symbol ≫ u všech snímků, které chcete vymazat, a použijte výběr klepnutím na možnost 🕅.

• Zobrazí se obrazovka pro potvrzení. Další kroky můžete provést podle zobrazených pokynů.

## 🖉 Výběr určitých typů snímků pro vymazání

Při používání režimu oblíbených snímků, režimu automatického třídění nebo režimu zobrazení podle data můžete vybrat snímky pro vymazání z alba, kategorie nebo data pořízení (<sup>127</sup>).

| <br> |
|------|
| <br> |
| <br> |
| <br> |
|      |
| <br> |
| <br> |
| <br> |
| <br> |
| <br> |
| <br> |
| <br> |
| <br> |
| <br> |

# Funkce pro fotografování

V této kapitole jsou popsány expoziční režimy fotoaparátu a funkce, které jsou v jednotlivých režimech k dispozici.

Můžete vybrat různé režimy fotografování a upravit nastavení podle okolních podmínek a typu snímku, který chcete pořídit.

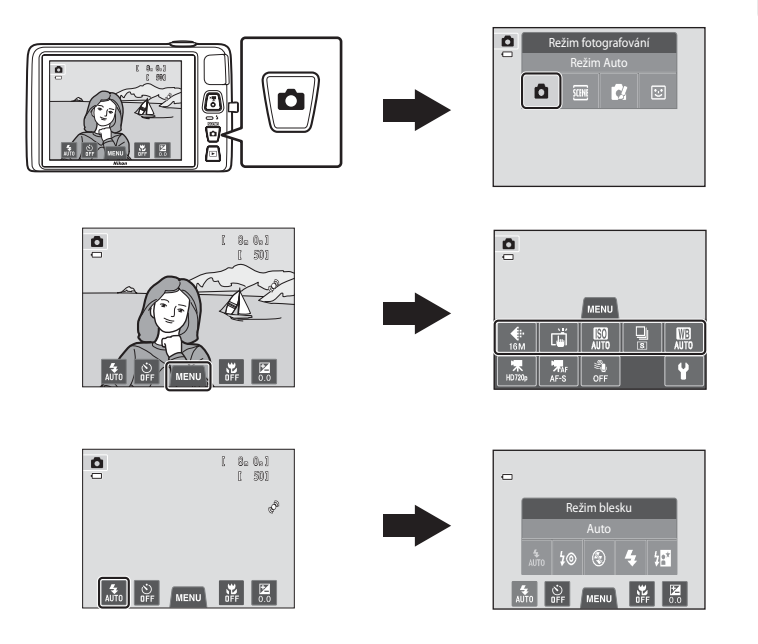

## Používání režimu 🗖 (Auto)

Slouží pro běžné fotografování. V menu fotografování (🎞 39) lze upravit nastavení podle podmínek a typu snímku, který chcete pořídit.

#### Na obrazovce fotografování → Tlačítko 🗖 (režim fotografování) → Režim 🗖 (auto) (□26–27)

- Pokud fotoaparát detekuje lidský obličej, automaticky na něj zaostří (více informací naleznete v části "Detekce tváří" (<sup>168</sup>)).
- Pokud není detekován žádný obličej, fotoaparát automaticky vybere jedno nebo více z devíti zaostřovacích polí, v němž se nachází nejbližší objekt. Když je objekt zaostřený, rámeček zaostřovacího pole (aktivní zaostřovací pole) je zelený (maximálně devět polí).

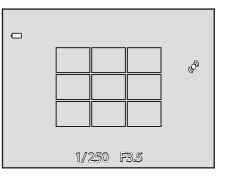

- Ve výchozím nastavení lze expozici provést jednoduchým klepnutím na objekt na monitoru (\$\overlime{1}39\$) a není nutné stisknout tlačítko spouště.
   Možnost **Expozice dotykem** lze změnit na možnost **AF/AE dotykem**, která umožňuje fotoaparátu nastavit zaostření a expozici pro objekt, na který klepnete na monitoru (expozice dotykem) (\$\overlime{1}39\$).
- Je možné zapnout možnost Sledování objektu, která přesouvá aktivní zaostřovací pole a sleduje registrovaný objekt (<sup>13</sup>39).

## Úprava nastavení režimu 🗖 (auto)

- Můžete změnit nastavení režimu blesku, samospouště, režimu makro a korekce expozice. Další informace naleznete v části "Základní nastavení fotografování" (<sup>154</sup>).

## Možnosti dostupné v menu automatického fotografování

V režimu 🖸 (auto) lze změnit následující možnosti.

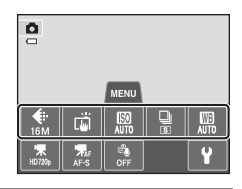

#### Na obrazovce režimu fotografování 🗖 (Auto) → Klepněte na záložku MENU (□11)

| Položka                           | Popis                                                                                                    |               |
|-----------------------------------|----------------------------------------------------------------------------------------------------|---------------|
| 🗣 Režim obrazu                    | Umožňuje vybrat kombinaci velikosti obrazu a kvality obrazu,<br>která se použije při ukládání snímků (🏳 64).<br>Výchozí nastavení je 🚺 <b>4608×3456</b> .<br>Toto nastavení se použije pro ostatní režimy fotografování.                                                                                                    | 64            |
| ば/極/艇<br>Fotografování<br>dotykem | Vyberte si z možností <b>Expozice dotykem</b> (výchozí nastavení),<br>která umožňuje uvolnit závěrku klepnutím na monitor,<br>možností <b>AF/AE dotykem</b> , která umožňuje klepnutím na<br>monitor nastavit zaostřovací pole, a možností <b>Sledování</b><br>objektu, která přesouvá zaostřovací pole a sleduje<br>registrovaný objekt.                                                                                                    | <b>6</b> 35   |
| S) Citlivost ISO                  | Vyšší citlivost ISO umožňuje pořizovat snímky tmavších<br>objektů. V případě objektů s podobným jasem lze snímky<br>pořídit s kratším časem závěrky, čímž lze omezit rozmazání<br>způsobené chvěním fotoaparátu a pohybem objektu. Pokud<br>je citlivost ISO nastavena na hodnotu <b>Auto</b> (výchozí<br>nastavení), fotoaparát nastavuje citlivost ISO automaticky.                                                                                                    | <b>6-6</b> 42 |
| 🕒 Sériové snímání                 | Umožňuje vybrat nastavení <b>Jednotlivé snímky, Sériové</b><br>snímání, BSS (20147) nebo Mozaika 16 snímků. Výchozí<br>nastavení je <b>Jednotlivé snímky</b> (pořizuje se pouze jeden<br>snímek). Přidržíte-li stisknuté tlačítko spouště v režimu<br>Sériové snímání, fotoaparát zaznamená až 6 snímků<br>frekvencí asi 1,3 obrázku za sekundu (obr./s), pokud je položka<br>Režim obrazu nastavena na hodnotu <b>10 4608×3456</b> .                                                          | <b>6</b> 43   |
| WB Vyvážení bílé<br>barvy         | Umožňuje upravit barvy snímku podle zdroje světla a tím<br>upravit reprodukci barev tak, aby odpovídaly barvám<br>vnímaným lidským okem. Ve většině situací lze použít<br>možnost Auto (výchozí nastavení). V závislosti na stavu<br>oblohy nebo zdroje světla lze ovšem upravit vyvážení bílé<br>a dosáhnout přirozenějších barevných tónů.<br>Pokud je vyvážení bílé nastaveno na jinou hodnotu než Auto<br>mebo Blesk, nastavte režim blesku (Ш55) na hodnotu<br>(v (Trvale vypnutý blesk). | <b>∂~0</b> 44 |

U některých funkcí nelze tato nastavení aktivovat (🎞 66).

### Fotografování objektů, které nejsou vhodné pro autofokus

Při fotografování objektu, který není vhodný pro autofokus (<sup>11</sup>31), zkuste stisknout tlačítko spouště do poloviny a několikrát znovu zaostřit nebo vyzkoušejte následující postupy.

- Aktivujte režim (auto) (138) a vyberte pro nastavení fotografování dotykem možnost AF/AE dotykem.
- 2 Klepněte na jiný objekt, který se nachází ve stejné vzdálenosti od fotoaparátu jako hlavní objekt.

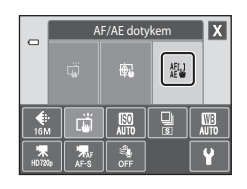

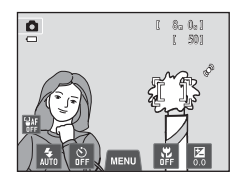

## **3** Stiskněte tlačítko spouště do poloviny.

- Fotoaparát zaostří na objekt a zaostřovací pole svítí zeleně.
- Expozice je zablokována pro objekt, na který je provedeno zaostření, když je tlačítko spouště stisknuto do poloviny.
- **4** Stále držte tlačítko spouště stisknuté do poloviny a změňte kompozici snímku.
  - Během stisknutí tlačítka spouště do poloviny udržujte stejnou vzdálenost mezi fotoaparátem a objektem.

Stisknutím tlačítka spouště až na doraz pořiďte

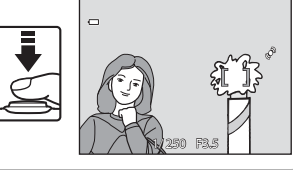

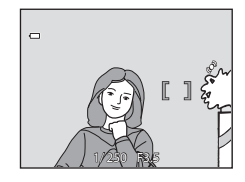

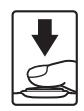

5

snímek.

## Motivový program (fotografování přizpůsobené motivu)

Pokud je vybrán jeden z následujících programů, nastavení fotoaparátu se automaticky optimalizuje podle vybraného programu.

Na obrazovce fotografování → Tlačítko 🗖 (režim fotografování) → Program → Vyberte program (□26–27)

| SCENE    | Aut. volba motiv.<br>prog. (🎞 43) | Z        | Portrét<br>(🎞 43)        |            | Krajina<br>(🎞 43)              | ŝ.         | Sport<br>(🎞 44)                |
|----------|-----------------------------------|----------|--------------------------|------------|--------------------------------|------------|--------------------------------|
| ₽*       | Noční portrét<br>(🎞 44)           | *        | Párty/interiér<br>(🎞 44) | 2          | Pláž<br>(🎞 45)                 | 8          | Sníh<br>(🎞45)                  |
| <b>ä</b> | Západ slunce<br>(🎞 45)            | <b>*</b> | Úsvit/soumrak<br>(🎞 45)  | <b>6</b> . | Noční krajina<br>(🎞 46)        | <b>T</b> b | Makro<br>(🎞 46)                |
| ۳I       | Jídlo<br>(🎞 46)                   | <b></b>  | Muzeum<br>(🎞 47)         | ۲          | Ohňostroj<br>(Щ47)             |            | Černobílá<br>reprodukce (🎞 47) |
| 2        | Kreslení<br>(🎞 47)                | 2        | Protisvětlo<br>(🎞 48)    | 国          | Panoráma<br>s asistencí (🎞 48) | **         | Portrét domác.<br>zvířat (🎞49) |

#### Zobrazení popisu jednotlivých motivových programů (zobrazení nápovědy)

Pokud na obrazovce pro výběr programu klepnete na možnost ?, zobrazí se obrazovka pro výběr nápovědy. Klepnutím na symbol zobrazíte popis funkcí daného režimu. Klepnutím na se vrátíte na obrazovku pro výběr nápovědy.

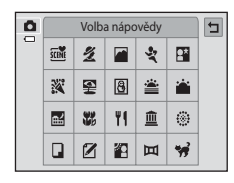

### Změna nastavení motivového programu

- U některých programů můžete změnit nastavení režimu blesku, samospouště, režimu makro a korekce expozice. Další informace naleznete v části "Výchozí nastavení" (<sup>1</sup>62).
- Pokud klepnete na záložku MENU (□11), zobrazí se dostupné možnosti menu. V motivovém programu můžete nastavit možnosti Režim obrazu (□64) a Fotografování dotykem (□39) (v některých programech nastavení nelze změnit).
  - Pokud změníte nastavení položky Režim obrazu, nové nastavení se použije pro všechny režimy fotografování.
  - Pro položku Expozice dotykem lze nastavit hodnotu Fotografování dotykem (výchozí nastavení) nebo AF/AE dotykem.

#### Nastavení účinku motivového programu

V níže uvedených programech lze klepnutím na symbol 🕶 zobrazit posuvník nastavení účinku motivového programu.

- Klepnutím na posuvník nastavení účinku motivového programu upravte stupeň efektu použitý na snímky pořízené ve vybraném režimu motivových programů.
- Po dokončení nastavení skryjte posuvník nastavení účinku motivového programu klepnutím na symbol X.

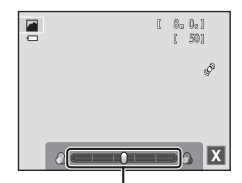

Posuvník nastavení účinku motivového programu

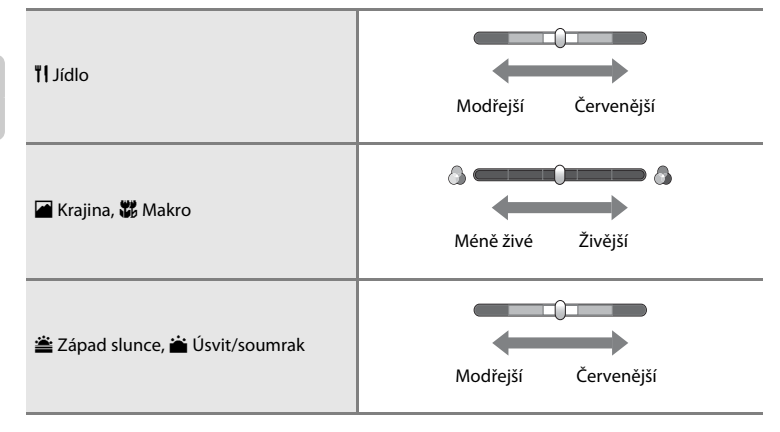

## Motivový program (fotografování přizpůsobené motivu)

#### 🚾 Aut. volba motiv. prog.

Fotoaparát zjednodušuje fotografování tím, že při zaměření snímku automaticky vybere optimální motivový program z následujícího seznamu.

💈 Portrét, 📓: Krajina, 🖺: Noční portrét, 📓: Noční krajina, 🐝: Makro, 🖺: Protisvětlo, 📾: jiné programy

- Jakmile fotoaparát automaticky vybere motivový program, změní se symbol režimu fotografování na obrazovce fotografování na symbol aktuálně použitého motivového programu.
- Oblast kompozice, na kterou fotoaparát zaostřuje (zaostřovací pole), závisí na kompozici snímku.
   Když fotoaparát detekuje obličej, zaostří na něj. Další informace naleznete v části "Detekce tváří"
   (\$\overline{168}\$).
- V závislosti na podmínkách snímání nemusí fotoaparát vybrat požadovaný motivový program.
   V takovém případě přepněte na režim (auto) (138) nebo vyberte požadovaný motivový program ručně.
- Digitální zoom není k dispozici.

#### 🙎 Portrét

Tento režim použijte pro portréty.

- Fotoaparát detekuje obličej a zaostří na něj (<sup>168</sup>).
- Jestliže nejsou detekovány žádné tváře při stisknutí tlačítka spouště do poloviny, fotoaparát zaostří na objekt ve středu kompozice.
- Digitální zoom není k dispozici.

#### 🖌 Krajina

Tento režim použijte pro pořízení živých snímků krajin a městských panoramat.

- Při stisknutí tlačítka spouště do poloviny svítí zaostřovací pole nebo indikace zaostření (<sup>13</sup>30) vždy zeleně.
- Pomocí posuvníku nastavení účinku motivového programu (<sup>1</sup>42) upravte sytost barev snímku.

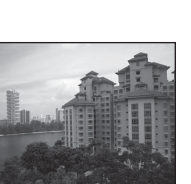

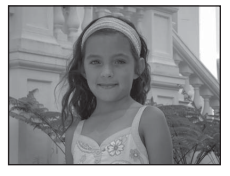

Funkce pro fotografováni

#### 💐 Sport

Tento režim použijte při fotografování sportovních událostí. Fotoaparát pořídí řadu snímků, které umožňují jasně a detailně vidět pohyb objektu.

- Fotoaparát zaostří na střed rámečku. Zaostřené pole lze změnit pomocí funkce expozice dotykem (<sup>139</sup>) nebo AF/AE dotykem (<sup>139</sup>).
- Pokud chcete pořídit sérii snímků, podržte stisknuté tlačítko spouště. Pokud je režim obrazu nastavený na hodnotu 10 4608×3456, fotoaparát zaznamená až 6 snímků frekvencí asi 1,3 obrázku za sekundu (obr./s).
- Fotoaparát ostří neustále, i když tlačítko spouště není stisknuté do poloviny. Může být slyšet zvuk ostření fotoaparátu.
- Zaostření, expozice a odstín jsou pevně nastaveny na hodnoty platné pro první snímek v každé sérii.
- Nejvyšší dosažitelná frekvence sériového snímání se může lišit v závislosti na aktuálním nastavení režimu obrazu, použité paměťové kartě a podmínkách pro pořizování snímků.
- V případě použití funkce Expozice dotykem (<sup>139</sup>) je sériové snímání vypnuto a při spuštění závěrky je pořízen pouze jeden snímek.

#### 💾 Noční portrét

Tento režim slouží pro portréty pořizované při západu slunce nebo v noci.

- Fotoaparát detekuje obličej a zaostří na něj (<sup>16</sup>68).
- Jestliže nejsou detekovány žádné tváře při stisknutí tlačítka spouště do poloviny, fotoaparát zaostří na objekt ve středu kompozice.
- Digitální zoom není k dispozici.

#### 💥 Párty/interiér

Zachytí atmosféru světla svíček a dalších světelných zdrojů v interiéru.

- Fotoaparát zaostří na střed rámečku. Zaostřené pole lze změnit pomocí funkce expozice dotykem (<sup>139</sup>) nebo AF/AE dotykem (<sup>139</sup>).
- Při fotografování v tmavém prostředí držte fotoaparát ve stabilní poloze. Doporučujeme používat stativ.

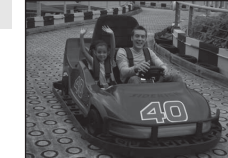

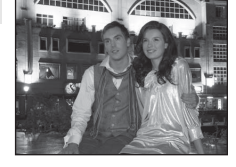

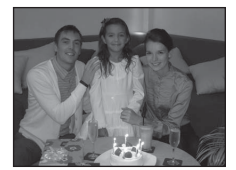

#### Motivový program (fotografování přizpůsobené motivu)

入

「私」

#### 🔁 Pláž

Zachycuje jas objektů jako jsou pláže a odrazy slunce na vodní hladině.

 Fotoaparát zaostří na střed rámečku. Zaostřené pole lze změnit pomocí funkce expozice dotykem (<sup>139</sup>) nebo AF/AE dotykem (<sup>139</sup>).

#### Sníh

Zachycuje jas objektů jako jsou sněhová pole.

 Fotoaparát zaostří na střed rámečku. Zaostřené pole lze změnit pomocí funkce expozice dotykem (<sup>139</sup>) nebo AF/AE dotykem (<sup>139</sup>).

#### 🚔 Západ slunce

Zachovává barevné odstíny při západu a východu slunce.

- Fotoaparát zaostří na střed rámečku.
- Pomocí posuvníku nastavení účinku motivového programu (<sup>1</sup>42) upravte barvy snímku.

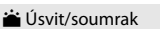

Zachovává barevnou atmosféru slabého přirozeného světla před východem a po západu slunce.

- Při stisknutí tlačítka spouště do poloviny svítí zaostřovací pole nebo indikace zaostření (<sup>13</sup>30) vždy zeleně.
- Pomocí posuvníku nastavení účinku motivového programu (<sup>1</sup>42) upravte barvy snímku.

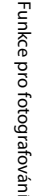

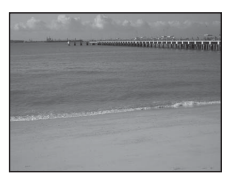

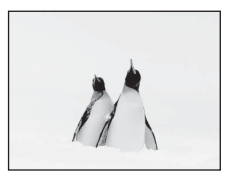

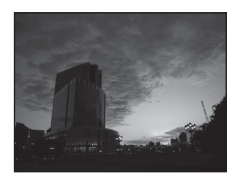

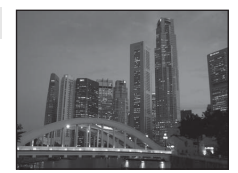

#### Motivový program (fotografování přizpůsobené motivu)

#### 🔜 Noční krajina

Pro dosažení vynikajících nočních snímků krajin jsou použity dlouhé časy závěrky.

 Při stisknutí tlačítka spouště do poloviny svítí zaostřovací pole nebo indikace zaostření (<sup>1330</sup>) vždy zeleně.

#### 🌃 Makro

Snímky květin, hmyzu a dalších malých objektů na malou vzdálenost.

- Zapne se režim makro (<sup>159</sup>) a fotoaparát automaticky nastaví zoom do pozice, která umožňuje zaostření na nejkratší zaostřitelnou vzdálenost.
- Fotoaparát zaostří na střed rámečku. Zaostřené pole lze změnit pomocí funkce expozice dotykem (<sup>139</sup>) nebo AF/AE dotykem (<sup>139</sup>).
- Pomocí posuvníku nastavení účinku motivového programu (<sup>142</sup>) upravte sytost barev snímku.
- Fotoaparát ostří neustále, i když tlačítko spouště není stisknuté do poloviny. Může být slyšet zvuk ostření fotoaparátu.

#### **TI** Jídlo

Slouží k pořizování snímků jídla.

- Zapne se režim makro (<sup>1159</sup>) a fotoaparát automaticky nastaví zoom do pozice, která umožňuje zaostření na nejkratší zaostřitelnou vzdálenost.
- Fotoaparát zaostří na střed rámečku. Zaostřené pole lze změnit pomocí funkce expozice dotykem (<sup>139</sup>) nebo AF/AE dotykem (<sup>139</sup>).
- Pomocí posuvníku nastavení účinku motivového programu (<sup>1</sup>22) upravte barevný odstín snímku ovlivněný bleskem. Tato úprava je uložena v paměti fotoaparátu i po jeho vypnutí.
- Fotoaparát ostří neustále, i když tlačítko spouště není stisknuté do poloviny. Může být slyšet zvuk ostření fotoaparátu.

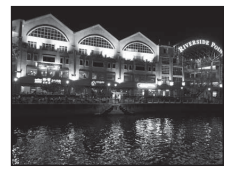

**Ⅰ** 

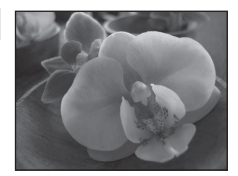

**派** 

#### 🏛 Muzeum

Tento program využijete na místech, kde je zakázáno fotografování s bleskem (například v muzeích a galeriích), nebo v případech, kdy nechcete blesk použít.

- Fotoaparát zaostří na střed rámečku. Zaostřené pole lze změnit pomocí funkce expozice dotykem (<sup>139</sup>) nebo AF/AE dotykem (<sup>139</sup>).
- Zatímco je stisknuté tlačítko spouště, fotoaparát zhotoví až 10 snímků, a potom se automaticky vybere a uloží nejostřejší snímek v řadě (BSS (výběr nejlepšího snímku)).
- Při snímání s využitím expozice dotykem bude deaktivována funkce BSS (výběr nejlepšího snímku) (<sup>13</sup>39).

#### Ohňostroj

Pro zachycení světelných efektů ohňostroje jsou použity dlouhé časy závěrky.

- Fotoaparát zaostří na nekonečno.

#### Cernobílá reprodukce

Poskytuje kvalitní reprodukce tištěných materiálů nebo textů a kreseb na bílém pozadí.

- Fotoaparát zaostří na střed rámečku. Zaostřené pole lze změnit pomocí funkce expozice dotykem (<sup>139</sup>) nebo AF/AE dotykem (<sup>139</sup>).
- Použijte s režimem makro (<sup>1</sup>59) při fotografování objektu na krátkou vzdálenost.

#### 🗹 Kreslení

Napište poznámku nebo nakreslete obrázek na dotykovém displeji a uložte je jako obrázek. Obrázek se uloží s režimem obrazu nastaveným na hodnotu **M 640×480**. Další informace naleznete v části "Používání možnosti kreslení" (🍽 2).

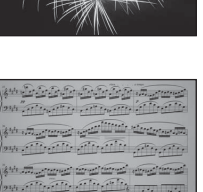

annel correct correction

| AND. | inter a   | · ·     |
|------|-----------|---------|
|      | An of the |         |
|      |           |         |
|      |           | * 5.2 C |

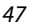

Funkce pro fotografován

#### Motivový program (fotografování přizpůsobené motivu)

#### 🖀 Protisvětlo

Tento režim použijte pro objekty v protisvětle, kdy jsou rysy a podrobnosti skryté ve stínu. Dojde k automatickému použití blesku pro "vyjasnění" (osvětlení) stínů.

 Fotoaparát zaostří na střed rámečku. Zaostřené pole lze změnit pomocí funkce expozice dotykem (<sup>139</sup>) nebo AF/AE dotykem (<sup>139</sup>).

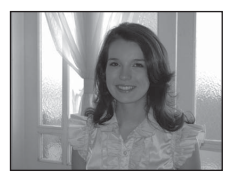

#### 🞞 Panoráma s asistencí

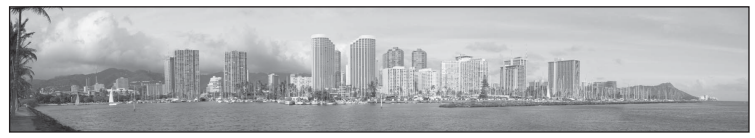

Pořízení řady snímků, kter<u>é lze v počí</u>tači spojit do panoramatického snímku (🏍 3).

- Klepnutím na možnost A, A, K nebo Vyberte směr, kterým budou snímky ve výsledném panoramatickém snímku spojeny.
- Po pořízení prvního snímku pomocí tlačítka spouště nebo expozice dotykem pořidte další snímky a přitom kontrolujte, jak budou jednotlivé snímky spojeny. Fotografování můžete dokončit klepnutím na možnost X.

#### 🦋 Portrét domác. zvířat

Tento režim slouží k pořizování portrétů domácích zvířat (psů nebo koček). Když fotoaparát detekuje obličej psa nebo kočky, zaostří na obličej a automaticky uvolní závěrku (portrét zvířat s automatickou závěrkou) – ve výchozím nastavení 3 krát po sobě.

- Okolo detekovaného obličeje je zobrazen dvojitý rámeček (zaostřovací pole) a při zaostření se zobrazí zeleně.
   Detekováno může být až pět obličejů. Pokud fotoaparát detekuje více než jeden obličej, zobrazí se dvojitý rámeček kolem největšího obličeje a okolo ostatních se zobrazí jednoduché rámečky.
- Pokud fotoaparát při stisknutí tlačítka spouště nedetekuje žádné obličeje zvířat, fotoaparát zaostří na objekt ve středu kompozice.
- Pokud chcete změnit nastavení Sériové snímání použité v tomto režimu, zobrazte možnosti menu klepnutím na záložku MENU.

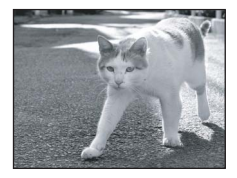

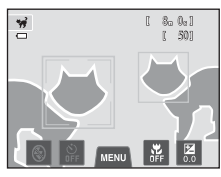

- Jednotlivé snímky: Fotoaparát pořizuje najednou jeden snímek.
- Pokud chcete změnit nastavení B Aut. portrét dom. zvířat, zobrazte ovladače nastavení klepnutím na záložku NENU.
  - Zapnuto (výchozí nastavení): Závěrka se automaticky uvolní, jakmile bude zaostřeno na detekovaný obličej.
  - Vypnuto: Závěrka se uvolní tlačítkem spouště nebo expozicí dotykem (Q39).
- Digitální zoom není k dispozici.
- Faktory jako vzdálenost mezi zvířetem a fotoaparátem, orientace nebo jas obličeje a rychlost, kterou se zvíře pohybuje, mohou zabránit fotoaparátu v detekci obličeje psů a koček nebo mohou způsobit, že budou detekovány jiné obličeje než obličeje psů a koček.
- V následujících situacích se režim Aut. portrét dom. zvířat automaticky vypne:
  - bylo pořízeno pět snímků,
  - interní paměť nebo paměťová karta jsou plné.

Pokud chcete pořídit další snímky v režimu **Aut. portrét dom. zvířat**, klepněte na záložku **MENU** a změňte znovu nastavení 🗃 Aut. portrét dom. zvířat na hodnotu Zapnuto.

## Speciální efekty (používání efektů při fotografování)

Během fotografování lze na snímky použít efekty.

Na obrazovce fotografování → Tlačítko 🗖 (režim fotografování) → 🕻 Speciální efekty → Vyberte efekt (□26–27)

K dispozici je šest následujících efektů.

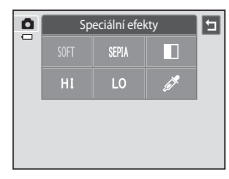

| Kategorie                   | Popis                                                                                     |
|-----------------------------|-------------------------------------------------------------------------------------------|
| SOFT Změkčující filtr       | Změkčuje snímek mírným rozostřením celého snímku.                                         |
| SEPIA Nostal. sépiový efekt | Přidává sépiový odstín a redukuje kontrast, čímž je napodoben<br>vzhled staré fotografie. |
| Kontrastní monochrom. ef.   | Převádí snímek na černobílý a dodává snímku ostrý kontrast.                               |
| H High-key                  | Dodává celému snímku jas.                                                                 |
| L0 Low-key                  | Dodává celému snímku tmavost.                                                             |
| 🖉 Selektivní barva          | Vytváří černobílý snímek, ve kterém je zachována jen vybraná<br>barva.                    |

- Pokud je vybrána možnost Selektivní barva, vyberte barvu, kterou chcete zachovat, klepnutím na posuvník nebo jeho přetažením.
- Po vybrání požadované barvy skryjte posuvník klepnutím na možnost X. Na obrazovku pro výběr barvy se můžete vrátit klepnutím na možnost -.

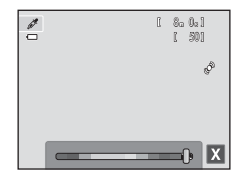

## Změna nastavení speciálních efektů

- Můžete změnit nastavení režimu blesku, samospouště, režimu makro a korekce expozice. Další informace naleznete v části "Základní nastavení fotografování" (Ш54).
- Klepnutím na záložku MENU (
   <sup>11</sup>) zobrazíte dostupné možnosti menu. V režimu speciálních efektů můžete nastavit možnosti Režim obrazu (
   <sup>64</sup>)
  - a Fotografování dotykem (🛄 39).
  - Pokud změníte nastavení položky **Režim obrazu**, nové nastavení se použije pro všechny režimy fotografování.
  - Pro položku Expozice dotykem lze nastavit hodnotu Fotografování dotykem (výchozí nastavení) nebo AF/AE dotykem.

## Režim Inteligentní portrét (fotografování usmívajících se obličejů)

Pokud fotoaparát detekuje usmívající se obličej, můžete pořídit snímek automaticky bez stisknutí tlačítka spouště (samospoušť detekující úsměv). Pomocí možnosti změkčení pleti můžete vyhladit pleťové tóny v obličejích lidí.

#### Na obrazovce fotografování → Tlačítko 🗖 (režim fotografování) → 🗵 Inteligentní portrét (□26–27)

#### Nakomponujte snímek a počkejte, než se snímaný objekt usměje. Netiskněte tlačítko spouště.

- Když fotoaparát detekuje lidský obličej, zobrazí se kolem něho dvojitý žlutý rámeček (zaostřovací pole). Jakmile je daný obličej zaostřen, dvojitý rámeček na chvíli zezelená.
- Detekovány mohou být až tři obličeje. Pokud fotoaparát detekuje více než jeden obličej, zobrazí se dvojitý rámeček kolem obličeje, který se nachází nejblíže ke středu záběru. Klepnutím na obličej ohraničený jednoduchým rámečkem změníte zaostřovací pole na tento obličei.
- Pokud fotoaparát detekuje ve dvojitém rámečku usmívající se obličej, je aktivována funkce Samosp. det. úsměv (<sup>153</sup>) a závěrka se uvolní automaticky.
- Vždy po každém uvolnění spouště fotoaparát znovu zahájí detekci obličeje a úsměvu, aby bylo možné automaticky pokračovat v sériovém snímání.

## 2 Ukončete fotografování.

- Detekci úsměvu lze zrušit a fotografování ukončit libovolným z následujících postupů.
  - Vypněte fotoaparát.
  - Nastavte možnost Samosp. det. úsměv na hodnotu Vypnuto.
  - Stiskněte tlačítko o a vyberte jiný režim fotografování.

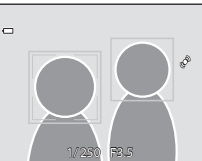

#### Režim Inteligentní portrét (fotografování usmívajících se obličejů)

## Poznámky k režimu Inteligentní portrét

- Digitální zoom není k dispozici.
- · Za určitých podmínek fotoaparát nemusí být schopen detekovat obličeje nebo úsměvy.
- Další informace naleznete v části "Poznámky k funkci detekce tváří" (<sup>16</sup>).

#### 4 Automatické vypínání v režimu Samospoušť detekující úsměv

Pokud je funkce Samosp. det. úsměv nastavena na možnost Zapnuto, je funkce automatického vypínání (Q89) aktivní a fotoaparát bude v případě přetrvání níže uvedených situací nebo při nečinnosti vypnut.

- Fotoaparát nedetekuje žádné obličeje.
- Fotoaparát detekoval obličej, ale nemůže detekovat úsměv.

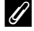

#### Kontrolka samospouště

Kontrolka samospouště bliká pomalu, když je samospoušť aktivní a fotoaparát detekuje tváře, a rychle bliká hned poté, co je uvolněna závěrka.

#### 🖉 Ruční uvolnění závěrky

Závěrku lze také uvolnit stisknutím tlačítka spouště. Pokud nejsou detekovány žádné obličeje, fotoaparát zaostří na objekt uprostřed záběru.

## Změna nastavení režimu Inteligentní portrét

- Můžete změnit nastavení režimu blesku, samospouště a korekce expozice. Další informace naleznete v části "Základní nastavení fotografování" (<sup>154</sup>).
- Pokud klepnete na záložku MENU (
  11), zobrazí se možnosti menu dostupné v režimu Inteligentní portrét. Další informace naleznete v části "Možnosti menu Inteligentní portrét" (
  53).

## Možnosti menu Inteligentní portrét

V režimu inteligentní portrét lze změnit následující možnosti.

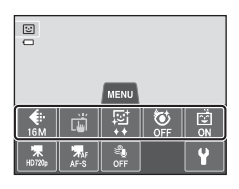

| Na obrazovce fotografování režim | u inteligentní portrét 🗲 | Klepněte na záložku MENU (🛄 11) |
|----------------------------------|--------------------------|---------------------------------|
|----------------------------------|--------------------------|---------------------------------|

| Položka                                  | Popis                                                                                                    |               |
|------------------------------------------|----------------------------------------------------------------------------------------------------|---------------|
| 🗣 Režim obrazu                           | Umožňuje vybrat kombinaci velikosti obrazu a kvality obrazu,<br>která se použije při ukládání snímků (CC64).<br>Výchozí nastavení je <b>3 4608×3456</b> . Toto nastavení se<br>použije pro ostatní režimy fotografování.                                                                                                    | 64            |
| تَقَارُ اللَّهُ Fotografování<br>dotykem | Zvolte možnost <b>Expozice dotykem</b> (výchozí nastavení), se<br>kterou můžete uvolnit závěrku klepnutím na monitor, nebo<br>možnost <b>AF/AE dotykem</b> , se kterou můžete klepnutím na<br>monitor nastavit zaostřovací pole.                                                                                                    | <b>∂~0</b> 35 |
| 😰 Změkčení pleti                         | Umožňuje nastavit efekt změkčení pleti. Fotoaparát změkčí<br>tóny pleti na obličeji použitím funkce změkčení pleti před<br>uložením snímků. Můžete zvolit použitou míru efektu. Výchozí<br>nastavení je <b>Normální</b> .                                                                                                    | <b>6-6</b> 47 |
| 😺 Kontrola mrknutí                       | Pokud je vybrána možnost <b>Zapnuto</b> , fotoaparát automaticky<br>uvolní závěrku dvakrát při každém pořízení snímku. U každých<br>dvou snímků je zkontrolováno, na kterém měla osoba oči<br>otevřené, a ten je poté uložen.<br>Pokud je vybrána možnost <b>Zapnuto</b> , nelze použít blesk.<br>Výchozí nastavení je <b>Vypnuto</b> . | <b>6</b> 48   |
| ভৌঁ Samosp. det.<br>úsměv                | Pokud je vybrána hodnota <b>Zapnuto</b> (výchozí nastavení),<br>fotoaparát využívá k detekci tváří funkci detekce tváře. Po<br>detekování úsměvu pak automaticky uvolní závěrku. S touto<br>funkcí nelze použít funkci samospoušť.                                                                                                    | <b>6</b> 48   |

#### 🖉 Funkce, které nelze použít současně

U některých funkcí nelze tato nastavení aktivovat (🖽 66).

## Základní nastavení fotografování

V režimu fotografování můžete klepnutím na symboly v dolní části monitoru nastavit následující funkce:

- 1 Režim blesku
- 2 Samospoušť
- 3 Režim makro
- 4 Korekce expozice
- Pokud jsou symboly skryté, klepněte na symbol III.

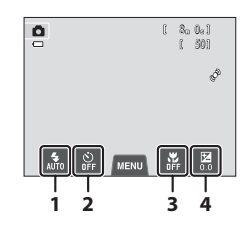

## Funkce dostupné v jednotlivých režimech fotografování

Funkce, které lze nastavit, se liší v závislosti na režimu fotografování, jak je ukázáno níže.

 Více informací o výchozích nastaveních v jednotlivých režimech fotografování naleznete v části "Výchozí nastavení" (<sup>16</sup>).

| Funkce                 | Ô | SCENE | C | 3              |
|------------------------|---|-------|---|----------------|
| Režim blesku (🎞 55)    | ~ |       | ~ | $\checkmark^2$ |
| Samospoušť (🎞 57)      | ~ | 1     | ~ | $\checkmark^2$ |
| Režim makro (🎞 59)     | ~ | 1     | ~ | -              |
| Korekce expozice (🎞61) | V | 1     | ~ | <b>~</b>       |

<sup>1</sup> Mění se podle programu. Další informace naleznete v části "Výchozí nastavení" (QG62).

<sup>2</sup> Mění se podle nastavení menu inteligentního portrétu. Další informace naleznete v části "Výchozí nastavení" (<sup>1</sup>G2).

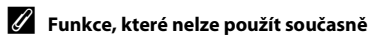
#### Používání blesku (režimy blesku)

Podle okolních podmínek lze vybrat odpovídající režim blesku.

#### 1 Klepněte na symbol režimu blesku.

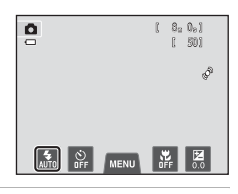

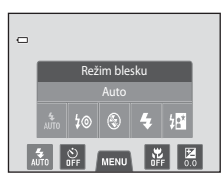

# 2 Klepněte na symbol požadovaného režimu blesku.

- Další informace naleznete v části "Dostupné režimy blesku" (<sup>156</sup>).
- Klepnutím na symbol nastavení režimu blesku se vrátíte na předchozí obrazovku.
- Pokud klepnete na jakýkoli jiný symbol, zobrazí se obrazovka pro nastavení příslušné položky.

#### **3** Namiřte na snímaný objekt a pořiďte snímek.

- Kontrolka blesku indikuje stav blesku při stisknutí tlačítka spouště do poloviny.
  - Svítí: Při stisknutí tlačítka spouště na doraz se odpálí blesk.
  - Bliká: Blesk se nabíjí. Nelze fotografovat.
  - Nesvítí: Při expozici snímku nedojde k odpálení blesku.
- Pokud je nízká kapacita baterie, během nabíjení blesku bude vypnutý monitor.

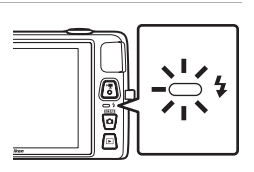

# Funkce pro fotografování

#### 🖉 Účinný dosah blesku

#### Základní nastavení fotografování

#### Dostupné režimy blesku

#### 4 411TO Auto Při špatných světelných podmínkách se automaticky zapne blesk. \$© Autom blesk s red ef čer očí Vhodné pro snímky lidí. Tato možnost redukuje efekt červených očí, který je způsoben použitím blesku. ۲ Trvale vypnutý blesk K odpálení záblesku nedojde ani při špatných světelných podmínkách. Při fotografování za slabého osvětlení doporučujeme stabilizovat fotoaparát pomocí stativu Doplňkový záblesk Při každé expozici snímku doide k odpálení blesku. Tento režim použiite k vviasnění stínů (přisvícení) a osvětlení objektů v protisvětle. 2P\* Synchr. blesku s dlouhými časy Automatický režim blesku je kombinován s dlouhým časem závěrky.

Automatický režim blesku je kombinován s dlouhým časem závěrky. Vhodné pro večerní a noční portréty, které obsahují scénu na pozadí. Blesk osvětlí hlavní objekt snímku, pozadí snímku je v noci nebo za nízké hladiny osvětlení zachyceno pomocí dlouhých časů závěrky.

#### 🖉 Nastavení režimu blesku

- Nastavení režimu blesku závisí na režimu fotografování.
  - Další informace naleznete v části "Výchozí nastavení" (CC62).
  - Další informace naleznete v části "Funkce dostupné v jednotlivých režimech fotografování" (QQ54).
- U některých funkcí nelze toto nastavení aktivovat (<sup>166</sup>).
- Nastavení režimu blesku provedené v režimu (auto) je uloženo v paměti fotoaparátu i po vypnutí fotoaparátu.

#### 🖉 Redukce efektu červených očí

Tento fotoaparát je vybaven funkcí pokročilé redukce efektu červených očí (redukce efektu červených očí ve fotoaparátu).

V případě detekce efektu červených očí fotoaparát zpracuje ještě před uložením snímku zasaženou oblast a provede redukci efektu červených očí.

Poznámky k fotografování:

- K uložení snímků je potřeba více času než obvykle.
- Redukce efektu červených očí nemusí v některých situacích poskytovat očekávané výsledky.
- Ve velmi ojedinělých případech mohou být systémem redukce efektu červených očí upraveny oblasti snímku, které nejsou zasaženy efektem červených očí – dojde-li k takovéto situaci, zvolte jiný režim blesku a zkuste to znovu.

## Používání samospouště

Fotoaparát je vybaven samospouští, která uvolňuje závěrku deset nebo dvě sekundy po stisknutí tlačítka spouště. Samospoušť je užitečná, pokud chcete být ve snímku, který pořizujete, a když se chcete vyhnout účinkům chvění fotoaparátu, ke kterému dochází při stisknutí tlačítka spouště. Pokud používáte samospoušť, doporučujeme umístit fotoaparát na stativ.

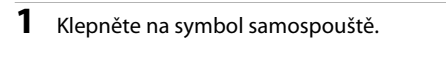

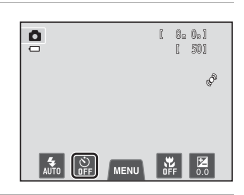

## **2** Klepněte na symbol **10**S nebo **2**S.

- 10s (deset sekund): volba vhodná pro fotografování důležitých událostí (např. svatba)
- 2S (dvě sekundy): volba umožňující zabránit chvění fotoaparátu
- Zobrazí se zvolený režim samospouště.
- Klepnutím na symbol nastavení samospouště se vrátíte na předchozí obrazovku.
- Pokud klepnete na jakýkoli jiný symbol, zobrazí se obrazovka pro nastavení příslušné položky.
- **3** Vytvořte kompozici snímku a stiskněte tlačítko spouště do poloviny.
  - Fotoaparát zaostří a nastaví expozici.

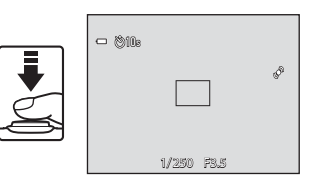

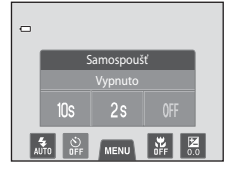

### 4 Stiskněte tlačítko spouště až na doraz.

 Spustí se samospoušť a před spuštěním závěrky se na monitoru zobrazuje počet sekund zbývajících do expozice. Během odpočítávání časovače bliká kontrolka samospouště. Asi jednu sekundu před spuštěním závěrky kontrolka přestane blikat a svítí.

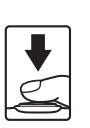

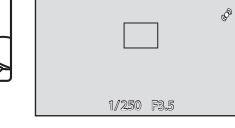

- 18 le

- Po spuštění závěrky se samospoušť nastaví na hodnotu OFF.
- Chcete-li ukončit běh samospouště ještě před pořízením snímku, stiskněte znovu tlačítko spouště.

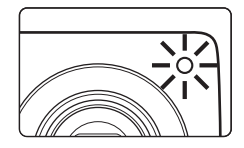

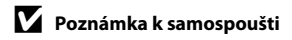

U některých funkcí nelze toto nastavení aktivovat (🎞 66).

## Používání aplikace Režim makro

Při používání režimu makro může fotoaparát zaostřit na objekty, které jsou ve vzdálenosti asi 5 cm od objektivu. Tato funkce je užitečná při pořizování detailních snímků květin a jiných malých objektů.

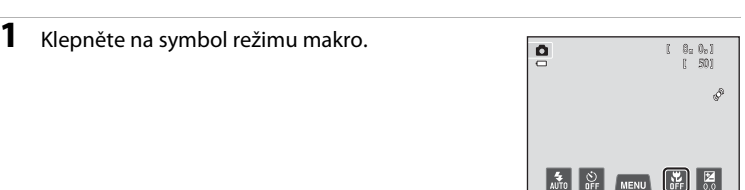

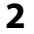

#### Klepněte na možnost **())**.

- Klepnutím na symbol nastavení režimu makro se vrátíte na předchozí obrazovku.
- Pokud klepnete na jakýkoli jiný symbol, zobrazí se obrazovka pro nastavení příslušné položky.

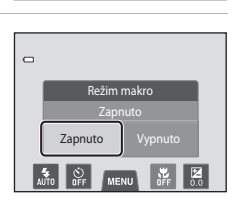

- - Jak blízko můžete být objektu při fotografování závisí na nastavení zoomu. Když je zoom nastaven do polohy, kdy a indikace zoomu svítí zeleně, fotoaparát může zaostřit na objekty, které se nachází asi 10 cm od objektivu. Při nejkratší obsiktvu zdálozottí ú zelena kdvia zabrazna zmenal

ohniskové vzdálenosti (v poloze, kdy je zobrazen symbol 🛆) může fotoaparát zaostřit na objekty vzdálené asi 5 cm od objektivu.

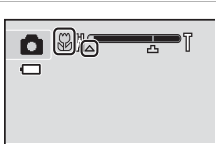

Funkce pro fotografováni

#### Základní nastavení fotografování

#### Poznámka k používání blesku

Při fotografování na vzdálenost menší než 50 cm nemusí být blesk schopen osvítit celý fotografovaný objekt.

#### Autofokus

Při fotografování v režimu Makro fotoaparát trvale zaostřuje na objekt, dokud není tlačítko spouště stisknuté do poloviny k zablokování zaostření. Proto je možné slyšet zvuk motoru objektivu.

#### 🖉 Nastavení režimu makro

- Režim makro nelze použít ve všech režimech fotografování. Další informace naleznete v části "Výchozí nastavení" (CC62).
- U některých funkcí nelze toto nastavení aktivovat (<sup>166</sup>).
- Nastavení režimu makro provedené v režimu 🖸 (auto) je uloženo v paměti fotoaparátu i po vypnutí fotoaparátu.

### Nastavení jasu (Korekce expozice)

Korekce expozice se používá k úpravě expozičních parametrů nastavených fotoaparátem pro získání světlejších nebo tmavších snímků.

## 1 Klepněte na symbol korekce expozice.

7

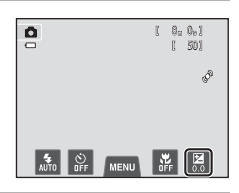

Korekce expozice

Změňte hodnotu korekce expozice klepnutím na symbol 🗖 nebo 🗅.

- Chcete-li zvýšit jas snímku, použijte kladnou korekci expozice (+).
- Chcete-li snížit jas snímku, použijte zápornou korekci expozice (–).
- Hodnotu můžete změnit také přetažením posuvníku.
- Pokud do několika sekund neprovedete žádnou operaci, na monitoru se zobrazí obrazovka fotografování.

**3** Stiskněte tlačítko spouště a exponujte snímek.

- Pokud chcete odejít z obrazovky nastavení bez pořízení snímku, klepněte na možnost 2.
- Pokud chcete korekci expozice zrušit, vratte se ke kroku 1, změňte hodnotu na 0 a klepněte na možnost 2.

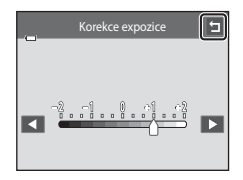

# Funkce pro fotografováni

#### 🖉 Hodnota korekce expozice

Hodnota korekce expozice použitá v režimu 🗖 (auto) je uložena v paměti fotoaparátu i po vypnutí fotoaparátu.

### Výchozí nastavení

Níže jsou popsána výchozí nastavení pro jednotlivé funkce v jednotlivých režimech fotografování.

• Informace o výchozím nastavení v motivových programech naleznete na další straně.

|                          | Režim blesku<br>(🎞55) | Samospoušť<br>(🎞 57) | Režim makro<br>(🎞 59) | Korekce<br>expozice<br>(囗☐61) |
|--------------------------|-----------------------|----------------------|-----------------------|-------------------------------|
| 🗖 (auto)                 | 4<br>AUTO             | Vypnuto              | Vypnuto               | 0,0                           |
| 🛃 (Speciální efekty)     | AUTO                  | Vypnuto              | Vypnuto               | 0,0                           |
| 🕑 (Inteligentní portrét) | \$ 1<br>AUTO          | Vypnuto <sup>2</sup> | Vypnuto <sup>3</sup>  | 0,0                           |

<sup>1</sup> Pokud je možnost **Kontrola mrknutí** nastavena na hodnotu **Zapnuto**, funkci nelze použít.

<sup>2</sup> Funkci lze použít, pokud je možnost **Samosp. det. úsměv** nastavena na hodnotu **Vypnuto**.

<sup>3</sup> Nastavení nelze změnit.

 Nastavení provedené v režimu (auto) je uloženo v paměti fotoaparátu i po vypnutí fotoaparátu (kromě nastavení samospouště).

|                   | Režim blesku<br>(🎞 55)  | Samospoušť<br>(🎞 57) | Režim makro<br>(🎞 59) | Korekce expozice<br>(🎞61) |
|-------------------|-------------------------|----------------------|-----------------------|---------------------------|
| 🖼 (🛄43)           | 4 1<br>AUTO             | Vypnuto              | _3                    | 0                         |
| 2 (0043)          | ‡©                      | Vypnuto              | Vypnuto <sup>2</sup>  | 0                         |
| 🖬 (🎞 43)          | <b>(</b> ) <sup>2</sup> | Vypnuto              | Vypnuto <sup>2</sup>  | 0                         |
| 💐 (🎞 44)          | <b>(</b> ) <sup>2</sup> | Vypnuto <sup>2</sup> | Vypnuto <sup>2</sup>  | 0                         |
| <b>(</b> ]44)     | <b>2</b> ⊚4             | Vypnuto              | Vypnuto <sup>2</sup>  | 0                         |
| 💥 (🛄 44)          | <b>‡⊚</b> ⁵             | Vypnuto              | Vypnuto <sup>2</sup>  | 0                         |
| 🔁 (🖽 45)          | 4<br>AUTO               | Vypnuto              | Vypnuto <sup>2</sup>  | 0                         |
| 8 (🖽 45)          | 4<br>AUTO               | Vypnuto              | Vypnuto <sup>2</sup>  | 0                         |
| 🚔 (🎞 45)          | <b>(</b> ) <sup>2</sup> | Vypnuto              | Vypnuto <sup>2</sup>  | 0                         |
| 🚔 (🎞 45)          | <b>(</b> ) <sup>2</sup> | Vypnuto              | Vypnuto <sup>2</sup>  | 0                         |
| 🚅 (🎞 46)          | <b>③</b> <sup>2</sup>   | Vypnuto              | Vypnuto <sup>2</sup>  | 0                         |
| <b>33</b> (🛄 46)  | •                       | Vypnuto              | Zapnuto <sup>2</sup>  | 0                         |
| <b>"  (</b> ()46) | <b>(</b> ) <sup>2</sup> | Vypnuto              | Zapnuto <sup>2</sup>  | 0                         |
| 盦 (囗]47)          | <b>(</b> ) <sup>2</sup> | Vypnuto              | Vypnuto               | 0                         |
| ۵ (🎞 47)          | <b>(</b> ) <sup>2</sup> | Vypnuto <sup>2</sup> | Vypnuto <sup>2</sup>  | 0 <sup>2</sup>            |
| <b>(</b> ()47)    | •                       | Vypnuto              | Vypnuto               | 0                         |
| 2 (🛄 47)          | -                       | -                    | -                     | -                         |
| <b>(</b> ] (48)   | <b>\$</b> <sup>2</sup>  | Vypnuto              | Vypnuto <sup>2</sup>  | 0                         |
| <b>Щ</b> (1148)   | ٩                       | Vypnuto              | Vypnuto               | 0                         |
| 🦋 (🎞 49)          | <b>()</b> <sup>2</sup>  | _6                   | Vypnuto               | 0                         |

Níže jsou popsána výchozí nastavení pro jednotlivé funkce v motivovém programu.

<sup>1</sup> Fotoaparát automaticky vybere optimální režim blesku pro vybraný motivový program (<sup>1</sup>55). Ručně lze zvolit možnost <sup>(1</sup>) (**Trvale vypnutý blesk**).

<sup>2</sup> Nastavení nelze změnit.

<sup>3</sup> Pokud fotoaparát v režimu automatické volby motivových programů vybere motivový program makro, aktivuje se režimu makro (<sup>159</sup>).

<sup>4</sup> Nastavení režimu blesku je pevné při doplňkovém záblesku se synchronizací blesku s dlouhými časy závěrky s redukcí efektu červených očí.

<sup>5</sup> S reduci efektu červených očí se nastavení může změnit na synchronizací blesku s dlouhými časy závěrky.

<sup>6</sup> Samospoušť je vypnutá. Lze zapnout nebo vypnout režim Aut. portrét dom. zvířat (<sup>1</sup>/<sub>4</sub>9).

# Funkce pro fotografování

## 🗣 Změna velikosti obrazu (Režim obrazu)

 Pomocí nastavení Režim obrazu v menu fotografování můžete vybrat kombinaci velikosti obrazu a komprimace, která bude použita při ukládání snímků.

Na obrazovce fotografování 🗲 Klepněte na záložku 🛚 🕬 🔶 Režim obrazu

Zvolte režim obrazu, který nejlépe odpovídá způsobu využití snímků a kapacitě interní paměti nebo paměťové karty. Čím je nastavení režimu obrazu vyšší, tím jsou větší rozměry, ve kterých lze snímek tisknout, ale větší soubory zabírají více paměti a omezují počet snímků, které lze zaznamenat.

### Nastavení režimu obrazu (velikost a kvalita obrazu)

| Režim obrazu*                       | Popis                                                                                                    |  |
|-------------------------------------|----------------------------------------------------------------------------------------------------|--|
| til 1608×3456★                      | Vyšší kvalita než 🔀, vhodné pro zvětšování a vysoce kvalitní tisk. Kompresní poměr je zhruba 1:4.                                                                            |  |
| 4608×3456<br>(výchozí<br>nastavení) | Nollanží valka pro vštšinu situací Komprosní poměrio zkruha 1.0                                                                                                    |  |
| 8 <b>⊾</b> 3264×2448                | regiepa volbu pro verainu artudei. Kompresin pomer je znrubu no.                                                                                                    |  |
| 4 <sub>M</sub> 2272×1704            |                                                                                                    |  |
| № 1600×1200                         | Menší velikost než 📴 📴 nebo 🛺 která umožňuje uložení více snímků.<br>Kompresní poměr je zhruba 1:8.                                                                          |  |
| 100×480                             | Toto nastavení je vhodné pro zobrazení snímků na televizní obrazovce<br>s poměrem stran 4:3 nebo odesílání snímků prostřednictvím e-mailu.<br>Kompresní poměr je zhruba 1:8. |  |
| ∰ 4608×2592                         | Při použití tohoto nastavení jsou pořizovány snímky s poměrem stran 16:9.<br>Kompresní poměr je zhruba 1:8.                                                                  |  |

\* Celkový počet zaznamenaných pixelů a počet pixelů zaznamenaných vodorovně a svisle. Příklad: M 4608×3456 = přibl. 16 megapixelů, 4608 × 3456 pixelů

#### 🖉 Režim obrazu

- Změny v nastavení režimu obrazu platí pro všechny expoziční režimy.
- U některých funkcí nelze toto nastavení aktivovat (🛄66).

#### 🖉 Počet zbývajících snímků

V následující tabulce jsou uvedeny přibližné počty snímků, které lze uložit do interní paměti a na paměťovou kartu s kapacitou 4 GB. Počet snímků, které lze uložit, se může lišit v závislosti na kompozici snímků (díky kompresi formátu JPEG). Navíc se toto číslo může lišit u jednotlivých typů paměťových karet, a to dokonce i tehdy, kdy mají udanou stejnou kapacitu.

| Režim obrazu         | Interní paměť <sup>1</sup><br>(přibl. 74 MB) | Paměťová karta <sup>1, 2</sup><br>(4 GB) | Velikost výtisku <sup>3</sup> (cm) |
|----------------------|----------------------------------------------|------------------------------------------|------------------------------------|
| tili 1608×3456★      | 7                                            | 490                                      | Přibl. 39 × 29                     |
| 6 4608×3456          | 14                                           | 950                                      | Přibl. 39 × 29                     |
| 8 <b>⊮</b> 3264×2448 | 29                                           | 1980                                     | Přibl. 28 × 21                     |
| 4 <b>₩</b> 2272×1704 | 63                                           | 3750                                     | Přibl. 19 × 14                     |
| <b>2⊾</b> 1600×1200  | 138                                          | 7550                                     | Přibl. 13 × 10                     |
| 10 640×480           | 447                                          | 24000                                    | Přibl. 5 × 4                       |
| 🔀 4608×2592          | 19                                           | 1200                                     | Přibl. 39 × 22                     |

<sup>1</sup> Počet zbývajících snímků se zobrazí na obrazovce fotografování v případě, že zbývá 50 nebo méně snímků (<sup>22</sup>).

<sup>2</sup> Jestliže je ve fotoaparátu uloženo 10.000 nebo více snímků, na obrazovce se jako aktuální číslo snímku nebo celkový počet snímků zobrazí "9999".

<sup>3</sup> Velikost výtisku při výstupním rozlišením 300 dpi. Velikost výtisku lze vypočítat vydělením počtu pixelů rozlišením tiskárny (dpi) a vynásobením výsledku hodnotou 2,54 cm. Při stejné velikosti obrazu budou snímky vytištěné s vyšším rozlišením menší než uváděné velikosti a snímky vytištěné s nižším rozlišením budou větší než uváděné velikosti.

## Funkce, které nelze použít současně

| Omezená funkce      | Položka                     | Popis                                                                                                    |
|---------------------|-----------------------------|----------------------------------------------------------------------------------------------------|
| Dažira klaslu       | Sériové snímání<br>(🎞 39)   | Pokud je vybrána možnost <b>Sériové snímání, BSS</b><br>nebo <b>Mozaika 16 snímků</b> , blesk je vypnutý.                                                                                                    |
| Rezim Diesku        | Kontrola mrknutí<br>(🎞 53)  | Pokud je vybrána možnost <b>Zapnuto</b> , blesk je<br>vypnutý.                                                                                                    |
| Samospoušť          | Sledování objektu<br>(🎞 39) | Pokud je fotografování dotykem nastaveno na<br>Sledování objektu, nebude k dispozici<br>samospoušť.                                                                                                    |
| Režim makro         | Sledování objektu<br>(🎞 39) | Pokud je fotografování dotykem nastaveno na<br><b>Sledování objektu</b> , bude vypnut režim makro.                                                                                                    |
|                     | Sériové snímání<br>(🎞 39)   | Pokud je vybrána možnost <b>Mozaika 16 snímků</b> ,<br>položka <b>Režim obrazu</b> je pevně nastavena na<br>hodnotu 🚮 (velikost obrazu: 2560 × 1920 pixelů).                                                                                                    |
| Režim obrazu        | Citlivost ISO (🖽 39)        | Pokud je Citlivost ISO nastavena na hodnotu 3200,<br>nastavení položky Režim obrazu je omezeno na<br>možnosti (2272×1704, 21600×1200<br>a (2640×480. Pokud je před změnou nastavení<br>položky Citlivost ISO na hodnotu 3200 nastavena<br>jiná velikost obrazu, automaticky se nastaví velikost<br>(2272×1704. |
|                     | Sériové snímání<br>(🎞 39)   | Pokud je vybrána možnost <b>Sériové snímání, BSS</b><br>nebo <b>Mozaika 16 snímků</b> , elektronická redukce<br>vibrací je vypnutá.                                                                                                    |
| El. redukce vibrací | Citlivost ISO (🖽 39)        | Pokud je vybráno jiné nastavení než <b>Auto</b> ,<br>elektronická redukce vibrací je vypnutá.                                                                                                    |
|                     | Kontrola mrknutí<br>(🎞 53)  | Pokud je vybrána možnost <b>Zapnuto</b> , elektronická<br>redukce vibrací je vypnutá.                                                                                                    |
| Citlivost ISO       | Sériové snímání<br>(🎞 39)   | Pokud je vybrána možnost <b>Mozaika 16 snímků</b> ,<br>nastavení <b>Citlivost ISO</b> je automaticky<br>nakonfigurováno podle jasu.                                                                                                    |
| Sériové snímání     | Samospoušť (🎞 57)           | Při fotografování pomocí samospouště je možnost<br>sériové snímání nastavena pevně na hodnotu<br>Jednotlivé snímky.                                                                                                    |
|                     | Expozice dotykem<br>(CC 39) | Pomocí funkce expozice dotykem je po klepnutí na<br>monitor pořízen jeden snímek.                                                                                                    |
| Detekce pohybu      | Sledování objektu<br>(🎞 39) | Při fotografování s funkcí sledování objektu je možnost <b>Detekce pohybu</b> vypnutá.                                                                                                    |
|                     | Sériové snímání<br>(🎞 39)   | Pokud je vybrána možnost <b>Mozaika 16 snímků</b> ,<br>funkce <b>Detekce pohybu</b> není aktivní.                                                                                                    |
|                     | Citlivost ISO (🖽 39)        | Pokud je pro možnost <b>Citlivost ISO</b> vybráno jiné<br>nastavení než <b>Auto</b> , funkce <b>Detekce pohybu</b> je<br>vypnutá.                                                                                                    |

Některá nastavení fotografování nelze používat s ostatními funkcemi.

| Omezená funkce   | Položka                     | Popis                                                                                                    |
|------------------|-----------------------------|----------------------------------------------------------------------------------------------------|
| Indikace mrknutí | Sériové snímání<br>(🎞 39)   | Pokud je vybrána možnost <b>Sériové snímání, BSS</b><br>nebo <b>Mozaika 16 snímků,</b> funkce <b>Indikace</b><br>mrknutí je vypnuta. |
| Digitální zoom   | Sériové snímání<br>(🎞 39)   | Pokud je vybrána možnost <b>Mozaika 16 snímků</b> ,<br>digitální zoom není k dispozici.                                              |
|                  | Sledování objektu<br>(🎞 39) | Pokud je fotografování dotykem nastaveno na<br>hodnotu <b>Sledování objektu</b> , digitální zoom není<br>k dispozici.                |

## Poznámky k digitálnímu zoomu

- Digitální zoom nelze použít ve všech režimech fotografování (🍽73).
- Když je aktivován digitální zoom, fotoaparát zaostřuje na objekt ve středu kompozice.

## Detekce tváří

V následujících režimech fotografování fotoaparát automaticky zaostřuje na obličeje lidí pomocí funkce detekce obličeje. Pokud fotoaparát detekuje více než jeden obličej, zobrazí se dvojitý rámeček okolo obličeje, na který fotoaparát zaostří, a jednoduché rámečky okolo ostatních obličejů.

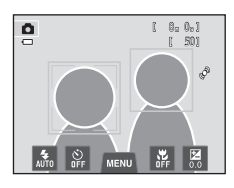

| Režim fotografování                                                               | Počet obličejů, které<br>lze detekovat | Zaostřovací pole<br>(dvojitý rámeček) |
|-----------------------------------------------------------------------------------|----------------------------------------|---------------------------------------|
| Režim 🗖 (auto) (🎞 38)                                                             |                                        | Obličaj pajblíža                      |
| Motivový program <b>Aut. volba motiv.</b><br>prog., Portrét, Noční portrét (🎞 41) | Až 12                                  | k fotoaparátu                         |
| Režim Inteligentní portrét (🎞 51)                                                 | Až 3                                   | Obličej nejblíže ke středu<br>záběru  |

- Pokud není při stisknutí tlačítka spouště do poloviny v režimu (auto) detekován žádný obličej, fotoaparát automaticky vybere jedno (nebo více) z devíti zaostřovacích polí, v němž se nachází nejbližší objekt.
- V motivových programech se zaostřovací pole mění podle vybraného programu (Aut. volba motiv. prog.).
- Pokud není při stisknutí tlačítka spouště do poloviny v motivovém programu Portrét nebo Noční portrét nebo v režimu inteligentního portrétu detekován žádný obličej, fotoaparát zaostří na objekt ve středu záběru.
- Klepnutím na obličej ohraničený jednoduchým rámečkem změníte zaostřovací pole na tento obličej (<sup>139</sup>).
- V režimu sledování objektu se sledování objektu zahájí při klepnutí na detekovaný obličej ohraničený rámečkem (<sup>139</sup>).

#### Poznámky k funkci detekce tváří

- · Fotoaparát nemusí být schopen detekovat obličeje v následujících situacích:
  - při částečném zakrytí obličeje slunečními brýlemi nebo jinou překážkou,
  - v situacích, kdy tvář zabírá příliš velkou nebo příliš malou část záběru.
- Když kompozice obsahuje více tváří, fotoaparát tváře detekuje; tvář, na kterou fotoaparát zaostří, závisí na řadě faktorů, včetně směru, kterým se tváře dívají.

#### Poznámky ke snímkům obsahujícím detekované obličeje

- Jsou-li přehrávány snímky, v nichž byl během fotografování detekován obličej, mohou být tyto snímky automaticky otočeny v závislosti na orientaci detekovaného obličeje. Výjimkou jsou snímky pořízené pomocí funkcí Sériové snímání, BSS, Mozaika 16 snímků (Д39) nebo pomocí funkce sledování objektu (Д39).
- Pokud v režimu přehrávání jednotlivých snímků otočíte ovladač zoomu do polohy T (Q) nebo pokud poklepete na detekovaný obličej (<sup>11</sup>33), snímek se zvětší a detekovaný obličej bude umístěn ve středu monitoru. Výjimkou jsou snímky pořízené pomocí funkce Sériové snímání, BSS, Mozaika 16 snímků (<sup>13</sup>39) nebo pomocí funkce sledování objektu (<sup>13</sup>39).

## Změkčení pleti

Po uvolnění závěrky v jednom z následujících režimů fotografování fotoaparát detekuje obličeje (až tři) a před uložením zpracuje snímek tak, aby byly změkčeny pleťové tóny.

- Motivový program Aut. volba motiv. prog. (<sup>1</sup>43), Portrét (<sup>1</sup>43) nebo Noční portrét (<sup>1</sup>44)
- Režim Inteligentní portrét
- Na uložené snímky lze použít editační funkce, jako je například Změkčení pleti, a to pomocí funkce Vylepšení vzhledu (<sup>175</sup>).

#### Poznámky k funkci změkčení pleti

- Při fotografování s využitím funkce změkčení pleti může uložení obrázku trvat delší dobu.
- Za určitých podmínek při pořizování snímku může dojít k tomu, že pleťové tóny nebudou změkčeny nebo že budou upraveny jiné části těla než tvář, přestože fotoaparát tvář detekuje. Pokud nebude výsledek odpovídat vaší představě, nastavte funkci Změkčení pleti na hodnotu Vypnuto a potom snímek vyfotografujte znovu.
- Pokud je v motivovém programu vybrána možnost Portrét nebo Noční portrét, nelze upravit úroveň změkčení pleti (včetně motivového programu a Aut. volba motiv. prog.).

# Funkce pro přehrávání

V této kapitole je popsán výběr určitých typů snímků pro přehrávání a také některé funkce dostupné při přehrávání snímků.

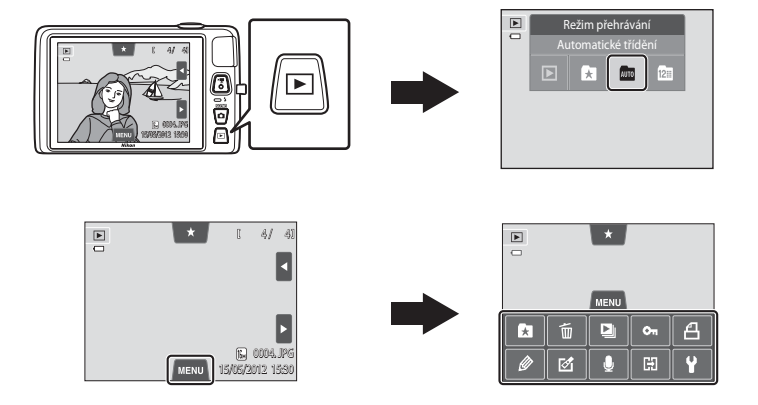

## Výběr určitých typů snímků pro přehrání

Režim přehrávání můžete změnit podle typu snímků, které chcete zobrazit.

## Dostupné režimy přehrávání

# Přehrát (132) Přehrát (132) Přehrávají se všechny snímky. Při přepnutí z režimu fotografování na režim přehrávání je vybrán tento režim. Oblíbené snímky Oblíbené snímky přidané do alb. Před vybráním tohoto režimu je nutné přidat snímky do alb (175). Automatické třídění Snímky jsou automaticky roztříděny do kategorií, jako jsou portréty, krajiny a videosekvence.

Snímky jsou automaticky roztříděny do kategorií, jako jsou portréty, krajiny a videosekvence. Můžete přehrát jen snímky v určité kategorii.

**60**11

#### Zobr. podle data

Přehrávají se pouze snímky pořízené ve stejný den.

## Přepínání mezi režimy přehrávání

#### 1 V režimu přehrávání stiskněte tlačítko **•**.

 Zobrazí se obrazovka pro výběr režimu přehrávání (menu volitelných režimů přehrávání).

#### 2 Klepněte na požadovaný symbol režimu přehrávání.

- Pokud vyberete možnost 
   (přehrávání), zobrazí se
   obrazovka přehrávání.
- Pokud vyberete iinou možnost než možnost (přehrávání), zobrazí se obrazovka pro výběr alba, kategorie nebo data pořízení snímků.
- Stisknutím tlačítka 
   se vrátíte do aktuálního režimu
   přehrávání.

#### 3 Klepněte na album, kategorii nebo datum pořízení.

- Informace o režimu 🛃 Oblíbené snímky naleznete v části **66**5.
- Informace o režimu Automatické třídění naleznete v části 🏍 9.
- Informace o režimu 📴 Zobrazení podle data naleznete v části 🏍 11.
- Opakujte postup z kroku 1 a vyberte znovu album, kategorii nebo datum pořízení.

Funkce pro přehrávání

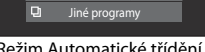

Režim Automatické třídění

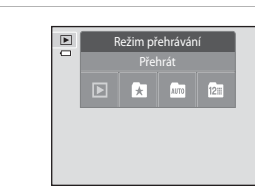

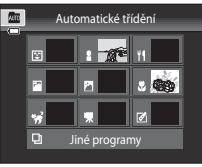

### Nastavení hodnocení snímku

Pokud bylo snímkům přiřazeno hodnocení od jedné do pěti, mohou být přehrávány ve skupinách podle hodnocení.

- Pokud chcete nastavit hodnocení, klepněte v režimu přehrávání jednotlivých snímků nebo přehrávání náhledů snímků (🛄 33) na záložku hodnocení a přetáhněte symbol požadovaného hodnocení na snímek.
- Přetažením jiného symbolu hodnocení změníte.
- Přetažením symbolu ★0 hodnocení zrušíte.
- zobrazených v režimu přehrávání jednotlivých snímků.
- Při nastavení hodnocení můžete zobrazit předchozí nebo další snímek přetažením aktuálního snímku. Pomocí ovladače zoomu (**W** ( )/T (**Q**)) lze zvětšit snímek nebo přepnout do režimu zobrazení náhledů.

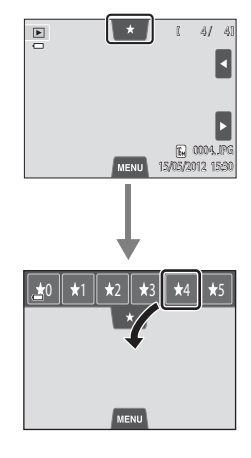

#### Přehrávání snímků podle hodnocení

Pokud chcete zobrazit snímky s určitým hodnocením, klepněte v režimu přehrávání jednotlivých snímků nebo přehrávání náhledů snímků na záložku hodnocení a poté klepněte na symbol požadovaného hodnocení.

- Symbol příslušného hodnocení se zobrazí žlutě a zobrazí se pouze snímky, kterým bylo přiděleno vybrané hodnocení. Je možné vybrat více hodnocení.
- Chcete-li ukončit přehrávání snímků s vybraným hodnocením, zrušte výběr hodnocení klepnutím na symbol hodnocení.
- Zrušením výběru všech hodnocení zastavíte přehrávání dle hodnocení.

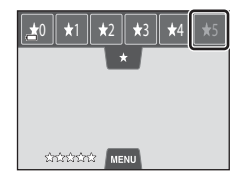

## Poznámky k hodnocení

- Každé hodnocení lze přiřadit maximálně 999 snímkům.
- Hodnocení použitá ve fotoaparátu COOLPIX S4200 nejsou rozeznávána v počítači.

## Funkce dostupné v režimu přehrávání (menu přehrávání)

Pokud klepnete na záložku **MENU** při prohlížení snímků v režimu přehrávání jednotlivých snímků nebo přehrávání náhledů snímků, zobrazí se následující možnosti menu.

Klepnutím na symbol zobrazíte menu pro danou možnost (
12).

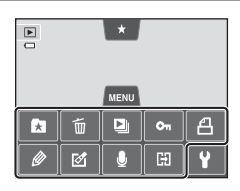

| Položka                                  | Popis                                                                                                    |              |
|------------------------------------------|----------------------------------------------------------------------------------------------------|--------------|
| ★ Oblíbené snímky                        | Přidání snímků do alba. V režimu oblíbených snímků,<br>odebrání snímků z alba.                                                                                                   |              |
| 🖆 Vymazat <sup>1</sup>                   | Vymazání snímků nebo videosekvencí.                                                                                                    | 34           |
| Prezentace <sup>1</sup>                  | Slouží k postupnému přehrání snímků uložených v interní<br>paměti nebo na paměťové kartě v automatizované<br>prezentaci.                                                         | <b>6</b> 49  |
| On Ochrana <sup>1</sup>                  | Chrání vybrané snímky před nechtěným vymazáním.                                                                                                    | <b>66</b> 51 |
| <b>凸</b> Tisková objednávka <sup>1</sup> | Při tisku snímků uložených na paměťové kartě můžete<br>pomocí funkce <b>Tisková objednávka</b> vybrat snímky, které<br>chcete vytisknout, a počet kopií jednotlivých snímků.     | <b>6</b> 53  |
| Ø Vybarvení <sup>2</sup>                 | Umožňuje kreslit na snímcích nebo přidávat dekorace na<br>snímky. Vybarvené kopie jsou ukládány jako samostatné<br>soubory.                                                      | <b>5</b> 14  |
| 🛃 Retušování <sup>2</sup>                | Úprava snímků. K dispozici jsou tyto editační funkce:<br>T Rychlé vylepšení, T D-Lighting, T Roztažení,<br>Perspektiva, Filtrové efekty, F Vylepšení<br>vzhledu a G Malý snímek. | <b>6</b> 12  |
|                                          | Při přehrávání snímků ve fotoaparátu je k dispozici funkce 🔂 Otočit snímek pro nastavení orientace snímku.                                                                       | <b>6</b> 57  |
| Zvuková poznámka                         | Záznam zvukových poznámek pomocí integrovaného<br>mikrofonu fotoaparátu a jejich připojení ke snímkům.<br>Zvukovou poznámku lze také přehrát a odstranit.                        | <b>æ</b> 58  |
| 🔛 Kopie <sup>1, 3</sup>                  | Umožňuje kopírovat snímky mezi interní pamětí<br>a paměťovou kartou.                                                                                                    | <b>60</b>    |

<sup>1</sup> Tuto funkci lze použít také v režimu přehrávání náhledů snímků. Pokud je fotoaparát přepnut do režimu přehrávání náhledů snímků, zatímco jsou snímky přehrávány v režimu oblíbené snímky, automatické třídění nebo zobrazení podle data, tuto funkci lze použít pouze pro snímky zařazené do vybrané složky, kategorie nebo data.

- <sup>2</sup> Vybraný snímek se upraví a kopie se uloží s jiným názvem souboru. Snímky a videosekvence pořízené, když je Režim obrazu nastaven na hodnotu **₩ 4608×2592** (□64), nelze upravovat. Po úpravě snímku nemusí být k dispozici některé editační funkce (→12, →13).
- <sup>3</sup> Tuto funkci nelze vybrat v režimu oblíbených snímků, režimu automatického třídění ani režimu zobrazení podle data.

## Připojení fotoaparátu k televizoru, počítači nebo tiskárně

Snímky a videa si můžete prohlédnout pohodlněji připojením fotoaparátu k televizoru, počítači nebo tiskárně.

 Před připojením fotoaparátu k externímu zařízení se ujistěte, že je baterie dostatečně nabita a že je fotoaparát vypnutý. Informace o způsobech připojení a následných operacích naleznete nejen v tomto dokumentu, ale také v dokumentaci dodané se zařízením.

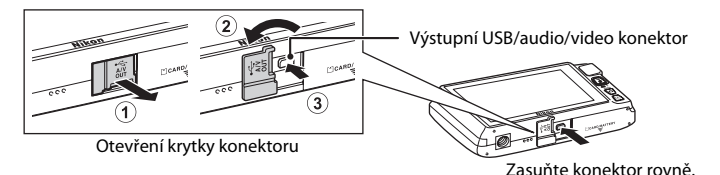

#### Prohlížení snímků na televizoru

**6-6**27

**D**77

**6 0** 29

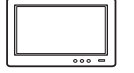

Snímky a videosekvence pořízené s fotoaparátem lze prohlížet na televizoru. Způsob připojení: Připojte video a audio konektory dodaného A/V kabelu EG-CP14 k vstupním konektorům televizoru.

#### Prohlížení a organizace snímků v počítači

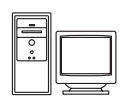

Pokud přenesete snímky do počítače, můžete vedle přehrávání snímků a videí také provádět jednoduché úpravy a spravovat snímky. Způsob připojení: Připojte fotoaparát k USB portu počítače pomocí dodaného kabelu USB UC-F6.

- Před připojením k počítači nainstalujte do počítače aplikaci ViewNX 2 pomocí dodaného disku CD-ROM ViewNX 2 Installer. Informace o použití disku CD-ROM ViewNX 2 Installer a přenosu snímků do počítače naleznete na straně 79.
- Pokud jsou připojena jakákoli USB zařízení, která jsou z počítače napájena, před připojením fotoaparátu tato zařízení od počítače odpojte. Současné připojení fotoaparátu a jiných zařízení napájených přes rozhraní USB k počítači by mohlo způsobit poruchu fotoaparátu nebo přílišné napájení fotoaparátu, které by poškodilo fotoaparát nebo paměťovou kartu.

#### Tisk snímků bez použití počítače

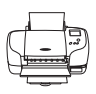

Pokud připojíte fotoaparát k tiskárně kompatibilní s technologií PictBridge, můžete snímky tisknout bez použití počítače.

Způsob připojení: Připojte fotoaparát přímo k USB portu tiskárny pomocí dodaného kabelu USB UC-E6.

## Používání aplikace ViewNX 2

Aplikace ViewNX 2 je komplexní softwarový balíček, který umožňuje přenášet, prohlížet, upravovat a sdílet snímky.

Nainstalujte aplikaci ViewNX 2 pomocí dodaného disku CD-ROM ViewNX 2 Installer.

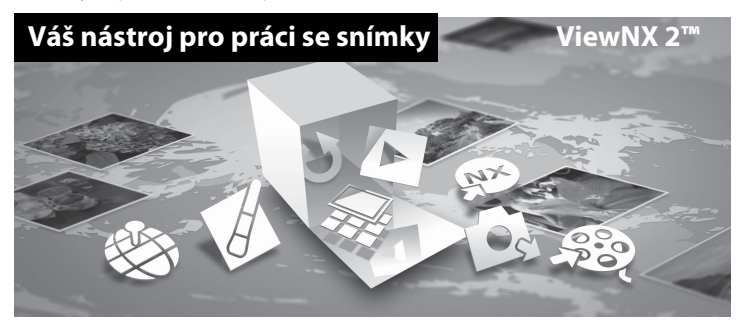

#### Instalace aplikace ViewNX 2

• Je zapotřebí připojení k internetu.

#### Kompatibilní operační systémy

#### Windows

- Windows 7 Home Basic/Home Premium/Professional/Enterprise/Ultimate (Service Pack 1)
- Windows Vista Home Basic/Home Premium/Business/Enterprise/Ultimate (Service Pack 2)
- Windows XP Home Edition/Professional (Service Pack 3)

#### Macintosh

• Mac OS X (verze 10.5.8, 10.6.8, 10.7.2)

Nejnovější informace o kompatibilitě operačních systémů naleznete na webových stránkách společnosti Nikon.

- 1 Zapněte počítač a vložte do jednotky CD-ROM disk CD-ROM ViewNX 2 Installer.
  - Mac OS: Když se zobrazí okno ViewNX 2, poklepejte na ikonu Welcome.

# 2 Vyberte jazyk v dialogovém okně pro výběr jazyka a otevřete instalační okno.

- Pokud není požadovaný jazyk k dispozici, vyberte jinou oblast klepnutím na možnost Region Selection (Výběr oblasti) a potom vyberte požadovaný jazyk (tlačítko Region Selection (Výběr oblasti) není k dispozici v evropském vydání).
- Klepněte na možnost Next (Další) v instalačním okně.

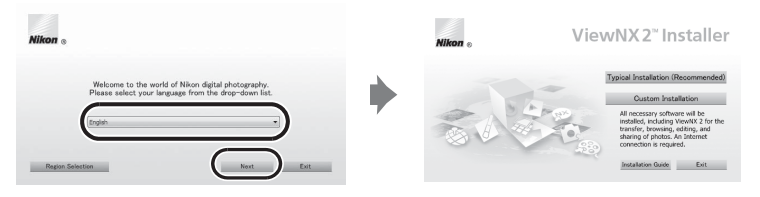

### **3** Spusťte instalační program.

- Před instalací aplikace ViewNX 2 doporučujeme zkontrolovat informace o instalaci a systémové požadavky klepnutím na možnost Installation Guide (Instalační návod).
- Klepněte na možnost Typical Installation (Recommended) (Typická instalace (doporučeno)) v instalačním okně.

#### Stáhněte software.

- Když se zobrazí obrazovka Software Download (Stažení softwaru), klepněte na možnost l agree - Begin download (Souhlasím. Zahájit stahování).
- Nainstalujte software podle pokynů na obrazovce.

## Když se zobrazí obrazovka informující o dokončení instalace, ukončete instalační program.

- Windows: Klepněte na tlačítko Yes (Ano).
- Mac OS: Klepněte na tlačítko **OK**.

Nainstaluje se následující software:

- ViewNX 2 (skládající se ze tří modulů)
  - Nikon Transfer 2: Pro přenos snímků do počítače
  - ViewNX 2: Pro prohlížení, úpravy a tisk přenesených snímků
  - Nikon Movie Editor: Pro základní úpravy přenesených videí
- Panorama Maker 6 (pro vytvoření jednoho panoramatického snímku z řady snímků pořízených v motivovém programu Panoráma s asistencí)
- QuickTime (pouze systém Windows)
- 6 Vyjměte disk CD-ROM ViewNX 2 Installer z jednotky CD-ROM.

4

5

### Přenos snímků do počítače

#### **1** Vyberte způsob, jakým budou snímky zkopírovány do počítače.

Vyberte jeden z následujících způsobů:

 Přímé připojení přes rozhraní USB: Vypněte fotoaparát a ujistěte se, že je ve fotoaparátu vložena paměťová karta. Připojte fotoaparát k počítači pomocí dodaného kabelu USB UC-E6. Fotoaparát se automaticky zapne.

Pokud chcete přenést snímky uložené v interní paměti fotoaparátu, vyndejte paměťovou kartu z fotoaparátu před jeho připojením k počítači.

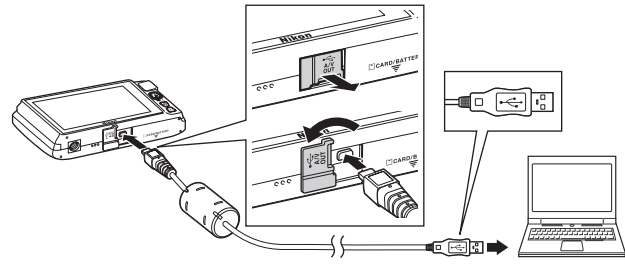

- Slot pro kartu SD: Pokud počítač obsahuje slot pro kartu SD, kartu lze vložit přímo do slotu.
- Čtečka paměťových karet SD: Připojte čtečku paměťových karet (prodávána samostatně) k počítači a vložte paměťovou kartu.

Pokud se zobrazí zpráva vyzývající k vybrání programu, vyberte program Nikon Transfer 2.

#### • Při používání systému Windows 7

Zobrazí-li se dialogové okno vyobrazené vpravo, vyberte možnost Nikon Transfer 2 provedením následujících kroků.

1 V části Import pictures and videos (Import obrázků a videosekvencí) klepněte na možnost Change program (Změnit program). Zobrazí se

| G 🖂 🖾 🏾 Herdware                    | and Sound + Devices and Printers + 1   | \$4200 ¥             | • 4p Search Strict                                 |                   |
|-------------------------------------|----------------------------------------|----------------------|----------------------------------------------------|-------------------|
|                                     | 54200                                  |                      |                                                    |                   |
|                                     | (III) 100% remaining                   | Barrow               |                                                    |                   |
|                                     |                                        |                      | 5 140 Mg                                           |                   |
|                                     |                                        |                      |                                                    |                   |
| Manage media on<br>Add or remove ma | your device<br>sic nictures and videos | Import p<br>Transfer | ictures and videos<br>pictures and videos from you | device to your co |
| No.                                 |                                        | Lhange               | program                                            |                   |
| Browse files<br>Use your compute    | to view files and folders on your devi | E Change             | general settings<br>how your device works with W   | Indows            |

dialogové okno pro výběr programu; vyberte možnost **Import File using** Nikon Transfer 2 (Importovat soubor pomocí programu Nikon Transfer 2) a kleoněte na tlačítko OK.

2 Poklepejte na položku Import File (Importovat soubor).

Pokud paměťová karta obsahuje velké množství snímků, může spuštění programu Nikon Transfer 2 chvíli trvat. Počkejte, dokud se nespustí program Nikon Transfer 2.

#### Připojení kabelu USB

Pokud je fotoaparát připojen k počítači prostřednictvím rozbočovače USB, nemusí být připojení rozpoznáno.

#### **2** Přeneste snímky do počítače.

- Zkontrolujte, zda je jako "Source (Zdroj)" v panelu "Options (Možnosti)" programu Nikon Transfer 2 zobrazen název připojeného fotoaparátu nebo vyměnitelného disku (①).
- Klepněte na tlačítko Start Transfer (Spustit přenos) (2).

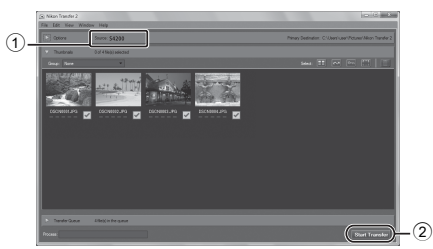

• Ve výchozím nastavení se všechny snímky na paměťové kartě zkopírují do počítače.

### **3** Ukončete připojení.

Je-li fotoaparát připojen k počítači, vypněte jej a odpojte kabel USB. Používáte-li čtečku
paměťových karet nebo slot pro paměťovou kartu, vyjměte vyjímatelný disk odpovídající
paměťové kartě pomocí příslušné funkce operačního systému počítače a kartu vyjměte ze
čtečky paměťových karet nebo ze slotu pro paměťovou kartu.

#### Prohlížení snímků

#### Spusťte aplikaci ViewNX 2.

- Po dokončení přenosu se snímky zobrazí v aplikaci ViewNX 2.
- Informace o používání aplikace ViewNX 2 naleznete v online nápovědě.

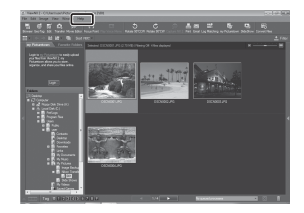

#### 🖉 Ruční spuštění programu ViewNX 2

- Windows: Poklepejte na zástupce programu ViewNX 2 na ploše.
- Mac OS: Klepněte na položku ViewNX 2 v doku.

## Záznam a přehrávání videosekvencí

Videosekvence můžete nahrát jednoduchým stisknutím tlačítka ● (\***束** záznam videosekvence).

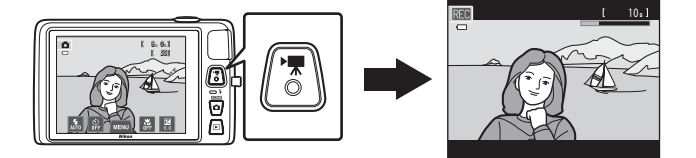

Klepnutím na možnost 🖸 v režimu přehrávání přehrajete videosekvenci.

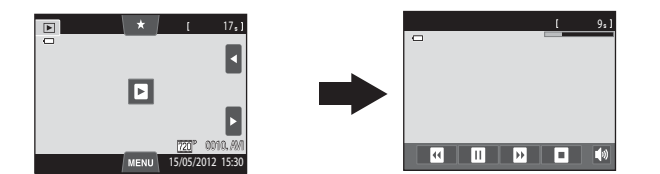

## Záznam videosekvencí

Videosekvence můžete nahrát jednoduchým stisknutím tlačítka • (\*\*\* záznam videosekvence). Nastavení provedená pro statické snímky, jako jsou barevný odstín a vyvážení bílé, se používají při nahrávání videosekvencí.

- Maximální velikost souboru pro jednu videosekvenci je 2 GB a maximální doba záznamu pro jednu videosekvenci je 29 minut, i když je na paměťové kartě dostatek volného místa pro delší záznam (<sup>11</sup>84).
- Když není vložena paměťová karta (při nahrávání do interní paměti), položka Možnosti videa (<sup>1</sup>285) je ve výchozím nastavení nastavena na hodnotu <sup>1</sup>27 VGA (640×480). Možnost <sup>1</sup>270 (1280×720) nelze vybrat.
- 1 Zapněte fotoaparát a ujistěte se, že je v režimu fotografování.
  - Videosekvence lze nahrávat v jakémkoli expozičním režimu (<sup>12</sup>26) kromě motivového programu Kreslení.
  - Maximální délka videa uvedená v ilustracích se může lišit od skutečného zobrazení.

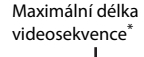

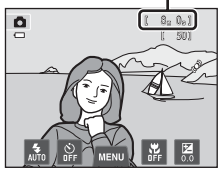

# 2 Stisknutím tlačítka ● (\***▼** záznam videosekvence) zahájíte záznam videosekvence.

- Záznam se spustí, jakmile se obrazovka na chvíli vypne.
- Fotoaparát zaostří na střed rámečku. Zaostřovací pole nejsou zobrazena během záznamu.
- Pokud je vybráno nastavení MP 720p (1280×720) (výchozí nastavení) pro možnost Možnosti videa (Q85), zobrazení na monitoru se při nahrávání videosekvencí změní na poměr stran 16:9 (je nahrávána oblast vyznačená napravo).
- Pokud je položka Info o snímku v části Nastavení monitoru ((288) v menu nastavení nastavena na hodnotu Rám. videa+auto. info, oblast, kterou bude vidět ve videu, lze ověřit před zahájením nahrávání videa.
- Zobrazuje se přibližná zbývající délka videosekvence. Při ukládání do interní paměti je zobrazen symbol III.
- Záznam se automaticky zastaví, když bude dosaženo maximální délky videosekvence.

# 3 Opětovným stisknutím tlačítka ● (\***▼** záznam videosekvence) zastavíte záznam.

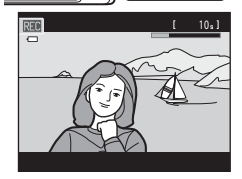

#### V Poznámka k záznamu snímků a ukládání videosekvencí

Indikace ukazující počet zbývajících expozic a indikace ukazující maximální délku videosekvence při záznamu snímků a ukládání videosekvencí bliká. **Pokud indikace bliká, neotevírejte krytku prostoru pro baterii / slotu pro paměťovou kartu a nevyndávejte baterii ani paměťovou kartu**. Mohlo by dojít ke ztrátě dat nebo poškození fotoaparátu nebo paměťové karty.

#### Záznam videosekvencí

- Pro záznam videosekvencí se doporučují paměťové karty s rychlostí SD 6 nebo rychlejší (<sup>12</sup>21). Pokud bude použita paměťová karta s nižší rychlostí, záznam videosekvence se může nečekaně zastavit.
- Pokud je položka Možnosti videa nastavena na hodnotu M HD 720p (1280×720), obrazový úhel (oblast zachycená ve videosekvenci) je menší než při pořizování statických snímků.
- Pokud je položka El. redukce vibrací v menu nastavení nastavena na hodnotu Auto, obrazový úhel (oblast zachycená ve videosekvenci) je menší než při pořizování statických snímků.
- Po zahájení nahrávání videosekvence nelze změnit poměr optického zoomu.
- Při nahrávání videosekvencí lze ovladačem zoomu ovládat digitální zoom. Digitální zoom může zvětšit obraz až 4x více než je tomu při maximální hodnotě optického zoomu.
- Digitální zoom zhoršuje kvalitu obrazu. Po skončení záznamu se digitální zoom vypne.
- V některých případech se může při nahrávání videa zaznamenat zvuk fotoaparátu, jako je například zvuk způsobený používáním zoomu, pohybem objektivu při používání autofokusu nebo ovládáním clony, když se změní jas.
- Videosekvence budou zaznamenávány s jevem zvaným smear (Ž\*3) viditelném na monitoru při záznamu.
   Při nahrávání videosekvencí se doporučuje vyhnout jasným objektům, jako je slunce, odrazy slunečních paprsků a elektrická světla.
- Při nahrávání nebo přehrávání videí se na objektech s pravidelnou, opakující se mřížkou, jako je textilní vzor na oblečení nebo okna v budově, mohou zobrazit barevné pruhy (rušivý efekt zvaný moiré). Výskyt tohoto efektu závisí na vzdálenosti fotografovaného objektu a nastavení zoomu. K tomuto jevu dochází, když vzor na objektu ruší snímací mřížku fotoaparátu, a nejde o poruchu.

#### V Poznámky k autofokusu při záznamu videosekvencí

- Pokud je pro možnost Aut. zaostřov. pro video vybráno nastavení ÅF−S Jednorázový AF (výchozí nastavení), bude zaostření uzamčeno při zahájení záznamu videosekvence stisknutím tlačítka
   (\*₹ záznam videosekvence) (□85).
- Autofokus nemusí pracovat očekávaným způsobem (<sup>11</sup>31). V takovém případě zkuste provést následující postupy:
  - Před zahájením nahrávání videosekvence nastavte možnost Aut. zaostřov. pro video na hodnotu AF–S Jednorázový AF (výchozí nastavení).
  - 2. Zaostřete na jiný objekt ve středu kompozice (který je ve stejné vzdálenosti od fotoaparátu jako fotografovaný objekt) stisknutím tlačítka (\* záznam videosekvence) zahajte záznam videosekvence a změňte kompozici.

#### Poznámky k teplotě fotoaparátu

- Pokud je fotoaparát používán dlouhou dobu (například k záznamu videosekvence) nebo v prostředí s vysokou okolní teplotou, může se výrazně zvýšit teplota fotoaparátu.
- Pokud se fotoaparát při nahrávání videosekvence příliš zahřeje, fotoaparát po 30 sekundách automaticky ukončí nahrávání. Na monitoru fotoaparátu je zobrazeno, kolik sekund (2013) zbývá do automatického ukončení. Pět sekund po ukončení nahrávání videa se fotoaparát vypne. Před dalším použitím počkejte, dokud neklesne vnitřní teplota.

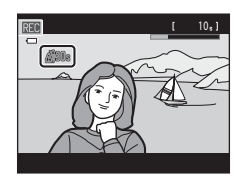

#### 🖉 Možnosti videa a maximální doba záznamu

| Možnosti videa         | Interní paměť (přibl. 74 MB) | Paměťová karta <sup>2</sup> (4 GB) |  |
|------------------------|------------------------------|------------------------------------|--|
| III HD 720p (1280×720) | _1                           | 15 min                             |  |
| VGA (640×480)          | 44 s                         | 45 min                             |  |
| QVGA (320×240)         | 2 min 40 s                   | 2 h 45 min                         |  |

Všechny údaje jsou přibližné. Maximální délka videosekvence se může lišit podle paměťové karty.

- <sup>1</sup> Při nahrávání do interní paměti nelze zvolit nastavení 2008 HD 720p (1280×720).
- <sup>2</sup> Maximální velikost souboru pro jednu videosekvenci je 2 GB a maximální doba záznamu pro jednu videosekvenci je 29 minut, i když je na paměťové kartě dostatek volného místa pro delší záznam. Maximální délka jedné videosekvence se zobrazuje během záznamu.

#### Funkce dostupné při nahrávání videosekvencí

- Při záznamu videosekvence jsou použita také aktuální nastavení korekce expozice, nastavení vyvážení bílé barvy určené pro režim a (auto), posuvník nastavení účinku motivového programu pro nastavení motivového programu a odstín vyplývající z režimu speciálních efektů. Pokud je povolen režim makro, je možné nahrávat videosekvence objektů, které jsou blízko fotoaparátu. Před zahájením nahrávání videosekvence zkontrolujte nastavení.
- Lze použít samospoušť (□57). Pokud je po nastavení samospouště stisknuto tlačítko (\* záznam videosekvence), fotoaparát po uplynutí dvou či deseti sekund zaostří na střed a zahájí záznam videosekvence.
- Nedojde k odpálení záblesku.
- Pokud chcete nastavit menu videosekvence, klepněte před zahájením nahrávání videosekvence na záložku MENU (<sup>1</sup>285).
- Pokud je možnost El. redukce vibrací (
   <sup>(1)</sup>
   <sup>(2)</sup>
   <sup>(2)</sup>
   <sup>(2)</sup>
   <sup>(2)</sup>
   <sup>(2)</sup>
   <sup>(2)</sup>
   <sup>(2)</sup>
   <sup>(2)</sup>
   <sup>(2)</sup>
   <sup>(2)</sup>
   <sup>(2)</sup>
   <sup>(2)</sup>
   <sup>(2)</sup>
   <sup>(2)</sup>
   <sup>(2)</sup>
   <sup>(2)</sup>
   <sup>(2)</sup>
   <sup>(2)</sup>
   <sup>(2)</sup>
   <sup>(2)</sup>
   <sup>(2)</sup>
   <sup>(2)</sup>
   <sup>(2)</sup>
   <sup>(2)</sup>
   <sup>(2)</sup>
   <sup>(2)</sup>
   <sup>(2)</sup>
   <sup>(2)</sup>
   <sup>(2)</sup>
   <sup>(2)</sup>
   <sup>(2)</sup>
   <sup>(2)</sup>
   <sup>(2)</sup>
   <sup>(2)</sup>
   <sup>(2)</sup>
   <sup>(2)</sup>
   <sup>(2)</sup>
   <sup>(2)</sup>
   <sup>(2)</sup>
   <sup>(2)</sup>
   <sup>(2)</sup>
   <sup>(2)</sup>
   <sup>(2)</sup>
   <sup>(2)</sup>
   <sup>(2)</sup>
   <sup>(2)</sup>
   <sup>(2)</sup>
   <sup>(2)</sup>
   <sup>(2)</sup>
   <sup>(2)</sup>
   <sup>(2)</sup>
   <sup>(2)</sup>
   <sup>(2)</sup>
   <sup>(2)</sup>
   <sup>(2)</sup>
   <sup>(2)</sup>
   <sup>(2)</sup>
   <sup>(2)</sup>
   <sup>(2)</sup>
   <sup>(2)</sup>
   <sup>(2)</sup>
   <sup>(2)</sup>
   <sup>(2)</sup>
   <sup>(2)</sup>
   <sup>(2)</sup>
   <sup>(2)</sup>
   <sup>(2)</sup>
   <sup>(2)</sup>
   <sup>(2)</sup>
   <sup>(2)</sup>
   <sup>(2)</sup>
   <sup>(2)</sup>
   <sup>(2)</sup>
   <sup>(2)</sup>
   <sup>(2)</sup>
   <sup>(2)</sup>
   <sup>(2)</sup>
   <sup>(2)</sup>
   <sup>(2)</sup>
   <sup>(2)</sup>
   <sup>(2)</sup>
   <sup>(2)</sup>
   <sup>(2)</sup>
   <sup>(2)</sup>
   <sup>(2)</sup>
   <sup>(2)</sup>
   <sup>(2)</sup>
   <sup>(2)</sup>
   <sup>(2)</sup>
   <sup>(2)</sup>
   <sup>(2)</sup>
   <sup>(2)</sup>
   <sup>(2)</sup>
   <sup>(2)</sup>
   <sup>(2)</sup>
   <sup>(2)</sup>
   <sup>(2)</sup>
   <sup>(2)</sup>
   <sup>(2)</sup>
   <sup>(2)</sup>
   <sup>(2)</sup>
   <sup>(2)</sup>
   <sup>(2)</sup>
   <sup>(2)</sup>
   <sup>(2)</sup>
   <sup>(2)</sup>
   <sup>(2)</sup>
   <sup>(2)</sup>
   <sup>(2)</sup>
   <sup>(2)</sup>
   <sup>(2)</sup>
   <sup>(2)</sup>
   <sup>(2)</sup>
   <sup>(2)</sup>
   <sup>(2)</sup>
   <sup>(2)</sup>
   <sup>(2)</sup>
   <sup>(2)</sup>
   <sup>(2)</sup>
   <sup>(2)</sup>
   <sup>(2)</sup>
   <sup>(2)</sup>
   <sup>(2)</sup>
   <sup>(2)</sup>
   <sup>(2)</sup>
   <sup>(2)</sup>
   <sup>(2)</sup>
   <sup>(2)</sup>
   <sup>(2)</sup>
   <sup>(2)</sup>
   <sup>(2)</sup>
   <sup>(2)</sup>
   <sup>(2)</sup>
   <sup>(2)</sup>
   <sup>(2)</sup>
   <sup>(2)</sup>
   <sup>(2)</sup>
   <sup>(2)</sup>
   <sup>(2)</sup>
   <sup>(2)</sup>
   <sup>(2)</sup>

#### Změna nastavení záznamu videosekvence (menu videa)

Na obrazovce fotografování → Klepněte na záložku MENU (□11)

Je možné změnit následující možnosti menu.

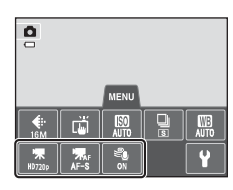

| Položka                       | Popis                                                                                                    | m            |
|-------------------------------|----------------------------------------------------------------------------------------------------|--------------|
| 🖷 Možnosti videa              | K dispozici jsou následující typy videosekvencí:<br>W HD 720p (1280×720) (výchozí nastavení), W VGA<br>(640×480), W QVGA (320×240).<br>Při použití nastavení W HD 720p (1280×720) lze nahrát<br>videosekvence s poměrem stran 16:9.<br>Při nahrávání do interní paměti je výchozí nastavení<br>W VGA (640×480).                                                                                                    | <b>€€</b> 62 |
| ₩ Aut. zaostřov.<br>pro video | Vyberte možnost <b>AF-S Jednorázový AF</b> (výchozí nastavení),<br>která zablokuje zaostření na začátku nahrávání, nebo možnost<br><b>AF-F Nepřetržitý AF</b> , která umožňuje zaostřování<br>v průběhu nahrávání videa.<br>Pokud je vybrána možnost <b>AF-F Nepřetržitý AF</b> , v nahrané<br>videosekvenci může být slyšet zvuk ostření fotoaparátu. Pokud<br>chcete zabránit zaznamenání zvuku ostření fotoaparátu,<br>použijte nastavení <b>AF-S Jednorázový AF</b> . | <b>∞</b> 62  |
| Sedukce hluku<br>větru        | Nastavením možnosti <b>Zapnuto</b> nebo <b>Vypnuto</b> (výchozí<br>nastavení) určete, zda má být při záznamu videosekvencí<br>redukován hluk větru.                                                                                                    | <b>6</b> 3   |

## Vyberte požadované video v režimu přehrávání (🎞 32) a klepněte na možnost 🖪.

- Videosekvence lze poznat podle symbolu , který je na nich zobrazen.
- Videosekvence se přehraje.
- Chcete-li před přehráním upravit hlasitost, zobrazte možnosti menu klepnutím na záložku MENU a klepněte na symbol 4».

#### Operace při přehrávání videosekvence

Klepnutím na monitor během přehrávání zobrazte kontrolní panel přehrávání v dolní části monitoru. Klepnutím na ovládací prvek přehrávání provedete příslušnou operaci. Následující operace je možné provést klepnutím na symboly na panelu.

| Během | přehrávání |
|-------|------------|
|-------|------------|

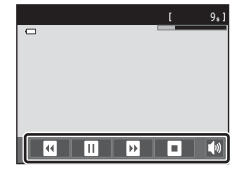

| Operace           | Tlačítko | Popis                                                                                                    |  |
|-------------------|----------|----------------------------------------------------------------------------------------------------|--|
| Úprava hlasitosti |          | Klepnutím na 🚺 upravíte hlasitost.                                                                                                    |  |
| Přejít zpět       | Œ        | Videosekvenci můžete převinout zpět stisknutím a podržením<br>možnosti 🖪.                                                                                           |  |
| Posunout vpřed    | Ð        | Videosekvenci můžete převinout vpřed stisknutím a podržením<br>možnosti 🖭.                                                                                          |  |
| Pozastavit        |          | Pozastavení přehrávání.<br>Po pozastavení přehrávání lze provést následující operace.                                                                               |  |
|                   |          | <ul> <li>Přejít zpět o jeden snímek videosekvence. Stisknutím</li> <li>a podržením možnosti           můžete postupně procházet zpět<br/>po snímcích.</li> </ul>    |  |
|                   |          | <ul> <li>Posunutí videosekvence o jeden snímek vpřed. Stisknutím</li> <li>a podržením možnosti</li> <li>můžete postupně procházet<br/>vpřed po snímcích.</li> </ul> |  |
|                   |          | Přehrávání obnovíte klepnutím na D uprostřed obrazovky.                                                                                                    |  |
| Ukončit           | o        | Ukončení přehrávání videa a návrat do režimu přehrávání<br>jednotlivých snímků.                                                                                     |  |

#### V Poznámka k přehrávání videa

Videosekvence zaznamenané jiným fotoaparátem než fotoaparátem COOLPIX S4200 nelze přehrát.

#### 🖉 Úprava hlasitosti

Otočte během přehrávání ovladač zoomu do polohy **T** nebo **W** (<sup>[1]</sup>2).

#### Mazání souborů videosekvencí

Další informace naleznete v části "Krok 6 Odstraňte nechtěné snímky" (🖽 34).

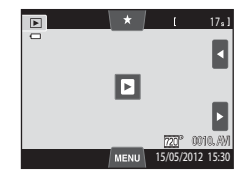

## Obecné nastavení fotoaparátu

V této kapitole jsou popsána různá nastavení, která lze upravit v menu nastavení 🐈

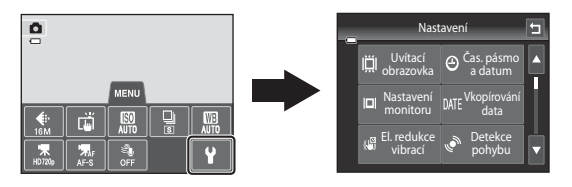

- Další informace o nastavení můžete získat v části "Menu nastavení" ( 664) v Sekci referencí.

### Menu nastavení

Klepněte na záložku MENU → Klepněte na záložku ¥ (nastavení) (□11)

Je možné změnit následující možnosti menu.

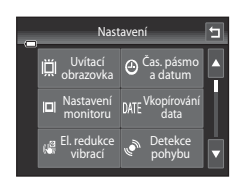

| Položka                          | Popis                                                                                                    |              |
|----------------------------------|----------------------------------------------------------------------------------------------------|--------------|
| 開 Uvítací<br>obrazovka           | Umožňuje vybrat snímek zobrazený na uvítací obrazovce při<br>zapnutí fotoaparátu. Pokud chcete zobrazit logo COOLPIX,<br>vyberte možnost <b>COOLPIX</b> . Pokud chcete na uvítací obrazovce<br>zobrazit snímek pořízený fotoaparátem, vyberte možnost<br><b>Vybrat snímek</b> .                                                                                                    | <b>6</b> 4   |
| Časové pásmo<br>a datum          | Umožňuje nastavit nastavení související s datem a časem<br>fotoaparátu. Nastavení <b>Časové pásmo</b> umožňuje určit časové<br>pásmo, ve kterém je fotoaparát hlavně používán, a to, zda je<br>právě letní čas. Pokud je vybráno cílové místo cesty (),<br>fotoaparát automaticky vypočítá časový rozdíl mezi cílem cesty<br>a domácím časovým pásmem () a uloží snímky s datem<br>a časem v místě cesty. | <b>6</b> 5   |
| <b>I□I</b> Nastavení<br>monitoru | Umožňuje nastavit, zda se mají na obrazovce fotografování<br>a na obrazovce přehrávání zobrazovat informace. Pokud<br>vyberete možnost <b>Pom. mřížka+auto. info</b> , při fotografování<br>se zobrazí mřížka, která pomáhá s kompozicí záběru. Výchozí<br>nastavení je <b>Automat. info</b> .<br>Můžete také změnit nastavení kontroly snímku a jasu monitoru.                                           | <b>€€</b> 68 |
| DATE Vkopírování<br>data         | <ul> <li>Umožňuje vkopírovat do snímků datum a čas pořízení snímků při jejich pořízení. Výchozí nastavení je Vypnuto.</li> <li>Datum nelze vkopírovat v následujících situacích:</li> <li>Při používání motivového programu Panoráma s asistencí</li> <li>Při nahrávání videosekvencí.</li> </ul>                                                                                                    | <b>6</b> 70  |

| Položka                                       | Popis                                                                                                    |               |
|-----------------------------------------------|----------------------------------------------------------------------------------------------------|---------------|
| 🕼 El. redukce<br>vibrací                      | Umožňuje redukovat rozmazání způsobené chvěním<br>fotoaparátu při fotografování. Výchozí nastavení je <b>Vypnuto</b> .                                                                                                    | <b>6</b> 71   |
| 🇬 Detekce pohybu                              | Zapnutí nebo vypnutí detekce pohybu, která na statických<br>snímcích omezuje účinky pohybu fotografovaného objektu<br>a chvění fotoaparátu.<br>Výchozí nastavení je <b>Auto</b> .                                                                                                    | <b>6-0</b> 72 |
| ED Pomoc. světlo<br>AF                        | <ul> <li>Pokud je možnost nastavena na hodnotu Auto, pomocné světlo AF (<sup>12</sup>) se rozsvítí při fotografování v tmavém prostředí, aby mohl fotoaparát lépe zaostřit. Výchozí nastavení je Auto.</li> <li>Pomocné světlo má dosah přibližně 1,9 m při nejkratší ohniskové vzdálenosti a 1,1 m při nejdelší ohniskové vzdálenosti.</li> <li>V závislosti na poloze zaostřovacího pole nebo vybraném motivovém programu se nemusí pomocné světlo AF rozsvíti, i když je vybrána možnost Auto.</li> </ul> | <b>6••</b> 73 |
| 回 Digitální zoom                              | Pokud je nastavena hodnota <b>Zapnuto</b> , otočením ovladače<br>zoomu do polohy <b>T</b> ( <b>Q</b> ), když je nastaven maximální optický<br>zoom, spustíte digitální zoom (C229).<br>Výchozí nastavení je <b>Zapnuto</b> .                                                                                                    | <b>6</b> 73   |
| <b>∮</b> ≫ Nastavení zvuku                    | <ul> <li>Umožňuje zapnout a vypnout různé zvuky fotoaparátu.</li> <li>Výchozí nastavení pro položky <b>Zvuk tlačítek</b> a <b>Zvuk závěrky</b> je hodnota <b>Zapnuto</b>.</li> <li>Při používání některých režimů fotografování nebo nastavení je zvuk akcí vypnut.</li> </ul>                                                                                                    | <b>6-0</b> 74 |
| Automat.<br>vypnutí                           | Umožňuje nastavit dobu, po které se monitor vypne, aby byla<br>šetřena energie.<br>Výchozí nastavení je <b>1 min</b> .                                                                                                    | ₩75           |
| 聞/台 Formátovat<br>paměť / Formátovat<br>kartu | <ul> <li>Umožňuje naformátovat interní paměť (pouze tehdy, když není vložena paměťová karta) nebo paměťovou kartu (když je paměťová karta vložena).</li> <li>Veškerá data uložená v interní paměti nebo na paměťové kartě budou během formátování vymazána a nebude možné je obnovit. Před formátováním vždy přeneste důležité snímky do počítače a uložte je.</li> </ul>                                                                                                    | ₩76           |

| Položka                   | Popis                                                                                                    |              |
|---------------------------|----------------------------------------------------------------------------------------------------|--------------|
| ݢ Jazyk/Language          | Umožňuje vybrat jazyk pro informace zobrazované na<br>monitoru fotoaparátu.                                                                                                    | <b>60</b> 77 |
| VIDEO Režim video         | Slouží k nastavení režimu video výstupu pro připojení<br>k televizoru. Vyberte možnost <b>NTSC</b> nebo <b>PAL</b> .                                                                                                    | <b>66</b> 77 |
| 😤 Nabíjení<br>z počítače  | <ul> <li>Pokud je nastavena hodnota Auto (výchozí nastavení), můžete nabít baterii fotoaparátu tím, že připojíte fotoaparát k počítači (pokud počítač poskytuje napájení).</li> <li>Při nabíjení pomocí počítače trvá nabítí baterie delší dobu než při nabíjení pomocí sítového zdroje/nabíječky EH-69P. Pokud jsou při nabíjení pomocí počítače, nabíjení baterie trvá déle.</li> </ul> | ₩78          |
| Indikace mrknutí          | Pokud fotoaparát po pořízení snímku pomocí funkce detekce<br>obličeje (��68) (kromě režimu inteligentního portrétu)<br>detekuje osobu se zavřenýma očima, fotoaparát zobrazí zprávu<br><b>Mrkl někdo při expozici?</b> , abyste mohli zkontrolovat snímek.<br>Výchozí nastavení je <b>Vypnuto</b> .                                                                                       | € 80         |
| Přenos pomocí<br>Eye-Fi   | Zapnutí nebo vypnutí funkce pro odesílání snímků do počítače<br>přes kartu Eye-Fi. Výchozí nastavení je <b>Zakázat</b> .                                                                                                    | <b>6</b> 82  |
| C Obnovit vše             | Umožňuje obnovit výchozí hodnoty nastavení fotoaparátu.<br>Některá nastavení, jako například <b>Časové pásmo a datum</b><br>a <b>Jazyk/Language</b> , nejsou obnovena.                                                                                                    | <b>6</b> 83  |
| <b>Ver</b> Verze firmwaru | Zobrazí aktuální verzi firmwaru fotoaparátu.                                                                                                    | <b>60</b> 85 |
# Sekce referencí

Sekce referencí obsahuje detailní informace a rady k používání fotoaparátu.

## Fotografování

| Používání možnosti kreslení           | <b>6</b> 02   |
|---------------------------------------|---------------|
| Používání režimu Panoráma s asistencí | ð <b>-</b> ð3 |

## Přehrávání

| Režim Oblíbené snímky                                         |  |
|---------------------------------------------------------------|--|
| Režim Automatické třídění                                     |  |
| Režim Zobr. podle data                                        |  |
| Úprava snímků (statické snímky)                               |  |
| Připojení fotoaparátu k televizoru (přehrávání na televizoru) |  |
| Připojení fotoaparátu k tiskárně (přímý tisk)                 |  |

## Menu

| Menu fotografování (pro režim 🗖 (auto)) |  |
|-----------------------------------------|--|
| Menu Inteligentní portrét               |  |
| Menu přehrávání                         |  |
| Menu videa                              |  |
| Menu nastavení                          |  |
|                                         |  |

# Dodatečné informace

| Názvy souborů a složek  |  |
|-------------------------|--|
| Volitelné příslušenství |  |
| Chybová hlášení         |  |

#### Sekce referencí

# Používání možnosti kreslení

Napište poznámku nebo nakreslete obrázek na dotykovém displeji a uložte je jako obrázek. Obrázek se uloží s režimem obrazu nastaveným na hodnotu **M 640×480**.

#### 1

#### Nastavte režim fotografování na hodnotu 🗹 Kreslení.

#### 2 Napište poznámku nebo nakreslete obrázky.

- Klepnutím na možnost @ (pero) můžete psát text nebo kreslit obrázky ( 15).
- Klepnutím na možnost 🐼 (guma) můžete mazat text nebo obrázky (🗢 15).
- Klepnutím na možnost a nebo otočením ovladače zoomu do polohy T (Q) zobrazíte snímek v režimu přehrávání jednotlivých snímků a klepnutím na možnost a nebo

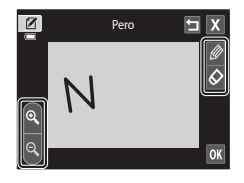

otočením ovladače zoomu do polohy  $T(\mathbb{Q})$  zvětšíte zobrazení snímku 3×. Klepnutím na možnost  $\Delta$ , D,  $\mathbf{D}$  nebo  $\mathbf{Q}$  změníte část obrázku viditelnou na monitoru. Klepnutím na možnost  $\mathbf{Q}$  nebo otočením ovladače zoomu do polohy  $\mathbf{W}(\mathbf{E})$  se vrátíte k zobrazení původní velikosti.

# 3 Klepněte na možnost 🕅.

- Klepnutím na symbol před klepnutím na symbol můžete vrátit poslední krok provedený nástrojem pero nebo guma (je možné vrátit až pět posledních kroků).
- Pokud klepnete na možnost X, zobrazí se dialog pro potvrzení. Klepnutím na možnost Ano odejdete bez uložení obrázku.

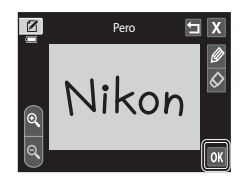

#### 4 Klepněte na možnost Ano.

• Poznámka je uložena.

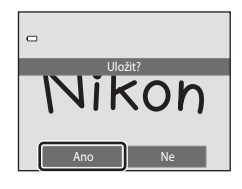

Pro dosažení optimálních výsledků použijte stativ.

1

#### Nastavte režim fotografování na hodnotu **Panoráma s asistencí**.

- Informace o nastavení režimu fotografování na možnost Panoráma s asistencí naleznete v části "Motivový program (fotografování přizpůsobené motivu)" (Q41).
- Na monitoru se zobrazí symboly směru panorámování, které udávají směr napojování snímků.

# 2 Klepněte na ikonu směru.

- Vvberte, jakým směrem na sebe budou fotografie v hotovém panoramatu navazovat – vpravo (**D**), vlevo (◀), nahoře (▲) nebo dole (▼).
- Klepnutím na jinou ikonu směru panoramatu lze vybrat jiný směr
- Změňte nastavení fotografování (<sup>1</sup>41) před pořízením prvního snímku v dalším kroku.

#### 3 Vytvořte kompozici první části panoramatického programu a vyfotografujte první snímek.

- · Fotoaparát zaostří na objekt uprostřed kompozice.
- Jedna třetina snímku bude zobrazena průhledně.

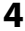

#### 4 Vyfotografujte další snímek.

- Vytvořte kompozici dalšího snímku tak, aby se jedna třetina snímku překrývala s předchozím snímkem, a stiskněte tlačítko spouště.
- Opakujte tento postup, dokud nezhotovíte dostatečný počet snímků k dokončení požadované scény.

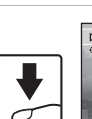

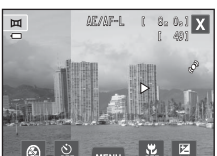

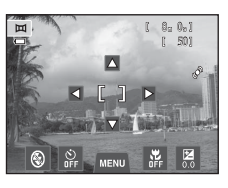

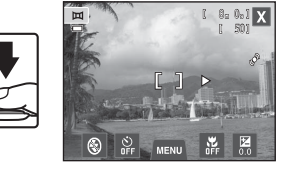

# 5 Až skončíte s fotografováním, klepněte na možnost X.

• Fotoaparát se vrátí ke kroku 2.

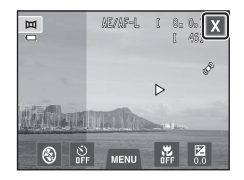

## Poznámky k režimu Panoráma s asistencí

- Použijte nebo upravte nastavení fotografování (□41) před uvolněním závěrky pro první snímek. Nastavení fotografování nelze po pořízení prvního snímku měnit. Po pořízení prvního snímku již nelze vymazat snímky ani použít zoom.
- Fotografování panoramatických snímků bude v případě spuštění pohotovostního režimu funkcí automatického vypnutí (<sup>1</sup>) ukončeno. Doporučujeme zadat delší interval pro funkci automatického vypnutí přístroje.

# 🖉 Indikátor 🖉 🖉

V motivovém programu **Panoráma s asistencí** jsou expozice, vyvážení bílé barvy a zaostření u všech snímků pevně nastaveny na hodnoty platné pro první snímek v každé sérii.

Po pořízení prvního snímku se zobrazí symbol AE/AFL indikující zablokování nastavení expozičních parametrů, vyvážení bílé barvy a zaostření.

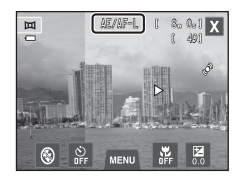

## 🖉 Tvorba panoramat pomocí programu Panorama Maker 6

- Přeneste snímky do počítače (<sup>1</sup>79) a pomocí softwaru Panorama Maker 6 je spojte do jediného panoramatického snímku.
- Aplikaci Panorama Maker 6 lze do počítače nainstalovat pomocí dodaného disku CD ViewNX 2 Installer (\$\overline\$77).
- · Po dokončení instalace spusťte níže uvedeným postupem aplikaci Panorama Maker 6.

Windows: Vyberte menu Start>All Programs (Všechny programy)>ArcSoft Panorama Maker 6> Panorama Maker 6.

#### Mac OS X: Otevřete okno Applications (Aplikace) a poklepejte na ikonu Panorama Maker 6.

 Další informace o používání aplikace Panorama Maker 6 naleznete v pokynech na obrazovce a nápovědě k aplikaci Panorama Maker 6.

#### 🖉 Další informace

Další informace naleznete v části "Názvy souborů a složek" (🖚 86).

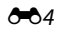

Oblíbené snímky můžete roztřídit do devíti alb (tato možnost není k dispozici pro videosekvence). Jakmile jsou přidány, můžete přehrát jen oblíbené snímky, a to zvolením režimu oblíbených snímků.

- Rozdělení alb podle tématu nebo typu objektu usnadňuje vyhledání konkrétního snímku.
- Jeden snímek může být uložen do několika alb.
- Do každého alba lze přidat až 200 snímků.

## Přidání snímků do alb

- Zobrazte požadovaný snímek v režimu přehrávání jednotlivých snímků a klepněte na záložku MENU.
  - V režimu oblíbených snímků snímky nelze přidat do alb.

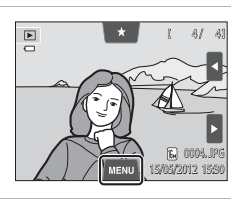

# 2 Klepněte na možnost 🖈.

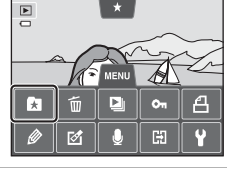

# 3

#### Klepněte na požadované album.

- Snímek se přidá do vybraného alba a na monitoru se znovu zobrazí obrazovka oblíbených snímků.
- Klepnutím na alba můžete přidat jeden snímek do více alb.
- Přetažením aktuálního snímku změníte snímek pro přidání.
- Pokud chcete s přidáváním snímků skončit, klepněte na symbol 3.

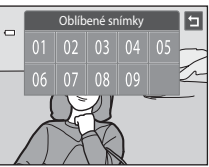

Sekce referenc

## Zobrazení snímků v albu

#### Tlačítko ▶ (režim přehrávání) → Tlačítko ▶ → 🔀 Oblíbené snímky

Vyberte album, které chcete zobrazit, a klepnutím na symbol alba přehrajte snímky ve vybraném albu.

- Pokud na obrazovce pro výběr alba klepnete na symbol
   můžete změnit symboly alb (jejich barvy a tvary)
   ( < 8).</li>
- Pokud klepnete na záložku NENU v režimu přehrávání jednotlivých snímků nebo přehrávání náhledů snímků, můžete vybrat možnosti přehrávání (<sup>CC</sup>75).

|   | Ob   | líbené snír | nky  |  |
|---|------|-------------|------|--|
|   | 01 🧥 | 02          | 03 🖍 |  |
|   | 04 🚿 | 05          | 06   |  |
|   | 07   | 08          | 09   |  |
| Z |      |             |      |  |

## Poznámka k vymazání snímků v režimu Oblíbené snímky

Při přidávání snímků do alba nejsou snímky do alba kopírovány fyzicky ani nejsou do alba přesunuty ze složky, ve které byly původně uloženy. Do alb se přidávají pouze názvy souborů snímků. V režimu oblíbených snímků jsou přehrávány snímky odpovídající názvům souborů v určeném albu.

Při vymazání snímku v režimu oblíbených snímků dojde k vymazání nejen snímku z alba, ale také k trvalému vymazání souboru snímku z interní paměti nebo paměťové karty.

**6**66

# Odebrání snímků z alb

Chcete-li odebrat snímek z alba bez trvalého odstranění, postupujte podle následujících pokynů.

- Vyberte požadovaný snímek v zobrazení jednotlivých snímků v režimu oblíbené snímky, klepnutím na záložku MENU zobrazte možnosti menu a klepněte na položku A. Zobrazí se dialog pro potvrzení.
- Klepnutím na možnost **Ano** odeberete snímek z alba.

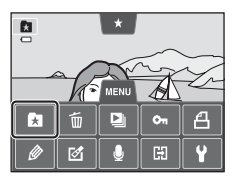

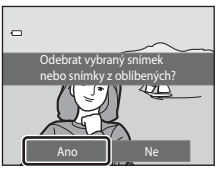

# Změna symbolů přiřazených albům

Barvu a styl symbolu přiřazeného k albu lze změnit tak, aby symbolizoval téma snímků uložených v daném albu.

- 1 Na obrazovce pro výběr alba (↔6) klepněte na symbol 2.
  - Zobrazí se obrazovka výběru symbolu alba a barvy symbolu.

Klepněte na požadovaný symbol, klepnutím na

posuvník nebo jeho přesunutím vyberte barvu

symbolu a klepněte na možnost OK.
Otevře se obrazovka výběru alba.

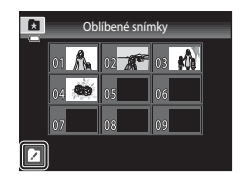

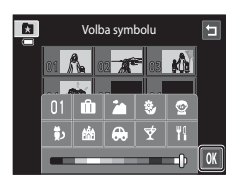

# **3** Klepněte na požadované album.

- Symbol je změněn.
- Pokud chcete znovu vybrat jiný symbol nebo barvu, před klepnutím na album klepněte na možnost 2.

| Vc   | olba symbo | blu  | ٦ |
|------|------------|------|---|
| 01 🙈 | 02         | 08 🖍 |   |
| 04 🐲 | 05         | 06   |   |
| 07   | 08         | 09   |   |
|      |            |      |   |

## **V** Poznámky k symbolům alb

Symboly pro alba vyberte samostatně pro interní paměť a každou použitou paměťovou kartu.

- Chcete-li změnit ikonu pro album, které obsahuje snímky uložené v interní paměti, vyjměte paměťovou kartu z fotoaparátu.
- Výchozí nastavení pro symboly jsou čísla.

2

## **6-0**8

# Režim Automatické třídění

Snímky jsou automaticky roztříděny do kategorií, jako jsou portréty, krajiny a videosekvence.

Tlačítko 🕨 (režim přehrávání) → Tlačítko 🕨 → 🏧 Automatické třídění

Vyberte kategorii, kterou chcete zobrazit, a klepnutím na symbol kategorie přehrajte snímky ve vybrané kategorii.

 Pokud klepnete na záložku MENU v režimu přehrávání jednotlivých snímků nebo přehrávání náhledů snímků, můžete vybrat možnosti přehrávání (
75).

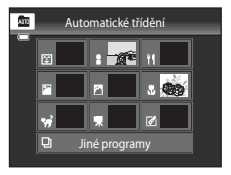

| Kategorie         | Popis                                                                                                    |
|-------------------|----------------------------------------------------------------------------------------------------|
| 😰 Úsměv           | Snímky pořízené v režimu inteligentního portrétu (囗51) s nastavením<br>Samospoušť detekující úsměv nakonfigurovaným na hodnotu<br>Zapnuto. |
| Portréty          | Snímky pořízené v režimu ((1) (2) (2) (2) (2) (2) (2) (2) (2) (2) (2                                                                       |
| <b>۱۱</b> Jídlo   | Snímky pořízené v motivovém programu <b>Jídlo</b> (🛄41).                                                                                   |
| 🛃 Krajina         | Snímky pořízené v motivovém programu <b>Krajina*</b> (🛄41).                                                                                |
| 🎦 Úsvit a soumrak | Snímky pořízené v motivových programech Noční krajina*, Západ slunce, Úsvit/soumrak a Ohňostroj (띠41).                                     |
| 🕏 Makro           | Snímky pořízené v režimu ❹ (auto) s nastavením režimu makro (□59).<br>Snímky pořízené v motivovém programu <b>Makro</b> * (□41).           |
| 🦋 Portrét zvířat  | Snímky pořízené v motivovém programu <b>Portrét domác. zvířat</b><br>(Щ41).                                                                |
| 🐂 Videosekvence   | Videosekvence (🖽 82).                                                                                                    |
| 🗹 Upravené kopie  | Kopie vytvořené pomocí funkcí úprav (🖚 12).                                                                                                |
| 🖵 Jiné programy   | Všechny ostatní snímky, které nelze definovat podle výše uvedených<br>kategorií.                                                           |

#### Kategorie režimu automatického třídění

 \* Snímky pořízené v režimu Automatický výběr programu (<sup>1</sup>43) jsou také zařazeny do odpovídajících kategorií.

#### Režim Automatické třídění

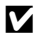

# Poznámky k režimu automatického třídění

- V režimu automatického třídění lze do každé kategorie přidat až 999 snímků nebo souborů videosekvencí. Pokud již bylo do konkrétní kategorie zařazeno 999 snímků nebo videosekvencí, nelze již do dané kategorie zařadit nové snímky či videosekvence ani je nelze zobrazit v režimu automatického třídění. Snímky a videosekvence, které nebylo možno zařadit do kategorie, lze prohlížet v normálním režimu přehrávání (🛄 32) nebo v režimu zobrazení podle data (🍽 11).
- Snímky ani videosekvence zkopírované z interní paměti na pamětovou kartu nebo naopak ( 6060) nelze zobrazovat v režimu automatického třídění.
- · V režimu automatického třídění nelze zobrazit snímky ani videosekvence zaznamenané jiným fotoaparátem než fotoaparátem COOLPIX S4200.

#### Tlačítko 🕨 (režim přehrávání) → Tlačítko 🕨 → ն Zobr. podle data

Vyberte datum, které chcete zobrazit, a poté klepnutím na datum přehrajete snímky pořízené ve vybraný den.

- Klepnutím na 🗹 nebo ▷ změníte zobrazený měsíc.
- Pokud klepnete na záložku MENU v režimu přehrávání jednotlivých snímků nebo přehrávání náhledů snímků, můžete vybrat možnosti přehrávání (
  75).

|   |     |     | 20  | 012/0 | 05  |             |     |
|---|-----|-----|-----|-------|-----|-------------|-----|
| - | Sun | Mon | Tue | Wed   | Thu | Fri         | Sat |
|   |     |     |     |       |     | 4           | 5   |
|   |     |     | 8   | 9     | 10  | <b>9</b> 07 | 12  |
|   |     | 14  |     | 16    |     | 18          | 19  |
|   | 20  | 21  | 22  | Æ     | 24  | 25          | 26  |
|   | 27  | 28  | 29  | 30    | 31  |             |     |
|   |     |     |     |       |     |             |     |

## Poznámky k režimu Zobr. podle data

- V režimu zobrazení podle data lze zobrazit až 9.000 naposledy zaznamenaných snímků.
- Snímky, které byly pořízeny před nastavením data a času, jsou označeny jako fotografie ze dne 1. ledna 2012.

# Úprava snímků (statické snímky)

## Funkce úprav

Snímky lze upravovat přímo ve fotoaparátu COOLPIX S4200 a ukládat jako samostatné soubory (🖚 86). K dispozici jsou níže uvedené editační funkce.

| Editační funkce             | Popis                                                                                                    |
|-----------------------------|----------------------------------------------------------------------------------------------------|
| Vybarvení (🏞 14)            | Umožňuje kreslit na snímcích nebo přidávat dekorace na snímky.                                                                                                    |
| Rychlé vylepšení<br>(🗝 17)  | Snadné vytváření kopií s upraveným kontrastem a sytostí barev.                                                                                                    |
| D-Lighting (🍽 18)           | Tuto funkci můžete použít k vytvoření kopie aktuálního snímku se<br>zvýšeným jasem a kontrastem a vyjasnění tmavých částí snímku.                                                              |
| Roztažení (🍽 19)            | Slouží k vodorovnému roztažení aktuálního snímku, aby objekt vypadal<br>tenčí nebo širší.                                                                                                    |
| Perspektiva (🏞 20)          | Úprava perspektivy snímků pořízených s orientací na šířku. Aplikuje<br>perspektivu, která se podobá perspektivě vysunutí objektivů. Tato<br>možnost je vhodná pro snímky budov a architektury. |
| Filtrové efekty (🗢 21)      | Použití různých efektů pomocí digitálního filtru. Dostupné efekty jsou<br>Nastavení barev, Změkčující filtr, Selektivní barva, Filtr typu<br>hvězda, Rybí oko, Efekt miniatury a Malba.        |
| Vylepšení vzhledu<br>(🗝 23) | Změkčení pleťových tónů v obličeji a efekt menšího obličeje s většíma<br>očima.                                                                                                    |
| Malý snímek (🖚 24)          | Tato funkce vytvoří malou kopii snímku vhodnou pro zaslání e-mailem.                                                                                                    |
| Oříznutí (🏞 25)             | Oříznutí části snímku. Slouží k přiblížení objektu nebo k uspořádání<br>kompozice.                                                                                                    |

Více informací o funkci otáčení snímků najdete na straně 🏍 57.

## Poznámky k úpravám snímků

- Snímky pořízené, když je položka Režim obrazu (<sup>1</sup>G4) nastavena na hodnotu <sup>1</sup>B 4608×2592, nelze upravovat.
- Editační funkce fotoaparátu COOLPIX S4200 nelze použít pro snímky pořízené jinou značkou nebo modelem fotoaparátu.
- Není-li na snímku detekován žádný obličej, nelze vytvořit kopii pomocí funkce vylepšení vzhledu (🗪 23).
- Editované kopie vytvořené pomocí fotoaparátu COOLPIX S4200 se nemusí zobrazovat správně v digitálním fotoaparátu jiného modelu. Pravděpodobně je také nebude možné pomocí jiného modelu přenést do počítače.
- Editační funkce nejsou dostupné v případě nedostatku volného místa pro ukládání upravených kopií v interní paměti nebo na paměťové kartě.
- Obrázky vytvořené v motivovém programu kreslení ( 2) lze upravovat pouze pomocí funkce vybarvení, malý obrázek a oříznutí.

#### 🖉 Omezení k úpravám snímků

Když je upravená kopie dále upravována pomocí jiné funkce úprav, dodržujte následující omezení.

| Použitá editační funkce                                                       | Použitelná funkce úprav                                                                                                    |
|-------------------------------------------------------------------------------|----------------------------------------------------------------------------------------------------|
| Vybarvení                                                                     | Lze použít funkci vybarvení, vytvoření malého snímku a oříznutí.                                                                     |
| Rychlé vylepšení<br>D-Lighting<br>Roztažení<br>Perspektiva<br>Filtrové efekty | Lze použít funkci vybarvení, vytvoření malého snímku, vylepšení vzhledu<br>nebo oříznutí.                                            |
| Vylepšení vzhledu                                                             | Lze použít jiné editační funkce, než je vylepšení vzhledu.                                                                           |
| Malý snímek                                                                   | Nelze použít jinou editační funkci.                                                                                                  |
| Oříznutí                                                                      | Nelze použít jinou editační funkci. Funkci malování lze použít na oříznuté<br>kopie uložené s velikostí 640 × 480 pixelů nebo větší. |

 Kopie vytvořené pomocí funkcí úprav, s výjimkou funkce Vybarvení, nelze dále upravovat pomocí té funkce, která byla pro jejich vytvoření použita.

- Při kombinování funkce malého snímku nebo funkce oříznutí a další funkce úprav použijte funkce malého snímku a oříznutí po použití ostatních funkcí úprav.
- Retušovací efekty, jako je například funkce vylepšení vzhledu pro změkčení pleti, lze použít na snímky pořízené s funkcí změkčení pleti ( 47).

#### 🖉 Původní a upravené snímky

- Kopie vytvořené pomocí editačních funkcí zůstanou v případě vymazání původních snímků zachovány.
   Původní snímky zůstanou v případě vymazání kopií vytvořených pomocí editačních funkcí zachovány.
- Editované kopie se ukládají se stejným datem a časem záznamu jako původní snímky.
- Nastavení hodnocení (<sup>1</sup>/<sub>1</sub>74), nastavení ochrany (<sup>1</sup>/<sub>5</sub>51) a tiskové objednávky (<sup>5</sup>/<sub>5</sub>53) u originálního snímku nejsou použita pro upravené kopie.

# 🖉 Vybarvení

Tlačítko ▶ (režim přehrávání) → Vyberte snímek → Klepněte na záložku MENU → 🖉 Vybarvení

- Obrázky můžete namalovat pomocí nástrojů Ø, Ø, ₽ a ■.
  - Více informací o používání jednotlivých nástrojů naleznete v části "Psaní a kreslení na snímky" (🖚15).
  - Klepnutím na možnost ne nebo otočením ovladače zoomu do polohy T (Q) zobrazíte snímek v režimu přehrávání jednotlivých snímků a klepnutím na možnost nebo otočením ovladače zoomu do polohy T (Q) zvětšíte zobrazení snímku 3×. Klepnutím na možnost A, D, N, Nebo I změníte část obrázku viditelnou na monitoru.
     Klepnutím na možnost nebo otočením ovladače zoomu do polohy W ( S) se vrátíte k zobrazení původní velikosti.
  - Klepnutím na symbol můžete vrátit poslední krok provedený nástrojem pero, guma nebo ozdoba (je možné vrátit až pět posledních kroků).

# 

Zpět

# 2 Klepněte na možnost 🕅.

 Pokud klepnete na možnost X, když obrázek nebyl uložen, zobrazí se dialogové okno pro potvrzení.
 Klepnutím na možnost Ano odejdete bez uložení obrázku.

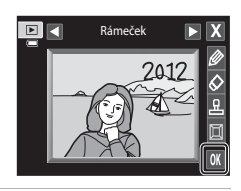

# 3 Klepněte na možnost Ano.

- Vytvoří se nová kopie snímku s nakresleným obrázkem.
- Snímky pořízené s položkou Režim obrazu (<sup>1</sup>G4) nastavenou na hodnotu <sup>1</sup>Z272×1704 nebo větší jsou uloženy ve velikosti 2048 × 1536 a snímky pořízené s nastavením <sup>2</sup>I 1600×1200 nebo <sup>1</sup>C 640×480 jsou uloženy ve velikosti 640 × 480.
- Namalované kopie lze rozpoznat podle symbolu zobrazeného během přehrávání.

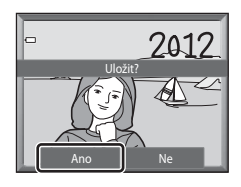

#### Používání nástrojů vybarvení

#### Psaní a kreslení na snímky

Klepnutím na možnost 🖉 můžete psát nebo kreslit na snímky.

Barvu a tloušťku pera můžete změnit pomocí palety. Paletu lze skrýt klepnutím na možnost 🖉 nebo na snímek.

- Barvu pera vyberete klepnutím nebo tažením posuvníku barvy pera.
- Tloušťku pera vyberete klepnutím nebo tažením posuvníku tloušťky pera.

#### Vymazání namalovaných prvků

Klepnutím na možnost 🐼 můžete ze snímku vymazat prvky, které jste přidali pomocí nástroje vybarvení nebo ozdoba.

Velikost gumy můžete změnit pomocí palety. Paletu lze skrýt klepnutím na možnost 🐼 nebo na snímek.

Klepnutím na posuvník velikosti gumy vyberte velikost gumy.

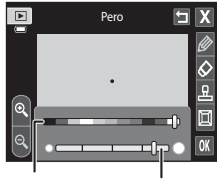

Barva pera Tloušťka pera

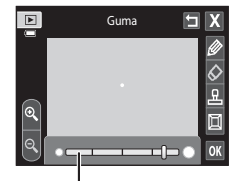

Velikost gumy

#### Přidání dekorací

Klepnutím na možnost 🗳 můžete přidat ozdobu.

Typ a velikost dekorace můžete změnit pomocí palety.

Paletu lze skrýt klepnutím na možnost 🗳 nebo na snímek.

- Na výběr je 14 typů dekorace.
- Klepnutím na posuvník velikosti dekorace vyberte velikost dekorace.

#### Přidání rámečku

Klepnutím na možnost 🔳 můžete ke snímku přidat rámeček.

 Klepnutím na možnost A nebo zobrazíte postupně sedm různých rámečků. Rámeček vyberte klepnutím na možnost 0%.

#### Typ dekorace

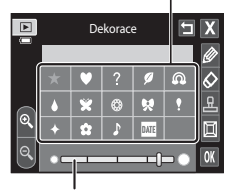

Velikost dekorace

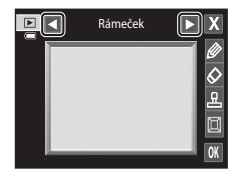

## Poznámky k dekoraci datum pořízení

- Pokud je ozdoba datum pořízení přidána do snímků pořízených s položkou Režim obrazu (<sup>164</sup>) nastavenou na hodnotu <sup>18</sup> 640×480, datum pořízení může být špatně čitelné. Při fotografování nastavte položku Režim obrazu na hodnotu <sup>28</sup> 1600×1200 nebo větší.
- Datum přidané jako ozdoba používá nastavení Formát data, které je vybráno pro položku Časové pásmo a datum v menu nastavení (<sup>1</sup>665).
- Datum a čas přidané jako ozdoba jsou datum a čas pořízení snímku. Tyto údaje nelze změnit.

#### 🖉 Další informace

Další informace naleznete v části "Názvy souborů a složek" (🖚 86).

# 🖄 Rychlé vylepšení: zvýšení kontrastu a sytosti

Tlačítko **▶** (režim přehrávání) → Klepněte na záložku **MENU** → Klepněte na možnost 🗹 Retušování → 🖎 Rychlé vylepšení

1

Vyberte stupeň vylepšení a klepněte na možnost 🕅.

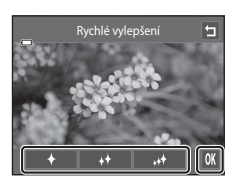

# 2 Klepněte na možnost Ano.

- Vytvoří se nová upravená kopie snímku.

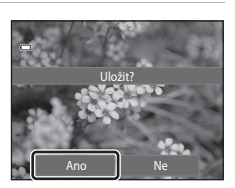

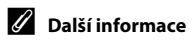

Další informace naleznete v části "Názvy souborů a složek" ( 586).

## 🔄 D-Lighting: zvýšení jasu a kontrastu

Tlačítko ▶ (režim přehrávání) → Klepněte na záložku MENU → Klepněte na možnost 🗹 Retušování 🗲 🖪 D-Lighting

#### Klepněte na možnost OK.

1

• Původní verze se bude zobrazovat na levé straně a editovaná verze na pravé straně.

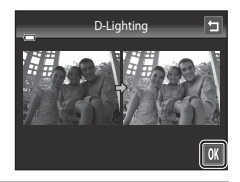

# 2 Klepněte na možnost Ano.

- Vytvoří se nová, upravená kopie snímku.
- Kopie vytvořené funkcí D-Lighting poznáte podle symbolu E zobrazeného u snímků v režimu přehrávání.

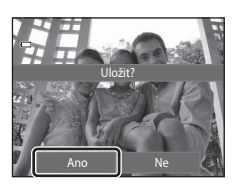

## Další informace

Další informace naleznete v části "Názvy souborů a složek" (#86).

# 🛨 Roztažení: roztažení snímků

Tlačítko **▶** (režim přehrávání) → Klepněte na záložku **MENU** → Klepněte na možnost 🗹 Retušování → 🎛 Roztažení

- Efekt roztažení můžete nastavit klepnutím na možnost nebo nebo klepnutím na posuvník v dolní části obrazovky nebo jeho přetažením.
- Roztažení tal

2 Klepněte na možnost 🕅.

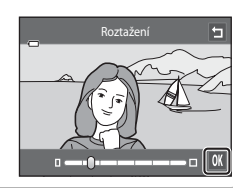

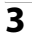

#### Klepněte na možnost Ano.

- Vytvoří se nová, roztažená kopie snímku.
- Roztažené kopie lze rozpoznat podle symbolu zobrazeného v režimu přehrávání.

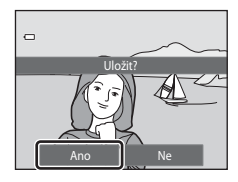

Sekce referenci

## 🖉 Další informace

Další informace naleznete v části "Názvy souborů a složek" (🏞 86).

# Perspektiva: úprava perspektivy

Tlačítko **▶** (režim přehrávání) → Klepněte na záložku **MENU** → Klepněte na možnost 🗹 Retušování → 🚺 Perspektiva

- Perspektivu můžete nastavit klepnutím na možnost ▲ nebo ▼ nebo klepnutím na posuvník v dolní části obrazovky nebo jeho přetažením.
- 2 Klepněte na možnost 🕅.

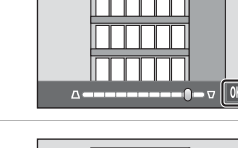

⊽) OK

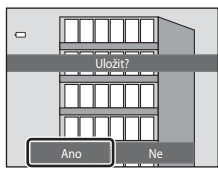

# 3 Klepněte na možnost Ano.

- Vytvoří se nová, upravená kopie snímku.
- Kopie vytvořené pomocí funkce korekce perspektivy poznáte podle symbolu 🕅 zobrazeného v režimu přehrávání.

🖉 Další informace

Další informace naleznete v části "Názvy souborů a složek" (🖚 86).

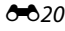

# Filtrové efekty: používání digitálních filtrových efektů

Tlačítko ▶ (režim přehrávání) → Klepněte na záložku MENU → Klepněte na možnost 🗹 Retušování → 🖉 Filtrové efekty

| Тур                        | Popis                                                                                                    |
|----------------------------|----------------------------------------------------------------------------------------------------|
| 🗭 Nastavení barev          | Upravte barevné tóny pomocí barevných efektů. K dispozici jsou efekty<br>🕼 (živá barva), 🕼 (černobílé), 健 (sépie) a 健 (kyanotypie).                                                            |
| ₩ Změkčující filtr         | Snímek bude mít měkčí vzhled díky rozostření okolí místa, na které<br>klepnete.                                                                                                    |
| 🖉 Selektivní barva         | Na snímku zůstane jedna určená barva, ostatní barvy se změní na<br>stupně černé a bílé.                                                                                                    |
| <b>₩</b> Filtr typu hvězda | Tvorba hvězdicových světelných paprsků kolem zářících objektů, jako<br>jsou odrazy slunce či pouliční osvětlení. Tento efekt je vhodný pro noční<br>scény.                                     |
| 🔁 Rybí oko                 | Snímek bude vypadat, jako by byl pořízen s objektivem typu rybí oko.<br>Tento efekt je vhodný pro snímky pořízené v makro režimu.                                                              |
| 🕼 Efekt miniatury          | Snímek bude vypadat jako snímek miniaturní scény pořízený v režimu<br>makro. Tento efekt se velmi dobře hodí pro fotografie pořízené<br>z vyvýšeného bodu s hlavním objektem ve středu snímku. |
| 🛱 Malba                    | Dodává snímkům vzhled, jako by byly ručně kreslené.                                                                                                    |

# 1 Klepněte na symbol požadovaného efektu.

 Při zobrazení možností menu můžete zaměnit snímek přetažením snímku.

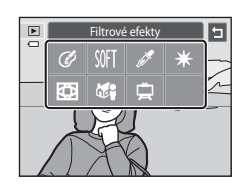

- 2 Úprava efektu.
  - Nastavení barev: Vyberte barvu a klepněte na možnost OX.
  - Změkčující filtr: Klepněte na oblast, na kterou chcete efekt použít, vyberte úroveň efektu a klepněte na možnost OX.
  - Selektivní barva: Klepnutím na posuvník vyberte barvu, kterou chcete ponechat, a klepněte na možnost **OK**.
  - Filtr typu hvězda, Rybí oko, Efekt miniatury, Malba: Zkontrolujte výsledek efektu a klepněte na možnost OK.
  - Klepnutím na možnost se vrátíte na obrazovku menu filtrových efektů v kroku 1 bez provedení změn.
- **3** Klepněte na možnost **Ano** v dialogu pro potvrzení.
  - Vytvoří se nová, upravená kopie snímku.
  - Kopie vytvořené pomocí funkce filtrové efekty poznáte podle symbolu 2 zobrazeného v režimu přehrávání.

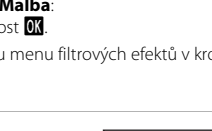

(Vi Gu

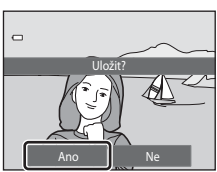

Nastavení barev

(

Příklad: Nastavení barev

a

## 🖉 Další informace

Další informace naleznete v části "Názvy souborů a složek" ( 🖚 86).

# Vylepšení vzhledu: změkčení pleti a tvorba menších obličejů s většíma očima

Tlačítko **▶** (režim přehrávání) → Klepněte na záložku MENU → Klepněte na možnost 🗹 Retušování → 🖾 Vylepšení vzhledu

1 Kle

Klepněte na možnost Vše nebo Změkčení pleti.

- Vše: Změkčení pleťových tónů obličeje, efekt menších obličejů a větších očí.
- Změkčení pleti: Změkčení pleťových tónů obličeje.
- Zobrazí se obrazovka s náhledem.

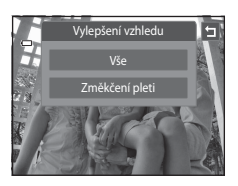

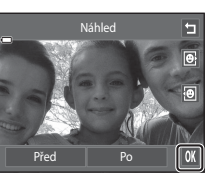

## **2** Zkontrolujte výsledek efektu.

- Změkčí se tóny až 12 obličejů v pořadí od nejbližšího ke středu kompozice.
- Klepnutím na možnost Před nebo Po můžete zobrazit snímek s efekty nebo bez nich.
- Pokud bylo retušováno více obličejů, můžete zobrazit další obličeje klepnutím na možnost in nebo in.
- Chcete-li změnit efekt, můžete se klepnutím na možnost
   vrátit ke kroku 1.
- Klepnutím na možnost 🕅 zobrazíte dialog pro potvrzení pro uložení nové kopie.

# 3

#### Klepněte na možnost **Ano**.

- Vytvoří se nová, upravená kopie snímku.
- Kopie vytvořené pomocí funkce vylepšení vzhledu poznáte podle symbolu v zobrazeného u snímků v režimu přehrávání.

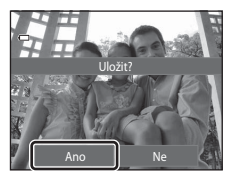

## Poznámky k funkci vylepšení vzhledu

- Funkce vylepšení vzhledu nemusí fungovat podle očekávání. Výsledek závisí na směru, kterým se obličeje dívají, a jasu obličejů na snímku.
- Jestliže na snímku nejsou detekovány žádné tváře, funkci vylepšení vzhledu nelze použít.

## 🖉 Další informace

Další informace naleznete v části "Názvy souborů a složek" (🖚 86).

## 🎦 Malý snímek: zmenšení velikosti snímku

Tlačítko ▶ (režim přehrávání) → Klepněte na záložku MENU → Klepněte na možnost 🗹 Retušování → 🎦 Malý snímek

1 Klepněte na požadovanou velikost malé kopie a klepněte na možnost 🕅.

K dispozici jsou velikosti 
 640×480, 
 320×240
 a
 160×120.

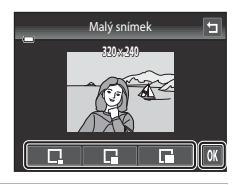

## 2 Klepněte na možnost Ano.

- Vytvoří se nová, menší kopie (kompresní poměr přibližně 1:16).
- Kopie se zobrazí s černým rámečkem.

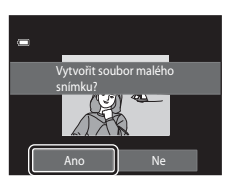

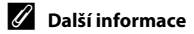

Další informace naleznete v části "Názvy souborů a složek" (🏞 86).

# 🗶 Oříznutí: vytvoření oříznuté kopie snímku

Je možné vytvořit kopii obsahující pouze část, která je na monitoru viditelná při zobrazeném symbolu 🔀 v režimu přehrávání (🖽 33). Oříznuté kopie jsou ukládány jako samostatné soubory.

## **1** Zvětšete snímek, který chcete oříznout (<sup>1</sup>33).

## **2** Upravte kompozici kopie.

- Chcete-li upravit poměr zoomu, otočte ovladačem zoomu do polohy T (Q) nebo W (E).
- Přetáhněte snímek nebo klepněte na možnost A, T, A
   a tak, aby byla na monitoru vidět pouze část, kterou chcete zachovat.

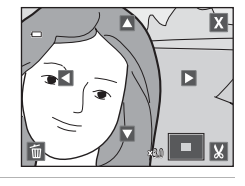

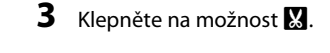

Klepněte na možnost Ano.

Vytvoří se nová, oříznutá kopie snímku.

4

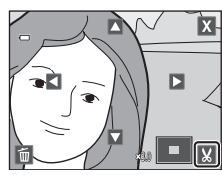

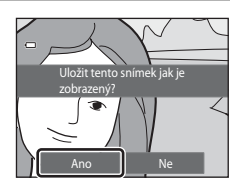

Sekce referenci

#### Úprava snímků (statické snímky)

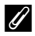

#### Velikost obrazu

Spolu se zmenšením ukládané oblasti se zmenší také velikost obrazu (počet pixelů) oříznuté kopie. Pokud je velikost oříznuté kopie 320 × 240 nebo 160 × 120, zobrazí se kolem snímku černý rámeček a v levé části monitoru se zobrazí symbol malého snímku 🖫.

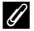

#### Oříznutí snímku v jeho aktuální orientaci na výšku

Otočte snímek pomocí možnosti Otočit snímek (🗢 57) tak, aby byl zobrazen v orientaci na šířku. Po oříznutí snímku otočte oříznutý snímek zpět do orientace na výšku. Snímek orientovaný na výšku lze oříznout tak, že jej budete zvětšovat tak dlouho, dokud nezmizí černé pruhy zobrazené na obou stranách monitoru. Oříznutý snímek je zobrazen s orientací na šířku.

#### Další informace

Další informace naleznete v části "Názvy souborů a složek" ( 586).

# Připojení fotoaparátu k televizoru (přehrávání na televizoru)

Chcete-li přehrávat snímky v režimu jednotlivých snímků nebo ve formě prezentace nebo přehrávat videosekvence na televizoru, připojte k němu fotoaparát pomocí dodaného zvukového kabelu/video kabelu.

**1** Vypněte fotoaparát.

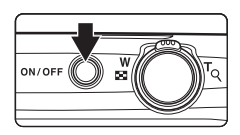

## 2 Připojte fotoaparát k televizoru pomocí dodaného audio/video kabelu.

- Žlutou koncovku kabelu připojte do konektoru VIDEO-IN a bílou do konektoru AUDIO-IN na televizoru.
- Zkontrolujte správnou orientaci konektorů. Nezasunujte konektory šikmo a při připojování a odpojování konektorů nepoužívejte nadměrnou sílu.

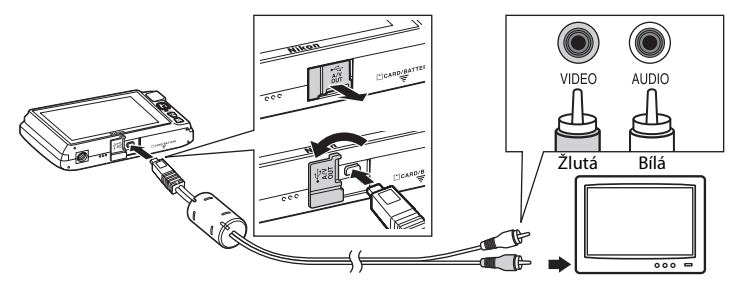

# **3** Nalaďte televizor na videokanál.

- Podrobnosti naleznete v dokumentaci dodávané s televizorem.
- 4 Fotoaparát zapněte podržením stisknutého tlačítka ►.
  - Fotoaparát přejde do režimu přehrávání a na televizoru se zobrazí snímky.
  - Během připojení k televizoru zůstane monitor fotoaparátu vypnutý.
  - Další informace naleznete v části "Používání připojení k televizoru" ( 28).

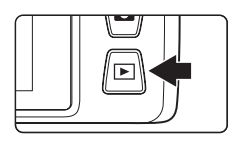

#### Připojení fotoaparátu k televizoru (přehrávání na televizoru)

#### Používání připojení k televizoru

Pokud jsou snímky na televizoru přehrávány jednotlivě, předchozí nebo další snímek lze zobrazit tažením prstu přes monitor fotoaparátu.

Pokud je zobrazen první snímek videosekvence, videosekvenci lze přehrát klepnutím na monitor fotoaparátu.

- Klepnutím na monitor fotoaparátu vypnete zobrazení na televizoru a zobrazíte snímek na monitoru fotoaparátu. Pokud jsou snímky zobrazeny na monitoru fotoaparátu, můžete fotoaparát ovládat klepnutím na zobrazené ovládací prvky.
- Snímky nelze oříznout.
- Snímky budou automaticky zobrazeny na televizoru v následujících situacích.
  - Několik sekund není provedena žádná operace.
  - Přehrává se prezentace.
  - Přehrává se videosekvence.

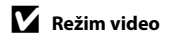

Zkontrolujte, zda nastavení režimu videosekvencí fotoaparátu odpovídá normě televizoru. V menu nastavení (\$\$88) nastavte možnost **Režim video** (\$\$77).

# Připojení fotoaparátu k tiskárně (přímý tisk)

Uživatelé tiskáren kompatibilních se standardem PictBridge (2016) mohou fotoaparát připojit přímo k tiskárně a tisknout snímky bez použití počítače. Při tisku snímků postupujte podle následujících pokynů.

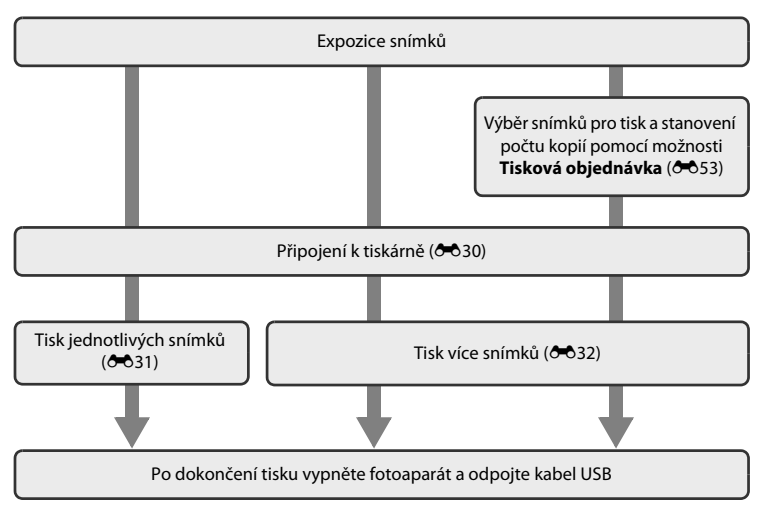

#### **V** Poznámky ke zdroji energie

- Aby nedošlo k neočekávanému vypnutí fotoaparátu, při připojování fotoaparátu k tiskárně používejte plně nabitou baterii.
- Pokud je použit síťový zdroj EH-62G (prodává se samostatně), může být fotoaparát COOLPIX S4200 napájen z elektrické zásuvky. Nepoužívejte žádnou jinou značku ani model síťového zdroje, protože by mohlo dojít k přehřátí nebo poruše fotoaparátu.

#### 🖉 Tisk snímků

Snímky uložené na paměťové kartě lze vytisknout jejich přenosem do počítače nebo připojením fotoaparátu přímo k tiskárně. K dispozici jsou také následující způsoby tisku:

- · Vložení paměťové karty do slotu pro paměťové karty na tiskárně kompatibilní se standardem DPOF
- Odnesení paměťové karty do digitální fotolaboratoře

Při tisku uvedenými způsoby zadejte snímky a počet výtisků jednotlivých snímků na paměťovou kartu pomocí menu **Tisková objednávka** (🏞 53).

# Připojení fotoaparátu k tiskárně

1 Vypněte fotoaparát.

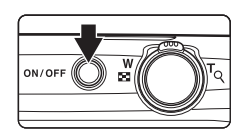

### 2 Zapněte tiskárnu.

• Zkontrolujte nastavení tiskárny.

# **3** Připojte fotoaparát k tiskárně pomocí dodaného kabelu USB.

 Zkontrolujte správnou orientaci konektorů. Nezasunujte konektory šikmo a při připojování a odpojování konektorů nepoužívejte nadměrnou sílu.

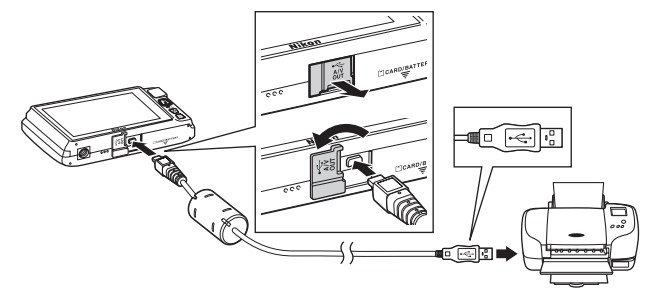

#### **4** Fotoaparát se automaticky zapne.

 V případě správného připojení se na monitoru fotoaparátu zobrazí úvodní obrazovka PictBridge (1) následovaná obrazovkou pro výběr snímků (2).

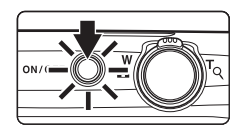

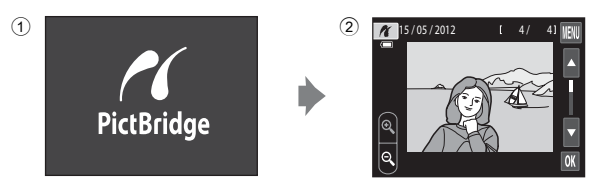

#### V Pokud se úvodní obrazovka PictBridge nezobrazí

Vypněte fotoaparát a odpojte USB kabel. Nastavte možnost **Nabíjení z počítače** (*1*78) v menu nastavení fotoaparátu na hodnotu **Vypnuto** a potom připojte fotoaparát znovu.

15/05/2012

## Tisk jednotlivých snímků

Jakmile fotoaparát správně připojíte k tiskárně (🖚 30), vytiskněte snímek podle níže popsaného postupu.

- - Klepnutím na možnost a nebo otočením ovladače zoomu do polohy W ( ) přepnete na zobrazení devíti náhledů.
     Klepnutím na možnost nebo otočením ovladače zoomu do polohy T (Q) přepnete zpět do režimu přehrávání jednotlivých snímků.
- 2 Klepněte na možnost Výtisky.

**3** Klepněte na požadovaný počet kopií (až devět).

Klepněte na možnost Velikost papíru.

4

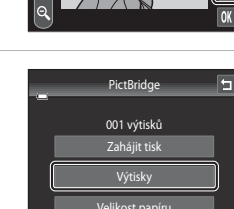

[ 4/ 4]

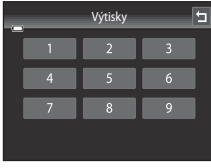

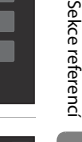

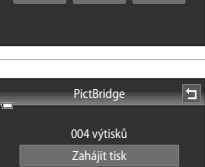

**5** Klepněte na požadovanou velikost papíru.

- Klepnutím na možnost 🛽 nebo 🖥 zobrazíte další možnosti.
- Pokud chcete velikost papíru zadat pomocí nastavení tiskárny, zvolte pro velikost papíru hodnotu Výchozí.

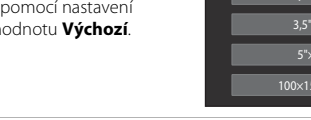

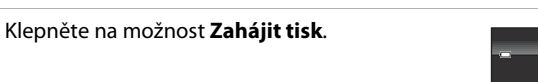

**7** Bude zahájen tisk.

6

 Po dokončení tisku se indikace na monitoru vrátí zpět na obrazovku výběru tisku (viz krok 1).

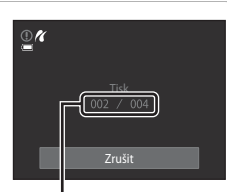

Aktuální počet kopií/ celkový počet výtisků

## Tisk více snímků současně

Jakmile fotoaparát správně připojíte k tiskárně (🖚 30), můžete pomocí níže popsaného postupu vytisknout více snímků.

1 Jakmile se zobrazí obrazovka pro výběr snímků, klepněte na 🔟.

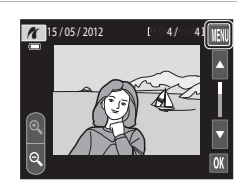

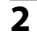

#### Klepněte na možnost Velikost papíru.

Menu tisku můžete zavřít klepnutím na možnost

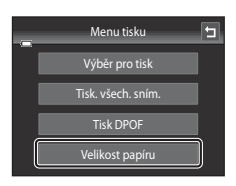

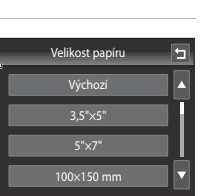

PictBridge

004 výtisků

5

# **3** Klepněte na požadovanou velikost papíru.

- Klepnutím na možnost 🛽 nebo 🖬 zobrazíte další možnosti.
- Pokud chcete velikost papíru zadat pomocí nastavení tiskárny, zvolte pro velikost papíru hodnotu **Výchozí**.
- 4 Klepněte na možnost Výběr pro tisk, Tisk. všech. sním. nebo Tisk DPOF.

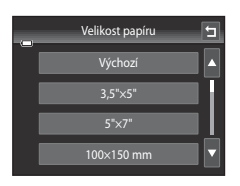

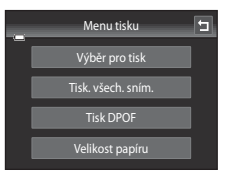

#### Výběr pro tisk

Vyberte snímky (maximálně 99) a nastavte počet kopií jednotlivých snímků (nejvýše devět).

- Klepněte na požadované snímky a klepnutím na A nebo v dolní části monitoru určete počet kopií k vytištění.
- Snímek vybraný pro tisk je označen symbolem výběru (🎔) a požadovaným počtem kopií. Pokud pro snímky nejsou určeny žádné kopie, výběr bude zrušen.
- Klepnutím na možnost a nebo otočením ovladače zoomu do polohy T (Q) přepnete do režimu přehrávání jednotlivých snímků. Klepnutím na možnost a nebo otočením ovladače zoomu do polohy W (E) přepnete zpět na zobrazení 9 náhledů.
- Klepnutím na možnost 🐹 zrušíte výběr všech snímků.
- Až bude nastavení hotové, klepněte na možnost OK.
- Po zobrazení obrazovky vpravo zahajte tisk klepnutím na možnost Zahájit tisk. Klepnutím na možnost Zrušit se vrátíte do menu tisku.

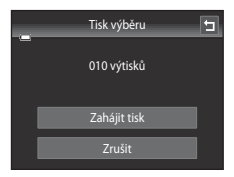

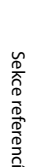

#### Tisk. všech. sním.

Vytiskne se jedna kopie všech snímků uložených v interní paměti nebo na paměťové kartě.

 Po zobrazení obrazovky vpravo zahajte tisk klepnutím na možnost Zahájit tisk. Klepnutím na možnost Zrušit se vrátíte do menu tisku.

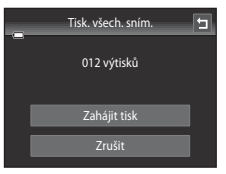

#### Tisk DPOF

Snímky, pro které byla vytvořena tisková objednávka, je možné vytisknout pomocí možnosti **Tisková objednávka** ( **5**3).

- Po zobrazení obrazovky vpravo zahajte tisk klepnutím na možnost Zahájit tisk. Klepnutím na možnost se vrátíte do menu tisku.
- Chcete-li zobrazit aktuální tiskovou objednávku, klepněte na možnost **Zobr. snímky**. Snímky vytisknete klepnutím na možnost **K**.

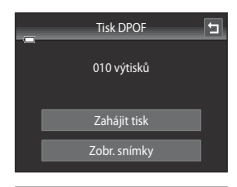

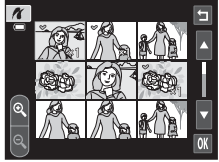

## **5** Bude zahájen tisk.

 Po dokončení tisku se indikace na monitoru vrátí zpět do menu tisku (krok 2).

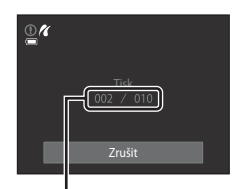

Aktuální počet kopií/ celkový počet výtisků

## 🖉 Velikost papíru

Fotoaparát podporuje následující velikosti papíru: Výchozí (výchozí velikost papíru pro tiskárnu připojenou k fotoaparátu), **3,5"x5", 5"x7", 100×150 mm, 4"×6", 8"×10", Letter, A3 a A4**. Zobrazí se pouze velikosti podporované tiskárnou. Pokud chcete velikost papíru zadat pomocí nastavení tiskárny, zvolte pro velikost papíru hodnotu Výchozí.

# Menu fotografování (pro režim 🗖 (auto))

 Informace o položce **& Režim obrazu** naleznete v části "**&** Změna velikosti obrazu (Režim obrazu)" (<sup>16</sup>)64).

# نَّنَّ / المنا Fotografování dotykem

Na obrazovce fotografování v režimu 卤 (auto) → Klepněte na záložku MENU → 『小學小燈』Fotografování dotykem

- Funkci fotografování dotykem lze použít v režimu (auto) a v jiných režimech fotografování (kromě režimu Sledování objektu).
- Funkce Expozice dotykem a AF/AE dotykem se liší v závislosti na aktuálním režimu fotografování ( 36, 36, 30).

| Položka                                | Popis                                                                                                    | Ē            |
|----------------------------------------|----------------------------------------------------------------------------------------------------|--------------|
| 🛱 Expozice dotykem (výchozí nastavení) | Snímky lze pořídit jednoduchým klepnutím na monitor.                                                                                                    | <b>60</b> 36 |
| 🚭 Sledování objektu                    | Tato možnost slouží k fotografování objektů v pohybu.<br>Klepněte na objekt, na který fotoaparát zaostří.<br>Zaostřovací pole se bude automaticky pohybovat<br>a sledovat objekt. | <b>∞</b> 38  |
| ᄹ<br>실 AF/AE dotykem                   | Nastavte zaostřovací pole klepnutím na monitor.<br>Stisknutím tlačítka spouště pořídíte snímek se zaostřením<br>a expozicí nastavenými pomocí zaostřovacího pole.                 | <b>6</b> 40  |

#### 🛱 Uvolnění závěrky klepnutím na monitor (Expozice dotykem)

Na obrazovce fotografování v režimu 🗖 (auto) → Klepněte na záložku MENU → Klepněte na možnost 南/極/擬 Fotografování dotykem → 🛱 Expozice dotykem

#### Klepnutím na požadovaný objekt pořídíte snímek.

- Při klepání na monitor nepoužívejte sílu, protože byste mohli způsobit pohyb fotoaparátu a výsledkem budou rozmazané snímky.
- Při používání digitálního zoomu fotoaparát zaostří na objekt uprostřed kompozice.
- Tlačítko spouště lze rovněž použít, když je vybraná možnost expozice dotykem.
- Pokud se při klepnutí na monitor zobrazí rámeček [ ], expozici nelze provést. Klepněte na oblast uvnitř rámečku [ ] nebo rámečku, který je zobrazen, když fotoaparát detekuje obličej.

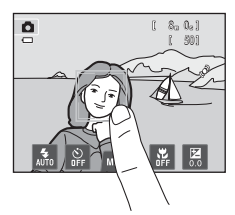

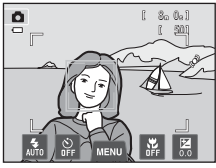

## Poznámky k expozici dotykem

- Při fotografování s aktivní možností Sériové snímání nebo BSS v nastavení Sériové snímání (⇔43) nebo v motivovém režimu Sport nebo Muzeum (□41) použijte k pořízení snímků tlačítko spouště.
   Pomocí funkce expozice dotykem lze najednou pořídit pouze jeden snímek.
- Nechtěné expozici náhodným klepnutím na monitor v režimu (auto) a některých motivových programech můžete zabránit změnou nastavení expozice dotykem na hodnotu AF/AE dotykem (<sup>(\*)</sup>40).
   Při tomto nastavení se závěrka klepnutím na monitor nespustí.
- Při fotografování některých objektů nemusí autofokus správně fungovat a objekt nemusí být ostrý (🖽 31).
- Pokud klepnete na objekt zobrazený na monitoru, když je aktivní funkce samospoušť (<sup>157</sup>), fotoaparát zablokuje zaostření a uvolní závěrku po deseti nebo dvou sekundách.
- U některých funkcí nelze toto nastavení aktivovat (<sup>166</sup>).
#### 🖉 Režimy fotografování, které podporují expozici dotykem

Expozici dotykem lze aktivovat v režimu 🗖 (auto) a v jiných režimech fotografování. Funkčnost expozice dotykem se liší v závislosti na aktuálním režimu fotografování.

| Režim fotografování                                                                                                    | Používání expozice dotykem                                                                                                    |  |
|----------------------------------------------------------------------------------------------------|----------------------------------------------------------------------------------------------------|--|
| Režim (auto) ((238), motivové<br>programy Sport, Párty/interiér,<br>Pláž, Sníh, Makro, Jídlo,<br>Muzeum, Černobílá reprodukce<br>a Protisvětlo ((241)                                     | Klepněte na zamýšlený objekt. Zaostření a expozice jsou nastaveny<br>pro místo, na které bylo klepnuto. Když fotoaparát detekuje více<br>obličejů, klepnutím na obličej orámovaný jednoduchým<br>rámečkem nastavíte zaostření a expozici pro tento obličej.                                                                                                    |  |
| Motivový program Aut. volba<br>motiv. prog. (241), Speciální<br>efekty (250) a režim inteligentní<br>portrét (když je položka Samosp.<br>det. úsměv nastavena na<br>hodnotu Vypnuto; 251) | <ul> <li>Když fotoaparát detekuje obličeje, klepněte na obličej<br/>ohraničený rámečkem. Zaostření a expozice se nastaví pro<br/>obličej, na který jste klepli.</li> <li>Pokud není detekován žádný obličej, fotoaparát zaostří na pole,<br/>na které jste klepli.</li> </ul>                                                                                                    |  |
| Motivové programy <b>Portrét</b> a <b>Noční portrét</b> (1141)                                                                                                    | Lze vybrat pouze ohraničení zobrazené funkcí detekce tváří. Když<br>fotoaparát detekuje více obličejů, klepnutím na obličej orámovaný<br>jednoduchým rámečkem nastavíte zaostření a expozici pro tento<br>obličej.                                                                                                    |  |
| Krajina, Západ slunce, Motivové<br>programy Úsvit/soumrak, Noční<br>krajina, Ohňostroj a Panoráma<br>s asistencí ([]]41)                                                                  | Zaostření a expozice jsou nastaveny pro stejné zaostřovací pole,<br>které bylo použito, když byly snímky pořízeny stisknutím tlačítka<br>spouště. Další informace naleznete v části "Motivový program<br>(fotografování přizpůsobené motivu)" (CC143).                                                                                                    |  |
| Režim inteligentní portrét (když je<br>položka <b>Samosp. det. úsměv</b><br>nastavena na hodnotu <b>Zapnuto</b> ;<br><sup>[1]</sup> 51)                                                   | Expozici dotykem nelze aktivovat. Pokud fotoaparát detekuje více<br>než jeden obličej, klepnutím na obličej ohraničený jednoduchým<br>rámečkem přesunete zaostřovací pole na tento obličej.                                                                                                    |  |
| Motivový program <b>Portrét<br/>domác. zvířat</b> (囗41)                                                                                                    | Pokud je možnost <b>Aut. portrét dom. zvířat</b> nastavena na<br>hodnotu <b>Zapnuto</b> : Expozici dotykem nelze zapnout.<br>Pokud je nastavena hodnota <b>Vypnuto</b> . Je možné vybrat pouze<br>rámečky zobrazené funkcí detekce zvířat. Pokud fotoaparát<br>detekuje více než jedno zvíře, klepnutím na obličej ohraničený<br>jednoduchým rámečkem přesunete zaostřovací pole na tento<br>obličej. |  |

#### 🕸 Zaostření pohybujícího se objektu (Sledování objektu)

Na obrazovce fotografování v režimu 🗖 (auto) → Klepněte na záložku IIENU → Klepněte na možnost ݷ(喩)/敏/鼢 Fotografování dotykem → 彝 Sledování objektu

V režimu 🗖 (auto) (🎞 38) lze nastavení fotografování dotykem změnit z hodnoty **Expozice dotykem** (výchozí nastavení) na hodnotu **Sledování objektu**.

• 🙀 (sledování objektu) je aktivní jen v režimu 🗖 (auto).

#### Zaregistrujte objekt.

1

- Klepněte na monitoru na objekt, který chcete sledovat.
  - Objekt je registrován.
  - Když fotoaparát detekuje obličeje, klepnutím na obličej ohraničený rámečkem jej zaregistrujete jako objekt a zahájíte sledování. Pokud fotoaparát detekuje více než jeden obličejí, rámečky okolo nevybraných obličejů zmizí.
  - Pokud je zaregistrován jiný objekt než obličej, zobrazí se na něm žluté zaostřovací pole a fotoaparát jej začne sledovat.

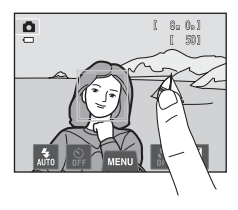

- Pokud se rámeček okolo objektu zobrazí červeně, fotoaparát nemůže zaostřit. Změňte kompozici a pokus opakujte.
- Pokud oblast, na kterou jste klepli, neobsahuje objekt, který lze registrovat, na monitoru se zobrazí rámeček [] 3. Klepněte na objekt uvnitř rámečku [] 3.
- Klepnutím na jiný objekt změníte objekt, který bude sledován.
- Chcete-li zrušit registraci objektu, klepněte na možnost zobrazenou v levé části monitoru.
- Pokud už fotoaparát nemůže sledovat registrovaný objekt, zaostřovací pole zmizí a registrace bude zrušena.
   Zaregistrujte objekt znovu.

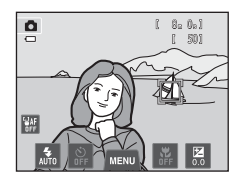

## 2 Stiskněte tlačítko spouště a exponujte snímek.

- Fotoaparát zaostří na zaostřovací pole, pokud je tlačítko spouště namáčknuto do poloviny. Zaostřovací pole svítí zeleně a zaostření je zablokováno.
- Když fotoaparát není schopen zaostřit, zaostřovací pole bude blikat. Dalším stisknutím tlačítka spouště do poloviny zaostřete.
- Pokud je tlačítko spouště namáčknuto a zaostřovací pole není zobrazeno, fotoaparát zaostří na objekt ve středu kompozice.
- Stisknutím tlačítka spouště až na doraz uvolníte závěrku.

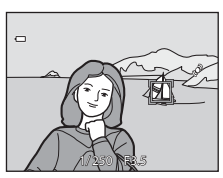

#### Poznámky k režimu Sledování objektu

- Digitální zoom není k dispozici.
- Při používání funkce sledování objektu lze slyšet zvuk motoru objektivu.
- Před registrací objektu upravte pozici zoomu a použijte nastavení fotografování (<sup>138</sup>). Pokud se tato nastavení změní po registraci objektu, registrace objektu bude zrušena.
- Fotoaparát pravděpodobně nebude moci registrovat požadovaný objekt, nebude moci sledovat
  registrovaný objekt nebo může začít sledovat jiný objekt, pokud se objekt rychle pohybuje, pokud jsou
  otřesy fotoaparátu značné nebo pokud fotoaparát detekuje podobný objekt. Schopnost fotoaparátu
  přesně sledovat registrovaný objekt také závisí na tom, jak veliký a jasný objekt je.
- U některých funkcí nelze toto nastavení aktivovat (🕮 66).

#### Nastavení fotografování dotykem

Při vypnutí fotoaparátu bude registrace objektu pro sledování objektu zrušena.

#### 📲 Zaostření klepnutím na monitor (AF/AE dotykem)

Na obrazovce fotografování v režimu 卤 (auto) → Klepněte na záložku MENU → Klepněte na možnost 山/廊/ผ』Fotografování dotykem → 燈 AF/AE dotykem

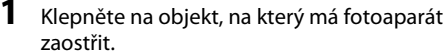

- Na oblasti, na kterou jste klepli, se zobrazí rámeček 11 11 nebo dvojitý rámeček.
- Pokud se používá digitální zoom, zaostřovací pole nelze vybrat.
- Chcete-li vypnout výběr zaostřovacího pole, klepněte na možnost 🗱 zobrazenou v levé části monitoru.
- Pokud klepnete na místo, na které nelze zaostřit, zobrazí se na monitoru rámeček [2]. Klepněte na jiné místo uvnitř rámečku [2].

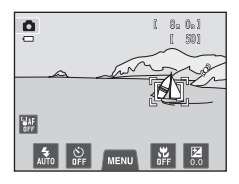

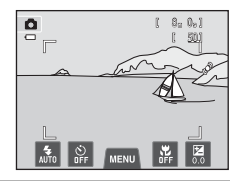

## 2 Stiskněte tlačítko spouště a exponujte snímek.

 Stisknutím tlačítka spouště do poloviny bude provedeno zaostření a expozice a úplným stisknutím bude uvolněna závěrka.

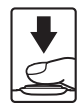

## Poznámky k AF/AE dotykem

• Při fotografování některých objektů nemusí autofokus správně fungovat a objekt nemusí být ostrý (🖽 31).

#### Režimy fotografování, které podporují AF/AE dotykem

AF/AE dotykem lze aktivovat v režimu 🗖 (auto) a v jiných expozičních režimech. Funkčnost AF/AE dotykem se liší v závislosti na aktuálním režimu fotografování.

| Režim fotografování                                                                                                    | Ovládání AF/AE dotykem                                                                                                    |
|----------------------------------------------------------------------------------------------------|----------------------------------------------------------------------------------------------------|
| Režim 🖨 (auto) (口38),<br>Sport, Párty/interiér, Pláž, Sníh,<br>Makro, Jídlo, motivové programy<br>Muzeum, Černobílá reprodukce<br>a Protisvětlo (口41)                                             | Zaostření a expozice jsou nastaveny pro místo, na které bylo<br>klepnuto.                                                                                                    |
| Motivový program Aut. volba<br>motiv. prog. ([]]41), Speciální<br>efekty ([]]50) a režim inteligentní<br>portrét (když je položka Samosp.<br>det. úsměv nastavena na<br>hodnotu Vypnuto; []]51)   | <ul> <li>Když fotoaparát detekuje obličej, lze vybrat pouze obličej<br/>ohraničený rámečkem. Pokud fotoaparát detekuje více než<br/>jeden obličej, klepnutím na obličej ohraničený jednoduchým<br/>rámečkem přesunete zaostřovací pole na tento obličej,</li> <li>Pokud není detekován žádný obličej, fotoaparát zaostří na pole,<br/>na které jste klepli.</li> </ul>                                      |
| Motivové programy <b>Portrét</b><br>a <b>Noční portrét</b> (□ 41) a režim<br>inteligentní portrét (když je<br>možnost <b>Samosp. det. úsměv</b><br>nastavena na hodnotu <b>Zapnuto</b> ;<br>□ 51) | Lze vybrat pouze ohraničení zobrazené funkcí detekce tváří. Pokud<br>fotoaparát detekuje více než jeden obličej, klepnutím na obličej<br>ohraničený jednoduchým rámečkem přesunete zaostřovací pole<br>na tento obličej.                                                                                                    |
| Krajina, Západ slunce, Motivové<br>programy Úsvit/soumrak, Noční<br>krajina, Ohňostroj a Panoráma<br>s asistencí (Щ41)                                                                            | Zaostřovací pole nelze změnit.                                                                                                    |
| Motivový program <b>Portrét<br/>domác. zvířat</b> * (따41)                                                                                                    | Pokud je možnost <b>Aut. portrét dom. zvířat</b> nastavena na<br>hodnotu <b>Zapnuto</b> : Funkce AF/AE dotykem je vypnutá.<br>Pokud je nastavena hodnota <b>Vypnuto</b> : Je možné vybrat pouze<br>rámečky zobrazené funkcí detekce zvířat. Pokud fotoaparát<br>detekuje více než jedno zvíře, klepnutím na obličej ohraničený<br>jednoduchým rámečkem nastavíte zaostření a expozici pro tento<br>obličej. |

\* Pokud chcete zapnout expozici dotykem (výchozí nastavení) nebo AF/AE dotykem, nastavte funkci Aut. portrét dom. zvířat na hodnotu Vypnuto.

## SI Citlivost ISO

Na obrazovce režimu fotografování 🖸 (auto) → Klepněte na záložku MENU → 🔝 Citlivost ISO

Čím vyšší je hodnota citlivosti, tím méně světla je třeba pro expozici snímku, což umožňuje fotografování tmavších objektů.

V případě objektů s podobným jasem lze snímky pořídit s kratším časem závěrky, čímž lze omezit rozmazání způsobené chvěním fotoaparátu a pohybem objektu.

 Vyšší citlivost ISO je vhodná při fotografování tmavších objektů, fotografování bez blesku, fotografování se zoomem apod., ale snímky mohou obsahovat šum.

| Položka                               | Popis                                                                                                    |  |
|---------------------------------------|----------------------------------------------------------------------------------------------------|--|
| MIO Auto<br>(výchozí nastavení)       | Při normálních světelných podmínkách je hodnota citlivosti ISO 80;<br>při nízké hladině osvětlení fotoaparát kompenzuje nedostatečné<br>osvětlení zvýšením citlivosti až na ISO 1600.                                                                                                    |  |
| Autom. ve zvol.<br>rozsahu            | Zvolte rozsah, v rámci kterého bude fotoaparát automaticky<br>upravovat citlivost ISO; <b>ISO 80-400</b> nebo <b>ISO 80-800</b> . Fotoaparát<br>nebude zvyšovat citlivost nad maximální hodnotu ve vybraném<br>rozsahu. Nastavte maximální hodnotu pro citlivost ISO pro účinnou<br>kontrolu množství "zrnění", které se objevuje na snímcích. |  |
| 80, 100, 200, 400, 800,<br>1600, 3200 | Citlivost je zablokována na zadané hodnotě.                                                                                                    |  |

#### Poznámky k citlivosti ISO

- U některých funkcí nelze toto nastavení aktivovat (🕮 66).
- Pokud je citlivost ISO nastavena na jinou hodnotu než Auto, nelze použít možnost Detekce pohybu (<sup>(ch)</sup>72).

## **V** ISO 3200

Pokud je Citlivost ISO nastavena na hodnotu 3200, nastavení položky Režim obrazu je omezeno na hodnoty 2272×1704,

21600×1200 a 1 640×480. Symbol ■ označuje nastavení citlivosti ISO.

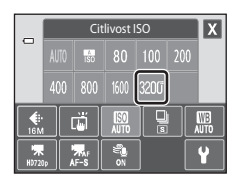

## 🖳 Sériové snímání

Na obrazovce režimu fotografování 🗖 (auto) → Klepněte na záložku MENU → 🖵 Sériové snímání

Aktivujte sériové snímání nebo BSS (výběr nejlepšího snímku).

| Položka                                        | Popis                                                                                                    |  |
|------------------------------------------------|----------------------------------------------------------------------------------------------------|--|
| Iednotlivé snímky<br>(výchozí nastavení)       | Při každém stisknutí tlačítka spouště je zhotoven jeden snímek.                                                                                                    |  |
| 🚇 Sériové snímání                              | Přidržíte-li stisknuté tlačítko spouště, fotoaparát zaznamená až 6<br>snímků frekvencí asi 1,3 obrázku za sekundu (pokud je položka <b>Režim</b><br>obrazu nastavená na hodnotu 🔀 <b>4608×3456</b> ).                                                                                                    |  |
| <b>BSS</b> BSS<br>(Výběr nejlepšího<br>snímku) | Funkci "Výběr nejlepšího snímku" doporučujeme k fotografování<br>s vypnutým bleskem, při přiblížení objektu fotoaparátem nebo<br>v situacích, kdy může dojít k rozmazání snímků neúmyslným pohybem.<br>Je-li funkce BSS aktivní, zhotoví fotoaparát při podržení stisknutého<br>tlačítka spouště až 10 snímků. Následně je automaticky vybrán a uložen<br>nejostřejší snímek z pořízené série. |  |
| 🕮 Mozaika 16 snímků                            | <ul> <li>Při každém stisknutí tlačítka spouště fotoaparát pořídí 16 snímků s frekvencí asi 30 obr./s a uspořádá je do jediného kombinovaného snímku.</li> <li>Možnost <b>Režim obrazu</b> je pevně nastavena na hodnotu 🗟 (2560 × 1920).</li> <li>Digitální zoom není k dispozici.</li> </ul>                                                                                                  |  |

#### Poznámky k sériovému snímání

- Pokud je vybrána možnost Sériové snímání, BSS nebo Mozaika 16 snímků, blesk je vypnutý. Zaostření, expozice a vyvážení bílé barvy jsou pevně nastaveny na hodnoty platné pro první snímek v každé sérii.
- Frekvence sériového snímání se může lišit v závislosti na aktuálním nastavení režimu obrazu, použité paměťové kartě a podmínkách pro pořizování snímků.
- U některých funkcí nelze toto nastavení aktivovat (<sup>166</sup>).

#### V Poznámka k funkci BSS

Funkce **BSS** je účinná při pořizování statických snímků. BSS nemusí fungovat požadovaným způsobem, pokud se fotografovaný objekt pohne nebo pokud se během domáčknutí tlačítka spouště změní kompozice.

#### 🔽 Poznámka k režimu Mozaika 16 snímků

Snímky budou zaznamenávány s jevem zvaným smear (🌽 3) viditelném na monitoru při fotografování s aktivním režimem **Mozaika 16 snímků**. Doporučujeme se při fotografování v režimu **Mozaika 16 snímků** vyhnout jasným objektům, jako je slunce, odrazy slunečních paprsků a elektrická světla.

## WB Vyvážení bílé barvy (nastavení odstínu)

Na obrazovce režimu fotografování 🗖 (auto) → Klepněte na záložku MENU → 1 WE Vyvážení bílé barvy

Barva světla odraženého od předmětu se mění podle barvy zdroje světla. Lidský mozek se dokáže přizpůsobit změnám barvy zdroje světla tak, že se bílé předměty jeví jako bílé bez ohledu na to, zda jsou ve stínu, na přímém slunečním světle nebo pod umělým žárovkovým osvětlením. Digitální fotoaparáty dovedou toto přizpůsobení napodobovat zpracováním snímků v závislosti na barvě zdroje světla. Tento postup se označuje jako "vyvážení bílé". Pro dosažení přirozených barev vyberte před fotografováním vyvážení bílé barvy, které odpovídá zdroji světla. Výchozí nastavení **Auto** lze použít pro většinu osvětlení. K dosažení přesnějších výsledků však můžete ručně nastavit vyvážení bílé barvy odpovídající konkrétnímu zdroji světla.

| Položka                          | Popis                                                                                                    |  |
|----------------------------------|----------------------------------------------------------------------------------------------------|--|
| ₩10 Auto<br>(výchozí nastavení)  | Vyvážení bílé barvy je automaticky nastaveno v závislosti na světelných<br>podmínkách. Nejlepší volba pro většinu situací. |  |
| <b>PRE</b> Manuální<br>nastavení | Užitečné při fotografování za neobvyklého osvětlení. Další informace<br>naleznete v části "Manuální nastavení" (🏞 45).     |  |
| 🔆 Denní světlo                   | Vyvážení bílé barvy je nastaveno na přímé sluneční světlo.                                                                 |  |
| 🐺 Žárovkové světlo               | Tuto volbu použijte při umělém žárovkovém osvětlení.                                                                       |  |
| 🗮 Zářivkové světlo               | Tuto volbu použijte při zářivkovém světle.                                                                                 |  |
| 🌢 Zataženo                       | Nastavení vhodné pro fotografování pod zataženou oblohou.                                                                  |  |
| 殳 Blesk                          | Použijte s bleskem.                                                                                                    |  |

## Poznámka k funkci Vyvážení bílé

Při použití jiného nastavení vyvážení bílé barvy než Auto nebo Blesk vypněte blesk fotoaparátu (🕲) (🕮 55).

#### Manuální nastavení

Volba Manuální nastavení se používá při smíšeném osvětlení nebo ke kompenzaci zdrojů světla se silným barevným nádechem, když nelze dosáhnout požadovaného efektu s nastavením vvvážení bílé jako Auto nebo Žárovkové světlo (například snímkv zhotovené při osvětlení lampou s červeným stínítkem vypadají po kompenzaci, jako kdyby byly pořízeny při bílém světle). Níže uvedeným postupem můžete při fotografování změřit hodnotu vyvážení bílé barvy podle použitého zdroje světla.

- 1 Pod osvětlení, při kterém chcete fotografovat, umístěte bílý nebo šedý referenční obiekt.
- 2 Zobrazte možnosti menu (🕮 11) klepnutím na záložku MENU a klepněte na možnost WB.

#### 3 Klepněte na PRE.

Objektiv se vysune do polohy zoomu pro měření.

- 4 Zaměřte bílý nebo šedý referenční objekt v měřicím okně. Chcete-li namísto nového měření použít poslední
  - naměřenou hodnotu pro manuální nastavení, klepněte na položku Zrušit. Pro vyvážení bílé se nastaví poslední naměřená hodnota a nové měření nebude provedeno.

#### 5 Chcete-li změřit novou hodnotu pro vyvážení bílé, klepněte na možnost Měření.

 Spustí se závěrka a nastaví se nová hodnota manuálního nastavení vyvážení bílé barvy. Neuloží se žádný snímek.

Sekce referenc

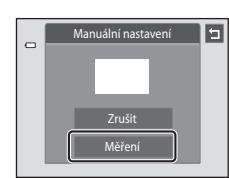

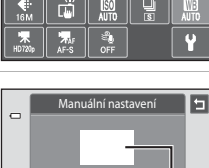

Měření

Měřicí okno

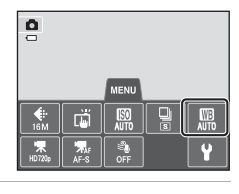

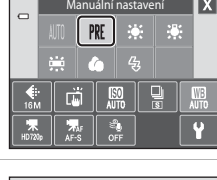

#### Menu fotografování (pro režim 🖸 (auto))

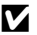

## Poznámka k Manuálnímu nastavení

Hodnotu pro osvětlení bleskem nelze měřit s nastavením Manuální nastavení. Při fotografování s bleskem nastavte možnost Vyvážení bílé barvy na hodnotu Auto nebo Blesk.

## Menu Inteligentní portrét

- Informace o položce **& Režim obrazu** naleznete v části " **&** Změna velikosti obrazu (Režim obrazu)" (<sup>16</sup>)64).
- Informace o položce ばん Potografování dotykem naleznete v části "Fotografování dotykem" v sekci "Menu fotografování (pro režim ① (Auto))" ( つる35).

## 😰 Změkčení pleti

Na obrazovce režimu inteligentní portrét 🗲 Klepněte na záložku MENU 🇲 🖾 Změkčení pleti

Povolte funkci změkčení pleti.

| Položka                         | Popis                                                                                                    |  |
|---------------------------------|----------------------------------------------------------------------------------------------------|--|
| <b>₊ŧ</b> † Vysoká              | Po uvolnění závěrky fotoaparát detekuje obličeje (až tři) a před<br>uložením zpracuje snímek tak, aby byly změkčeny pleťové tóny.<br>Můžete zvolit použitou míru efektu. |  |
| ♦♦ Normální (výchozí nastavení) |                                                                                                    |  |
| ♦ Nízká                         |                                                                                                    |  |
| OFF Vypnuto                     | Vypne funkci změkčení pleti.                                                                                                    |  |

Při vytváření kompozice snímku před vyfotografováním nelze zobrazit náhled výsledku použití funkce změkčení pleti. Úroveň změkčení pleti lze zkontrolovat v režimu přehrávání.

## 🔯 Kontrola mrknutí

Na obrazovce režimu inteligentní portrét → Klepněte na záložku MENU → 🔯 Kontrola mrknutí

Fotoaparát automaticky uvolní závěrku dvakrát při každém pořízení snímku. U každých dvou snímků je zkontrolováno, na kterém měla osoba oči otevřené, a ten je poté uložen.

| Položka                            | Popis                                                                                                    |                                                          |
|------------------------------------|----------------------------------------------------------------------------------------------------|----------------------------------------------------------|
| <b>()N</b> Zapnuto                 | Pokud je vybrána možnost<br>Zapnuto, blesk je vypnutý.<br>Pokud fotoaparát zjistí, že na<br>uloženém snímku mohla mít<br>osoba oči zavřené, zobrazí se na<br>několik sekund varování<br>uvedené vpravo. | Osoba na právě pořízeném<br>snímku mrkla behem expozice. |
| OFF Vypnuto<br>(výchozí nastavení) | Vypne indikaci mrknutí.                                                                                                    |                                                          |

## 🖻 Samosp. det. úsměv

Na obrazovce režimu inteligentní portrét → Klepněte na záložku MENU → 🖻 Samosp. det. úsměv

Fotoaparát detekuje obličeje osob a poté automaticky exponuje snímek, jakmile detekuje úsměv.

| Položka                                  | Popis                              |
|------------------------------------------|------------------------------------|
| <b>ON</b> Zapnuto<br>(výchozí nastavení) | Zapne samospoušť detekující úsměv. |
| <b>OFF</b> Vypnuto                       | Vypne samospoušť detekující úsměv. |

## Menu přehrávání

- Informace o položce Doblíbené snímky naleznete v části "Režim Oblíbené snímky" (205).
- Informace o položce for Vymazat naleznete v části "Krok 6 Odstraňte nechtěné snímky" (<sup>134</sup>).
- Informace o položkách Vybarvení a Retušování naleznete v části "Úprava snímků (statické snímky)" ( 12).

## Prezentace

Tlačítko ▶ (režim přehrávání) 🗲 Klepněte na záložku MENU 🗲 🖳 Prezentace

Slouží k postupnému přehrání snímků uložených v interní paměti nebo na paměťové kartě v automatizované prezentaci.

#### 1 Klepněte na možnost Start.

- Chcete-li změnit efekty, před klepnutím na možnost Start klepněte na položku Efekty a vyberte možnost Klasický, Zoom nebo Animace.
- Chcete-li změnit interval mezi snímky, před klepnutím na položku Start klepněte na možnost Image Interval expozic a vyberte požadovaný interval.
- Chcete-li, aby se prezentace automaticky opakovala, před klepnutím na položku Start klepněte na možnost Smyčka.
- Chcete-li opustit obrazovku bez přehrání snímků v prezentaci, klepněte na možnost 互.

| _ |   | Prezentace |   | 5 |
|---|---|------------|---|---|
| 0 |   | Start      |   |   |
|   | Ô | ©          | ¢ |   |
|   |   |            |   |   |
|   |   |            |   |   |
|   |   |            |   |   |

## 2 Prezentace se spustí.

Klepnutím na monitor zobrazte ovládací panel v dolní části obrazovky.

Klepnutím na symboly na ovládacím panelu proveďte odpovídající operace. K dispozici jsou následující operace.

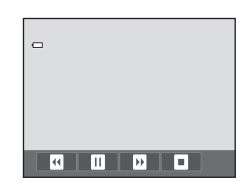

| Operace           | Klepnutí | Popis                                                                                |  |
|-------------------|----------|--------------------------------------------------------------------------------------|--|
| Přejít zpět       | U        | Prezentaci můžete převinout zpět stisknutím a podržením možnosti 🖬.                  |  |
| Posunout<br>vpřed | Þ        | Prezentaci můžete posunout vpřed stisknutím a podržením možnosti 🖭.                  |  |
| Pozastavit        |          | Pozastavení přehrávání.<br>• Přehrávání obnovíte klepnutím na 🖪 uprostřed obrazovky. |  |
| Ukončit           |          | Ukončit prezentaci.                                                                  |  |

#### Poznámky k prezentaci

- V prezentacích se zobrazují pouze první snímky videosekvencí.
- I když je vybrána možnost Smyčka, prezentace se bude přehrávat maximálně 30 minut (#75).

## On Ochrana

Tlačítko ▶ (režim přehrávání) → Klepněte na záložku MENU → On Ochrana

Chrání vybrané snímky před nechtěným vymazáním. Chráněné snímky jsou v režimu přehrávání označeny symbolem 👁 (🛄 8).

#### Ochrana jednoho snímku

## Klepněte na možnost **()) Zapnuto**.

- Vybraný snímek je chráněn.
- Chcete-li proces ukončit bez nastavení ochrany snímků, klepněte na možnost

| _ | Ochrana         |  |
|---|-----------------|--|
|   | Zapnuto Vypnuto |  |
|   |                 |  |
|   |                 |  |
|   |                 |  |
|   |                 |  |

## Poznámka k ochraně snímků

Nezapomeňte, že při formátování interní paměti fotoaparátu nebo paměťové karty jsou chráněné soubory trvale vymazány (��76).

#### Ochrana více snímků

Je možné chránit více snímků současně.

- Přepněte na režim přehrávání náhledů snímků (<sup>1</sup>33), zobrazte možnosti menu klepnutím na záložku MENU a potom klepněte na možnost Om.
  - Zobrazení se změní na obrazovku pro výběr snímků.

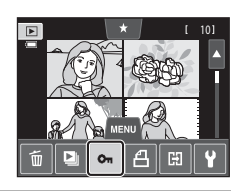

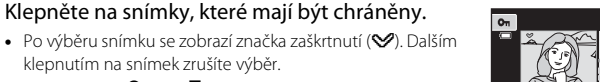

Klepnutím na 
 <sup>®</sup> nebo 
 <sup>®</sup> nebo otočením ovladače zoomu do polohy T (<sup>Q</sup>) nebo W (
 <sup>®</sup>) změníte počet zobrazených snímků.

## 3 Klepněte na možnost 🕅.

- Vybrané snímky budou chráněny.
- Chcete-li proces ukončit bez nastavení ochrany snímků, klepněte na možnost

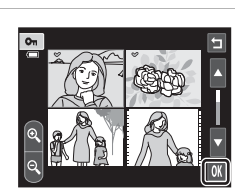

#### Odstranění ochrany snímků

- Chcete-li odstranit ochranu snímku, zobrazte chráněný snímek v režimu přehrávání jednotlivých snímků, postupujte podle pokynů v části "Ochrana jednoho snímku"
   (�51) a klepněte na možnost Vypnuto v části "Ochrana jednoho snímku".
- Chcete-li odstranit ochranu více snímků najednou, zrušte označení chráněných snímků v kroku 2 postupu "Ochrana více snímků".

2

## 名 Tisková objednávka (vytvoření tiskové objednávky DPOF)

#### Tlačítko ▶ (režim přehrávání) → Klepněte na záložku MENU → 🐴 Tisková objednávka

Při tisku snímků uložených na paměťové kartě jedním z následujících způsobů, slouží možnost **Tisková objednávka** v menu přehrávání k tvorbě digitálních "tiskových objednávek" pro tisk v zařízeních kompatibilních se standardem DPOF.

- Vložení paměťové karty do slotu pro paměťové karty na tiskárně kompatibilní se standardem DPOF (2016).
- Odnesení paměťové karty do digitální fotolaboratoře.
- Připojení fotoaparátu k tiskárně (20) kompatibilní se standardem PictBridge
   (2) 16). Jestliže je paměťová karta z fotoaparátu vyndána, může být vytvořena tisková objednávka pro snímky uložené v interní paměti.

#### Vytvoření tiskové objednávky pro jeden snímek

- Klepněte na požadovaný počet kopií (maximálně devět) a klepněte na možnost OK.
  - Chcete-li postup ukončit bez uložení nastavení tiskové objednávky, klepněte na možnost 2.
  - Pokud celkový počet snímků v tiskové objednávce, včetně právě přidaných snímků, překračuje 99, zobrazí se napravo uvedená obrazovka.
    - Klepněte na položku Ano, čímž odstraníte již přidané snímky z tiskové fronty a omezíte tiskovou frontu pouze na označené snímky.
    - Vyberte položku Zrušit, čímž odstraníte právě přidané snímky z tiskové fronty a omezíte tiskovou frontu pouze na dříve označené snímky.

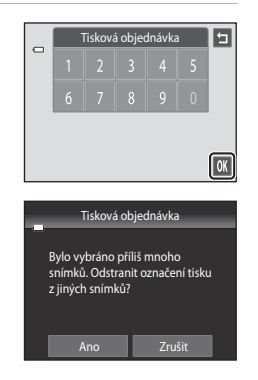

## 2 Zvolte, zda chcete vytisknout datum pořízení snímku a informace o snímku.

- Klepnutím na možnost **Datum** umístíte do políčka symbol
   a do snímku bude vkopírováno datum pořízení.
- Klepnutím na možnost 🕅 dokončíte tiskovou objednávku.

Snímky vybrané pro tisk poznáte podle symbolu Zobrazovaného u těchto snímků při přehrávání.

| Tisková objednávka | 5  |
|--------------------|----|
| Datum              |    |
| Informace          |    |
|                    |    |
|                    |    |
|                    | OK |

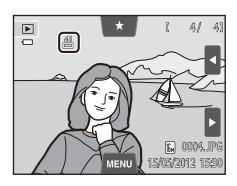

#### Vytvoření tiskové objednávky pro více snímků

- Přepněte na režim přehrávání náhledů snímků (<sup>1</sup>33), zobrazte možnosti menu klepnutím na záložku MENU a potom klepněte na možnost <sup>4</sup>.
  - Zobrazení se změní na obrazovku pro nastavení tiskové objednávky.
- 2 Klepněte na snímky, které chcete vytisknout (maximálně 99) a klepnutím na možnost nebo v dolní části monitoru určete počet výtisků (maximálně devět) pro každý snímek.
  - Snímek vybraný pro tisk je označen symbolem výběru (♥) a požadovaným počtem kopií. Pokud pro snímky nejsou určeny žádné kopie, výběr bude zrušen.

  - Klepnutím na možnost do odstraníte označení pro tisk ze všech snímků a zrušíte tiskovou objednávku.
  - Až bude nastavení hotové, klepněte na možnost **OK**.

## **3** Zvolte, zda chcete vytisknout datum pořízení snímku a informace o snímku.

- Klepnutím na možnost **Datum** umístíte do políčka symbol
   a do všech snímků v tiskové objednávce bude vkopírováno datum pořízení.
- Klepnutím na možnost 🕅 dokončíte tiskovou objednávku.

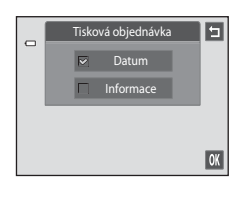

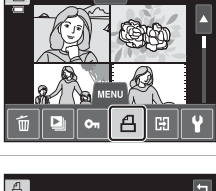

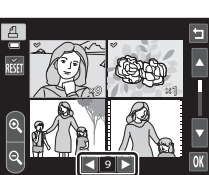

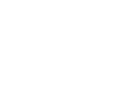

#### Menu přehrávání

#### Zrušení tiskové objednávky

- Chcete-li ze snímku odstranit označení pro tisk, zobrazte snímek vybraný k tisku v režimu přehrávání jednotlivých snímků, postupujte podle pokynů v části "Vytvoření tiskové objednávky pro jeden snímek" ( 53) a v kroku 1 klepněte na možnost "0".
- Chcete-li odstranit označení pro tisk z více snímků najednou, odstraňte označení pro tisk z požadovaných snímků v kroku 2 postupu "Vytvoření tiskové objednávky pro více snímků" (20055). Klepnutím na dostraníte označení pro tisk ze všech snímků.

## Poznámky k tisku data pořízení snímku a informací o snímku

Jestliže jsou v možnosti tisková objednávka aktivovány možnosti **Datum** a **Informace**, vytiskne se na snímcích datum pořízení a informace o snímku v případě použití tiskárny kompatibilní se standardem DPOF (*i*tá) a s podporou tisku data pořízení a informací o snímku.

- Informace o snímku nelze tisknout, je-li fotoaparát připojen přímo k tiskárně (prostřednictvím dodaného USB kabelu) určené pro tisk DPOF ( 34).
- Nastavení položek Datum a Informace se při každém zobrazení možnosti Tisková objednávka resetuje.
- Vytištěné datum odpovídá datu zaznamenanému při pořízení snímku.
   Změna nastavení položek Datum a čas a Časové pásmo pomocí možnosti Časové pásmo a datum v menu nastavení po pořízení snímku nemá žádný vliv na datum vytištěné na snímku.

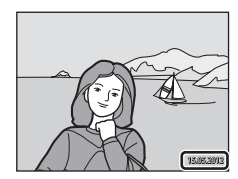

#### 🖉 Vkopírování data

Jsou-li do snímků vkopírovány datum a čas jejich pořízení pomocí položky Vkopírování data (<) v menu nastavení, snímky jsou zaznamenány s vkopírovaným datem a časem pořízení v okamžiku jejich vyfotografování. Snímky s vkopírovaným datem lze tisknout na tiskárnách, které nepodporují tisk data na snímcích.

Na snímcích bude vytištěno pouze datum a čas vkopírované do snímků s možností **Vkopírování data**, i když je v menu **Tisková objednávka** povolena možnost vkopírování data.

## 街 Otočit snímek

hodinových ručiček

Tlačítko **▶** (režim přehrávání) → Klepněte na záložku MENU → Klepněte na možnost 🗹 Retušování → 🛱 Otočit snímek

Určete orientaci, ve které jsou zaznamenané snímky zobrazeny při přehrávání. Snímky lze otočit o 90 stupňů ve směru hodinových ručiček nebo o 90 stupňů proti směru hodinových ručiček. Snímky zhotovené na výšku je možné otáčet až o 180 stupňů v obou směrech.

• Klepnutím na možnost 🖸 nebo 🖸 otočíte snímek o 90 stupňů.

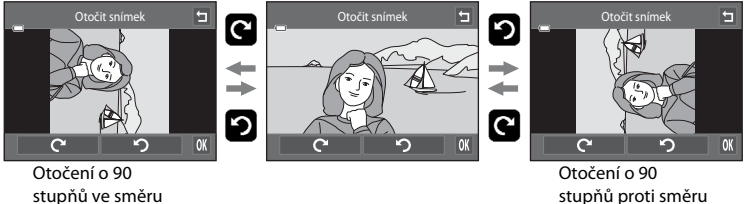

stupňů proti směru hodinových ručiček

- Klepnutím na možnost OX nastavíte zobrazenou orientaci a uložíte informace o orientaci spolu se snímkem.
- Chcete-li postup ukončit bez otočení snímku, klepněte na možnost 🖪.

## 🎍 Zvuková poznámka

Tlačítko 💽 (režim přehrávání) → Vyberte snímek → Klepněte na záložku MENU → 🎍 Zvuková poznámka

K záznamu zvukových poznámek ke snímkům slouží vestavěný mikrofon fotoaparátu. Pokud vyberete snímek s připojenou zvukovou poznámkou, můžete zvukovou poznámku přehrát.

 Pokud vyberete snímek bez zvukové poznámky, zobrazí se obrazovka pro nahrání zvukové poznámky; pokud vyberete snímek se zvukovou poznámkou (snímek, který je v režimu přehrávání jednotlivých snímků označen symbolem ()), zobrazí se obrazovka pro přehrání zvukové poznámky.

#### Záznam zvukových poznámek

- Klepnutím na možnost I nahrajete zvukovou poznámku, která může být dlouhá až 20 sekund.
- Nedotýkejte se během záznamu vestavěného mikrofonu.
- Chcete-li postup ukončit bez nahrání zvukové poznámky, klepněte na možnost 2.
- Během záznamu bliká na monitoru symbol REC.
- Záznam se ukončí, pokud během nahrávání klepnete na možnost 

   .
- Po dokončení záznamu se zobrazí obrazovka přehrávání zvukových poznámek. Zvukovou poznámku přehrajte podle pokynů uvedených v části "Přehrávání zvukových poznámek" ( 59).

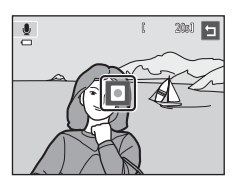

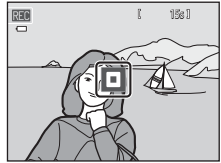

#### 🖉 Další informace

Další informace naleznete v části "Názvy souborů a složek" (🖚 86).

#### Přehrávání zvukových poznámek

- Klepnutím na možnost D přehrajete zvukovou poznámku.
- Klepnutím na možnost 🖸 přehrávání zastavíte.
- Hlasitost přehrávání můžete během přehrávání nastavit klepnutím na možnost 10.
- Během přehrávání bliká symbol 🎝.
- Chcete-li postup ukončit bez přehrání zvukové poznámky, klepněte na možnost

#### Mazání zvukových poznámek

Klepněte na možnost 🖬, zatímco je zobrazena obrazovka popsaná v části "Přehrávání zvukových poznámek". Klepnutím na možnost **Ano** vymažete pouze zvukovou poznámku.

## Poznámky k zvukovým poznámkám

- Je-li vymazán snímek se zvukovou poznámkou, vymaže se snímek i zvuková poznámka.
- Je-li chráněn snímek se zvukovou poznámkou, nelze vymazat ani snímek ani zvukovou poznámku.
- Pokud aktuální snímek zvukovou poznámku již obsahuje, je třeba ji před záznamem nové zvukové poznámky vymazat.
- Fotoaparát COOLPIX S4200 nemůže nahrát zvukové poznámky pro snímky pořízené jinou značkou nebo modelem fotoaparátu.

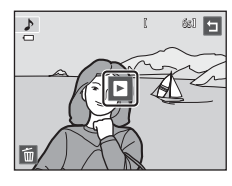

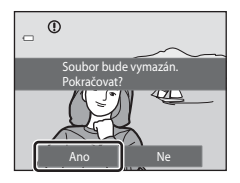

## 🖽 Kopie (kopírování mezi paměťovou kartou a interní pamětí)

Tlačítko 🕨 (režim přehrávání) → Klepněte na záložku MENU → 🖽 Kopie

Slouží ke kopírování snímků mezi interní pamětí a paměťovou kartou.

- 1 Klepněte na požadovanou možnost na obrazovce pro kopírování.
  - Z fotoap. na kartu: Kopírování snímků z interní paměti na paměťovou kartu.
  - Z karty do fotoap.: Kopírování snímků z paměťové karty do interní paměti.

2 Klepněte na požadovanou možnost kopírování.

- Vybrané snímky: Kopírování vybraných snímků. Pokračujte krokem 3.
- Všechny snímky: Kopírování všech snímků. Když se zobrazí dialog pro potvrzení, klepněte na možnost Ano. Snímky se zkopírují. Chcete-li se vrátit do menu přehrávání bez kopírování, klepněte na možnost Ne.

#### **3** Klepněte na snímky, které chcete zkopírovat.

- Po výběru snímku se zobrazí značka zaškrtnutí. Dalším klepnutím na snímek zrušíte výběr. Symbol výběru bude odstraněn.
- Klepnutím na možnost nebo otočením ovladače zoomu do polohy T (Q) přepnete do režimu přehrávání jednotlivých snímků a klepnutím na možnost nebo otočením ovladače zoomu do polohy W () obrazíte snímky v režimu přehrávání devíti náhledů snímků.

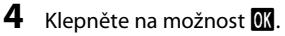

 Když se zobrazí dialog pro potvrzení, klepněte na možnost Ano. Snímky se zkopírují. Chcete-li se vrátit do menu přehrávání bez kopírování, klepněte na možnost Ne.

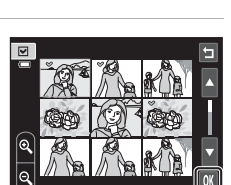

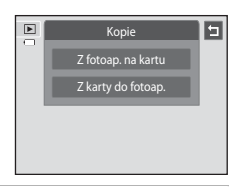

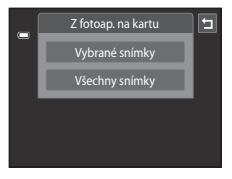

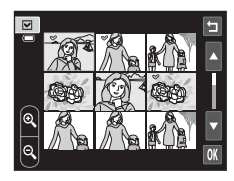

#### Poznámky ke kopírování snímků

- Je možné kopírovat soubory ve formátech JPEG, AVI a WAV. Soubory zaznamenané v jiném formátu kopírovat nelze.
- Pokud jsou ke kopírovaným snímkům přiloženy zvukové poznámky ( 58), budou zkopírovány společně se snímky.
- Činnost není zaručena u snímků pořízených s jinou značkou fotoaparátu nebo u snímků, které byly upraveny v počítači.
- Při kopírování snímků vybraných pro možnost Tisková objednávka (553) není zkopírováno označení pro tisk. Hodnocení (174) a nastavení položky Ochrana (551) se však se snímky kopíruje.
- Když jsou zkopírovány snímky přidané do alb ( 5), nejsou kopie automaticky přidány do stejných alb jako původní snímky.

#### Hlášení "V paměti nejsou žádné snímky."

Pokud při zapnutí režimu přehrávání nejsou na paměťové kartě ve fotoaparátu uložené žádné snímky, zobrazí se hlášení **V paměti nejsou žádné snímky.** Klepněte na kartu **NENU**, klepnutím na možnost zobrazte obrazovku s volbami kopírování a zkopírujte snímky uložené v interní paměti fotoaparátu na paměťovou kartu.

#### Ø Další informace

Další informace naleznete v části "Názvy souborů a složek" (🖚 86).

## Menu videa

#### 🖷 Možnosti videa

Na obrazovce fotografování -> Klepněte na záložku MENU -> 🐙 Možnosti videa

Vyberte požadované možnosti videa pro záznam. Při nastavení větší velikosti obrazu bude dosaženo lepší kvality obrazu a soubory budou větší.

| Položka                                        | Popis                                                                               |
|------------------------------------------------|-------------------------------------------------------------------------------------|
| III HD 720p (1280×720)<br>(výchozí nastavení*) | Při použití tohoto nastavení jsou pořizovány videosekvence<br>s poměrem stran 16:9. |
| VGA (640×480)                                  | Při použití tohoto nastavení jsou pořizovány videosekvence<br>s poměrem stran 4:3.  |
| QVGA (320×240)                                 | Při použití tohoto nastavení jsou pořizovány videosekvence<br>s poměrem stran 4:3.  |

\* Při nahrávání do interní paměti je výchozí nastavení WM VGA (640×480).

• Snímací frekvence je u všech možností přibližně 30 obr./s.

#### Ø Další informace

Další informace naleznete v části "Názvy souborů a složek" (🏞 86).

# Sekce referenci

## 🖫 Aut. zaostřov. pro video

Na obrazovce fotografování → Klepněte na záložku MENU → 🖬 Aut. zaostřov. pro video

| Vý | běr z | působu, | kterým | fotoaparát | zaostřuje | při | nahrávání | videosekvena | сí. |
|----|-------|---------|--------|------------|-----------|-----|-----------|--------------|-----|
|----|-------|---------|--------|------------|-----------|-----|-----------|--------------|-----|

| Položka                                           | Popis                                                                                                    |
|---------------------------------------------------|----------------------------------------------------------------------------------------------------|
| <b>AF–S</b> Jednorázový AF<br>(výchozí nastavení) | Zaostření je uzamčeno při zahájení záznamu videosekvence<br>stisknutím tlačítka ● (*\ záznam videosekvence).<br>Tuto možnost vyberte, pokud bude mezi fotoaparátem a objektem po<br>celou dobu udržována víceméně stejná vzdálenost.                                                                                                 |
| <b>AF–F</b> Nepřetržitý AF                        | Fotoaparát zaostřuje neustále během nahrávání videosekvence.<br>Tuto možnost vyberte, pokud se bude měnit vzdálenost mezi<br>fotoaparátem a objektem. V nahrané videosekvenci může být slyšet<br>zvuk ostření fotoaparátu.<br>Aby zvuk ostření fotoaparátu nerušil záznam, doporučuje se použít<br>nastavení <b>Jednorázový AF</b> . |

## 💐 Redukce hluku větru

#### Na obrazovce fotografování → Klepněte na záložku MENU → 💐 Redukce hluku větru

Nastavte, zda má být při záznamu videosekvencí redukován hluk větru.

| Položka                            | Popis                                                                                                    |
|------------------------------------|----------------------------------------------------------------------------------------------------|
| <b>ON</b> Zapnuto                  | Záznam s redukcí hluku větru foukajícího na mikrofon. Vhodné pro<br>záznam v silném větru. Během přehrávání může být méně slyšet nejen<br>hluk větru, ale také jiné zvuky. |
| OFF Vypnuto<br>(výchozí nastavení) | Hluk větru není redukován.                                                                                                    |

## Menu nastavení

#### 🛱 Uvítací obrazovka

Klepněte na záložku IIENU → Klepněte na položku ¥ (menu Nastavení) → 🛄 Uvítací obrazovka

| Položka                      | Popis                                                                                                    |  |
|------------------------------|----------------------------------------------------------------------------------------------------|--|
| Žádná<br>(výchozí nastavení) | Fotoaparát přejde do režimu fotografování nebo přehrávání bez<br>zobrazení uvítací obrazovky.                                                                                                    |  |
| COOLPIX                      | Fotoaparát zobrazí uvítací obrazovku a přejde do režimu fotografování nebo přehrávání.                                                                                                    |  |
| Vybrat snímek                | <ul> <li>Zobrazí snímek vybraný pro uvítací obrazovku. Po zobrazení obrazovky pro výběr snímku vyberte snímek a klepněte na možnost M.</li> <li>Na obrazovce pro výběr snímků můžete klepnutím na možnost M. nebo otočením ovladače zoomu do polohy T (Q) přepnout do režimu přehrávání jednotlivých snímků a klepnutím na možnost M nebo otočením ovladače zoomu do polohy W (™) zobrazit snímky v režimu přehrávání devíti náhledů snímků.</li> <li>Jakmile je vybraný snímek uložen do fotoaparátu, zobrazí se při zapnutí fotoaparátu, a to i v případě, že bude původní snímek odstraněn.</li> <li>Nelze použít snímky pořízené s položkou Režim obrazu (□64) nastavenou na hodnotu M 4608×2592 a kopie vytvořené pomocí funkce malý snímek (∞24) nebo ořiznutí (∞25) s velikostí 320 × 240.</li> </ul> |  |

Nastavení toho, zda se při zapnutí fotoaparátu zobrazí uvítací obrazovka.

## Časové pásmo a datum

#### Klepněte na záložku MENU → Klepněte na položku ¥ (menu Nastavení) → ② Časové pásmo a datum

Slouží k nastavení hodin fotoaparátu.

| Položka      | Popis                                                                                                    |  |
|--------------|----------------------------------------------------------------------------------------------------|--|
| Datum a čas  | Slouží k nastavení hodin fotoaparátu<br>na aktuální hodnoty data a času.<br>Nastavte datum a čas klepnutím na<br>položky (den, měsíc, rok, hodina<br>a minuta) na obrazovce.<br>• Položku můžete vybrat klepnutím<br>na požadovanou položku.<br>• Vybranou položku upravíte<br>klepnutím na možnost ▲ nebo ▼.<br>• Nastavení použijete klepnutím na<br>možnost ⊠. |  |
| Formát data  | Nastavte pořadí zobrazení dne, měsíce a roku. K dispozici jsou možnosti<br><b>R/M/D</b> (rok/měsíc/den), <b>M/D/R</b> (měsíc/den/rok) a <b>D/M/R</b> (den/měsíc/<br>rok).                                                                                                    |  |
| Časové pásmo | V možnostech časového pásma lze nastavit položku <b>♣ Domácí</b><br>časové pásmo a zapnout nebo vypnout letní čas. Pokud je vybráno<br>cílové místo cesty, fotoaparát automaticky vypočítá časový rozdíl<br>(♠67) mezi cílem cesty (♣) a domácím časovým pásmem (♣) a uloží<br>snímky s datem a časem v místě cesty. Užitečné nastavení při cestování.            |  |

#### Výběr časového pásma cílového místa cesty

1 Klepněte na možnost Časové pásmo.

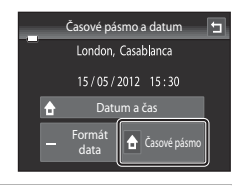

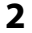

Klepněte na možnost **≻ Cílové místo cesty**.

 Datum a čas zobrazované na monitoru se mění v souladu s aktuálně vybraným regionem.

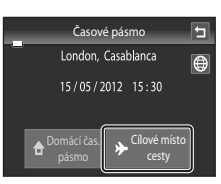

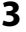

#### Klepněte na možnost 🕮.

• Zobrazí se menu nastavení časového pásma.

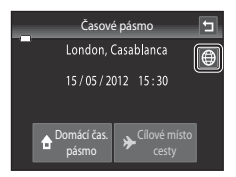

#### 4 Klepnutím na možnost I nebo I vyberte časové pásmo cílového místa cesty a klepněte na možnost OK.

 Pokud je právě letní čas, zapněte funkci letní čas klepnutím na možnost . V horní části monitoru je zobrazen symbol
 a hodiny fotoaparátu se posunou o jednu hodinu vpřed. Dalším klepnutím na možnost . vypnete funkci letního času.

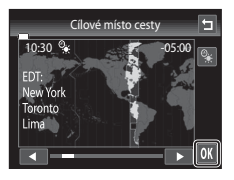

 Po dobu aktivace časového pásma cílového místa cesty se na monitoru fotoaparátu v režimu fotografování zobrazuje symbol >>

#### 🖉 🔒 Domácí čas. pásmo

## 🖉 Letní čas

Pokud začíná nebo končí letní čas, zapněte nebo vypněte odpovídající možnost na obrazovce výběru časového pásma, která je zobrazena v kroku 4.

#### 🖉 Vkopírování data do snímků

Po nastavení data a času v menu nastavení aktivujte možnost **Vkopírování data ( \***70). Jakmile je možnost **Vkopírování data** povolena, budou ukládané vyfotografované snímky obsahovat vkopírované datum.

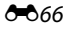

## 🖉 Časová pásma

Fotoaparát podporuje dále uvedená časová pásma.

V případě, že zde časové pásmo není uvedeno, nastavte hodiny fotoaparátu na místní čas pomocí možnosti **Datum a čas**.

| UTC +/- | Místo                                         | UTC +/- | Místo                                      |
|---------|-----------------------------------------------|---------|--------------------------------------------|
| -11     | Midway, Samoa                                 | +1      | Madrid, Paris, Berlin                      |
| -10     | Hawaii, Tahiti                                | +2      | Athens, Helsinki, Ankara                   |
| -9      | Alaska, Anchorage                             | +3      | Moscow, Nairobi, Riyadh, Kuwait,<br>Manama |
| -8      | PST (PDT): Los Angeles, Seattle,<br>Vancouver | +4      | Abu Dhabi, Dubai                           |
| -7      | MST (MDT): Denver, Phoenix                    | +5      | Islamabad, Karachi                         |
| -6      | CST (CDT): Chicago, Houston,<br>Mexico City   | +5.5    | New Delhi                                  |
| -5      | EST (EDT): New York, Toronto, Lima            | +6      | Colombo, Dhaka                             |
| -4.5    | Caracas                                       | +7      | Bangkok, Jakarta                           |
| -4      | Manaus                                        | +8      | Beijing, Hong Kong, Singapore              |
| -3      | Buenos Aires, Sao Paulo                       | +9      | Tokyo, Seoul                               |
| -2      | Fernando de Noronha                           | +10     | Sydney, Guam                               |
| -1      | Azores                                        | +11     | New Caledonia                              |
| ±0      | London, Casablanca                            | +12     | Auckland, Fiji                             |

### 🔲 Nastavení monitoru

Klepněte na záložku MENU → Klepněte na položku ¥ (menu Nastavení) → I□ Nastavení monitoru

Nastavte následující možnosti.

| Položka                                                                                                    | Popis                                                                        |
|----------------------------------------------------------------------------------------------------|------------------------------------------------------------------------------|
| Info o snímku                                                                                                    | Nastavte, jaké informace mají být zobrazeny na monitoru během<br>přehrávání. |
| Kontrola snímku         Zapnuto (výchozí nastavení): Snímky jsou na monitoru zobraze automaticky okamžitě po svém zhotovení. Zobrazení monitoru opět navrátí k režimu fotografování.           Vypnuto: Po zhotovení snímky nejsou zobrazeny. |                                                                              |
| Jas                                                                                                    | Slouží k výběru jedné z pěti úrovní jasu monitoru. Výchozí nastavení je 3.   |

#### Info o snímku

Nastavení toho, zda se na monitoru zobrazují informace o snímku.

Další informace naleznete v části "Režim přehrávání (zobrazení informací)" (🛄8).

|                                         | Režim fotografování                                                                                                    | Režim přehrávání                                                   |
|-----------------------------------------|----------------------------------------------------------------------------------------------------|--------------------------------------------------------------------|
| Zobrazit info                           |                                                                                                    | С 4/ 4<br>С 4/ 4<br>С 4/ 4<br>С 4/ 4<br>С 4/ 4<br>С 4/ 4<br>С 4/ 4 |
| Automat. info<br>(výchozí<br>nastavení) | Aktuální nastavení a provozní pomůcky jsou zobrazeny jako u možnosti<br>Zobrazit info výše. Pokud není několik sekund provedena žádná operace,<br>informace budou skryty. Informace budou znovu zobrazeny při provedení<br>příští operace.<br>Pokud není běhm fotografování několik sekund provedena žádná operace,<br>některé symboly pro ovládání a informace o snímku budou skryty. Znovu se<br>zobrazí po klepnutí na možnost <b>M</b> . |                                                                    |

|                              | Režim fotografování                                                                                                    | Režim přehrávání                                                                                                   |
|------------------------------|----------------------------------------------------------------------------------------------------|----------------------------------------------------------------------------------------------------|
| Pom.<br>mřížka+auto.<br>info | Zobrazuje se mřížka pomáhající při<br>kompozici snímku. Mřížka není<br>zobrazena při záznamu<br>videosekvencí.                                                                                          | Aktuální nastavení nebo provozní<br>nápověda se zobrazují stejně jako při<br>výběru položky <b>Automat. info</b> . |
| Rám.videa+auto.<br>info      | Před zahájením záznamu je zobrazen<br>rámeček označující oblast, která bude<br>při záznamu videa zachycena.<br>Rámeček není zobrazen po stisknutí<br>tlačítka spouště do poloviny ani při<br>nahrávání. | Aktuální nastavení nebo provozní<br>nápověda se zobrazují stejně jako při<br>výběru položky <b>Automat. info</b> . |

## DATE Vkopírování data (vkopírování data a času)

Klepněte na záložku MENU → Klepněte na položku ¥ (menu Nastavení) → DATE Vkopírování data

Datum a čas fotografování lze vkopírovat přímo do snímků při fotografování, takže lze tyto informace vytisknout i na tiskárnách, které nepodporují tisk data ( **\*\*** 56).

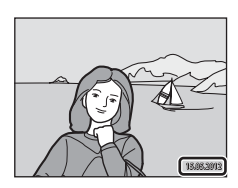

| Položka                        | Popis                                      |
|--------------------------------|--------------------------------------------|
| ME Datum                       | Datum je vkopírováno na snímky.            |
| 🐺 Datum a èas                  | Datum a čas jsou vkopírovány do snímků.    |
| Vypnuto<br>(výchozí nastavení) | Datum a čas nebudou do snímků vkopírovány. |

Aktuální nastavení vkopírování data lze při fotografování zjistit na monitoru fotoaparátu (🆽 6). Pokud je vybrána hodnota **Vypnuto**, nezobrazí se žádný symbol.

#### V Poznámky k funkci vkopírování data

- Vkopírované datum se stává trvalou součástí obrazových dat a nelze je vymazat. Datum a čas nelze vkopírovat do snímků po jejich pořízení.
- Datum se nevkopíruje v následujících situacích:
  - Snímky pořízené v motivovém programu Panoráma s asistencí.
  - Videosekvence
- Data vkopírovaná s položkou Režim obrazu (<sup>164</sup>) nastavenou na hodnotu <sup>18</sup> 640×480 může být těžké přečíst. Při použití možnosti Vkopírování data zvolte pro možnost Režim obrazu nastavení
   1600×1200 nebo větší.
- Datum je zaznamenáno ve formátu vybraném v menu nastavení pomocí položky Časové pásmo a datum (<sup>12</sup>24, <sup>\*\*\*</sup>65).

#### 🖉 Vkopírování data a tisková objednávka

#### **6-0**70

## 🕼 El. redukce vibrací

Klepněte na záložku MENU → Klepněte na položku 🖞 (menu Nastavení) → 🖓 El. redukce vibrací

Slouží k aktivaci/deaktivaci elektronické redukce vibrací, která redukuje účinky chvění fotoaparátu při fotografování.

| Položka                            | Popis                                                                                                    |
|------------------------------------|----------------------------------------------------------------------------------------------------|
| 🖨 Auto                             | <ul> <li>Při pořizování statických snímků je elektronická redukce vibrací aktivní, pokud je na monitoru zobrazen symbol d (D 6) a jsou splněny všechny následující podmínky.</li> <li>Režim blesku je nastaven na hodnotu Trvale vypnutý blesk nebo Synchr. blesku s dlouhými časy.</li> <li>Používá se dlouhý čas závěrky.</li> <li>Možnost Sériové snímání je nastavena na hodnotu Jednotlivé snímky.</li> <li>Objekt je tmavý.</li> <li>Při záznamu videosekvencí je elektronická redukce vibrací aktivní vždy.</li> </ul> |
| OFF Vypnuto<br>(výchozí nastavení) | Elektronická redukce vibrací je vypnuta.                                                                                                    |

#### **V** Poznámky k elektronické redukci vibrací

- Čím více se fotoaparát chvěje, tím menší účinek má elektronická redukce vibrací.
- Snímky pořízené pomocí funkce elektronická redukce vibrací mohou být na pohled zrnité.
- Elektronická redukce vibrací nefunguje za následujících okolností a v následujících expozičních režimech:
- Při použití synchronizace blesku s dlouhými časy závěrky s redukcí efektu červených očí (Q44).
- Když délka expozice překračuje určitou dobu.
- Pokud je možnost Citlivost ISO (3042) nastavena na jinou hodnotu než Auto.
- Pokud je v režimu inteligentního portrétu nastavena možnost Kontrola mrknutí (<sup>(\*)</sup>48) na hodnotu Zapnuto.
- V následujících motivových programech: Sport (□144), Noční portrét (□144), Úsvit/soumrak
   (□145), Noční krajina (□146), Muzeum (□147), Ohňostroj (□147), Protisvětlo (□148).
- Pokud je při záznamu videosekvence zapnuta elektronická redukce vibrací, obrazový úhel (oblast zachycená v zaznamenané videosekvenci) je menší.

#### Elektronická redukce vibrací

Pokud je položka **El. redukce vibrací** v menu nastavení nastavena na hodnotu **Auto** a režim blesku (Ш55) je nastaven na hodnotu () (Trvale vypnutý blesk) nebo () () (Synchr. blesku s dlouhými časy), na monitoru se může objevit symbol (). Pokud je kvůli podmínkám pravděpodobné, že budou snímky poznamenány chvěním fotoaparátu, když je zobrazen symbol (), fotoaparát omezí účinky chvění fotoaparátu na snímky před jejich zaznamenáním.

## 🔊 Detekce pohybu

Klepněte na záložku MENU → Klepněte na položku ¥ (menu Nastavení) → 🔊 Detekce pohybu

Detekci pohybu zapněte, chcete-li během pořizování statických snímků omezit účinky pohybu fotografovaného objektu a chvění fotoaparátu.

| Položka                     | Popis                                                                                                    |
|-----------------------------|----------------------------------------------------------------------------------------------------|
| Auto<br>(výchozí nastavení) | <ul> <li>Pokud fotoaparát detekuje pohyb fotografované osoby či chvění fotoaparátu, dojde automaticky ke zvýšení citlivosti ISO a zkrácení času závěrky, aby bylo eliminováno rozmazání.</li> <li>Detekce pohybu však nefunguje v následujících situacích:</li> <li>Když je fotografování dotykem nastaveno na hodnotu Sledování objektu.</li> <li>Při odpálení blesku.</li> <li>Když je položka Citlivost ISO (∞42) nastavena na hodnotu Autom ve zvol. rozsahu nebo když je citlivost ISO pevně nastavena na určitou hodnotu v režimu a (auto).</li> <li>Když je vybrán možnost Mozaika 16 snímků (∞43).</li> <li>Pokud je vybrán motivový program Sport (□44), Noční portrét (□44), Úsviť/soumrak (□45), Noční krajina (□46), Muzeum (□47), Ohňostroj (□47), Protisvětlo (□48) nebo Portrét domác. zvířat (□49).</li> </ul> |
| Vypnuto                     | Detekce pohybu je vypnutá.                                                                                                    |

# Sekce referenci

Aktuální nastavení detekce pohybu lze při fotografování zjistit na monitoru fotoaparátu ( $(\square 6)$ ). Pokud fotoaparát detekuje chvění fotoaparátu, bude symbol detekce pohybu svítit zeleně a dojde ke zkrácení času závěrky. Pokud je vybrána hodnota **Vypnuto**, nezobrazí se žádný symbol.

#### Poznámky k funkci Detekce pohybu

- V některých situacích nemusí být detekce pohybu schopna zcela potlačit účinky pohybu fotografované osoby nebo chvění fotoaparátu.
- Detekce pohybu nemusí fungovat, pokud je objekt příliš tmavý nebo pokud se pohybuje velkou rychlostí.
- Snímky pořízené pomocí detekce pohybu mohou vypadat poněkud "zrnitě".
## Domocné světlo AF

Klepněte na záložku MENU → Klepněte na položku ¥ (menu Nastavení) → ■D Pomocné světlo AF

Zapnutí nebo vypnutí pomocného světla AF, které pomáhá autofokusu, když je objekt slabě osvětlen.

| Položka                     | Popis                                                                                                    |  |
|-----------------------------|----------------------------------------------------------------------------------------------------|--|
| Auto<br>(výchozí nastavení) | Pomocné světlo AF pomůže při zaostřování nedostatečně osvětleného<br>objektu. Pomocné světlo má dosah přibližně 1,9 m při nejkratší<br>ohniskové vzdálenosti a 1,1 m při nejdelší ohniskové vzdálenosti.<br>V některých motivových programech nebo zaostřovacích polích se<br>pomocné světlo AF nemusí rozsvítit, i když je vybrána možnost <b>Auto</b> . |  |
| Vypnuto                     | Pomocné světlo AF se nerozsvítí. V případě nedostatečného osvětlení<br>pravděpodobně fotoaparát nebude schopen správně zaostřovat.                                                                                                    |  |

## 回 Digitální zoom

Klepněte na záložku MENU → Klepněte na položku 🖞 (menu Nastavení) → 回 Digitální zoom

Slouží k aktivaci/deaktivaci digitálního zoomu.

| Položka                        | Popis                                                                                                    |
|--------------------------------|----------------------------------------------------------------------------------------------------|
| Zapnuto<br>(výchozí nastavení) | Po dosažení největšího optického zvětšení se po otočení ovladače zoomu do polohy ${f T}$ ( ${f Q}$ ) aktivuje digitální zoom ( ${igmmu}$ 29). |
| Vypnuto                        | Digitální zoom není aktivní (kromě záznamu videosekvencí).                                                                                    |

## Poznámky k digitálnímu zoomu

- · Při aktivním digitálním zoomu je zaostřený střed kompozice.
- Digitální zoom nelze použít v následujících případech.
  - Když pro možnost fotografování dotykem zvolíte nastavení Sledování objektu.
  - Když je vybrán motivový program Aut. volba motiv. prog., Portrét, Noční portrét nebo Portrét domác. zvířat.
  - Pokud je vybrán režim inteligentního portrétu.
  - Když je vybrána možnost Mozaika 16 snímků ( 43).

## Nastavení zvuku

Klepněte na záložku MENU → Klepněte na položku 🖞 (menu Nastavení) → 📣 Nastavení zvuku

Slouží k zadání následujících nastavení zvuku.

| Položka       | Popis                                                                                                    |  |
|---------------|----------------------------------------------------------------------------------------------------|--|
| Zvuk tlačítek | Vyberte možnost <b>Zapnuto</b> (výchozí nastavení) nebo <b>Vypnuto</b> .<br>Je-li vybrána možnost <b>Zapnuto</b> , ozve se při úspěšném provedení<br>operace pípnutí, při zaostření na objekt dvě pípnutí a při detekci chyby<br>tři pípnutí. Při zapnutí fotoaparátu se rovněž ozve zvuk.                                      |  |
| Zvuk závěrky  | Vyberte možnost <b>Zapnuto</b> (výchozí nastavení) nebo <b>Vypnuto</b> .<br>Při uvolnění závěrky se nepřehrává žádný zvuk, když jsou aktivní některé<br>funkce, jako jsou například sériové snímání nebo BSS (výběr nejlepšího<br>snímku), nebo při nahrávání videosekvencí, a to i když je vybrána<br>možnost <b>Zapnuto</b> . |  |

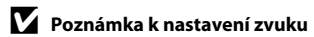

V motivovém programu Portrét domác. zvířat jsou vypnuty zvuky tlačítek a závěrky.

## Automat. vypnutí

#### Klepněte na záložku MENU → Klepněte na položku 🖞 (menu Nastavení) → 🥘 Automat. vypnutí

Když je fotoaparát zapnutý a během určité doby není použita žádná z funkcí fotoaparátu, bude monitor vypnut a fotoaparát přejde z důvodu úspory energie do pohotovostního režimu (223).

Pomocí této možnosti můžete určit dobu, po jejímž uplynutí fotoaparát přejde do pohotovostního režimu. Lze vybrat nastavení **30 s, 1 min** (výchozí nastavení), **5 min** a **30 min**.

### Když se aktivuje úsporný režim a monitor se vypne

- Kontrolka zapnutí přístroje bude v pohotovostním režimu blikat.
- · Fotoaparát se přibližně po třech minutách nečinnosti v pohotovostním režimu vypne.
- Chcete-li zapnout monitor, zatímco kontrolka zapnutí přístroje bliká, stiskněte libovolné z následujících tlačítek:
  - hlavní vypínač, tlačítko spouště, tlačítko 🗖 nebo tlačítko 🌑 (🏋 záznam videosekvence).

#### Nastavení automatického vypnutí

- Doba, po jejímž uplynutí fotoaparát přejde do pohotovostního režimu, je v následujících situacích pevná:
  - Při zobrazení obrazovky nastavení, menu volitelných režimů nebo menu nastavení: tři minuty
  - Během přehrávání prezentace: až 30 minut
  - Když je připojen síťový zdroj EH-62G: 30 minut
- Fotoaparát nepřechází do pohotovostního režimu při přenášení snímků pomocí karty Eye-Fi.

## 💼 / 🗂 Formátovat paměť / Formátovat kartu

Klepněte na záložku MENU → Klepněte na položku ¥ (menu Nastavení) → 聞 Formátovat paměť / 🎦 Formátovat kartu

Tato položka slouží k formátování interní paměti nebo paměťové karty.

Formátování interní paměti nebo paměťové karty trvale vymaže všechna zaznamenaná data. **Vymazaná data již nelze obnovit.** Před formátováním vždy přeneste důležité snímky do počítače.

### 🖪 Formátování interní paměti

Chcete-li formátovat interní paměť fotoaparátu, vyjměte z fotoaparátu paměťovou kartu.

V menu nastavení se zobrazuje možnost Formátovat paměť.

## 🗂 Formátování paměťové karty

Paměťovou kartu lze naformátovat, když je vložena ve fotoaparátu. V menu nastavení se zobrazuje možnost

#### Formátovat kartu.

## Formátovat paměť s Budou vymazány všechny snímky! Pokračovat?

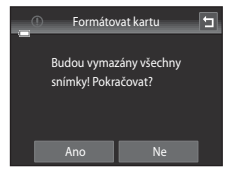

### V Formátování interní paměti a paměťových karet

- Formátování interní paměti nebo paměťové karty přepne nastavení symbolu alba ( b) zpět na výchozí hodnoty (zobrazuje se jako číslo).
- Dokud nebude formátování dokončeno, nevypínejte fotoaparát ani neotvírejte krytku prostoru pro baterii / slotu pro paměťovou kartu.
- Když do fotoaparátu poprvé vložíte paměťovou kartu, která byla dříve používána v jiném zařízení, naformátujte ji pomocí tohoto fotoaparátu.

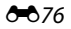

## 🕽 Jazyk/Language

Klepněte na záložku MENU → Klepněte na položku ¥ (menu Nastavení) → 🝺 Jazyk/Language

| Čeština        | Čeština                 |
|----------------|-------------------------|
| Dansk          | Dánština                |
| Deutsch        | Němčina                 |
| English        | (výchozí nastavení)     |
| Español        | Španělština             |
| Ελληνικά       | Řečtina                 |
| Français       | Francouzština           |
| Indonesia      | Indonéština             |
| Italiano       | Italština               |
| Magyar         | Maďarština              |
| Nederlands     | Holandština             |
| Norsk          | Norština                |
| Polski         | Polština                |
| Português (BR) | Brazilská portugalština |
| Português (PT) | Portugalština           |

| Русский    | Ruština               |
|------------|-----------------------|
| Română     | Rumunština            |
| Suomi      | Finština              |
| Svenska    | Švédština             |
| Tiếng Việt | Vietnamština          |
| Türkçe     | Turečtina             |
| Українська | Ukrajinština          |
| عربي       | Arabština             |
| 简体中文       | Zjednodušená čínština |
| 繁體中文       | Tradiční čínština     |
| 日本語        | Japonština            |
| 한글         | Korejština            |
| ภาษาไทย    | Thajština             |
| हिन्दी     | Hindština             |

Pro zobrazení menu fotoaparátu a dalších zpráv můžete zvolit jeden z 29 jazyků.

## VIDEO Režim video

Klepněte na záložku MENU → Klepněte na položku 🖞 (menu Nastavení) → VIDEO Režim video

Slouží k nastavení režimu video výstupu pro připojení k televizoru. Vyberte možnost **NTSC** nebo **PAL**.

## 😤 Nabíjení z počítače

Klepněte na záložku MENU → Klepněte na položku ¥ (menu Nastavení) → 😤 Nabíjení z počítače

Nastavení toho, zda se má nabíjet baterie ve fotoaparátu při připojení fotoaparátu k počítači přes USB kabel.

| Položka                     | Popis                                                                                                    |
|-----------------------------|----------------------------------------------------------------------------------------------------|
| Auto<br>(výchozí nastavení) | Když je fotoaparát připojen ke spuštěnému počítači, baterie vložená ve<br>fotoaparátu se automaticky nabíjí energií z počítače. |
| Vypnuto                     | Baterie vložená ve fotoaparátu se nenabíjí, když je fotoaparát připojen<br>k počítači.                                          |

## Poznámky k připojení fotoaparátu k tiskárně

- Baterii nelze nabíjet s připojením k tiskárně, i když tiskárna vyhovuje standardu PictBridge.
- Pokud je pro možnost Nabíjení z počítače vybrána hodnota Auto, s některými tiskárnami nemusí být možný tisk snímků s přímým připojením fotoaparátu. Pokud se na monitoru po připojení fotoaparátu k tiskárně a jeho zapnutí nezobrazí úvodní obrazovka PictBridge, vypněte fotoaparát a odpojte USB kabel. Nastavte možnost Nabíjení z počítače na hodnotu Vypnuto a připojte fotoaparát k tiskárně znovu.

#### Poznámky k nabíjení během připojení k počítači

- Baterii nelze nabíjet a data nelze přesunovat, pokud je fotoaparát připojen k počítači před nastavením data, času a jazyka displeje fotoaparátu (224). Pokud se vybila baterie hodin fotoaparátu (225), je nutné znovu nastavit datum a čas. Až poté lze nabíjet baterii a přesouvat snímky přes připojení k počítači. V takovém případě nabijte baterii pomocí síťového zdroje/nabíječky EH-69P (218) a potom nastavte datum a čas fotoaparátu.
- · Pokud se fotoaparát vypne, nabíjení se zastaví.
- Pokud počítač během nabíjení přejde do režimu spánku, nabíjení se zastaví a fotoaparát se může vypnout.
- Před odpojením fotoaparátu od počítače vypněte fotoaparát a až potom odpojte USB kabel.
- Nabití zcela vybité baterie trvá přibližně 2 hodiny a 30 minut. Doba nabíjení se prodlužuje, pokud se během nabíjení baterie přesouvají snímky.
- Při připojení fotoaparátu k počítači se může spustit aplikace nainstalovaná v počítači, například aplikace Nikon Transfer 2. Pokud byl fotoaparát připojen k počítači jen kvůli nabití baterie, ukončete aplikaci.
- Pokud mezi fotoaparátem a počítačem neprobíhá 30 minut po dokončení nabíjení žádná komunikace, fotoaparát se automaticky vypne.
- V závislosti na specifikaci, nastavení a napájení počítače nemusí být nabíjení baterie přes počítač možné.

## 🖉 Kontrolka nabíjení

| Kontrolka nabíjení    | Popis                                                                                                    |  |
|-----------------------|----------------------------------------------------------------------------------------------------|--|
| Pomalu bliká (zeleně) | Baterie se nabíjí.                                                                                                    |  |
| Nesvítí               | Baterie se nenabíjí. Pokud kontrolka zhasne poté, co pomalu blikala<br>(zeleně), když svítí kontrolka zapnutí přístroje, nabíjení je dokončeno.                                                                                                    |  |
| Rychle bliká (zeleně) | <ul> <li>Okolní teplota není vhodná k nabíjení. Nabíjejte baterii při pokojové teplotě 5 °C až 35 °C.</li> <li>Kabel USB není správně připojen nebo je baterie poškozená. Připojte kabel USB správně nebo vyměňte baterii.</li> <li>Počítač je v režimu spánku a neposkytuje napájení. Restartujte počítač.</li> <li>Baterii nelze nabít, neboť specifikace nebo nastavení počítače nepodporuje napájení fotoaparátu.</li> </ul> |  |

V následující tabulce je vysvětlen stav kontrolky nabíjení, když je fotoaparát připojen k počítači.

## 🖭 Indikace mrknutí

```
Klepněte na záložku MENU → Klepněte na položku 🖞 (menu Nastavení) → 🖾 Indikace mrknutí
```

Umožňuje zvolit, zda má fotoaparát v režimu detekce obličeje (CC 68) při fotografování v následujících režimech detekovat osoby, které během fotografování mrknuly.

- Režim 🖸 (auto) (🛄 38).
- Je vybrán motivový program Aut. volba motiv. prog. (<sup>143</sup>), Portrét (<sup>143</sup>) nebo Noční portrét (<sup>144</sup>).

| Položka                        | Popis                                                                                                    |
|--------------------------------|----------------------------------------------------------------------------------------------------|
| Zapnuto                        | Když fotoaparát rozpozná, že na snímku pořízeném pomocí funkce<br>detekce tváří jeden nebo více lidských objektů pravděpodobně<br>mrknulo, zobrazí se na monitoru obrazovka <b>Mrkl někdo při expozici?</b> .<br>Obličej lidského objektu, který při uvolnění závěrky mrkl, je označen<br>žlutým rámečkem. V takovém případě se podívejte na snímek a určete,<br>zda budete chtít pořídit další snímek.<br>Další informace naleznete v části "Použití obrazovky Indikace mrknutí"<br>(∞81). |
| Vypnuto<br>(výchozí nastavení) | Indikace mrknutí není aktivní.                                                                                                    |

## Poznámka k indikaci mrknutí

Funkce Indikace mrknutí nefunguje, když je sériové snímání nastaveno na hodnotu Sériové snímání, BSS nebo Mozaika 16 snímků.

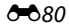

#### Použití obrazovky Indikace mrknutí

Když se na monitoru zobrazí obrazovka **Mrkl někdo při expozici?**, jsou k dispozici níže uvedené funkce.

Pokud do několika sekund neprovedete žádnou operaci, fotoaparát se automaticky vrátí do režimu fotografování.

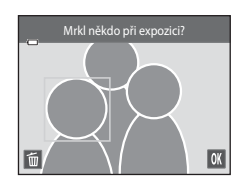

| Funkce                                                  | Symbol/<br>tlačítko | Popis                                                                                                    |
|---------------------------------------------------------|---------------------|----------------------------------------------------------------------------------------------------|
| Zvětšení obličeje<br>osoby, která mrknula               | <b>T</b> (9)        | Otočte ovladačem zoomu do polohy <b>T</b> ( <b>Q</b> ).<br>Pokud fotoaparát detekuje více než jednu osobu, která<br>mrknula, můžete přepínat mezi obličeji klepnutím na<br>možnost 🖸 nebo 📴. |
| Přepnutí do režimu<br>přehrávání<br>jednotlivých snímků | W ( <b>EB</b> )     | Otočte ovladačem zoomu do polohy <b>W</b> (💽).                                                                                                    |
| Vymazání snímku                                         | Ť                   | Klepněte na možnost 👼.                                                                                                    |
| Přepnutí do režimu<br>fotografování                     | OK                  | Klepněte na možnost 🕅. Do režimu fotografování se<br>lze vrátit také stisknutím tlačítka spouště.                                                                                            |

## 휳 Přenos pomocí Eye-Fi

Klepněte na záložku MENU → Klepněte na položku ¥ (menu Nastavení) → Přenos pomocí Eve-Fi

| Položka                        | Popis                                                             |
|--------------------------------|-------------------------------------------------------------------|
| Povolit                        | Odeslání snímků vytvořených fotoaparátem na předem vybrané místo. |
| Zakázat<br>(výchozí nastavení) | Snímky nebudou odeslány.                                          |

## V Poznámky ke kartám Eye-Fi

- Pokud není signál dostatečně silný, snímky nebudou odeslány ani tehdy, když je vybrána možnost Povolit.
- Na místech, na kterých je zakázáno používání bezdrátových zařízení, vyberte možnost Zakázat.
- Další informace naleznete v návodu karty Eye-Fi. V případě poruchy se obraťte na výrobce karty.
- Pomocí fotoaparátu lze kartu Eye-Fi zapnout a vypnout, ale nemusí podporovat ostatní funkce Eye-Fi.
- Fotoaparát není kompatibilní s funkcí nekonečná paměť. Pokud je nastavena v počítači, vypněte ji. Pokud je zapnutá funkce nekonečná paměť, počet pořízených snímků nemusí být zobrazen správně.
- Karty Eye-Fi lze používat pouze v zemi, ve které byly zakoupeny. Dodržujte všechny místní zákony vztahující se na bezdrátová zařízení.
- Při nastavení Povolit se rychleji vybíjí baterie.

#### 🖉 Indikace komunikace Eye-Fi

Stav komunikace karty Eye-Fi ve fotoaparátu lze zkontrolovat na monitoru (🖽6).

- R: Položka Přenos pomocí Eye-Fi je nastavena na hodnotu Zakázat.
- 🛜 (svítí): Přenos pomocí Eye-Fi je povolen; čekání na zahájení přenosu.
- 🛜 (bliká): Přenos pomocí Eye-Fi je povolen; přenášejí se data.
- 🛜: Přenos pomocí Eye-Fi je povolen, ale nejsou dostupné žádné snímky k přenosu.
- 🔞: Došlo k chybě. Fotoaparát nemůže kontrolovat kartu Eye-Fi.

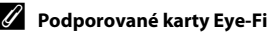

K listopadu 2011 lze používat následující karty Eye-Fi. Ujistěte se, že byl firmware karty Eye-Fi aktualizován na nejnovější verzi.

- Eye-Fi Connect X2 SDHC 4 GB
- Eye-Fi Mobile X2 SDHC 8 GB
- Eye-Fi Pro X2 SDHC 8 GB

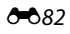

## 🖪 Obnovit vše

Klepněte na záložku MENU → Klepněte na položku 🖞 (menu Nastavení) → 🖪 Obnovit vše

Vyberete-li položku **Obnovit**, obnoví se výchozí nastavení fotoaparátu.

#### Základní funkce pro fotografování

| Položka                 | Výchozí hodnota |
|-------------------------|-----------------|
| Režim blesku (🎞 55)     | Auto            |
| Samospoušť (🛄 57)       | Vypnuto         |
| Režim makro (🎞 59)      | Vypnuto         |
| Korekce expozice (🎞 61) | 0               |

#### Režim fotografování Auto

| Položka                                  | Výchozí hodnota   |
|------------------------------------------|-------------------|
| Režim obrazu (🎞 64)                      | 🕅 4608×3456       |
| Fotografování dotykem (🍽 36, 🍽 38, 🍽 40) | Expozice dotykem  |
| Citlivost ISO (🗢 42)                     | Auto              |
| Sériové snímání (🍽 43)                   | Jednotlivé snímky |
| Vyvážení bílé barvy (🖚 44)               | Auto              |

#### Motivové programy

| Položka                                                                   | Výchozí hodnota         |
|---------------------------------------------------------------------------|-------------------------|
| Nastavení motivového programu v menu<br>výběru režimu fotografování (🎞41) | Aut. volba motiv. prog. |
| Posuvník nastavení účinku motivového<br>programu (🎞 42)                   | Střed                   |
| Sériové snímání v režimu portrét zvířat<br>(Щ49)                          | Sériové snímání         |
| Aut. portrét dom. zvířat v režimu portrét zvířat<br>(Щ49)                 | Zapnuto                 |

#### Režim Speciální efekty

| Položka                                                                           | Výchozí hodnota  |
|-----------------------------------------------------------------------------------|------------------|
| Nastavení režimu Speciální efekty v menu pro<br>výběr režimu fotografování (囗Ĵ50) | Změkčující filtr |

#### Menu nastavení

## Režim Inteligentní portrét

| Položka                   | Výchozí hodnota |
|---------------------------|-----------------|
| Změkčení pleti (🏞 47)     | Normální        |
| Kontrola mrknutí (🍽 48)   | Vypnuto         |
| Samosp. det. úsměv (🍽 48) | Zapnuto         |

#### Menu videa

| Položka                         | Výchozí hodnota                                                                                            |
|---------------------------------|----------------------------------------------------------------------------------------------------|
| Možnosti videa (🗢 62)           | Při používání paměťové karty:<br>W HD 720p (1280×720)<br>Pokud se používá interní paměť:<br>W GA (640×480) |
| Aut. zaostřov. pro video (🗝 62) | Jednorázový AF                                                                                             |
| Redukce hluku větru (🏍63)       | Vypnuto                                                                                                    |

#### Menu nastavení

| Položka                     | Výchozí hodnota |
|-----------------------------|-----------------|
| Uvítací obrazovka (🍽 64)    | Žádná           |
| Info o snímku (🏞 68)        | Automat. info   |
| Kontrola snímku (🍽 68)      | Zapnuto         |
| Jas (🏞 68)                  | 3               |
| Vkopírování data (🏍70)      | Vypnuto         |
| El. redukce vibrací (🍽 71)  | Vypnuto         |
| Detekce pohybu (🖚72)        | Auto            |
| Pomocné světlo AF (🗢 73)    | Auto            |
| Digitální zoom (🍽 73)       | Zapnuto         |
| Zvuk tlačítek (ð 74)        | Zapnuto         |
| Zvuk závěrky (🍽 74)         | Zapnuto         |
| Automat. vypnutí (🏞 75)     | 1 min           |
| Nabíjení z počítače (🖚78)   | Auto            |
| Indikace mrknutí (🍽 80)     | Vypnuto         |
| Přenos pomocí Eye-Fi (🕶 82) | Zakázat         |

#### Ostatní

| Položka                                  | Výchozí hodnota |
|------------------------------------------|-----------------|
| Velikost papíru (🍽 31, 🍽 32)             | Výchozí         |
| Interval mezi snímky v prezentaci (🖚 49) | 3 s             |
| Efekty prezentace (🍽 49)                 | Klasický        |

- Zvolením možnosti Obnovit vše také z paměti vymažete aktuální číslo souboru (⇔86). Číslování souborů bude pokračovat nejnižším dostupným číslem souboru. Chcete-li obnovit číslování souborů na hodnotu "0001", vymažte všechny snímky (□34) uložené v interní paměti a na paměťové kartě a potom zvolte možnost Obnovit vše.
- Obnovíte-li nastavení menu pomocí funkce Obnovit vše, následující nastavení zůstanou nezměněna.

Nastavení fotografování: Data manuálního nastavení (🍽 45) získaná pro funkci Vyvážení bílé barvy

Menu nastavení: Časové pásmo a datum (ﷺ65), Jazyk/Language (ﷺ77) a Režim video (ﷺ77)

## Ver Verze firmwaru

Klepněte na záložku MENU → Klepněte na položku 🖞 (menu Nastavení) → VCL Verze firmwaru

Zobrazí aktuální verzi firmwaru fotoaparátu.

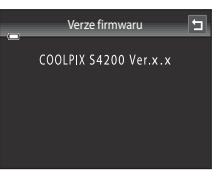

## Názvy souborů a složek

Názvy jsou snímkům, videosekvencím a zvukovým poznámkám přiřazeny následujícím způsobem.

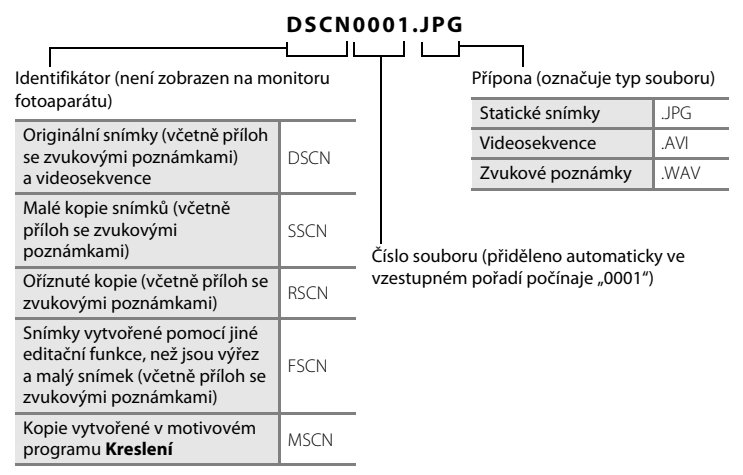

- Soubory jsou ukládány v adresářích pojmenovaných číslem adresáře a pětimístným identifikátorem: "P\_" a třímístné pořadové číslo pro snímky zhotovené pomocí motivového programu Panoráma s asistencí (např. "101P\_001"; →3) a "NIKON" pro všechny ostatní snímky (např. "100NIKON"). Dosáhne-li nejvyšší číslo souboru v adresáři hodnoty 9999, vytvoří se nový adresář. Soubory jsou číslovány automaticky od čísla "0001".
- Názvy souborů zvukových poznámek mají stejné identifikátory a čísla souborů jako snímky, k nimž jsou poznámky přiřazeny.
- Soubory kopírované pomocí položek Kopie>Vybrané snímky se kopírují do aktuálního adresáře, kde jim jsou vzestupně přiřazována nová čísla následující za nejvyšším číslem souboru v paměti. Pomocí položek Kopie>Všechny snímky se kopírují všechny adresáře ze zdrojového média. Názvy souborů se nemění, ale adresářům jsou vzestupně přiřazována nová čísla následující za nejvyšším číslem adresáře na cílovém médiu ( 6060).
- Jeden adresář může pojmout až 200 souborů. Pokud již aktuální adresář při ukládání dalšího souboru obsahuje 200 souborů, automaticky se vytvoří nový adresář s číslem o jedničku vyšším. Pokud má aktuální adresář číslo 999 a obsahuje 200 souborů (nebo soubor s číslem 9999), nelze uložit žádné další soubory, dokud nebude naformátována interní paměť nebo paměťová karta ( 76), resp. vložena nová paměťová karta.

## Volitelné příslušenství

| Dobíjecí baterie       | Dobíjecí lithium-iontová baterie EN-EL19 <sup>1</sup>                                                                                                    |  |
|------------------------|----------------------------------------------------------------------------------------------------|--|
| Síťový zdroj/nabíječka | Síťový zdroj/nabíječka EH-69P <sup>1, 2</sup>                                                                                                    |  |
| Nabíječka baterií      | Nabíječka baterií MH-66<br>(doba nabíjení při úplném vybití: přibl. 1 hod 50 min)                                                                                                    |  |
| Síťový zdroj           | Síťový zdroj EH-62G (připojte dle obrázku)<br>1 2 3 J<br>Před zavřením krytky prostoru pro baterii / slotu pro paměťovou kartu<br>řádně zarovnejte napájecí kabel do drážek pro napájecí konektor<br>a v prostoru pro baterii. Pokud se bude část kabelu nacházet mimo<br>drážky, při zavření krytky může dojít k poškození krytky nebo kabelu. |  |
| USB kabel              | USB kabel UC-E6 <sup>1</sup>                                                                                                    |  |
| A/V kabel              | AV kabel EG-CP14 <sup>1</sup>                                                                                                    |  |

Dodaný s fotoaparátem při zakoupení (→ □ii).
 Při používání v jiných zemích použijte zásuvkový adaptér (lze koupit v obchodě), který může být nutný. Další informace o síťových zdrojích vám sdělí vaše cestovní agentura.

## Chybová hlášení

V následující tabulce je seznam chybových hlášení a dalších varování zobrazovaných na monitoru a návodů k řešení vzniklých situací.

| Indikace                                                   | Příčina/řešení                                                                                                    |                         |
|------------------------------------------------------------|----------------------------------------------------------------------------------------------------|-------------------------|
| 🕑 (bliká)                                                  | Není nastaven čas.<br>Nastavte datum a čas.                                                                                                    | <b>6</b> 5              |
| Baterie je vybitá.                                         | Nabijte nebo vyměňte baterii.                                                                                                    | 16, 18                  |
| Vysoká teplota baterie                                     | Teplota baterie je vysoká.<br>Vypněte fotoaparát a před dalším použitím počkejte, než<br>baterie zchladne. Po pěti sekundách se monitor vypne<br>a kontrolka zapnutí přístroje bude rychle blikat. Kontrolka<br>bude blikat po dobu tří minut a potom se fotoaparát<br>vypne. Fotoaparát lze vypnout také stisknutím hlavního<br>vypínače. | 23                      |
| Fotoaparát se vypne,<br>aby se zabránilo<br>přehřátí.      | Fotoaparát se zahřál.<br>Fotoaparát se automaticky vypne. Nechejte fotoaparát<br>vypnutý, dokud nezchladne. Potom ho můžete opět<br>zapnout.                                                                                                    | 84                      |
| <b>Æ●</b> (● bliká červeně)                                | <ul> <li>Fotoaparát není schopen zaostřit.</li> <li>Zaostřete znovu.</li> <li>Zaostřete na jiný objekt, který je ve stejné vzdálenosti od<br/>fotoaparátu jako fotografovaný objekt.</li> </ul>                                                                                                    | 30, 31<br>40            |
| Počkejte, až se ukončí<br>zaznamenávání.                   | Fotoaparát nemůže provádět další operace, dokud nebude<br>dokončeno ukládání.<br>Počkejte, hlášení automaticky zmizí po dokončení<br>záznamu.                                                                                                    | _                       |
| Paměťová karta<br>chráněna proti zápisu.                   | Spínač ochrany proti zápisu je v poloze "lock" (zamknuto).<br>Nastavte spínač ochrany proti zápisu do polohy "write"<br>(zápis).                                                                                                    | -                       |
| Není k dispozici<br>v případě zablokování<br>karty Eye-Fi. | Spínač ochrany proti zápisu karty Eye-Fi je v poloze "lock"<br>(zamknuto).<br>Nastavte spínač ochrany proti zápisu do polohy "write"<br>(zápis).                                                                                                    | -                       |
|                                                            | Chyba při přístupu ke kartě Eye-Fi.<br>• Použijte schválenou kartu.<br>• Zkontrolujte, zda jsou čisté kontakty.<br>• Zkontrolujte, zda je paměťová karta vložená správně.                                                                                                    | <b>6</b> 82<br>20<br>20 |

| Indikace                                                      | Příčina/řešení                                                                                                    |                              |
|---------------------------------------------------------------|----------------------------------------------------------------------------------------------------|------------------------------|
| Není možné použít<br>tuto kartu.                              | Chyba při přístupu na paměťovou kartu.<br>• Používejte schválené typy paměťových karet.                                                                                                    | 21                           |
| Tuto kartu nelze<br>přečíst.                                  | <ul> <li>Zkontrolujte, zda jsou čisté kontakty.</li> <li>Zkontrolujte, zda je paměťová karta vložená správně.</li> </ul>                                                                                                    | 20<br>20                     |
| Karta není<br>zformátovaná.<br>Formátovat kartu?<br>Ano<br>Ne | Paměťová karta nebyla naformátována pro použití ve<br>fotoaparátu COOLPIX S4200.<br>Formátování vymaže veškerá data uložená na paměťové<br>kartě. Pokud si chcete ponechat kopie snímků, klepněte na<br>možnost <b>Ne</b> a před formátováním paměťové karty uložte<br>kopie do počítače nebo na jiné médium. Klepnutím na<br>možnost <b>Ano</b> naformátujete paměťovou kartu.      | 20                           |
| Nedostatek paměti.                                            | Paměťová karta je plná.<br>• Vyberte menší velikost obrazu.<br>• Vymazání snímků.<br>• Vložte novou paměťovou kartu.<br>• Vyjměte paměťovou kartu a použijte interní paměť.                                                                                                    | 64<br>34<br>20<br>21         |
| Snímek není možné<br>uložit.                                  | Během záznamu snímku došlo k chybě.<br>Naformátuje interní paměť nebo paměťovou kartu.                                                                                                    | <b>æ</b> 76                  |
|                                                               | Fotoaparát dosáhl maximálního možného čísla souboru.<br>Vložte novou paměťovou kartu nebo naformátujte interní<br>paměť či paměťovou kartu.                                                                                                    | 22, 🏞 76,                    |
|                                                               | <ul> <li>Snímek nelze použít pro uvítací obrazovku.</li> <li>Pro uvítací obrazovku nelze použít následující snímky.</li> <li>Snímky pořízené, když je položka <b>Režim obrazu</b> nastavena na hodnotu <b>1 408×2592</b></li> <li>Snímky, které byly zmenšeny na velikost 320 × 240 nebo menší pomocí oříznutí nebo které byly takto upraveny pomocí funkce malých snímků</li> </ul> | <b>6</b> 4                   |
|                                                               | Nedostatek místa pro uložení kopie.<br>Vymažte snímky z cílového umístění.                                                                                                    | 34                           |
| Album je plné. Nelze<br>přidat žádné další<br>snímky.         | Do alba již bylo přidáno 200 snímků.<br>• Odstraňte některé snímky z alba.<br>• Přidejte do jiných alb.                                                                                                    | <b>0</b> €07<br><b>0</b> €05 |
| Osoba na právě<br>pořízeném snímku<br>mrkla během expozice.   | Některá z osob při pořizování snímku mrknula.<br>Zkontrolujte obrázek v režimu přehrávání.                                                                                                    | 53, <b>4</b> 8               |

## Chybová hlášení

| Indikace                                                            | Příčina/řešení                                                                                                    |                            |
|---------------------------------------------------------------------|----------------------------------------------------------------------------------------------------|----------------------------|
| Snímek není možné<br>upravit.                                       | Není možné editovat vybraný snímek.<br>• Vyberte snímky umožňující použití funkce úprav.<br>• Videosekvence nelze upravovat.                                                                                                    | <b>6-0</b> 12<br>-         |
| Videosekvenci nelze<br>zaznamenat.                                  | Došlo k časové prodlevě během záznamu videosekvence.<br>Použijte paměťovou kartu s vyšší rychlostí zápisu.                                                                                                    | 21,83                      |
| V paměti nejsou žádné<br>snímky.                                    | <ul> <li>V interní paměti ani na paměťové kartě se nenachází žádný snímek.</li> <li>Vyjměte paměťovou kartu z fotoaparátu pro přehrání snímků uložených ve vnitřní paměti fotoaparátu.</li> <li>Chcete-li zkopírovat snímky z interní paměti na paměťovou kartu, zobrazte menu přehrávání a vyberte položku Kopie.</li> </ul> | 21                         |
|                                                                     | Snímek nebyl přidán do alba.<br>• Přidejte snímek do alba.<br>• Zvolte album, do kterého byl snímek přidán.                                                                                                    | <b>6</b> €5<br><b>6</b> €6 |
|                                                                     | V kategorii vybrané v automatickém režimu třídění se<br>nenacházejí žádné snímky.<br>Vyberte kategorii obsahující setříděné snímky.                                                                                                    | <b>6-0</b> 9               |
| Soubor neobsahuje<br>žádná obrazová data.                           | Soubor nebyl vytvořen s fotoaparátem COOLPIX S4200.<br>Soubor nelze zobrazit pomocí fotoaparátu COOLPIX S4200.                                                                                                    |                            |
| Tento soubor nelze<br>přehrávat.                                    | Soubor si můžete prohlédnout v počítači nebo v zařízení,<br>ve kterém byl tento soubor vytvořen či upraven.                                                                                                    | _                          |
| Všechny snímky jsou<br>skryté.                                      | Nejsou k dispozici žádné snímky pro prezentaci.                                                                                                    | <b>6-6</b> 49              |
| Tento snímek nelze<br>vymazat.                                      | Snímek je chráněn.<br>Vypněte ochranu.                                                                                                    | <b>6</b> 51                |
| Cílové místo cesty je<br>v aktuálním časovém<br>pásmu.              | Cílové místo se nachází ve stejném časovém pásmu jako<br>domácí.                                                                                                    | <b>6</b> €67               |
| Max. počet<br>hodnocených. Nelze<br>hodnotit žádné další<br>snímky. | Již bylo ohodnoceno 999 snímků.<br>Zrušte nastavení hodnocení snímků.                                                                                                    | 74                         |

| Indikace                                               | Příčina/řešení                                                                                                    |             |
|--------------------------------------------------------|----------------------------------------------------------------------------------------------------|-------------|
| Nebyly nalezeny žádné<br>snímky s tímto<br>hodnocením. | Neexistují žádné snímky s vybraným hodnocením.<br>• Použijte hodnocení pro snímky.<br>• Vyberte hodnocení, které bylo pro snímky použito.                                                                           | 74          |
| Porucha objektivu                                      | Objektiv nefunguje správně.<br>Vypněte a znovu zapněte fotoaparát. Pokud závada<br>přetrvává, kontaktujte prodejce nebo autorizovaný servis<br>Nikon.                                                               | 22, 23      |
| Chyba komunikace                                       | Při komunikaci s tiskárnou došlo k chybě.<br>Vypněte fotoaparát a znovu připojte kabel USB.                                                                                                    | <b>6</b> 30 |
| Systémová chyba                                        | V interních obvodech fotoaparátu došlo k chybě.<br>Vypněte fotoaparát, vyjměte a opět vložte baterii a znovu<br>fotoaparát zapněte. Pokud závada přetrvává, kontaktujte<br>prodejce nebo autorizovaný servis Nikon. | 17          |
| Chyba tiskárny:<br>zkontrolujte stav<br>tiskárny.      | U tiskárny došlo k chybě.<br>Zkontrolujte tiskárnu. Po vyřešení problému můžete<br>pokračovat v tisku klepnutím na možnost <b>Obnovit</b> .*                                                                        | -           |
| Chyba tisku:<br>zkontrolujte papír                     | Velikost papíru v tiskárně neodpovídá specifikaci.<br>Vložte určený papír a pokračujte v tisku klepnutím na<br>možnost <b>Obnovit</b> .*                                                                            | -           |
| Chyba tisku:<br>zablokovaný papír<br>v tiskárně        | Papír se zablokoval v tiskárně.<br>Vyndejte uvíznutý papír a pokračujte v tisku klepnutím na<br>možnost <b>Obnovit</b> .*                                                                                           | -           |
| Chyba tisku: doplňte<br>papír                          | V tiskárně není vložený papír.<br>Vložte určený papír a pokračujte v tisku klepnutím na<br>možnost <b>Obnovit</b> .*                                                                                                | -           |
| Chyba tisku:<br>zkontrolujte inkoust                   | Došlo k chybė inkoustu.<br>Zkontrolujte inkoust a pokračujte v tisku klepnutím na<br>možnost <b>Obnovit</b> .*                                                                                                    | -           |
| Chyba tisku: vyměňte<br>inkoust                        | Dochází inkoust nebo je zásobník na inkoust prázdný.<br>Vyměňte zásobník na inkoust a pokračujte v tisku<br>klepnutím na možnost <b>Obnovit.</b> *                                                                  | -           |
| Chyba tisku: porušený<br>soubor                        | U souboru k tisku došlo k chybě.<br>Klepnutím na možnost <b>Zrušit</b> zrušíte tisk.                                                                                                    | -           |

\* Další instrukce a informace naleznete v dokumentaci k tiskárně.

| <br> |
|------|
| <br> |
| <br> |
| <br> |
|      |
|      |
| <br> |
| <br> |
| <br> |
| <br> |
| <br> |
| <br> |
| <br> |
| <br> |

# Technické informace a Rejstřík

| Maximální životnost a výkon fotoaparátu |       |
|-----------------------------------------|-------|
| Fotoaparát                              | Ď-2   |
| Baterie                                 | Ď-3   |
| Síťový zdroj/nabíječka                  | Ö-4   |
| Paměťové karty                          | Ò-4   |
| Čištění a uchovávání                    | ¢-5   |
| Čištění fotoaparátu                     | Ò-5   |
| Skladování                              | Ò-5   |
| Řešení možných problémů                 | 🏷 - 6 |
| Specifikace                             |       |
| •<br>Podporované standardy              |       |
| Rejstřík                                | 🎝 17  |

## Maximální životnost a výkon fotoaparátu

Má-li být zajištěn dlouhodobý bezporuchový provoz produktu Nikon, dodržujte při jeho používání a uchovávání následující pokyny a upozornění v části "Pro vaši bezpečnost" (🛄 vi).

## Fotoaparát

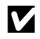

## Vybavení udržujte v suchu

Je-li přístroj vystaven vysokému stupni vlhkosti, resp. ponořen do vody, dojde k jeho poškození.

## Zabraňte pádům přístroje

Je-li přístroj vystaven silným fyzickým nárazům nebo vibracím, může dojít k jeho poškození.

#### Y Při manipulaci s objektivem a všemi pohyblivými částmi přístroje dbejte náležité opatrnosti

Nevyvíjejte nadměrnou sílu na objektiv, krytku objektivu, monitor, slot pro paměťovou kartu a prostor pro baterii. Tyto součásti jsou obzvláště náchylné na poškození. Násilná manipulace s krytkou objektivu může vést k poruše nebo poškození objektivu. Dojde-li k poškození monitoru, dejte pozor, abyste se neporanili o střepy z krycího skla, a zamezte kontaktu pokožky, očí a úst s tekutými krystaly z monitoru.

#### V Nemiřte objektivem delší časový interval do silného zdroje světla

Při práci s fotoaparátem se vyvarujte dlouhodobějšího míření objektivem do slunce nebo jiného silného zdroje světla. Intenzivní světlo může způsobit narušení obrazového snímače CCD s výsledným bílým závoiem na snímcích.

#### Y Přístroj držte mimo dosah silných magnetických polí

Přístroj nepoužívejte ani neukládejte v blízkosti zařízení, která generují silná elektromagnetická vlnění, resp. magnetická pole. Silný statický náboj nebo magnetické pole, produkované zařízeními jako jsou rádiové vysílače, může narušovat obraz na monitoru, poškodit data uložená na paměťové kartě a ovlivňovat interní obvody přístroje.

### Vyvarujte se náhlých změn teplot

Náhlé změny teplot, ke kterým může dojít při vstupu (opuštění) do vytápěné budovy za chladného dne, mohou způsobit vznik kondenzační vlhkosti uvnitř přístroje. Abyste zamezili vzniku kondenzace, umístěte přístroj předtím, než jej vystavíte změně teplot, do brašny nebo plastového sáčku.

#### V Před odpojením zdroje napájení nebo vyjmutím paměťové karty přístroj vvpněte

Je-li fotoaparát zapnutý nebo probíhá záznam (mazání) do snímků, nevyjímejte baterii. Násilné přerušení napájení za těchto okolností může vést ke ztrátě dat a poškození paměti nebo interních obvodů fotoaparátu.

#### 🖉 Poznámky k monitorům

- Monitory a elektronické hledáčky jsou konstruovány s extrémně vysokou přesností; minimálně 99,99 % pixelů je funkčních a ne více než 0,01 % jich chybí nebo jsou nefunkční. I když mohou tyto zobrazovače obsahovat pixely, které trvale svítí (bílé, červené, modré nebo zelené) nebo trvale nesvítí (černé), neznamená tento jev závadu a na snímky zhotovené zařízením nemá žádný vliv.
- Při vytváření kompozice jasných objektů se mohou na monitoru zobrazovat bílé nebo barevné pruhy. K tomuto jevu, známému jako "smear", dochází v případě, že na obrazový snímač dopadá velmi jasné světlo. Jde o charakteristickou vlastnost obrazového snímače a nejedná se o závadu. Při fotografování může také způsobovat nesprávné barvy na monitoru. Neobjevuje se na zaznamenaných snímcích kromě případů, kdy jsou videosekvence a snímky zaznamenány s možností Sériové snímání nastavenou na hodnotu Mozaika 16 snímků. Při fotografování v těchto režimech doporučujeme vyhnout se jasným objektům, jako je slunce, odrazy slunečních paprsků a elektrická světla.
- Obraz na monitoru může být při ostrém okolním osvětlení obtížně pozorovatelný.
- Monitor je podsvícen pomocí LED diody. Začne-li monitor tmavnout nebo blikat, obraťte se na autorizovaný servis společnosti Nikon.

## Baterie

- Před používáním fotoaparátu zkontrolujte stav baterie a v případě potřeby vyměňte nebo nabijte baterii. Nepokračujte v nabíjení plně nabité baterie, sníží se tím její výkonnost. Je-li to možné, mějte při fotografování důležitých událostí po ruce vždy plně nabitou náhradní baterii.
- Baterii nepoužívejte, je-li okolní teplota nižší než 0 °C nebo vyšší než 40 °C.
- Před použitím nabijte baterii při pokojové teplotě 5 °C až 35 °C.
- Při nabíjení baterie ve fotoaparátu COOLPIX S4200 pomocí síťového zdroje/nabíječky EH-69P nebo počítače se baterie nenabíjí, pokud je teplota okolí nižší než 0 ℃ nebo vyšší než 45 ℃.
- Pozor, baterie se může během používání ohřát před zahájením nabíjení proto vyčkejte, než se ochladí. Nebudete-li dbát uvedených pokynů, může dojít k poškození baterie, snížení její výkonnosti, resp. znemožnění jejího správného nabití.
- Za chladných dní se kapacita baterií snižuje. Před fotografováním za chladného počasí se ujistěte, že je baterie plně nabitá. Náhradní baterie mějte uložené na teplém místě a v případě potřeby baterie vyměňte. Jakmile se baterie ohřeje, může se částečně obnovit její původní kapacita.
- Nečistoty na kontaktech baterie mohou bránit správné činnosti fotoaparátu. Dojde-li ke znečištění kontaktů baterií, otřete je před použitím čistým, suchým kouskem látky.
- Pokud baterii nebudete delší dobu používat, vložte ji do fotoaparátu a nechte ji vybít, až poté ji vyjměte a uložte. Baterii je nutno skladovat na chladném místě při teplotě 15 °C až 25 °C. Neskladujete baterii v horkém nebo extrémně studeném prostředí.
- Pokud baterii nepoužíváte, vždy ji vyjměte z fotoaparátu nebo volitelné nabíječky. Pokud ji ponecháte
  v přístroji, dochází i při nepoužívání k minimálnímu odběru proudu a baterie se může nadměrně vybít
  a nebude již plnit svou funkci. Opakované zapínání fotoaparátu s vloženou vybitou baterií může snižovat
  životnost baterie.
- Baterii minimálně jednou za šest měsíců nabijte a před uložením opět zcela vybijte.
- Po vyjmutí baterie z fotoaparátu nebo volitelné nabíječky vraťte baterii do pouzdra na baterii a uložte ji na studeném místě.

#### Maximální životnost a výkon fotoaparátu

- Výrazný pokles doby, po kterou plně nabitá baterie zůstane nabitá, pokud ji používáte při pokojové teplotě, označuje, že je nutné baterii vyměnit. Zakupte si novou baterii EN-EL19.
- Pokud již baterie nedokáže delší dobu udržet kapacitu, baterii vyměňte. Použité baterie jsou hodnotným zdrojem materiálu. Umožněte proto jejich recyklaci v souladu s normami platnými ve vašem regionu.

## Síťový zdroj/nabíječka

- Síťový zdroj/nabíječka EH-69P je určen k použití pouze s kompatibilními přístroji. Nepoužívejte s žádnou jinou značkou ani modelem přístroje.
- Zdroj EH-69P je kompatibilní s elektrickými zásuvkami 100–240 V AC, 50/60 Hz. Při používání v jiných zemích použijte zásuvkový adaptér (lze koupit v obchodě), který může být nutný. Další informace o síťových zdrojích vám sdělí vaše cestovní agentura.
- Nikdy nepoužívejte jinou značku nebo model síťového zdroje, než je síťový zdroj/nabíječka EH-69P nebo síťový zdroj USB. Při nedodržení tohoto upozornění může dojít k přehřátí nebo poškození fotoaparátu.

## Paměťové karty

- Používejte výhradně paměťové karty typu Secure Digital (SD). Další informace o paměťových kartách naleznete v části "Schválené typy paměťových karet" (<sup>12</sup>21).
- Dodržujte pokyny v dokumentaci dodané s paměťovou kartou.
- Na paměťové karty nenalepujte štítky ani nálepky.
- Při prvním použití paměťové karty, která byla dříve používána v jiném zařízení, naformátujte kartu pomocí tohoto fotoaparátu. Před použitím nové paměťové karty doporučujeme paměťovou kartu naformátovat pomocí tohoto fotoaparátu.
- Sí notí che la formátováním jsou trvale vymazány všechny snímky a ostatní data na paměťové kartě. Před formátováním se ujistěte, že máte všechny snímky, které chcete archivovat, zkopírované na jiném médiu.
- Zobrazí-li se při zapnutí fotoaparátu zpráva Karta není zformátovaná.
   Formátovat kartu?, je třeba paměťovou kartu naformátovat. Pokud jsou na kartě data, která nechcete vymazat, klepněte na možnost Ne. Zkopírujte požadovaná data do počítače. Pokud chcete kartu naformátovat, klepněte na možnost Ano. Zobrazí se dialog pro potvrzení. Klepnutím na možnost OK zahájíte formátovaní.
- Následující činnosti neprovádějte během formátování, zápisu nebo mazání dat z paměťové karty nebo přenosu dat do počítače. Při nedodržení těchto pokynů může dojít ke ztrátě dat nebo poškození fotoaparátu nebo paměťové karty:
  - Otevření krytky prostoru pro baterii / slotu pro paměťovou kartu kvůli vyndání nebo vložení baterie nebo paměťové karty.
  - Vypnutí fotoaparátu.
  - Odpojení síťového zdroje.
- Paměťové karty neformátujte pomocí počítače.

## Čištění fotoaparátu

K čištění fotoaparátu nepoužívejte alkohol, rozpouštědla, ani jiné těkavé chemikálie.

| Objektiv | Nedotýkejte se prsty skleněných částí objektivu. Prach a nečistoty odstraňte pomocí<br>ofukovacího balónku (malý pryžový balónek s tryskou – ofukování proudem<br>vzduchu). Otisky prstů a usazené nečistoty, které nelze odstranit pomocí ofukovacího<br>balónku, otřete měkkým hadříkem – při otírání postupujte spirálovým pohybem od<br>středu k okrajům přední čočky objektivu. Není-li takovéto čištění účinné, navlhčete<br>hadřík lehce kapalinou na čištění objektivů. |
|----------|----------------------------------------------------------------------------------------------------|
| Monitor  | Prach a nečistoty odstraňte pomocí ofukovacího balónku. K odstranění otisků prstů<br>a dalších usazených nečistot otřete monitor měkkým, suchým hadříkem. Při čištění<br>nevyvíjejte na monitor nadměrný tlak.                                                                                                    |
| Tělo     | Prach, nečistoty a písek odstraňte pomocí ofukovacího balónku a poté tělo opatrně<br>otřete měkkým, suchým hadříkem. Po použití fotoaparátu na pláži nebo v jiném<br>písečném či prašném prostředí pečlivě otřete z přístroje veškeré usazeniny písku,<br>prachu nebo soli pomocí hadříku navlhčeného ve sladké vodě. Poté fotoaparát<br>důkladně osušte. <b>Pozor, jakékoli cizí objekty uvnitř fotoaparátu mohou vést<br/>k poškození, na které se nevztahuje záruka.</b>     |

## Skladování

Nepoužíváte-li fotoaparát, vypněte jej. Před odložením fotoaparátu se ujistěte, jestli je vypnutá indikace zapnutí přístroje. Nebudete-li fotoaparát delší dobu používat, vyjměte baterii. Fotoaparát neukládejte společně v blízkosti přípravků proti molům, jako jsou naftalín nebo kafr, a na těchto místech:

- v blízkosti zařízení produkujících silná elektromagnetická pole, jako jsou televizory a radiopřijímače,
- místa vystavená teplotám nižším než –10 °C nebo vyšším než 50 °C,
- špatně větraná místa nebo místa vystavená větší než 60 % relativní vlhkosti.

Abyste zamezili tvorbě plísní a mikroorganismů, vyjměte fotoaparát z místa, kde jej skladujete, alespoň jednou za měsíc. Fotoaparát zapněte a dříve, než jej opět uložíte, proveďte několik expozic.

Při uchovávání baterie dodržujte pokyny v sekci "Baterie" (2:3) v části "Maximální životnost a výkon fotoaparátu".

## Řešení možných problémů

Nepracuje-li fotoaparát očekávaným způsobem, než se obrátíte na dodavatele nebo autorizovaný servis společnosti Nikon, zkuste nalézt řešení pomocí dále uvedeného výčtu běžných problémů.

| Problém                                | Příčina/řešení                                                                                                    |                      |
|----------------------------------------|----------------------------------------------------------------------------------------------------|----------------------|
| Baterii ve fotoaparátu<br>nelze nabít. | <ul> <li>Zkontrolujte všechny konektory.</li> <li>Pro položku Nabíjení z počítače v menu nastavení je vybrána hodnota Vypnuto.</li> <li>Pokud se fotoaparát nabíjí, zatímco je připojen k počítači, nabíjení baterie se zastaví, když se fotoaparát vypne.</li> <li>Pokud se fotoaparát nabíjí, zatímco je připojen k počítači, a počítač přejde do režimu spánku, nabíjení baterie se zastaví a fotoaparát se může</li> </ul> | 18<br>90,            |
|                                        | <ul> <li>V závislosti na specifikaci, nastavení a stavu počítače<br/>nemusí být možné nabít přes počítač baterii ve<br/>fotoaparátu.</li> </ul>                                                                                                    | -                    |
| Fotoaparát nelze zapnout.              | <ul> <li>Baterie je vybitá.</li> <li>Fotoaparát nelze zapnout, pokud je připojen<br/>k elektrické zásuvce pomocí síťového zdroje/<br/>nabíječky.</li> </ul>                                                                                                    | 22<br>18             |
| Fotoaparát se bez<br>varování vypne.   | <ul> <li>Baterie je vybitá.</li> <li>Pokud není po delší dobu provedena žádná<br/>operace, fotoaparát se automaticky vypne, aby šetřil<br/>operacijí</li> </ul>                                                                                                    | 22<br>•••75          |
|                                        | <ul> <li>Fotoaparát a baterie nemusí fungovat správně při<br/>nízkých teplotách.</li> <li>Pokud k zapnutému fotoaparátu připojíte síťový</li> </ul>                                                                                                    | <b>ö</b> +3<br>18    |
|                                        | <ul> <li>zdroj/nabíječku, fotoaparát se vypne.</li> <li>Při odpojení USB kabelu, pomocí kterého je<br/>fotoaparát připojen k počítači nebo tiskárně, se<br/>fotoaparát vypne. Připojte znovu kabel USB.</li> <li>Vnitřní teplota fotoaparátu je vysoká. Nechejte<br/>fotoaparát vypnutý, dokud nezchladne. Potom ho<br/>můžete opět zapnout.</li> </ul>                                                                        | 76, 79,<br>☎ 30<br>- |

#### Zobrazení, nastavení a zdroj napájení

| Problém                                                                                          | Příčina/řešení                                                                                                    |                                                            |
|--------------------------------------------------------------------------------------------------|----------------------------------------------------------------------------------------------------|------------------------------------------------------------|
| Monitor nic nezobrazuje.                                                                         | <ul> <li>Fotoaparát je vypnutý.</li> <li>Je aktivován pohotovostní režim kvůli šetření<br/>energie: stiskněte hlavní vypínač, tlačítko spouště,<br/>tlačítko , tlačítko</li></ul>                                                                                                    | 23<br>23, <b>**</b> 75<br>55<br>76, 79<br>76, <b>**</b> 27 |
| Monitor je obtížně čitelný.                                                                      | <ul> <li>Upravte jas monitoru.</li> <li>Monitor je znečištěný. Vyčistěte monitor.</li> </ul>                                                                                                    | 88, 🏍 68<br>🖉 5                                            |
| Datum a čas záznamu<br>nejsou správné.                                                           | <ul> <li>Pokud nebyly nastaveny hodiny fotoaparátu, při<br/>fotografování a záznamu videosekvencí bliká<br/>indikace nenastaveného data. U snímků<br/>a videosekvencí zaznamenaných před nastavením<br/>hodin je uvedeno datum "00/00/0000 00:00",<br/>respektive "01/01/2012 00:00". V menu nastavení<br/>nastavte správný čas a správné datum pomocí<br/>položky Časové pásmo a datum.</li> <li>Hodiny fotoaparátu nejsou tak přesné jako běžné<br/>hodinky nebo hodiny. Hodiny fotoaparátu<br/>pravidelně porovnávejte s přesnějšími hodinami<br/>a podle potřeby nastavení času upravte.</li> </ul> | 24, 🍽 65<br>25, 🍽 65                                       |
| Na monitoru se<br>nezobrazují žádné<br>indikace.                                                 | Pro položku Info o snímku v části Nastavení<br>monitoru v menu nastavení je vybrána hodnota<br>Automat. info.                                                                                                    | 88, <b>🏍</b> 68                                            |
| Vkopírování data není<br>k dispozici.                                                            | Nejsou nastavené hodiny fotoaparátu.                                                                                                    | 24, <b>🏍</b> 65                                            |
| Na snímcích se<br>nezobrazuje datum, ani<br>když je zapnutá položka<br><b>Vkopírování data</b> . | <ul> <li>Aktuální režim fotografování nepodporuje funkci</li> <li>Vkopírování data.</li> <li>Datum nelze vkopírovat do videosekvencí.</li> </ul>                                                                                                    | 88, <b>6-0</b> 70                                          |
| Při zapnutí fotoaparátu se<br>zobrazuje obrazovka pro<br>nastavení časového<br>pásma a data.     | Baterie hodin je vybitá, byly obnoveny výchozí<br>hodnoty všech nastavení.                                                                                                    | 24, 25                                                     |
| ivastaveni fotoaparatu<br>bylo vymazáno.                                                         |                                                                                                    |                                                            |
| Monitor se vypne<br>a indikace zapnutí<br>přístroje rychle bliká.                                | Teplota baterie je vysoká. Vypněte fotoaparát a před<br>dalším použitím počkejte, než baterie zchladne.<br>Kontrolka bude blikat po dobu tří minut a potom se<br>fotoaparát vypne. Fotoaparát lze vypnout také<br>stisknutím hlavního vypínače.                                                                                                    | 23                                                         |

| Problém               | Příčina/řešení                                                                                                    |    |
|-----------------------|----------------------------------------------------------------------------------------------------|----|
| Fotoaparát se zahřál. | Fotoaparát se může zahřát při dlouhodobém<br>nahrávání videosekvencí, při posílání snímků pomocí<br>karty Eye-Fi nebo při používání v teplém prostředí;<br>nejde o poruchu. | 84 |

#### Elektronicky řízené fotoaparáty

Ve velice ojedinělých případech se mohou na monitoru zobrazit neobvyklé znaky a fotoaparát může přestat pracovat. Ve většině případů je tento jev způsoben silným externím výbojem statické elektřiny. V takovém případě vypněte fotoaparát, vyjměte a znovu vložte baterii a poté fotoaparát znovu zapněte. Pokud závada trvá, obraťte se na dodavatele nebo autorizovaný servis Nikon. Pozor, odpojení zdroje napájení výše popsaným způsobem může mít za následek ztrátu dat, která nebyla v okamžiku výskytu problému uložena do interní paměti nebo na paměťovou kartu. Již zaznamenaná data nebudou ovlivněna.

#### Fotografování

| Problém                              | Příčina/řešení                                                                                                    | Ē                                     |
|--------------------------------------|----------------------------------------------------------------------------------------------------|---------------------------------------|
| Snímek není pořízen.                 | <ul> <li>Je-li fotoaparát v režimu přehrávání nebo je<br/>zobrazeno menu nastavení či obrazovka pro<br/>nastavení položek, stiskněte tlačítko spouště.</li> <li>Baterie je vybitá.</li> <li>Pokud bliká kontrolka blesku, blesk se nabíjí.</li> </ul>                                                                                                    | 32<br>22<br>55                        |
| Fotoaparát není schopen<br>zaostřít. | <ul> <li>Objekt je příliš blízko k fotoaparátu. Zkuste pořídit snímek v režimu makro nebo v motivovém programu Aut. volba motiv. prog. nebo Makro.</li> <li>Fotografovaný objekt je obtížně zaostřitelný autofokusem.</li> <li>Nastavte možnost Pomocné světlo AF v menu nastavení na hodnotu Auto.</li> <li>Vypněte a znovu zapněte fotoaparát.</li> </ul> | 41, 59<br>31<br>89, <b>∞</b> 73<br>23 |
| Snímky jsou rozmazané.               | <ul> <li>Použijte blesk.</li> <li>Zvyšte hodnotu citlivosti ISO.</li> <li>Povolte elektronickou redukci vibrací nebo detekci pohybu.</li> <li>Použijte funkci BSS (Výběr nejlepšího snímku).</li> <li>Stabilizujte fotoaparát při fotografování pomocí stativu (ještě účinnější je současné použití samospouště).</li> </ul>                                | 55<br>39,                             |

| Problém                                                         | Příčina/řešení                                                                                                    | ш                                                                            |
|-----------------------------------------------------------------|----------------------------------------------------------------------------------------------------|------------------------------------------------------------------------------|
| Světlé pruhy nebo<br>částečná ztráta barevnosti<br>na monitoru. | K jevu smear může dojít, když je obrazový snímač zasažen<br>extrémně jasným světlem. Při fotografování s nastavením<br>možnosti Sériové snímání na hodnotu Mozaika 16<br>snímků a při záznamu videosekvencí doporučujeme<br>vyhýbat se jasným objektům, jako je například slunce,<br>odrazy světelných paprsků a elektrická světla.                                                                                                    | <b>ö</b> :3                                                                  |
| Na snímcích pořízených<br>s bleskem se zobrazují<br>jasné body. | Světlo blesku se odráží od částic ve vzduchu. Nastavte režim blesku na hodnotu 🏵 (Trvale vypnutý blesk).                                                                                                    | 56                                                                           |
| Při expozici snímku<br>nedojde k odpálení<br>záblesku.          | <ul> <li>Režim blesku je nastaven na hodnotu () (Trvale vypnutý blesk).</li> <li>Je vybrán motivový program, se kterým se neodpaluje blesk.</li> <li>Pro položku Kontrola mrknutí v režimu inteligentního potrrétu je vybrána hodnota Zapnuto.</li> <li>Je povolena další funkce, která omezuje blesk.</li> </ul>                                                                                                    | 56<br>56<br>53, <b>≎€</b> 48<br>66                                           |
| Nelze použít optický<br>zoom.                                   | Optický zoom nelze použít při záznamu videosekvencí.                                                                                                    | 83                                                                           |
| Nelze použít digitální<br>zoom.                                 | <ul> <li>Možnost Digitální zoom v menu nastavení je nastavena na hodnotu Vypnuto.</li> <li>Digitální zoom není k dispozici v následujících situacích.</li> <li>Pro expozici dotykem je vybrána hodnota Sledování objektu.</li> <li>Když je vybrán motivový program Aut. volba motiv. prog., Portrét, Noční portrét nebo Portrét domác. zvířat.</li> <li>Při fotografování v režimu inteligentního portrétu</li> <li>Když je položka Sériové snímání nastavena na hodnotu Mozaika 16 snímků.</li> </ul> | 89, <b>**</b> 73<br>39, <b>**</b> 38<br>43, 44, 49<br>51<br>39, <b>**</b> 43 |
| <b>Režim obrazu</b> není<br>k dispozici.                        | Je povolena jiná funkce, která omezuje možnost<br><b>Režim obrazu</b> .                                                                                                    | 66                                                                           |
| Při expozici snímku není<br>slyšet žádný zvuk.                  | <ul> <li>Pro položku Nastavení zvuku&gt;Zvuk závěrky v menu nastavení je vybrána hodnota Vypnuto.</li> <li>S některými režimy fotografování a nastaveními není slyšet žádný zvuk, i když je vybrána možnost Zapnuto.</li> <li>Reproduktor je zablokován. Nezakrývejte reproduktor.</li> </ul>                                                                                                    | 89, <b>**</b> 74<br>3, 28                                                    |
| Pomocné světlo AF se<br>nerozsvítí.                             | V menu nastavení je pro možnost <b>Pomocné světlo<br/>AF</b> vybrána hodnota <b>Vypnuto</b> . V závislosti na poloze<br>zaostřovacího pole nebo aktuálním motivovém<br>programu se nemusí pomocné světlo AF rozsvítit,<br>i když je vybrána možnost <b>Auto</b> .                                                                                                    | 89, <b>6-0</b> 73                                                            |
| Snímky jsou skvrnité.                                           | Je znečištěný objektiv. Vyčistěte objektiv.                                                                                                    | <b>Ö</b> -5                                                                  |
| Barvy jsou nepřirozené.                                         | Nastavení vyvážení bílé barvy neodpovídá zdroji světla.                                                                                                    | 39, <b>6-6</b> 44                                                            |

| Problém                                                                                          | Příčina/řešení                                                                                                    |                                                   |
|--------------------------------------------------------------------------------------------------|----------------------------------------------------------------------------------------------------|---------------------------------------------------|
| Na snímku jsou náhodně<br>rozmístěné jasné body<br>("šum").                                      | Čas závěrky je příliš dlouhý nebo je citlivost ISO příliš<br>vysoká v poměru k tmavosti fotografovaného objektu.<br>Šum lze omezit takto:<br>• použitím blesku,<br>• zadáním nižší hodnoty citlivosti ISO.                                                                                                    | 55<br>39, <b>6-0</b> 42                           |
| Ve videu jsou náhodně<br>rozmístěné jasné body<br>("šum").                                       | Při záznamu videa za slabého osvětlení může být obraz<br>na pohled "zrnitý". K tomuto jevu dochází při zvýšení<br>citlivosti ISO a nejedná se o poruchu.                                                                                                    | -                                                 |
| Snímky jsou příliš tmavé<br>(podexponované).                                                     | <ul> <li>Režim blesku je nastaven na hodnotu (*) (Trvale vypnutý blesk).</li> <li>Reflektor blesku je zakrytý.</li> <li>Objekt je mimo dosah blesku.</li> <li>Použijte korekci expozice.</li> <li>Zvyšte citlivost ISO.</li> <li>Objekt je v protisvětle. Vyberte motivový program Protisvětlo nebo nastavte režim blesku na hodnotu (*) (Doplňkový záblesk).</li> </ul>                                                                                                    | 56<br>28<br>55<br>61<br>39, <b>∞</b> 42<br>48, 55 |
| Snímky jsou příliš světlé<br>(přeexponované).                                                    | Použijte korekci expozice.                                                                                                    | 61                                                |
| Neočekávané výsledky při<br>nastavení režimu blesku<br>¥② (Autom. blesk s red.<br>ef. čer. očí). | Při pořizování snímků s nastavením <sup>1</sup> (20) (Autom. blesk s red.<br>ef. čer. očí) nebo doplňkovým zábleskem, synchronizací<br>blesku s dlouhými časy závěrky a redukcí efektu červených očí<br>a současném nastavení motivového programu Noční<br>portrét může být redukce červených očí ve fotoaparátu<br>použita na oblasti, kde k tomuto efektu nedochází. Použijte<br>jiný motivový program než Noční portrét a změňte<br>nastavení blesku na jinou hodnotu než <sup>1</sup> (20) (Autom. blesk<br>s red. ef. čer. očí) a zkuste snímek pořídit znovu. | 44, 55                                            |
| Pleťové tóny obličeje<br>nejsou změkčeny.                                                        | <ul> <li>V některých případech nemusí být pletové tóny při<br/>fotografování změkčeny.</li> <li>Pro snímky obsahující čtyři nebo více obličejů<br/>vyberte pro položku Vylepšení vzhledu v menu<br/>úprav hodnotu 🛱 (Změkčení pleti).</li> </ul>                                                                                                    | 70<br>70, 🍽 23                                    |
| Ukládání snímků trvá<br>dlouhou dobu.                                                            | <ul> <li>Ukládání snímků může trvat delší dobu v následujících situacích.</li> <li>Pokud se používá funkce redukce šumu.</li> <li>Pokud je režim blesku nastaven na hodnotu</li> <li><b>†</b><sup>®</sup> (Autom. blesk s red. ef. čer. očí).</li> <li>Pokud se při fotografování používá funkce změkčení pleti.</li> </ul>                                                                                                    | -<br>56<br>43, 44, 70,                            |
| Na monitoru nebo<br>snímcích se objevují<br>barevné kruhy nebo<br>světelné paprsky.              | Pokud fotografujete proti světlu nebo pokud je v záběru velmi<br>silný zdroj světla (například slunce), na snímku se mohou<br>objevit barevné kruhy nebo světelné paprsky. Změňte polohu<br>zdroje světla nebo nakomponujte snímek tak, aby zdroj světla<br>nebyl v záběru, a zkuste pořídit snímek znovu.                                                                                                    | _                                                 |

## Přehrávání

| Problém                                                                                                    | Příčina/řešení                                                                                                    |                                              |
|----------------------------------------------------------------------------------------------------|----------------------------------------------------------------------------------------------------|----------------------------------------------|
| Soubor nelze přehrát.                                                                                                | <ul> <li>Soubor či adresář byly přepsány nebo<br/>přejmenovány počítačem nebo jinými značkami<br/>fotoaparátu.</li> <li>Fotoaparát COOLPIX S4200 nemůže přehrávat<br/>videosekvence nahrané jinou značkou nebo<br/>modelem digitálního fotoaparátu.</li> </ul>                                                                       | - 86                                         |
| Nelze zvětšit snímek.                                                                                                | <ul> <li>Snímky pořízené s jinými fotoaparáty než<br/>fotoaparátem COOLPIX S4200 nelze zvětšit.</li> <li>Funkci zvětšeného výřezu snímku nelze použít<br/>u videosekvencí, malých snímků a snímků<br/>oříznutých na velikost 320 × 240 nebo menší.</li> </ul>                                                                        | -                                            |
| Nelze zaznamenat nebo<br>přehrát zvukové<br>poznámky.                                                                | <ul> <li>Zvukové poznámky nelze přidávat<br/>k videosekvencím.</li> <li>Zvukové poznámky nelze připojit k obrázkům<br/>pořízeným jiným fotoaparátem. Zvukové poznámky<br/>připojené ke snímkům pomocí jiných fotoaparátů<br/>nelze v tomto fotoaparátu přehrávat.</li> </ul>                                                         | 86<br>75, <b>&amp;&amp;</b> 59               |
| Nelze upravovat snímky.                                                                                              | <ul> <li>Tyto volby nelze použít u videosekvencí.</li> <li>Tyto možnosti nelze používat se snímky pořízenými tehdy, když je možnost Režim obrazu nastavena na hodnotu (2014) 4608×2592.</li> <li>Vyberte snímky umožňující použití funkcí úprav.</li> <li>Fotoaparátem nelze editovat snímky pořízené jinými fotoaparáty.</li> </ul> | 86<br>64, 75<br>75, ☎ 12<br>75, ☎ 12         |
| Snímky se nezobrazují na<br>televizoru.                                                                              | <ul> <li>Vyberte správné nastavení položky <b>Režim video</b>.</li> <li>Paměťová karta neobsahuje žádné snímky. Vyměňte paměťovou kartu. Aby bylo možné přehrát snímky z interní paměti, je třeba vyjmout paměťovou kartu.</li> <li>Zobrazení na televizoru se vypne a snímky se zobrazí na monitoru fotoaparátu.</li> </ul>         | 90, <b>6-0</b> 77<br>20<br>90, <b>6-0</b> 28 |
| Byl obnoven výchozí<br>symbol alba nebo<br>v režimu oblíbených<br>snímků nejsou zobrazeny<br>snímky přidané do alba. | Pokud jsou data na paměťové kartě přepsána<br>v počítači, může se stát, že se nebudou zobrazovat<br>správně.                                                                                                    | -                                            |

| Problém                                                                                   | Příčina/řešení                                                                                                    |                                     |
|-------------------------------------------------------------------------------------------|----------------------------------------------------------------------------------------------------|-------------------------------------|
| Zaznamenané snímky se<br>nezobrazují v režimu<br>automatického třídění.                   | <ul> <li>Zobrazený snímek byl roztříděn do jiné kategorie, než je právě zobrazena.</li> <li>Snímky zaznamenané jiným fotoaparátem než fotoaparátem COULPIX S4200 a snímky zkopírované pomocí funkce <b>Kopie</b> nelze zobrazovat v režimu automatického třídění.</li> <li>Pokud jsou snímky uložené v interní paměti nebo na paměťové kartě přepsány v počítači, nemusí se zobrazovat správně.</li> <li>Do každé kategorie lze přidat celkem až 999 snímků a souborů videosekvencí. Pokud již požadovaná kategorie obsahuje celkem 999 snímků nebo videosekvence.</li> </ul> | 72, 📤 9<br>75, 📥 60<br>-<br>🍊 10    |
| Po připojení fotoaparátu<br>se nespustí aplikace<br>Nikon Transfer 2.                     | <ul> <li>Fotoaparát je vypnutý.</li> <li>Baterie je vybitá.</li> <li>Kabel USB není správně připojen.</li> <li>Počítač nerozpozná fotoaparát.</li> <li>Zkontrolujte systémové požadavky.</li> <li>V počítači není nastaveno automatické spouštění aplikace Nikon Transfer 2. Další informace o aplikaci Nikon Transfer 2 naleznete v nápovědě aplikace ViewNX 2.</li> </ul>                                                                                                    | 23<br>22<br>76, 79<br>-<br>77<br>80 |
| Při připojení fotoaparátu<br>k tiskárně se nezobrazuje<br>úvodní obrazovka<br>PictBridge. | U některých tiskáren kompatibilních se standardem<br>PictBridge se úvodní obrazovka PictBridge nemusí<br>zobrazit a nemusí být možné tisknout snímky, když je<br>pro možnost <b>Nabíjení z počítače</b> v menu nastavení<br>zvolena hodnota <b>Auto</b> . Nastavte možnost <b>Nabíjení<br/>z počítače</b> na hodnotu <b>Vypnuto</b> a připojte fotoaparát<br>k tiskárně znovu.                                                                                                    | 90, <b>&amp;</b> 78                 |
| Snímky určené pro tisk<br>nejsou zobrazeny.                                               | <ul> <li>Paměťová karta neobsahuje žádné snímky. Vyměňte<br/>paměťovou kartu.</li> <li>Aby bylo možné vytisknout snímky z interní paměti,<br/>je třeba vyjmout paměťovou kartu.</li> </ul>                                                                                                    | 20<br>21                            |
| Nelze vybrat velikost<br>papíru pomocí<br>fotoaparátu.                                    | V následujících situacích nelze vybrat velikost papíru ve<br>fotoaparátu, ani když se tiskne s tiskárnou kompatibilní<br>se standardem PictBridge. Vyberte velikost papíru na<br>tiskárně.<br>• Tiskárna nepodporuje velikost papíru specifikovanou<br>fotoaparátem.<br>• Tiskárna automaticky vybere velikost papíru.                                                                                                    | <b>6⊷</b> 31,<br><b>6⊷</b> 32<br>-  |

## Specifikace

#### Digitální fotoaparát Nikon COOLPIX S4200

| Тур                                    | Kompaktní digitální fotoaparát                                                                                                    |
|----------------------------------------|----------------------------------------------------------------------------------------------------|
| Počet efektivních pixelů               | 16,0 milionů                                                                                                    |
| Obrazový snímač                        | Obrazový snímač CCD o velikosti <sup>1</sup> /2,3 palce; celkový počet pixelů:<br>přibl. 16,44 milionu                                                                                                    |
| Objektiv                               | 6× optický zoom, objektiv NIKKOR                                                                                                    |
| Ohnisková vzdálenost                   | 4,6–27,6mm (obrazový úhel ekvivalentní přibližně 26–156 mm<br>objektivu v 35mm [135] formátu)                                                                                                    |
| Světelnost                             | f/3,5–6,5                                                                                                    |
| Konstrukce                             | 5 členů v 5 skupinách                                                                                                    |
| Digitální zoom                         | Až 4× (obrazový úhel ekvivalentní přibl. 624 mm objektivu v 35mm<br>[135] formátu)                                                                                                    |
| Redukce vibrací                        | El. redukce vibrací                                                                                                    |
| Autofokus (AF)                         | AF s detekcí kontrastu                                                                                                    |
| Rozsah zaostření<br>(od objektivu)     | <ul> <li>[W]: přibl. 50 cm až∞</li> <li>[∏: přibl. 1,0 m až∞</li> <li>Režim makro: přibl. 5 cm (nejkratší ohnisková vzdálenost)<br/>až∞</li> </ul>                                                                           |
| Volba zaostřovacího<br>pole            | Priorita ostření na obličej, auto (automatický výběr z 9 polí), střed,<br>ručně (zaostřovací pole lze vybrat pomocí dotykového panelu),<br>sledování objektu                                                                 |
| Monitor                                | 7,5 cm (3 palce), přibl. 460 tisíc pixelů, TFT LCD (dotykový panel)<br>s antireflexní vrstvou a 5stupňová regulace jasu                                                                                                    |
| Obrazové pole<br>(režim fotografování) | Přibl. 98 % obrazu horizontálně a 98 % obrazu vertikálně<br>(v porovnání se skutečným snímkem)                                                                                                    |
| Obrazové pole<br>(režim přehrávání)    | Přibl. 100 % obrazu horizontálně a 100 % obrazu vertikálně<br>(v porovnání se skutečným snímkem)                                                                                                    |
| Skladování                             |                                                                                                    |
| Paměťová média                         | <ul> <li>Interní paměť (přibl. 74 MB)</li> <li>Paměťová karta SD/SDHC/SDXC</li> </ul>                                                                                                    |
| Systém souborů                         | DCF, Exif 2.3 a kompatibilní s DPOF                                                                                                    |
| Formáty souborů                        | Statické snímky: JPEG<br>Zvukové soubory (zvuková poznámka): WAV<br>Videosekvence: AVI (kompatibilní s Motion-JPEG)                                                                                                    |
| Velikost obrazu (v pixelech)           | <ul> <li>16M (Vysoká kvalita obrazu) [4608 × 3456★]</li> <li>16M [4608 × 3456]</li> <li>8M [3264 × 2448]</li> <li>4M [2272 × 1704]</li> <li>2M [1600 × 1200]</li> <li>VGA [640 × 480]</li> <li>16:9 [4608 × 2592]</li> </ul> |

## Specifikace

| Citlivost ISO (standardní<br>výstupní citlivost)          | <ul> <li>ISO 80, 100, 200, 400, 800, 1600, 3200</li> <li>Auto (automatické zvyšování citlivosti ISO v rozmezí 80 až 1600)</li> <li>Autom. ve zvol. rozsahu (ISO 80 až 400, 80 až 800)</li> </ul>                                                                                                    |
|-----------------------------------------------------------|----------------------------------------------------------------------------------------------------|
| Expozice                                                  |                                                                                                    |
| Měření                                                    | 256 zónové měření Matrix se zdůrazněným středem (digitální zoom menší než 2×), bodové (digitální zoom 2× nebo větší)                                                                                                    |
| Řízení expozice                                           | Naprogramovaná automatická expozice s detekcí pohybu s korekcí expozice (–2,0 až +2,0 EV v krocích po $^1\!/\!3$ EV)                                                                                                    |
| Závěrka                                                   | Kombinovaná mechanická a CCD závěrka                                                                                                    |
| Rozsah časů                                               | <sup>1</sup> /2000–1 s<br>4 s (když je motivový program nastaven na možnost <b>Ohňostroj</b> )                                                                                                    |
| Clona                                                     | Elektronicky řízený výběr filtru ND (–3,3 AV)                                                                                                    |
| Pracovní rozsah                                           | 2 kroky (f/3,5 a f/11,5 [W])                                                                                                    |
| Samospoušť                                                | Lze zvolit dobu trvání 10 s nebo 2 s                                                                                                    |
| Vestavěný blesk                                           |                                                                                                    |
| Pracovní rozsah (přibl.)<br>(Citlivost ISO: <b>Auto</b> ) | [W]: 0,5 až 4,5 m<br>[T]: 0,5 až 2,4 m                                                                                                    |
| Řízení blesku                                             | TTL řízení záblesku s měřicími předzáblesky                                                                                                    |
| Rozhraní                                                  | Vysokorychlostní USB                                                                                                    |
| Protokol přenosu dat                                      | MTP, PTP                                                                                                    |
| Videovýstup                                               | Videovýstup lze vybrat NTSC nebo PAL                                                                                                    |
| I/O konektory                                             | Zvukový a obrazový výstup/digitální vstup a výstup (USB)                                                                                                    |
| Podporované jazyky                                        | Angličtina, arabština, čeština, čínština (zjednodušená a tradiční),<br>dánština, finština, francouzština, hindština, holandština,<br>indonéština, italština, japonština, korejština, maďarština, němčina,<br>norština, polština, portugalština (evropská a brazilská), rumunština,<br>ruština, řečtina, španělština, švédština, thajština, turečtina,<br>ukrajinština, vietnamština |
| Zdroje energie                                            | Jedna dobíjecí lithium-iontová baterie EN-EL19 (součást balení)<br>Síťový zdroj EH-62G (prodáván samostatně)                                                                                                    |
| Doba nabíjení                                             | Přibl. 2 hodiny a 30 minut (při použití síťového zdroje/nabíječky<br>EH-69P a při úplném vybití)                                                                                                    |
| Výdrž baterie<br>(EN-EL19)                                | Statické snímky*: přibl. 190 snímků<br>Videa: přibl. 1 h 30 min (HD 720p (1280×720)). (Maximální velikost<br>souboru videosekvence je 2 GB a maximální délka videosekvence je<br>29 minut, a to i když je na paměťové kartě dostatek volného místa<br>pro delší záznam.)                                                                                                    |
| Stativový závit                                           | 1/4 (ISO 1222)                                                                                                    |
| Rozměry<br>(Š $\times$ V $\times$ H)                      | Přibl. 95,5 × 58,9 × 20,8 mm (bez výstupků)                                                                                                    |

| Hmotnost                                     | Přibl. 139 g (včetně baterie a paměťové karty SD) |
|----------------------------------------------|---------------------------------------------------|
| Provozní podmínky                            |                                                   |
| Teplota                                      | 0 ℃ až 40 ℃                                       |
| Vlhkost                                      | Méně než 85 % (bez kondenzace)                    |
| <ul> <li>Není-li uvedeno jinak, v</li> </ul> | šechny údaje platí pro fotoaparát s plně nab      |

- Není-li uvedeno jinak, všechny údaje platí pro fotoaparát s plně nabitou dobíjecí lithium-iontovou baterií EN-EL19 pracující při okolní teplotě 25 °C.
- \* Údaje jsou založeny na standardu Camera and Imaging Products Association (CIPA) pro měření životnosti baterií fotoaparátů. Podmínky měření: teplota 23 (±2) °C, změna nastavení zoomu u každého snímku, použití záblesku u každého druhého snímku, režim obrazu nastaven na možnost 10 4608×3456. Doba provozu baterie se může lišit podle intervalu mezi fotografováním a podle délky zobrazení menu a snímků.

#### Dobíjecí lithium-iontová baterie EN-EL19

| Тур                    | Dobíjecí lithium-iontová baterie         |
|------------------------|------------------------------------------|
| Jmenovitá kapacita     | Stejn. 3,7 V, 700 mAh                    |
| Provozní teplota       | 0 °C až 40 °C                            |
| Rozměry<br>(Š × V × H) | Přibl. 31,5 × 39,5 × 6 mm (bez výstupků) |
| Hmotnost               | Přibl. 14,5 g (bez pouzdra na baterii)   |

#### Síťový zdroj/nabíječka EH-69P

| Jmenovité vstupní hodnoty     | Stříd. 100–240 V, 50/60 Hz, 0,068–0,042 A         |
|-------------------------------|---------------------------------------------------|
| Jmenovité výstupní<br>hodnoty | Stejn. 5,0 V, 550 mA                              |
| Provozní teplota              | 0 ℃ až 40 ℃                                       |
| Rozměry<br>(Š × V × H)        | Přibl. 55 × 22 × 54 mm (bez zásuvkového adaptéru) |
| Hmotnost                      | Přibl. 55 g (bez zásuvkového adaptéru)            |

## Specifikace

Společnost Nikon nepřebírá odpovědnost za jakékoli případné chyby, které může návod obsahovat. Vzhled a technické specifikace výrobku se mohou změnit bez předchozího upozornění.

#### Specifikace

## Podporované standardy

- DCF: Design Rule for Camera File System (DCF) je rozšířený standard používaný v oblasti digitálních fotoaparátů k zajištění kompatibility mezi přístroji různých výrobců.
- DPOF: Digital Print Order Format (DPOF) je rozšířený standard umožňující tisk snímků na základě digitálních tiskových objednávek uložených na paměťových kartách.
- Exif verze 2.3: Tento fotoaparát podporuje standard (Exif) verze 2.3 pro digitální fotoaparáty umožňující na základě informací uložených současně se snímkem optimalizovat reprodukci barev při tisku na tiskárnách podporujících tento standard.
- PictBridge: Standard vyvinutý společně výrobci digitálních fotoaparátů a tiskáren umožňující přímý tisk snímků na tiskárně bez nutnosti připojení fotoaparátu k počítači.
## Rejstřík

Symboly Režim Auto 22, 26, 38 Motivový program 41 🔂 Režim Speciální efekty 50 🐷 Režim Inteligentní portrét 51 Režim přehrávání 32, 72 Režim Oblíbené snímky 72, 🗢 5 Režim automatického třídění 72, **6** 6 9 🖻 Režim zobr. podle data 72, 🗢 11 Menu nastavení 88, 🗝64 T (Teleobjektiv) 2, 29 W (Širokoúhlý objektiv) 2, 29 Q Zvětšený výřez snímku 2, 33 Přehrávání náhledů snímků 2, 33 Tlačítko režim fotografování 3, 10, 26 Tlačítko Přehrávání 3, 10, 32 ● Tlačítko (▶ záznam videosekvence) 3, 82 MENU Záložka menu 11, 12 X Symbol pro ukončení 11 Symbol pro návrat 12 AE/AF-L 🏍 4 А A/V kabel 76, 🗝27 AF pole 6, 30, 68 AF/AE dotykem 39, 🗢 40 Album 72, 🗝6 odebrání snímků z 75, 😷7 přidání snímků do 75, 🍋 5 Aretace baterie 3, 16 Aut. portrét dom. zvířat 49 Aut. volba motiv. prog. 🚾 43 Aut. zaostřov. pro video 85, 🏍62 Autofokus 60 Autom, ve zvol, rozsahu 6642

Automat. vypnutí 89, 🗢75 Automatická aktivace blesku 56 AVI 0086 В Baterie ii, 16, 18, 25, 🕶 87 Blesk 2, 54 BSS (Výběr nejlepšího snímku) 39, 47, **6**643 С Citlivost ISO 39, 🗝42 Clona 30 Č Časové pásmo 24, 88, 🗢 65, 🗢 67 Časové pásmo a datum 24, 88, 🏍65 Černobílá reprodukce 🗖 47 D Denní světlo **\*4** Detekce pohybu 89, 🗝72 Detekce tváří 28, 68 Délka videosekvence 82, 84 Digitální zoom 29, 89, 🗢 73 D-Lighting 75, 🖚18 Dobíjecí baterie 687 Dobíjecí lithium-iontová baterie ii, 16, 18, 687 Doplňkový záblesk 56 DPOF 2-16 DSCN 6086 Е EH-69P ii, 18, -87 El. redukce vibrací 89, 671 EN-EL19 ii, 16, 18, 687 Expozice dotykem 39, 🖚 36 F Filtrové efekty 75, 🖚21 Formát data 24, 88, -65 Formátování 20, 89, -76

### Rejstřík

Formátování interní paměti 89, -76 Formátování paměťové karty 20, 89, **6**76 Fotografování 22, 28, 30 Fotografování dotykem 39, 🖚35 FSCN 6086 Н HD 720p 85, 662 High-key HI 50 Hlasitost 86, -59 Hlavní vypínač / indikace zapnutí přístroje 2, 22, 23 Hodnocení 9, 74 I Identifikátor 686 Indikace mrknutí 90, 🗝80 Indikace zaostření 30 Interní paměť 6, 22, 82 J Jas 88, 🗝68 Jazyk/Language 90, -77 Jednorázový AF 85, 🗝62 Jednotlivé snímky 39, 🗝43 Jídlo **"| 46** JPG 686 Κ Klepnutí 4 Kompresní poměr 64 Konektor audio/konektor VIDEO-IN 76, **6 0** 27 Konektor USB/audio/video výstup 18, 76, 0027, 0030 Kontrastní monochrom. ef. 🚺 50 Kontrola mrknutí 53, 🗝 48 Kontrola snímku 🎜 68 Kontrolka blesku 3, 55 Kontrolka nabíjení 19, 679 Kontrolka samospouště 52, 58

Kopírování snímků 75, 🗢 60 Korekce expozice 61 Krajina 🗹 43 Kreslení 🗹 47, 🏍 2 Krytka konektorů 3 Krytka objektivu 2 Krytka prostoru pro baterii / slotu pro paměťovou kartu 3, 16, 20 L Letní čas 25, 88, 🕶 66 Low-key LO 50 Μ Makro 🗱 46 Malý snímek 75, 🗝24 Manuální nastavení 6045 Menu automatického fotografování 39 Menu fotografování 38, 🖚 35 Menu Inteligentní portrét 53 Menu nastavení 88, 🗝64 Menu přehrávání 75, 🗝49 Menu videa 85, 🗝62 Monitor 3, 6, 25 Motivový program 41, 43 Mozaika 16 snímků 39, 🗢 43 Možnosti videa 85, 662 MSCN **6686** Muzeum 🏛 47 Ν Nabíječka baterií 19, 🗝87 Nabíjení z počítače 90, 🖚78 Namáčkněte 13, 30 Napájení 22, 23, 24 Nastavení data a času 24, 88, 🖚65 Nastavení monitoru 88, 668 Nastavení zvuku 89, 674 Nápověda 41 Názvy adresářů 686 Názvy souborů 686

Nepřetržitý AF 85, 🗝62 Nikon Transfer 2 78, 80 Noční krajina 🖬 46 Noční portrét 🎦 44 Nostal. sépiový efekt SEPIA 50 0 Objektiv 2, 🖉 13 Obnovit vše 90, 🗝83 Ochrana 75, 0051 Očko pro upevnění popruhu fotoaparátu 2 Ohňostroj 🏵 47 Optický zoom 29 Oříznutí 33, 🗝25 Otočit snímek 75, 🗝 57 Ovladač zoomu 2, 29 Ρ Paměťová karta 20, 21 Panorama Maker 6 48, 78, 🗝4 Panoráma s asistencí 🛄 48, 🏍 3 Párty/interiér 💥 44 Perspektiva 75, 🗝20 PictBridge 76, 🗢 29, 🔅 16 Pláž 🙅 45 Počet zbývajících snímků 22, 65 Počítač 76, 79 Pomoc. světlo AF 89, 673 Portrét 💋 43 Portrét domác. zvířat 😽 49 Prezentace 75, 🗝49 Prostor pro baterii 3 Protisvětlo 🌇 48 Přehrávání 32, 86, -59 Přehrávání videosekvencí 86 Přenos pomocí Eye-Fi 90, 🗝82 Přetažení 4 Přímý tisk 76, 🔁 29 Přípona 686

0 QVGA 662 R Redukce efektu červených očí 56 Redukce hluku větru 85, 663 Reproduktor 3 Retušování 75, 🗢 12 Režim blesku 55 Režim fotografování 10, 26 Režim Inteligentní portrét 51 Režim makro 59 Režim obrazu 64, 65 Režim přehrávání jednotlivých snímků 32 Režim video 90, 🗢77 Roztažení 75, 🗢 19 RSCN 686 Rychlé vylepšení 75, 🍽 17 Rychlost závěrky 30 Ř Řemínek 13 S Samosp. det. úsměv 53, 🗝48 Samospoušť 2, 57 Selektivní barva 🖋 50 Sériové snímání 39, 🗢 43 Síťový zdroj 19, 🗝87 Síťový zdroj/nabíječka ii, 18, 🗝87 Sledování objektu 39, 🗝 38 Slot pro paměťovou kartu 3, 20 Sníh 🔒 45 Sport 💐 44 SSCN 6086 Stativový závit 3, 2714 Stav baterie 22 Stylus 5 Synchronizace blesku s dlouhými časy závěrky 56

### Rejstřík

Š Širokoúhlý objektiv 29 Т Tažení a puštění 4 Teleobjektiv 29 Televizory 76, 🗢 27 Tisk 75, 76, 0031, 0032 Tisk DPOF 634 Tiskárna 76, 🗝29 Tisková objednávka 75, 🗢 53 Tlačítko spouště 2, 13, 30 TV 6027 U USB kabel ii, 18, 76, 79, 🖚 30, **6**87 Uvítací obrazovka 88, 🍽 64 Ú Účinek motivového programu 42 Úsvit/soumrak 📸 45 ٧ Velikost obrazu 64 Velikost papíru 🗝 31, 🗢 32 Verze firmwaru 90, 🗝85 Vestavěný mikrofon 2 VGA 84, 🏍62 ViewNX 2 77 Vkopírování data 25, 88, -70 Vkopírování data a času 25, 56 Volitelné příslušenství 687 Vybarvení 75, 🗝14 Vylepšení vzhledu 75, 🖚23 Vymazat 34, 6059 Vypnutý blesk 56 Vyvážení bílé barvy 39, 🖚44 W WAV 686 Ζ Zaostření 13, 30

Zataženo ↔44 Západ slunce 🚔 45 Zářivkové světlo ↔44 Záznam videosekvence 82 Zbývající doba záznamu 84 Změkčení pleti 53, 70, ↔47 Změkčující filtr SOFT 50 Zoom 29 Zvuk tlačítek 89, ↔74 Zvuk závěrky 89, ↔74 Zvuková poznámka 75, ↔58 Ž Žárovkové světlo ↔44

| <br> |
|------|
| <br> |
|      |
| <br> |
| <br> |
| <br> |
| <br> |
| <br> |
| <br> |
| <br> |
| <br> |
| <br> |
| <br> |
| <br> |
| <br> |

| <br> |
|------|
| <br> |
| <br> |
| <br> |
| <br> |
| <br> |
|      |
|      |
| <br> |
| <br> |
| <br> |
| <br> |
| <br> |
| <br> |
| <br> |

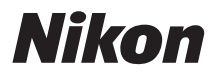

Reprodukce této příručky, celé či její části, v jakékoli formě (kromě stručných citací v recenzích nebo článcích) bez předchozího písemného svolení společnosti NIKON CORPORATION je zakázána.

# CE

#### NIKON CORPORATION

© 2012 Nikon Corporation